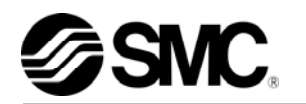

Treść tego dokumentu zweryfikowano tylko w przypadku angielskiej wersji językowej.

# Podręcznik obsługi Instalacja · Działanie

Oryginalne instrukcje Termochiller Wersja Wersja chłodzona powietrzem chłodzona wodą HRS050-A\*-20-\* HRS050-W\*-20-\* WWWW 

CE

Ta instrukcja powinna być dostępna zawsze wtedy, gdy jest to konieczne.

© 2018 SMC CORPORATION Wszelkie prawa zastrzeżone.

# Informacje dla użytkowników

Dziękujemy za zakup termochillera firmy SMC (zwanej dalej "produktem").

W celu zapewnienia bezpieczeństwa i długiej żywotności produktu należy zapoznać się z niniejszym podręcznikiem obsługi (zwanym dalej "podręcznikiem") i w pełni zrozumieć jego treść.

- Należy przeczytać wszystkie instrukcje oznaczone w niniejszym podręczniku jako "Ostrzeżenie" lub "Przestroga" oraz postępować zgodnie z nimi.
- Celem niniejszego podręcznika jest objaśnienie sposobu instalacji i obsługi produktu. Z produktem mogą pracować wyłącznie osoby, które rozumieją zasady jego podstawowej obsługi z wykorzystaniem niniejszego podręcznika, przeprowadzają instalację i obsługują produkt lub dysponują podstawową wiedzą na temat maszyn przemysłowych.
- Niniejszy podręcznik i inne dokumenty dołączone do produktu nie stanowią umowy i nie będą mieć wpływu na istniejące umowy ani zobowiązania.
- Surowo zabrania się kopiowania niniejszego podręcznika w całości lub w części z myślą o wykorzystaniu przez osoby trzecie bez uprzedniej zgody firmy SMC.

Uwaga: Treść niniejszego podręcznika może się zmienić bez uprzedniego powiadomienia.

# Treść

| 1.2       Czytanie podręcznika       1-1         1.3       Zagrożenia       1-1         1.3.1       Poziomy zagrożeń       1-2         1.3.2       Definicje "Poważne obrażenia" i "Niewielkie obrażenia"       1-2         1.3.2       Definicje "Poważne obrażenia" i "Niewielkie obrażenia"       1-2         1.3.2       Definicje "Poważne obrażenia" i "Niewielkie obrażenia"       1-2         1.3.3       Rodzaje etykiet informujących o zagrożeniach       1-3         1.3.4       Rozmieszczenie etykiet informujących o zagrożeniach       1-4         1.4       Inne etykiety       1-5         1.4.1       Etykieta uziernienia       1-5         1.4.1       Etykieta uziernienia       1-6         1.5.2       Środki bezpieczeństwa       1-6         1.5.2       Środki nadzwyczajne       1-8         1.7       Usuwanie odpadów       1-9         1.7.1       Usuwanie produktu       1-9         1.7.2       Usuwanie produktu       1-9         1.8       Karta charakterystyki materiału niebezpiecznego (MSDS)       1-9         Rozdział 2 Nazwa i funkcja części       2-2       2-3         2.1       Numer katalogowy produktu       2-1       2.1         2.1       Numer ka                                                                                                    | Rozdzia        | 1 Instrukcje związane z bezpieczeństwem<br>rzed rozpoczęciem użytkowania produktu                               | <b>1-1</b><br>1-1  |
|----------------------------------------------------------------------------------------------------|----------------|----------------------------------------------------------------------------------------------------|--------------------|
| 1.3       Zagrożenia       1-1         1.3.1       Poziomy zagrożeń       1-2         1.3.2       Definicje "Poważne obrażenia" i "Niewielkie obrażenia"       1-2         1.3.3       Rodzaje etykiet informujących o zagrożeniach       1-3         1.3.4       Rozmieszczenie etykiet informujących o zagrożeniach       1-4         1.4       Inne etykiety       1-5         1.4.1       Etykieta produktu       1-5         1.4.2       Etykieta uziemienia       1-5         1.4.1       Etykieta uziemienia       1-6         1.5.1       Instrukcje bezpieczeństwa dotyczące użytkowania       1-6         1.5.2       Środki nadzwyczajne       1-7         1.6       Środki nadzwyczajne       1-9         1.7.1       Usuwanie odpadów       1-9         1.7.2       Usuwanie produktu       1-9         1.8       Karta charakterystyki materiału niebezpiecznego (MSDS)       1-9         1.8       Karta charakterystyki materiału niebezpiecznego (MSDS)       1-9         1.8       Karta charakterystyki materiału niebezpiecznego (MSDS)       2-2         2.3       Funkcja części       2-2         2.3       Funkcja części       2-2         2.4       Panel wyświetiacza roboczego                                                                                                    | 1.2 C          | zytanie podręcznika                                                                                             | 1-1                |
| 1.3.1       Poziomy zagrożeń                                                                                                    | 1.3 Z          | agrożenia                                                                                                    | 1-1                |
| 1.3.2       Definicje "Poważne obrażenia" i "Niewielkie obrażenia"       1-2         1.3.3       Rodzaje etykiet informujących o zagrożeniach       1-3         1.3.4       Rozmieszczenie etykiet informujących o zagrożeniach       1-4         1.4       Inne etykiety       1-5         1.4.1       Etykieta produktu       1-5         1.4.2       Etykieta produktu       1-5         1.4.2       Etykieta produktu       1-6         1.5.1       Instrukcje bezpieczeństwa       1-6         1.5.2       Środki nadzwyczajne       1-8         1.7       I.6       Środki nadzwyczajne       1-8         1.7       Usuwanie odpadów       1-9       1.7         1.6       Środki nadzwyczajne       1-9         1.7.1       Utylizacja czynnika chłodniczego i oleju sprężarkowego       1-9         1.7.2       Usuwanie produktu       1-9         1.8       Karta charakterystyki materiału niebezpiecznego (MSDS)       1-9         Rozdział 2       Nazwa i funkcja części       2-2         2.3       Funkcje części       2-3         2.4       Panel wyświetlacza roboczego       2-4         3.1.1       Transport i ustawianie       3-1         3.1.1       Transport i ustawi                                                                                                    | 1.3.1          | Poziomy zagrożeń                                                                                                | 1-2                |
| 1.3.3       Rodzaje etykiet informujących o zagrożeniach       1-3         1.3.4       Rozmieszczenie etykiet informujących o zagrożeniach       1-4         1.4       Inne etykiety       1-5         1.4.1       Etykieta produktu       1-5         1.4.2       Etykieta uziemienia       1-5         1.4.1       Etykieta uziemienia       1-5         1.4.2       Etykieta uziemienia       1-5         1.5.1       Instrukcje bezpieczeństwa dotyczące użytkowania       1-6         1.5.2       Środki nadzwyczajne       1-7         1.6       Środki nadzwyczajne       1-8         1.7       Usuwanie odpadów       1-9         1.7.1       Utylizacja czynnika chłodniczego i oleju sprężarkowego       1-9         1.7       Usuwanie produktu       1-9         1.8       Karta charakterystyki materiału niebezpiecznego (MSDS)       1-9         1.8       Karta charakterystyki materiału niebezpiecznego (MSDS)       1-9         1.8       Karta charakterystyki materiału niebezpiecznego (MSDS)       1-9         1.8       Karta charakterystyki materiału niebezpiecznego (MSDS)       1-9         1.8       Karta charakterystyki materiału niebezpiecznego (MSDS)       2-1         2.1       Numer katalogowy produktu <td< td=""><td>1.3.2</td><td>Definicje "Poważne obrażenia" i "Niewielkie obrażenia"</td><td> 1-2</td></td<> | 1.3.2          | Definicje "Poważne obrażenia" i "Niewielkie obrażenia"                                                          | 1-2                |
| 1.3.4       Rozmieszczenie etykiet informujących o zagrożeniach       1.4         1.4       Inne etykiety       1-5         1.4.1       Etykieta uziemienia       1-5         1.4.2       Etykieta uziemienia       1-5         1.4.3       Instrukcje bezpieczeństwa       1-6         1.5.1       Instrukcje bezpieczeństwa dotyczące użytkowania       1-6         1.5.1       Instrukcje bezpieczeństwa dotyczące użytkowania       1-6         1.5.2       Środki ochrony osobistej       1-7         1.6       Środki nadzwyczajne       1-8         1.7       Usuwanie odpadów       1-9         1.7.1       Utylizacja czynnika chłodniczego i oleju sprężarkowego       1-9         1.7.2       Usuwanie produktu       1-9         1.8       Karta charakterystyki materiału niebezpiecznego (MSDS)       1-9         Rozdział 2 Nazwa i funkcja części       2-1         2.1       Numer katalogowy produktu       2-1         2.2       Nazwa i funkcja części       2-2         2.3       Funkcje części       2-2         2.3       Panel wyświetłacza roboczego       2-4         Rozdział 3 Transport       3-1       3-1         3.1       Transport na kółkach       3-2                                                                                                    | 1.3.3          | Rodzaje etykiet informujących o zagrożeniach                                                                    | 1-3                |
| 1.4       Inne etykiety       1-5         1.4.1       Etykieta produktu       1-5         1.4.2       Etykieta uziemienia       1-5         1.5       Środki bezpieczeństwa       1-6         1.5.1       Instrukcje bezpieczeństwa dotyczące użytkowania       1-6         1.5.2       Środki nadzwyczajne       1-7         1.6       Środki nadzwyczajne       1-8         1.7       Usuwanie odpadów       1-9         1.7.1       Utylizacja czynnika chłodniczego i oleju sprężarkowego.       1-9         1.7.2       Usuwanie produktu.       1-9         1.8       Karta charakterystyki materiału niebezpiecznego (MSDS)       1-9         1.8       Karta charakterystyki materiału niebezpiecznego (MSDS)       1-9         Rozdział 2 Nazwa i funkcja części       2-1       2-1         2.1       Numer katalogowy produktu       2-1       2-2         2.3       Funkcje części       2-3       2-4         Rozdział 3 Transport i ustawianie       3-1       3-1         3.1       Transport na kółkach       3-2       3-2         3.2.1       Środowisko       3-4       3-2         3.2.1       Środowisko       3-4       3-2         3.2.1 <td< td=""><td>1.3.4</td><td>Rozmieszczenie etykiet informujących o zagrożeniach</td><td></td></td<>                                                                                        | 1.3.4          | Rozmieszczenie etykiet informujących o zagrożeniach                                                             |                    |
| 1.4.1       Etykieta produktu.       1-5         1.4.2       Etykieta uziemienia       1-5         1.5       Środki bezpieczeństwa.       1-6         1.5.1       Instrukcje bezpieczeństwa dotyczące użytkowania       1-6         1.5.2       Środki ochrony osobistej       1-7         1.6       Środki nadzwyczajne       1-8         1.7       Usuwanie odpadów       1-9         1.7.1       Utylizacja czynnika chłodniczego i oleju sprężarkowego       1-9         1.7.2       Usuwanie produktu       1-9         1.8       Karta charakterystyki materiału niebezpiecznego (MSDS)       1-9         Rozdział 2 Nazwa i funkcja części       2-1       2-1         2.1       Numer katalogowy produktu       2-1         2.2       Nazwa i funkcja części       2-2         2.3       Funkcje części       2-3         2.4       Panel wyświetlacza roboczego.       2-4         Rozdział 3 Transport i ustawianie       3-1         3.1       Transport na kółkach       3-2         3.2.1       Środowisko       3-4         3.2.2       Lokalizacja (wymagany poziom wentylacji i źródło wody użytkowej)       3-6         3.3.1       Montaż       3-8         3.3.1                                                                                                    | 1.4 li         | nne etykiety                                                                                                    | 1-5                |
| 1.4.2       Etykieta uziemienia       1-5         1.5       Środki bezpieczeństwa       1-6         1.5.1       Instrukcje bezpieczeństwa dotyczące użytkowania       1-6         1.5.2       Środki ochrony osobistej       1-7         1.6       Środki nadzwyczajne       1-8         1.7       Usuwanie odpadów       1-9         1.7.1       Utylizacja czynnika chłodniczego i oleju sprężarkowego       1-9         1.7.2       Usuwanie produktu       1-9         1.8       Karta charakterystyki materiału niebezpiecznego (MSDS)       1-9         1.8       Karta charakterystyki materiału niebezpiecznego (MSDS)       1-9         Rozdział 2 Nazwa i funkcja części       2-1         2.1       Numer katalogowy produktu       2-1         2.2       Nazwa i funkcja części       2-2         2.3       Funkcje części       2-2         2.3       Funkcje części       2-4         Rozdział 3 Transport i ustawianie       3-1         3.1.1       Transport na kółkach       3-2         3.2       Instalacja       3-3         3.2.1       Środowisko       3-4         3.2.2       Lokaltzacja (wymagany poziom wentylacji i źródło wody użytkowej)       3-6         3.3.3 </td <td>1.4.1</td> <td>Etykieta produktu</td> <td> 1-5</td>                                                                                                | 1.4.1          | Etykieta produktu                                                                                               | 1-5                |
| 1.5       Środki bezpieczeństwa       1-6         1.5.1       Instrukcje bezpieczeństwa dotyczące użytkowania       1-6         1.5.2       Środki ochrony osobistej       1-7         1.6       Środki nadzwyczajne       1-8         1.7       Usuwanie odpadów       1-9         1.7.1       Utylizacja czynnika chłodniczego i oleju sprężarkowego       1-9         1.7.2       Usuwanie produktu       1-9         1.8       Karta charakterystyki materiału niebezpiecznego (MSDS)       1-9         1.8       Karta charakterystyki materiału niebezpiecznego (MSDS)       1-9         Rozdział 2 Nazwa i funkcja części       2-1         2.1       Numer katalogowy produktu       2-1         2.2       Nazwa i funkcja części       2-2         2.3       Funkcje części       2-2         2.3       Funkcje części       2-4         Rozdział 3 Transport i ustawianie       3-1         3.1.1       Transport na kółkach       3-2         3.2.1       Środowisko       3-4         3.2.2       Lokalizacja (wymagany poziom wentylacji i źródło wody użytkowej)       3-6         3.2.3       Przestrzeń na prace montażowe i konserwacyjne       3-7         3.3       Instalacja       3-8                                                                                                    | 1.4.2          | Etykieta uziemienia                                                                                             | 1-5                |
| 1.5.1       Instrukcje bezpieczeństwa dotyczące użytkowania       1-6         1.5.2       Środki ochrony osobistej       1-7         1.6       Środki nadzwyczajne       1-8         1.7       Usuwanie odpadów       1-9         1.7.1       Utylizacja czynnika chłodniczego i oleju sprężarkowego       1-9         1.7.2       Usuwanie produktu       1-9         1.8       Karta charakterystyki materiału niebezpiecznego (MSDS)       1-9         1.8       Karta charakterystyki materiału niebezpiecznego (MSDS)       1-9         1.8       Karta charakterystyki materiału niebezpiecznego (MSDS)       1-9         Rozdział 2 Nazwa i funkcja części       2-1       2-1         2.1       Numer katalogowy produktu       2-1         2.2       Nazwa i funkcja części       2-2         2.3       Funkcje części       2-2         2.3       Funkcje części       2-3         2.4       Panel wyświetlacza roboczego       2-4         Rozdział 3 Transport       3-1         3.1.1       Transport       3-1         3.1.2       Śródowisko       3-4         3.2.1       Śródowisko       3-4         3.2.2       Lokalizacja       3-6         3.2.3       Pr                                                                                                    | 1.5 Ś          | rodki bezpieczeństwa                                                                                            | 1-6                |
| 1.5.2       Środki ochrony osobistej       1-7         1.6       Środki nadzwyczajne       1-8         1.7       Usuwanie odpadów       1-9         1.7.1       Utylizacja czynnika chłodniczego i oleju sprężarkowego       1-9         1.7.2       Usuwanie produktu       1-9         1.8       Karta charakterystyki materiału niebezpiecznego (MSDS)       1-9         1.8       Karta charakterystyki materiału niebezpiecznego (MSDS)       1-9         Rozdział 2 Nazwa i funkcja części       2-1         2.1       Numer katalogowy produktu       2-1         2.2       Nazwa i funkcja części       2-2         2.3       Funkcje części       2-3         2.4       Panel wyświetlacza roboczego       2-4         Rozdział 3 Transport i ustawianie       3-1         3.1       Transport i ustawianie       3-1         3.1.1       Transport na kółkach       3-2         3.2.2       Lokalizacja       3-3         3.2.1       Środowisko       3-4         3.2.2       Lokalizacja       3-6         3.3.1       Montaż       3-8         3.3.2       Okablowanie elektryczne       3-9         3.3.3       Przygotowanie i podlączenie kabla zasilającego                                                                                                    | 1.5.1          | Instrukcje bezpieczeństwa dotyczące użytkowania                                                                 | 1-6                |
| 1.6       Środki nadzwyczajne       1-8         1.7       Usuwanie odpadów       1-9         1.7.1       Utylizacja czynnika chłodniczego i oleju sprężarkowego.       1-9         1.7.2       Usuwanie produktu.       1-9         1.8       Karta charakterystyki materiału niebezpiecznego (MSDS).       1-9         1.8       Karta charakterystyki materiału niebezpiecznego (MSDS).       1-9         Rozdział 2 Nazwa i funkcja części       2-1         2.1       Numer katalogowy produktu       2-1         2.2       Nazwa i funkcja części       2-2         2.3       Funkcje części       2-2         2.3       Funkcje części       2-3         2.4       Panel wyświetlacza roboczego       2-4         Rozdział 3 Transport i ustawianie       3-1         3.1       Transport       3-1         3.1.1       Transport na kółkach       3-2         3.2.1       Środowisko       3-4         3.2.2       Lokalizacja (wymagany poziom wentylacji i źródło wody użytkowej)       3-6         3.2.3       Przestrzeń na prace montażowe i konserwacyjne       3-7         3.3       Instalacja       3-8         3.3.1       Montaż       3-8         3.3.2       Okablow                                                                                                    | 1.5.2          | Środki ochrony osobistej                                                                                        | 1-7                |
| 1.7       Usuwanie odpadów       1-9         1.7.1       Utylizacja czynnika chłodniczego i oleju sprężarkowego.       1-9         1.7.2       Usuwanie produktu.       1-9         1.8       Karta charakterystyki materiału niebezpiecznego (MSDS).       1-9         Rozdział 2 Nazwa i funkcja części       2-1         2.1       Numer katalogowy produktu       2-1         2.2       Nazwa i funkcja części       2-2         2.3       Funkcje części       2-2         2.3       Funkcje części       2-3         2.4       Panel wyświetlacza roboczego       2-4         Rozdział 3 Transport i ustawianie       3-1         3.1       Transport       3-1         3.1.1       Transport na kółkach       3-2         3.2       Instalacja       3-3         3.2.1       Środowisko       3-4         3.2.2       Lokalizacja (wymagany poziom wentylacji i źródło wody użytkowej)       3-6         3.3.1       Montaż       3-8         3.3.2       Okablowanie elektryczne       3-9         3.3.3       Przygotowanie i podłączenie kabla zasilającego       3-10         3.4       Okablowanie wejścia sygnału zdalnego sterowania       3-12         3.5       Okablowa                                                                                                    | 1.6 Ś          | rodki nadzwyczajne                                                                                              | 1-8                |
| 1.7.1       Utylizacja czynnika chłodniczego i oleju sprężarkowego       1-9         1.7.2       Usuwanie produktu       1-9         1.8       Karta charakterystyki materiału niebezpiecznego (MSDS)       1-9         Rozdział 2 Nazwa i funkcja części       2-1         2.1       Numer katalogowy produktu       2-1         2.2       Nazwa i funkcja części       2-2         2.3       Funkcje części       2-3         2.4       Panel wyświetlacza roboczego       2-4         Rozdział 3 Transport i ustawianie       3-1         3.1       Transport a kółkach       3-2         3.2       Instalacja       3-3         3.2.1       Środowisko       3-4         3.2.2       Lokalizacja (wymagany poziom wentylacji i źródło wody użytkowej)       3-6         3.2.3       Przestrzeń na prace montażowe i konserwacyjne       3-7         3.3       Instalacja       3-8         3.3.1       Montaż       3-8         3.3.2       Okablowanie i podłączenie kabla zasilającego       3-10         3.3.4       Okablowanie wejścia sygnału zdalnego sterowania       3-12         3.4       Okablowanie wejścia sygnału zdalnego sterowania       3-12         3.5       Okablowanie komunikacyjne RS-485 <t< td=""><td>1.7 L</td><td>suwanie odpadów</td><td>1-9</td></t<>                                                                    | 1.7 L          | suwanie odpadów                                                                                                 | 1-9                |
| 1.7.2       Usuwanie produktu       1-9         1.8       Karta charakterystyki materiału niebezpiecznego (MSDS)       1-9         Rozdział 2 Nazwa i funkcja części       2-1         2.1       Numer katalogowy produktu       2-1         2.2       Nazwa i funkcja części       2-2         2.3       Funkcje części       2-2         2.3       Funkcje części       2-3         2.4       Panel wyświetlacza roboczego       2-4         Rozdział 3 Transport i ustawianie       3-1         3.1       Transport       3-1         3.1.1       Transport na kółkach       3-2         3.2       Instalacja       3-3         3.2.1       Środowisko       3-4         3.2.2       Lokalizacja (wymagany poziom wentylacji i źródło wody użytkowej)       3-6         3.2.3       Przestrzeń na prace montażowe i konserwacyjne       3-7         3.3       Instalacja       3-8         3.3.1       Montaż       3-8         3.3.2       Okablowanie elektryczne       3-9         3.3.3       Przygotowanie i podłączenie kabla zasilającego       3-10         3.4       Okablowanie wejścia sygnału zdalnego sterowania       3-12         3.5       Okablowanie wejścia sygnał                                                                                                    | 1.7.1          | Utylizacja czynnika chłodniczego i oleju sprężarkowego                                                          | 1-9                |
| 1.8       Karta charakterystyki materiału niebezpiecznego (MSDS).       1-9         Rozdział 2 Nazwa i funkcja części       2-1         2.1       Numer katalogowy produktu       2-1         2.2       Nazwa i funkcja części       2-2         2.3       Funkcje części.       2-3         2.4       Panel wyświetlacza roboczego.       2-4         Rozdział 3 Transport i ustawianie       3-1         3.1       Transport .       3-1         3.1.1       Transport na kółkach       3-2         3.2       Instalacja       3-3         3.2.1       Środowisko       3-4         3.2.2       Lokalizacja (wymagany poziom wentylacji i źródło wody użytkowej).       3-6         3.2.3       Przestrzeń na prace montażowe i konserwacyjne.       3-7         3.3       Instalacja       3-8         3.3.1       Montaż       3-8         3.3.2       Okablowanie elektryczne       3-9         3.3.3       Przygotowanie i podłączenie kabla zasilającego       3-10         3.4       Okablowanie wejścia sygnału zdalnego sterowania       3-12         3.5       Okablowanie komunikacyjne RS-485       3-15         3.3       Okablowanie komunikacyjne RS-485       3-15                                                                                                    | 1.7.2          | Usuwanie produktu                                                                                               | 1-9                |
| Rozdział 2 Nazwa i funkcja części2-12.1 Numer katalogowy produktu2-12.2 Nazwa i funkcja części2-22.3 Funkcje części2-32.4 Panel wyświetlacza roboczego2-4Rozdział 3 Transport i ustawianie3-13.1 Transport3-13.1.1 Transport na kółkach3-23.2 Instalacja3-33.2.1 Środowisko3-43.2.2 Lokalizacja (wymagany poziom wentylacji i źródło wody użytkowej)3-63.2.3 Przestrzeń na prace montażowe i konserwacyjne3-73.3 Instalacja3-83.3.1 Montaż3-83.3.2 Okablowanie elektryczne3-93.3 Przygotowanie i podłączenie kabla zasilającego3-103.4 Okablowanie wejścia sygnału zdalnego sterowania3-123.5 Okablowanie komunikacyjne RS-4853-153.3 7 Okablowanie komunikacji RS-232C3-16                                                                                                    | 1.8 K          | arta charakterystyki materiału niebezpiecznego (MSDS)                                                           | 1-9                |
| 2.2       Nazwa i funkcja części       2-2         2.3       Funkcje części       2-3         2.4       Panel wyświetlacza roboczego       2-4         Rozdział 3       Transport i ustawianie       3-1         3.1       Transport       3-1         3.1.1       Transport na kółkach       3-2         3.2       Instalacja       3-3         3.2.1       Środowisko       3-4         3.2.2       Lokalizacja (wymagany poziom wentylacji i źródło wody użytkowej)       3-6         3.2.3       Przestrzeń na prace montażowe i konserwacyjne       3-7         3.3       Instalacja       3-8         3.3.1       Montaż       3-8         3.3.2       Okablowanie elektryczne       3-9         3.3.3       Przygotowanie i podłączenie kabla zasilającego       3-10         3.4       Okablowanie wejścia sygnału zdalnego sterowania       3-12         3.3.6       Okablowanie komunikacyjne RS-485       3-15         3.37       Okablowanie komunikacyjne RS-485       3-15         3.37       Okablowanie komunikacyjne RS-485       3-15                                                                                                    |                | 2 Nazwa i funkcja części<br>Jumer katalogowy produktu                                                           | <b>2-1</b>         |
| 2.3       Funkcje części                                                                                                    | 2.1 N          | arnel katalogowy produkta                                                                                       |                    |
| 2.4       Panel wyświetlacza roboczego       2-4         Rozdział 3 Transport i ustawianie       3-1         3.1       Transport         3.1.1       Transport na kółkach         3.2       Instalacja         3.2.1       Środowisko         3.2.2       Lokalizacja (wymagany poziom wentylacji i źródło wody użytkowej)         3.2.3       Przestrzeń na prace montażowe i konserwacyjne         3.3       Instalacja         3.3.1       Montaż         3.3.2       Okablowanie elektryczne         3.3.3       Przygotowanie i podłączenie kabla zasilającego         3.3.4       Okablowanie wyjścia sygnału zdalnego sterowania         3.3.5       Okablowanie komunikacyjne RS-485         3.3.6       Okablowanie komunikacyjne RS-485         3.3.7       Okablowanie komunikacij RS-232C                                                                                                    | 2.3 F          | unkcie cześci                                                                                                   | 2-3                |
| Rozdział 3 Transport i ustawianie3-13.1 Transport3-13.1.1 Transport na kółkach3-23.2 Instalacja3-33.2.1 Środowisko3-43.2.2 Lokalizacja (wymagany poziom wentylacji i źródło wody użytkowej)3-63.2.3 Przestrzeń na prace montażowe i konserwacyjne3-73.3 Instalacja3-83.3.1 Montaż3-83.3.2 Okablowanie elektryczne3-93.3 Przygotowanie i podłączenie kabla zasilającego3-103.4 Okablowanie wejścia sygnału zdalnego sterowania3-123.5 Okablowanie komunikacyjne RS-4853-153.3 7Okablowanie komunikacji RS-232C3-16                                                                                                    | 2.4 F          | anel wyświetlacza roboczego                                                                                     | 2-4                |
| 3.1.1       Transport na kółkach       3-2         3.2       Instalacja       3-3         3.2.1       Środowisko       3-4         3.2.2       Lokalizacja (wymagany poziom wentylacji i źródło wody użytkowej)       3-6         3.2.3       Przestrzeń na prace montażowe i konserwacyjne       3-7         3.3       Instalacja       3-8         3.3.1       Montaż       3-8         3.3.2       Okablowanie elektryczne       3-9         3.3.3       Przygotowanie i podłączenie kabla zasilającego       3-10         3.3.4       Okablowanie wejścia sygnału zdalnego sterowania       3-12         3.3.5       Okablowanie komunikacyjne RS-485       3-15         3.3.7       Okablowanie komunikacyjne RS-485       3-15                                                                                                    |                | 3 Transport i ustawianie                                                                                        | <b>3-1</b>         |
| 3.2       Instalacja       3-3         3.2.1       Środowisko       3-4         3.2.2       Lokalizacja (wymagany poziom wentylacji i źródło wody użytkowej)       3-6         3.2.3       Przestrzeń na prace montażowe i konserwacyjne       3-7         3.3       Instalacja       3-8         3.3.1       Montaż       3-8         3.3.2       Okablowanie elektryczne       3-9         3.3.3       Przygotowanie i podłączenie kabla zasilającego       3-10         3.3.4       Okablowanie wejścia sygnału zdalnego sterowania       3-12         3.3.5       Okablowanie komunikacyjne RS-485       3-15         3.3.7       Okablowanie komunikacij RS-232C       3-16                                                                                                    | 311            | Transport na kółkach                                                                                            | 3_2                |
| 3.2.1       Środowisko       3-4         3.2.2       Lokalizacja (wymagany poziom wentylacji i źródło wody użytkowej)       3-6         3.2.3       Przestrzeń na prace montażowe i konserwacyjne       3-7         3.3       Instalacja       3-8         3.3.1       Montaż       3-8         3.3.2       Okablowanie elektryczne       3-9         3.3.3       Przygotowanie i podłączenie kabla zasilającego       3-10         3.3.4       Okablowanie wejścia sygnału zdalnego sterowania       3-12         3.3.5       Okablowanie komunikacyjne RS-485       3-15         3.3.7       Okablowanie komunikacij RS-232C       3-16                                                                                                    | 32 1           |                                                                                                    |                    |
| 3.2.1       Orodowisko       3-4         3.2.2       Lokalizacja (wymagany poziom wentylacji i źródło wody użytkowej)       3-6         3.2.3       Przestrzeń na prace montażowe i konserwacyjne       3-7         3.3       Instalacja       3-8         3.3.1       Montaż       3-8         3.3.2       Okablowanie elektryczne       3-9         3.3.3       Przygotowanie i podłączenie kabla zasilającego       3-10         3.3.4       Okablowanie wejścia sygnału zdalnego sterowania       3-12         3.3.5       Okablowanie wyjścia sygnału roboczego i wyjścia sygnału alarmowego       3-14         3.3.6       Okablowanie komunikacyjne RS-485       3-15         3.3.7       Okablowanie komunikacii RS-232C       3-16                                                                                                    | 3.2 1          | Środowisko                                                                                                    | <b></b> 3-J<br>۲_۸ |
| 3.2.2       Lokalizacja (Winagany pozicin wentytacji złoda wedy dzytkowcj)                                                                                                    | 322            | l okalizacia (wymagany noziom wentylacii i źródło wody użytkowej)                                               | +-0<br>۲-6         |
| 3.3       Instalacja                                                                                                    | 323            | Przestrzeń na prace montażowe i konserwacyjne                                                                   |                    |
| 3.3.1       Montaż                                                                                                    | 33 1           | nstalacia                                                                                                    | 3-8                |
| 3.3.2       Okablowanie elektryczne       3-9         3.3.3       Przygotowanie i podłączenie kabla zasilającego       3-10         3.3.4       Okablowanie wejścia sygnału zdalnego sterowania       3-12         3.3.5       Okablowanie wyjścia sygnału roboczego i wyjścia sygnału alarmowego       3-14         3.3.6       Okablowanie komunikacyjne RS-485       3-15         3.3.7       Okablowanie komunikacji RS-232C       3-16                                                                                                    | 331            | Montaż                                                                                                    | <b>ປ-ປ</b><br>ຊ_ຊ  |
| 3.3.2       Przygotowanie i podłączenie kabla zasilającego                                                                                                    | 332            |                                                                                                    | <br>3_0            |
| <ul> <li>3.3.4 Okablowanie wejścia sygnału zdalnego sterowania</li></ul>                                                                                                    | 333            | Przygotowanie i podłaczenie kabla zasilającego                                                                  |                    |
| <ul> <li>3.3.5 Okablowanie wyjścia sygnału roboczego i wyjścia sygnału alarmowego</li></ul>                                                                                                    | 3.3.2<br>3.3.4 | Okablowanie wejścia svonału zdalnego sterowania                                                                 |                    |
| 3.3.6 Okablowanie komunikacyjne RS-485                                                                                                    | 335            | Okablowanie wyjscia sygnala zdanisys sterowania zdania je sterowania zdania zdanisty sterowania zdania zdanisty |                    |
| 3.3.7 Okablowanie komunikacji RS-232C 3-16                                                                                                    | 336            | Okablowanie komunikacvine RS-485                                                                                | 3-15               |
|                                                                                                    | 3.3.7          | Okablowanie komunikacii RS-232C                                                                                 |                    |

| 3.4    | Orurowanie                                                                | 3-17    |
|--------|---------------------------------------------------------------------------|---------|
| 3.5    | Napełnianie płynem obiegowym                                              | 3-19    |
| 3.6    | Opcja J Przewody rurowe [Automatyczne napełnianie płynem] .               | 3-20    |
| 3.7    | Podłączenie przełącznika zewnętrznego                                     | 3-21    |
| 3.7.   | 1 Odczyt danych z przełącznika zewnętrznego                               | 3-22    |
| 3.7.   | 2 Okablowanie                                                             | 3-23    |
| 3.7.   | 3 Ustawiane pozycje                                                       | 3-24    |
| Rozdzi | ał 4 Uruchomienie produktu                                                | 4-1     |
| 4.1    | Przed uruchomieniem                                                       |         |
| 4.2    | Przygotowanie do rozpoczęcia pracy                                        |         |
| 4.2.   | 1 Zasilanie                                                               |         |
| 4.2.   | 2 Ustawienie temperatury płynu obiegowego                                 | 4-2     |
| 4.3    | Przygotowanie płynu obiegowego                                            |         |
| 4.4    | Uruchomienie i zatrzymanie                                                |         |
| 4.4.   | 1 Uruchomienie produktu                                                   |         |
| 4.4.   | 2 Zatrzymywanie produktu                                                  |         |
| 4.5    | Sprawdzenie elementów po uruchomieniu                                     | 4-8     |
| 4.6    | Regulacja płynu obiegowego                                                |         |
| Rozdzi | ał 5 Wyświetlanie i ustawianie różnych funkcji                            | 5-1     |
| 5.1    |                                                                           |         |
| 5.2    | Funксја                                                                   |         |
| 5.2.   | 1 Operacje przyciskowe                                                    |         |
| 5.2.   | 2 Wykaz parametrów                                                        |         |
| 5.3    | Ekran główny                                                              | 5-7     |
| 5.3.   | 1 Ekran główny                                                            | 5-7     |
| 5.3.   | 2 Informacje wyświetlane na ekranie głównym                               | 5-7     |
| 5.4    | Menu ekranu alarmów                                                       | 5-8     |
| 5.4.   | 1 Menu ekranu alarmów                                                     | 5-8     |
| 5.4.   | 2 Treść menu ekranu alarmów                                               | 5-8     |
| 5.5    | Menu monitora inspekcji                                                   | 5-9     |
| 5.5.   | 1 Menu monitora inspekcji                                                 | 5-9     |
| 5.5.   | 2 Sprawdzenie menu monitora inspekcji                                     | 5-9     |
| 5.6    | Blokada przycisków                                                        | 5-13    |
| 5.6.   | 1 Blokada przycisków                                                      | 5-13    |
| 5.6.   | 2 Ustawianie/sprawdzanie blokady przycisków                               | 5-14    |
| 5.7    | Zegar uruchomienia, zegar zatrzymania                                     | 5-15    |
| 5.7.   | 1 Funkcja zegara uruchomienia i zegara zatrzymania                        | 5-15    |
| 5.7.   | 2 Ustawianie i sprawdzanie funkcji zegara uruchomienia i zegara zatrzymar | าia5-17 |
| 5.8    | Sygnał zakończenia przygotowań (TEMP READY)                               | 5-19    |
| 5.8.   | 1 Sygnał zakończenia przygotowań (TEMP READY)                             | 5-19    |

| 5.8.2      | Sygnał zakończenia przygotowania (TEMP READY) — ustawienie/sprawdzenie 5-20          |
|------------|--------------------------------------------------------------------------------------|
| 5.9 Fu     | nkcja offsetu5-22                                                                    |
| 5.9.1      | Funkcja offsetu                                                                      |
| 5.9.2      | Ustawianie i sprawdzanie funkcji offsetu 5-24                                        |
| 5.10 Fu    | nkcja przywrócenia pracy po awarii zasilania5-26                                     |
| 5.10.1     | Funkcja przywrócenia pracy po awarii zasilania 5-26                                  |
| 5.10.2     | Funkcja przywracania pracy po awarii zasilania – ustawianie i sprawdzanie 5-27       |
| 5.11 Fu    | nkcja zapobiegająca zamarzaniu5-28                                                   |
| 5.11.1     | Funkcja zapobiegająca zamarzaniu                                                     |
| 5.11.2     | Ustawianie i sprawdzanie funkcji zapobiegającej zamarzaniu 5-29                      |
| 5.12 Us    | tawienie dźwięku naciskania przycisków5-30                                           |
| 5.12.1     | Ustawienie dźwięku naciskania przycisków 5-30                                        |
| 5.12.2     | Ustawianie i sprawdzanie dźwięków naciskania przycisków 5-30                         |
| 5.13 Zm    | niana jednostek temperatury5-31                                                      |
| 5.13.1     | Zmiana jednostek temperatury                                                         |
| 5.13.2     | Ustawianie i sprawdzanie jednostek temperatury 5-31                                  |
| 5.14 Zm    | niana jednostek ciśnienia5-32                                                        |
| 5.14.1     | Zmiana jednostek ciśnienia                                                           |
| 5.14.2     | Ustawianie i sprawdzanie jednostek ciśnienia 5-32                                    |
| 5.15 Us    | tawianie dźwięku brzęczyka alarmowego5-33                                            |
| 5.15.1     | Ustawianie dźwięku brzęczyka alarmowego 5-33                                         |
| 5.15.2     | Ustawianie i sprawdzanie dźwięku brzęczyka alarmowego 5-33                           |
| 5.16 Fu    | nkcja personalizowania alarmów5-34                                                   |
| 5.16.1     | Funkcja personalizowania alarmów 5-34                                                |
| 5.16.2     | Ustawianie i sprawdzanie funkcji personalizacji alarmów                              |
| 5.16.3     | Ustawianie metody monitorowania alarmu temperatury i momentu generowania alarmu 5-48 |
| 5.17 Fu    | nkcja resetowania danych5-50                                                         |
| 5.17.1     | Funkcja resetowania danych 5-50                                                      |
| 5.17.2     | Obsługa funkcji resetowania danych 5-50                                              |
| 5.18 Fu    | nkcja resetowania łącznego czasu5-51                                                 |
| 5.18.1     | Funkcja resetowania łącznego czasu 5-51                                              |
| 5.18.2     | Obsługa funkcji resetowania łącznego czasu pracy 5-51                                |
| 5.19 Fu    | nkcja komunikacji5-53                                                                |
| 5.19.1     | Funkcja komunikacji                                                                  |
| 5.19.2     | Ustawianie i sprawdzanie funkcji komunikacji 5-53                                    |
| Rozdział 6 | 6-1 6-1                                                                              |
| 6.1 Op     | cja J [Automatyczne napełnianie płynem]6-1                                           |
| 6.1.1      | Opcja J [Automatyczne napełnianie płynem]6-1                                         |
| 6.2 Op     | cja M [Rury z wodą dejonizowaną (wodą czystą)]6-2                                    |
| 6.2.1      | Opcja M [Rury z wodą dejonizowaną (wodą czystą)]6-2                                  |

| 6.3               | Akcesoria opcjonalne [Zestaw czujników rezystywności/przewodności elektrycznej]                     | 6-2         |
|-------------------|----------------------------------------------------------------------------------------------------|-------------|
| 6.3.              | <ol> <li>Akcesoria opcjonalne [Zestaw czujników rezystywności/przewodności elektrycznej]</li> </ol> | 6-2         |
| 6.4               | Akcesoria opcionalne IZestaw wanienki odpływoweil                                                   | 6-3         |
| 6.4.              | 1 Akcesoria opcjonalne [Zestaw wanienki odpływowei]                                                 | 6-3         |
| 6.4.              | <ul> <li>Akcesoria opcjonalne [Zestaw wanienki odpływowej] — ustawianie i sprawdzanie</li> </ul>    | 6-4         |
| Rozdz             | iał 7 Svonalizowanie alarmów i rozwiazywanie problemów z alarman                                    | ni          |
| 7-1               |                                                                                                    | ••          |
| 7.1               | Wyświetlanie alarmów                                                                                | 7-1         |
| 7.2               | Wyłączenie brzęczyka alarmowego                                                                     | 7-3         |
| 7.3               | Rozwiązywanie problemów                                                                             | 7-4         |
| 7.4               | Inne błędy                                                                                          | 7-6         |
| Rozdz             | iał 8 Kontrola, inspekcja i czyszczenie                                                             | 8-1         |
| 8.1               | Kontrola jakości płynu obiegowego                                                                   | 8-1         |
| 8.2               | Kontrola i czyszczenie                                                                              | 8-2         |
| 8.2.              | 1 Kontrola codzienna                                                                                | 8-2         |
| 8.3.              | 1 Kontrola comiesięczna                                                                             | 8-3         |
| 8.2.              | 3 Inspekcja co 3 miesiące                                                                           | 8-4         |
| 8.2.              | 4 Inspekcja co 6 miesięcy                                                                           | 8-5         |
| 8.2.              | 5 Inspekcja przed sezonem zimowym                                                                   | 8-6         |
| 2.1               | Materiały ekspioatacyjne                                                                            | 8-6         |
| 0.4               | wyłączenie z ekspioatacji na dłuższy czas                                                           | <b>0-</b> / |
| 0.4.              |                                                                                                    | 0-7         |
|                   | lar 9 Dokumenty<br>Wykaz specyfikacij                                                               | 9-1<br>9-1  |
| <b>9.1</b><br>Q 1 | 1 Specyfikacja produktu                                                                             |             |
| 9.1               | 2 Wartości GWP czynnika chłodniczego                                                                | 9-2         |
| 9.1               | 3 Specyfikacje dotyczące komunikacji                                                                | 9-3         |
| 9.2               | Wymiary zewnetrzne                                                                                  | 9-4         |
| 9.3               | Schemat przepływu                                                                                   | 9-5         |
| 9.3.              | 1 HRS050-A*-20-(BJM)                                                                                | 9-5         |
| 9.3.              | 2 HRS050-W*-20-(BJM)                                                                                | 9-6         |
| 9.4               | Wydainość chłodnicza                                                                                | 9-7         |
| 9.4.              | 1 HRS050-**-20-(BJM)                                                                                |             |
| 9.5               | Wydainość grzewcza                                                                                  | 9-7         |
| 9.5.              | 1 HRS050-A-20-(BJM)                                                                                 |             |
| 9.5.              | 2 HRS050-W-20-(BJM)                                                                                 | 9-7         |
| 9.6               | Wydainość pompy                                                                                     |             |
| 9.6               | 1 HR\$050-**-20-(BJM)                                                                               | 9_8         |
| 9 7               | Wymagany przepływ wody użytkowej (w modelu chłodzonym woda)                                         | 9_8         |
| 9.8               |                                                                                                    |             |
| 9.7<br>9.8        | Zgodność                                                                                            | 9-0         |

| 9.9   | Przykładowa deklaracja zgodności | 9-10 |
|-------|----------------------------------|------|
| 9.10  | Arkusz kontroli codziennej       | 9-11 |
| Rozdz | iał 10 Gwarancja na produkt      | 10-1 |

HRX-OM-O021 Treść

# Rozdział 1 Instrukcje związane z bezpieczeństwem

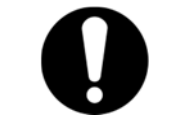

Przed użyciem produktu należy przeczytać i zrozumieć wszystkie ważne działania przedstawione w niniejszym podręczniku obsługi.

#### 1.1 Przed rozpoczęciem użytkowania produktu

- Niniejszy rozdział ma na celu w szczególności opisanie kwestii związanych z bezpieczeństwem podczas pracy z produktem. Należy go przeczytać przed przystąpieniem do pracy z produktem.
- Produkt to urządzenie chłodnicze wykorzystujące płyn obiegowy. Firma SMC nie ponosi żadnej odpowiedzialności za jakiekolwiek problemy, które mogą wyniknąć z używania produktu do innych celów.
- Niniejszy produkt jest przeznaczony wyłącznie do użytku wewnętrznego i nie można go używać na zewnątrz budynków.
- Ten produkt nie jest przeznaczony do pomieszczeń czystych. Generuje pył z podzespołów wewnętrznych, takich jak pompa czy silnik wentylatora.
- Produkt pracuje pod wysokim napięciem i zawiera podzespoły, które się nagrzewają i obracają. W przypadku konieczności wymiany lub naprawy podzespołu należy się skontaktować ze specjalistycznym dostawcą części i usług serwisowych.
- Wszelki personel pracujący z produktem lub wokół niego powinien przed rozpoczęciem pracy uważnie przeczytać i zrozumieć informacje dotyczące bezpieczeństwa zawarte w niniejszym podręczniku.
- Kierownik ds. Bezpieczeństwa odpowiada za ścisłe przestrzeganie norm bezpieczeństwa, ale odpowiedzialność za przestrzeganie norm bezpieczeństwa podczas codziennej pracy spoczywa na każdym z operatorów oraz pracowników zajmujących się konserwacją.
- Niniejszy podręcznik musi być zawsze dostępny dla operatorów.

#### Czytanie podręcznika 1.2

Niniejszy podręcznik zawiera symbole ułatwiające identyfikację ważnych działań podczas instalacji, obsługi i konserwacji produktu.

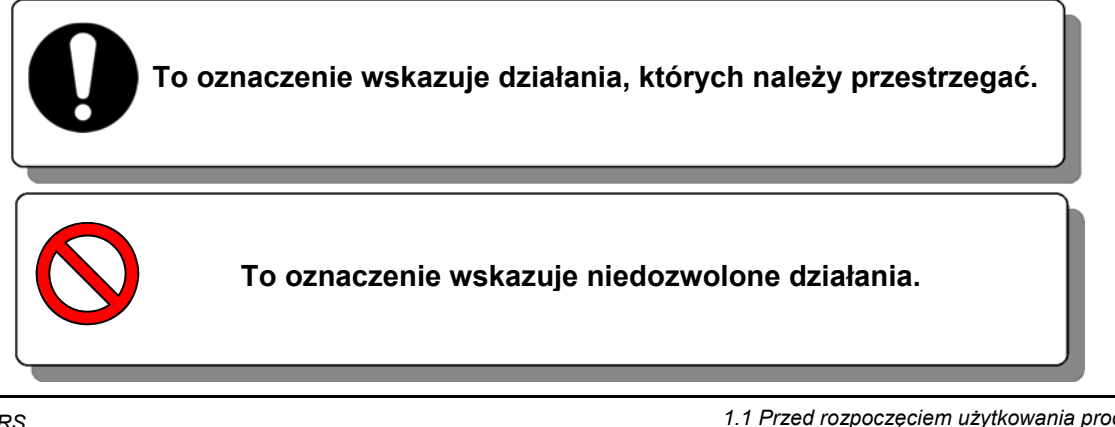

# 1.3 Zagrożenia

# 1.3.1 Poziomy zagrożeń

Instrukcje znajdujące się w niniejszym podręczniku mają na celu zapewnienie bezpiecznej i prawidłowej eksploatacji produktu oraz zapobieżenie obrażeniom operatorów i uszkodzeniu produktu. Instrukcje te podzielono na trzy kategorie — Niebezpieczeństwo, Ostrzeżenie i Przestroga — które wskazują poziom zagrożenia, uszkodzenia oraz stopień nagłości. Wszystkie wytyczne istotne z punktu widzenia bezpieczeństwa powinny być zawsze uważnie przestrzegane.

Oznaczenia "NIEBEZPIECZEŃSTWO", "OSTRZEŻENIE" i "PRZESTROGA" są uporządkowane w zależności od stopnia zagrożenia (NIEBEZPIECZEŃSTWA > OSTRZEŻENIE > PRZESTROGA).

# NIEBEZPIECZEŃSTWO

"NIEBEZPIECZEŃSTWO": Zagrożenie, które NA PEWNO spowoduje poważne obrażenia ciała lub śmierć podczas pracy.

#### 

"OSTRZEŻENIE": Zagrożenie, które MOŻE spowodować poważne obrażenia ciała lub śmierć podczas pracy.

# PRZESTROGA

"PRZESTROGA": Zagrożenie, które MOŻE spowodować niewielkie obrażenia ciała.

### PRZESTROGA

"PRZESTROGA bez symbolu wykrzyknika": Zagrożenie, które MOŻE spowodować uszkodzenie lub awarię produktu, obiektu, urządzeń itp.

# 1.3.2 Definicje "Poważne obrażenia" i "Niewielkie obrażenia"

### ■ "Poważne obrażenia"

Termin ten opisuje urazy, których następstwem jest utrata wzroku, oparzenia, porażenie prądem, złamanie, zatrucie itp., wymagające długotrwałego leczenia lub hospitalizacji.

### "Niewielkie obrażenia"

Termin ten opisuje urazy, które nie wymagają długotrwałego leczenia ani hospitalizacji. (Inne obrażenia, które nie są traktowane jako poważne obrażenia).

<sup>1.3</sup> Zagrożenia

#### 1.3.3 Rodzaje etykiet informujących o zagrożeniach

Z produktem są związane różne potencjalne zagrożenia, dlatego umieszczono na nim różne etykiety ostrzegawcze. Należy zapoznać sie z tym rozdziałem przed rozpoczęciem jakichkolwiek prac z produktem.

Ostrzeżenie dotyczące energii elektrycznej

**OSTRZEŻENIE** 

Ten symbol oznacza potencjalne ryzyko porażenia prądem elektrycznym. Produkt pracuje pod wysokim napięciem i zawiera we wnętrzu nieosłoniete zaciski pod napieciem.

- NIE UŻYWAĆ produktu bez zamontowanych paneli obudowy.
- Wewnatrz tego produktu NIE MOGA pracować osoby, które nie odbyły stosownego przeszkolenia.

Ostrzeżenie związane z wysoką temperaturą

**OSTRZEŻENIE** 

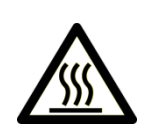

Ten symbol oznacza potencjalne ryzyko związane z gorącą powierzchnią i poparzeniem.

Powierzchnie produktu mogą osiągać podczas pracy wysoką temperature. W produkcie może występować ciepło resztkowe nawet po wyłaczeniu zasilania.

- NIE UŻYWAĆ produktu bez zamontowanych paneli obudowy.
- NIE WOLNO rozpoczynać pracy wewnątrz produktu, dopóki temperatura nie spadnie

do dostatecznej wartości.

Ostrzeżenie dotyczące obracających się przedmiotów

### **OSTRZEŻENIE**

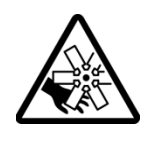

Ten symbol oznacza potencjalne ryzyko przecięcia palców, dłoni lub splątania przez obracający się wentylator (w modelu chłodzonym powietrzem). Produkt jest wyposażony w wentylator chłodzący, który obraca się podczas pracy produktu.

Wentylator może włączać i wyłączać się okresowo oraz bez ostrzeżenia. NIE UŻYWAĆ produktu bez zamontowanych paneli obudowy.

Ostrzeżenie związane z innymi zagrożeniami ogólnymi

### **OSTRZEŻENIE**

Ten symbol oznacza ogólne zagrożenie.

Zagrożenia wewnętrzne

Gorące powierzchnie wewnątrz produktu – patrz symbol Gorąca powierzchnia Obracający się wentylator wewnatrz produktu – patrz symbol Obracający się wentylator (w modelu chłodzonym powietrzem) Układ pod ciśnieniem wewnątrz produktu – produkt zawiera układy z płynami pod ciśnieniem.

NIE UŻYWAĆ produktu bez zamontowanych paneli obudowy.

# 1.3.4 Rozmieszczenie etykiet informujących o zagrożeniach

Na produkcie znajdują się różne etykiety ostrzegawcze informujące o potencjalnych zagrożeniach.

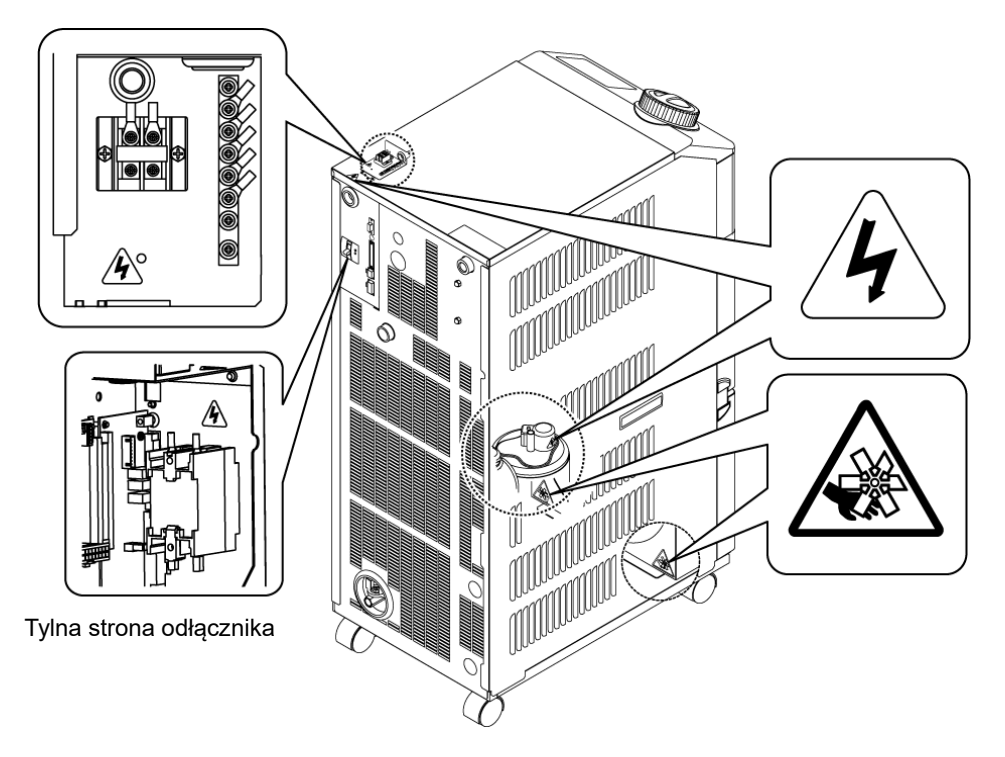

Rys. 1-1 Umiejscowienie etykiety ostrzegawczej

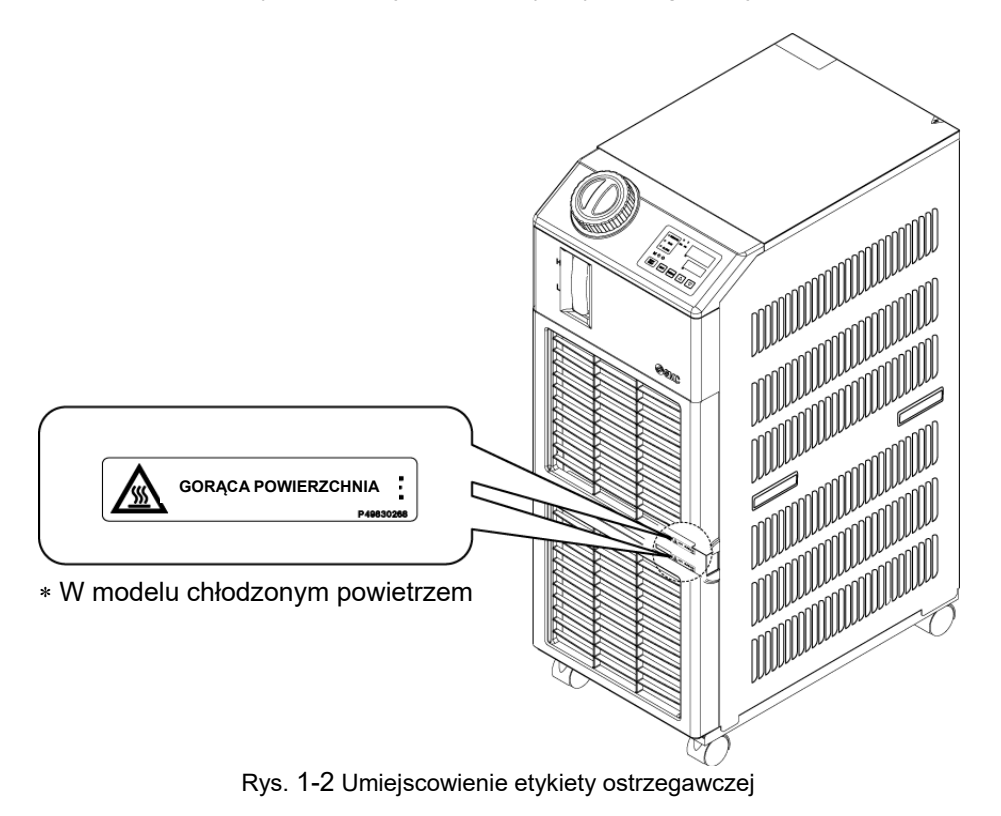

# 1.4 Inne etykiety

# 1.4.1 Etykieta produktu

Informacje o produkcie, takie jak numer seryjny i numer modelu, można znaleźć na etykiecie modelu. Informacje te są potrzebne podczas kontaktu z dystrybutorem handlowym firmy SMC.

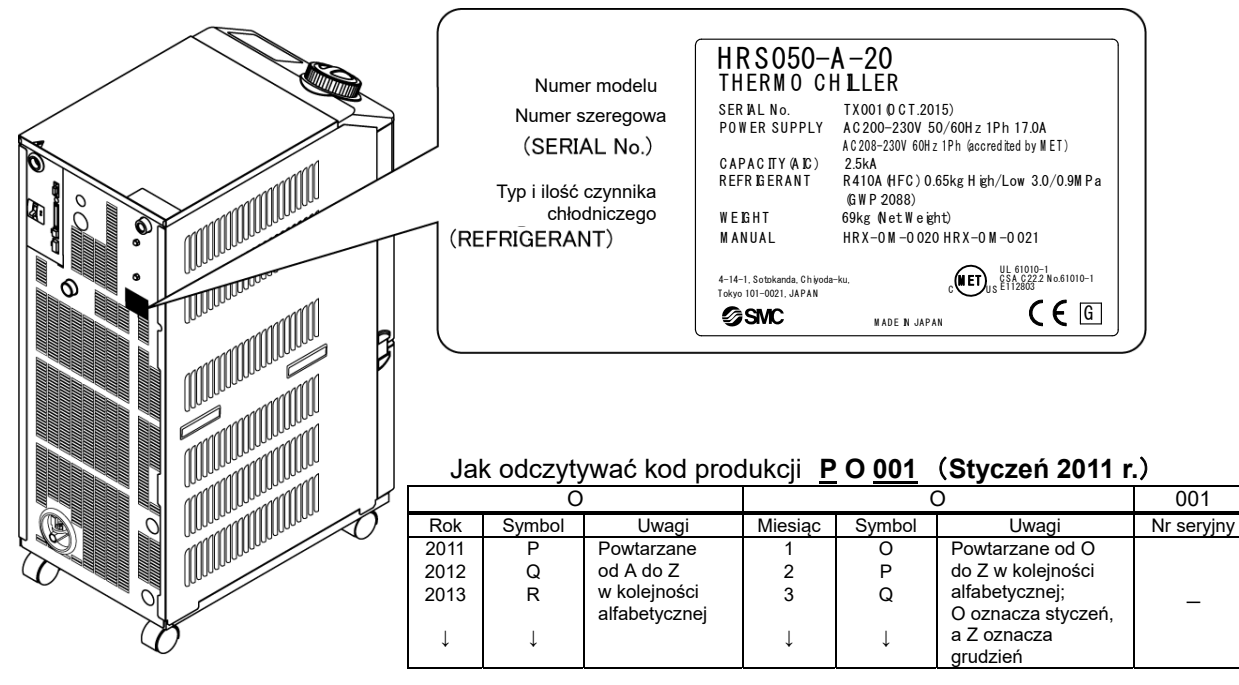

Rys. 1-3 Położenie etykiety produktu

### 1.4.2 Etykieta uziemienia

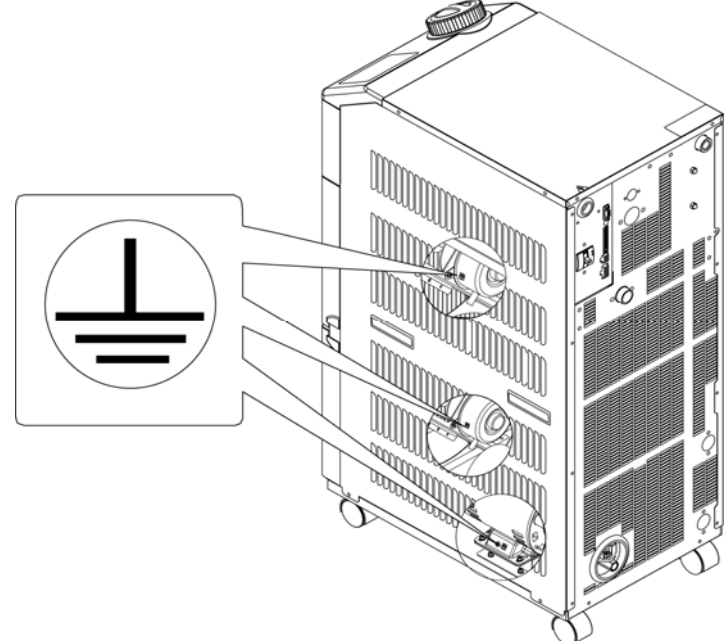

Rys. 1-4 Etykieta uziemienia

# 1.5 Środki bezpieczeństwa

# 1.5.1 Instrukcje bezpieczeństwa dotyczące użytkowania

### OSTRZEŻENIE

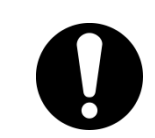

Podczas korzystania z produktu należy postępować zgodnie z poniższymi instrukcjami. Nieprzestrzeganie instrukcji może skutkować wypadkiem i obrażeniami ciała.

- Przed użyciem produktu należy dokładnie przeczytać i zrozumieć niniejszy podręcznik.
- Przed rozpoczęciem konserwacji produktu należy upewnić się, że odłącznik zasilania został zablokowany i oznaczony.
- Jeżeli produkt jest używany podczas konserwacji, należy poinformować o tym wszystkich znajdujących się w pobliżu pracowników.
- Podczas instalacji lub konserwacji produktu należy używać wyłącznie odpowiednich narzędzi i procedur.
- Stosować środki ochrony osobistej, jeśli tak wskazano ("1.5.2 Środki ochrony osobistej")
- Po zakończeniu konserwacji sprawdzić, czy wszystkie części i śruby są prawidłowo i bezpiecznie zamontowane.
- Unikać pracy w stanie nietrzeźwym oraz podczas choroby, gdyż może to doprowadzić do wypadku.
- Nie wolno zdejmować paneli z wyjątkiem przypadków dopuszczonych w niniejszym podręczniku.
- Paneli nie można zdejmować podczas pracy produktu.

<sup>1.5</sup> Środki bezpieczeństwa

# 1.5.2 Środki ochrony osobistej

W niniejszym podręczniku wyszczególniono środki ochrony osobistej odpowiednie do każdego zadania.

### Transport, montaż i demontaż

| 0 |  |
|---|--|

Δ **PRZESTROGA** Podczas transportu, montażu i demontażu produktu należy zawsze

**PRZESTROGA** 

# używać obuwia ochronnego, rękawic i środków ochrony głowy.

### Postępowanie z płynem obiegowym

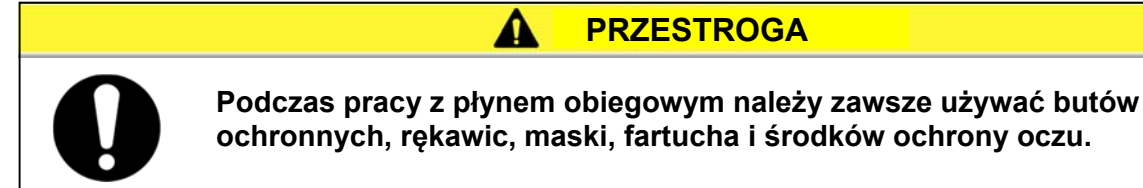

### Obsługa

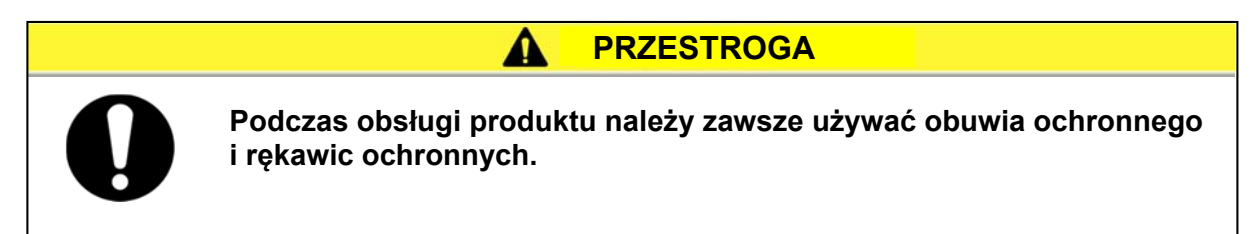

# 1.6 Środki nadzwyczajne

W przypadku wystąpienia sytuacji awaryjnych, takich jak klęska żywiołowa, pożar, trzęsienie ziemi lub obrażenia ciała, należy wyłączyć przełącznik zasilania. Przełącznik znajduje się z przodu produktu.

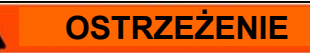

Niektóre obwody wewnętrzne są nadal zasilane mimo wyłączenia przełącznika zasilania, chyba że wcześniej odłączono zasilanie główne. Należy się upewnić, że odłącznik zasilania głównego jest wyłączony.

1. Wyłączyć przełącznik zasilania z tyłu produktu, aby zatrzymać pracę termochillera.

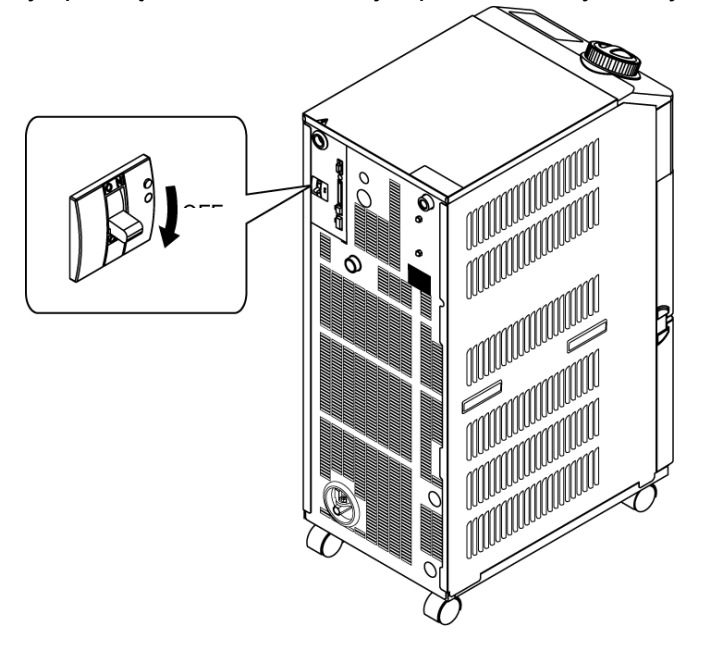

Rys. 1-5 Umiejscowienie przełącznika zasilania

2. Upewnić się, że odłącznik zasilania obiektu (zasilanie maszyny użytkownika) jest wyłączony.

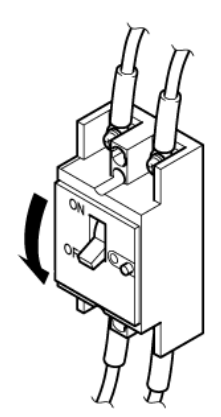

Rys. 1-6 Odcięcie zasilania obiektu

# 1.7 Usuwanie odpadów

# 1.7.1 Utylizacja czynnika chłodniczego i oleju sprężarkowego

Produkt wykorzystuje czynnik chłodniczy typu fluorowęglowego (HFC) oraz olej sprężarkowy. Należy przestrzegać krajowych przepisów i regulacji dotyczących utylizacji czynnika chłodniczego i oleju sprężarkowego. Typ i ilość czynnika chłodniczego opisano w punkcie 1.4.1 Etykieta produktu.

Jeśli jest konieczne odzyskanie płynów, należy uważnie przeczytać i zrozumieć poniższe instrukcje. W przypadku jakichkolwiek niejasności należy skontaktować się z dystrybutorem handlowym firmy SMC.

### OSTRZEŻENIE

- Panele obudowy produktu może otwierać wyłącznie personel zajmujący się konserwacją oraz odpowiednio przeszkolone osoby.
- W celu usunięcia oleju sprężarkowego nie wolno go mieszać z odpadami domowymi. Ponadto utylizacja odpadów może być prowadzona wyłącznie przez specjalne zakłady, które są do tego upoważnione.

| <ul> <li>Należy przestrzegać krajowych przepisów i regulacji dotyczących utylizacji czynnika chłodniczego i oleju sprężarkowego.</li> <li>Uwalnianie czynnika chłodniczego do atmosfery jest prawnie zabronione. Należy go odzyskać za pomocą specjalnego sprzętu i prawidłowo zutylizować.</li> <li>Czynnik chłodniczy i olej sprężarkowy mogą odzyskiwać wyłącznie osoby dysponujące wystarczającą wiedzą i doświadczeniem w zakresie produktu i jego akcesoriów.</li> </ul> |
|----------------------------------------------------------------------------------------------------|

# 1.7.2 Usuwanie produktu

Utylizacja produktu musi być przeprowadzona przez specjalistyczny zakład utylizacji odpadów przemysłowych zgodnie z lokalnymi przepisami i regulacjami.

# 1.8 Karta charakterystyki materiału niebezpiecznego (MSDS)

Jeśli potrzebne są karty charakterystyki substancji chemicznych zastosowanych w tym produkcie, należy skontaktować się z dystrybutorem handlowym firmy SMC.

Do wszystkich chemikaliów używanych przez użytkownika musi być dołączona karta charakterystyki substancji niebezpiecznej (MSDS, material safety data sheet).

<sup>1.8</sup> Karta charakterystyki materiału niebezpiecznego (MSDS)

# Rozdział 2 Nazwa i funkcja części

# 2.1 Numer katalogowy produktu

Produkt można zamówić, podając numer katalogowy sformatowany w przedstawiony poniżej sposób.

Zależnie od numeru katalogowego produkt należy traktować na inny, odpowiedni sposób. Należy się zapoznać z punktem "1.4.1 Etykieta produktu" i sprawdzić numer katalogowy produktu.

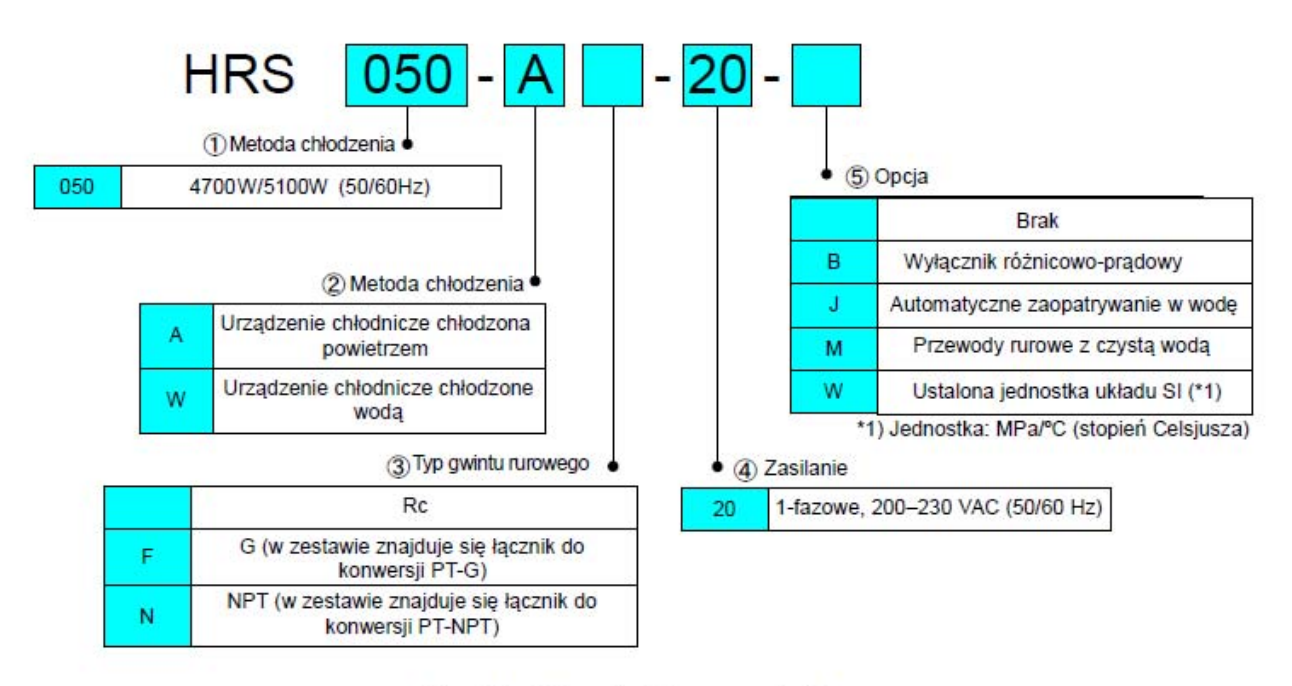

Rys. 2-1 Numer katalogowy produktu

#### Nazwa i funkcja części 2.2

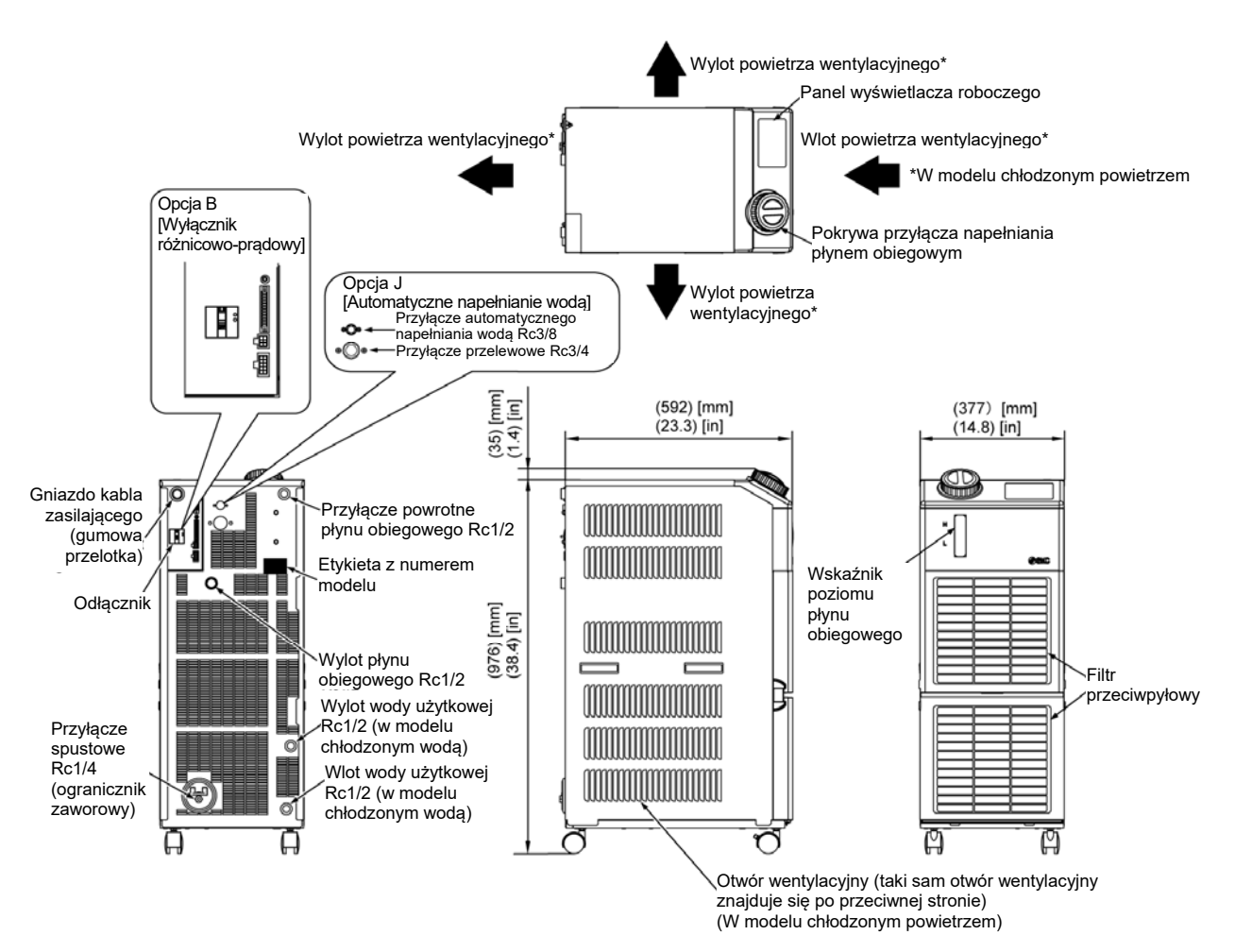

Rys. 2-1 Nazwy poszczególnych części

|   | Tabela 2-2                                          | 1 Lista akcesoriów |                                       |
|---|-----------------------------------------------------|--------------------|---------------------------------------|
| 1 | Etykieta z listą kodów alarmowych                   |                    | 1 szt.                                |
| 2 | Podręcznik obsługi                                  |                    | 2 szt.<br>(Jap.: 1 szt. Ang.: 1 szt.) |
| 3 | Złącze sygnału sterującego<br>sekwencją we/wy       | Comments           | 1 szt.                                |
| 4 | Rdzeń ferrytowy (do komunikacji)                    | 6P                 | 1 szt.                                |
| 5 | Opaska kablowa<br>(Do mocowania kabla zasilającego) |                    | 1 szt.                                |

<sup>2.2</sup> Nazwa i funkcja części niebezpiecznego (MSDS)

# 2.3 Funkcje części

| Poniżej wymieniono | funkcje | poszczególnych | części. |
|--------------------|---------|----------------|---------|
| , ,                | ,       |                | ζ.      |

| Tabela 2-2 | Funkcia cześci |
|------------|----------------|
|            |                |

| Nazwa                                                                                                    | Funkcja                                                                                                    |  |
|----------------------------------------------------------------------------------------------------|----------------------------------------------------------------------------------------------------|--|
| Panel wyświetlacza roboczego                                                                                                | Uruchamia i zatrzymuje produkt oraz pozwala wprowadzać takie<br>ustawienia, jak temperatura płynu obiegowego.<br>Szczegółowe informacje znajdują się w punkcie "2.4 Panel wyświetlacza<br>roboczego".                                 |  |
| Wskaźnik poziomu płynu                                                                                                    | Wskazuje poziom płynu obiegowego w zbiorniku. Szczegółowe informacje znajdują się w punkcie "3.5 Napełnianie płynem obiegowym".                                                                                                    |  |
| Odłącznik                                                                                                    | Odcina dopływ prądu do wewnętrznego wyposażenia produktu.<br>Maks. Prąd odłącznika: 20 A<br>(W produkcie znajdują się części pod napięciem).                                                                                          |  |
| Etykieta modelu                                                                                                    | Zawiera numer katalogowy produktu.<br>Szczegółowe informacje znajdują się w punkcie "1.4.1 Etykieta produktu".                                                                                                    |  |
| Przyłącze wylotowe płynu<br>obiegowego                                                                                      | Z przyłącza wylotowego wypływa płyn obiegowy.                                                                                                    |  |
| Przyłącze powrotne płynu<br>obiegowego                                                                                      | Płyn obiegowy wraca do przyłącza powrotnego.                                                                                                    |  |
| Przyłącze spustowe                                                                                                    | To przyłącze spustowe służy do spuszczania płynu obiegowego ze zbiornika.                                                                                                    |  |
| Wlot wody użytkowej<br>(W modelu chłodzonym wodą)                                                                           | Wlot, do którego woda użytkowa jest doprowadzana przewodami rurowymi.<br>Ciśnienie wody użytkowej powinno mieścić się w zakresie od 0,3 do 0,5 MPa.                                                                                   |  |
| Wylot wody użytkowej<br>(W modelu chłodzonym wodą)                                                                          | Wylot, z którego woda użytkowa wraca przewodami rurowymi do<br>maszyny użytkownika.                                                                                                    |  |
| Przyłącze automatycznego<br>napełniania wodą<br>(Gdy wybrana jest opcja<br>automatycznego napełnianie<br>płynem [Opcja J]). | Przewód rurowy do przyłącza automatycznego napełniania płynem<br>umożliwia łatwe doprowadzenie płynu obiegowego przez wbudowany<br>zawór elektromagnetyczny. Ciśnienie zasilania powinno mieścić się<br>w zakresie od 0,2 do 0,5 MPa. |  |
| Przyłącze przelewowe<br>(Gdy wybrana jest opcja<br>automatycznego napełnianie<br>płynem [Opcja J]).                         | Jest konieczne w przypadku funkcji automatycznego napełniania<br>płynem. Usuwa nadmiar płynu obiegowego, gdy wzrasta poziom płynu<br>w zbiorniku.                                                                                     |  |

# 2.4 Panel wyświetlacza roboczego

Panel sterowania z przodu produktu zapewnia możliwość sterowania podstawowymi operacjami produktu.

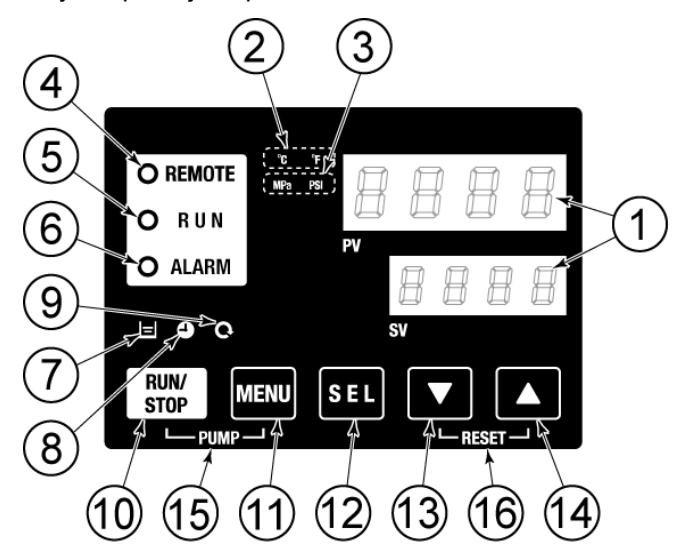

Rys. 2-2 Panel wyświetlacza roboczego

|  | Tabela 2-3 | Panel | wvświetlacza | roboczego |
|--|------------|-------|--------------|-----------|
|--|------------|-------|--------------|-----------|

| Nr         | Opis                   | Funkcja                                                                                                    |      |  |  |
|------------|------------------------|----------------------------------------------------------------------------------------------------|------|--|--|
|            | Wyświetlacz cyfrowy    | PV Wyświetla temperaturę i ciśnienie płynu obiegowego<br>oraz kody alarmowe.                                                                                                    | 53   |  |  |
| U          | 4 znaki)               | SV Wyświetla zadaną temperaturę płynu obiegowego oraz ustawione wartości innych pozycji menu.                                                                                                    | 5.5  |  |  |
| 2          | Kontrolka [ °C °F ]    | Informuje o wyświetlanych jednostkach temperatury (°C lub °F).                                                                                                    | 5.13 |  |  |
| 3          | Kontrolka [MPa PSI]    | Informuje o wyświetlanych jednostkach ciśnienia (MPa lub PSI).                                                                                                    | 5.14 |  |  |
| 4          | Kontrolka [REMOTE]     | Świeci, gdy aktywna jest komunikacja ze sterowaniem zdalnym.                                                                                                    | 5.19 |  |  |
| 5          | Kontrolka [RUN]        | <ul> <li>Swieci w trakcie uruchamiania i działania produktu. Gaśnie po zatrzymaniu produktu.</li> <li>Miga w trybie gotowości do zatrzymania (co 0,5 s).</li> <li>Miga podczas niezależnej pracy pompy (co 0,3 s).</li> <li>Miga, gdy jest aktywna funkcja zapobiegająca zamarzaniu (W gotowości: miga co 0,3 s).</li> </ul> |      |  |  |
| 6          | Kontrolka [ALARM]      | Miga z brzęczykiem, gdy pojawia się alarm (co 0,3 s).                                                                                                    | 5.4  |  |  |
| $\bigcirc$ | Kontrolka [ 🖃 ]        | Świeci, gdy wskazanie wskaźnika poziomu płynu w zbiorniku spada poniżej poziomu LOW (niski).                                                                                                    |      |  |  |
| 8          | Kontrolka [ 🕘 ]        | Świeci, gdy działa funkcja zegara uruchomienia lub zegara zatrzymania.                                                                                                    | 5.7  |  |  |
| 9          | Kontrolka [ 👰 ]        | Świeci, gdy produkt działa w trybie automatycznym.                                                                                                    | 5.10 |  |  |
| 10         | Przycisk<br>[RUN/STOP] | Umożliwia uruchomienie/zatrzymanie produktu.                                                                                                    |      |  |  |
| 1          | Przycisk [MENU]        | zycisk [MENU] Zmienia menu główne (ekran temperatury) na inne menu (ekran wprowadzania wartości ustawień i ekran monitorowania).                                                                                                    |      |  |  |
| (12)       | Przycisk [SEL]         | Zmienia pozycje menu i wprowadza wartości ustawień.                                                                                                    |      |  |  |
| 13         | Przycisk [▼]           | Zmniejsza wartość ustawienia.                                                                                                    |      |  |  |
| (14)       | Przycisk [▲]           | Zwiększa wartość ustawienia.                                                                                                    | -    |  |  |
| (15)       | Przycisk [PUMP]        | Gdy przyciski [MENU] i [RUN/STOP] zostaną jednocześnie naciśnięte, pompa zacznie pracować w trybie niezależnym.                                                                                                    |      |  |  |
| 16         | Przycisk [RESET]       | Przytrzymać przyciski [▼] i [▲] naciśnięte jednocześnie. Brzęczyk<br>alarmu zostanie zatrzymany i nastąpi zresetowanie kontrolki [ALARM].                                                                                                    | 7.3  |  |  |

2.4 Panel wyświetlacza roboczego

# **Rozdział 3 Transport i ustawianie**

### OSTRZEŻENIE

 Produkt mogą przewozić i ustawiać wyłącznie osoby dysponujące wystarczającą wiedzą i doświadczeniem w zakresie produktu i systemu.
 Należy zwrócić szczególną uwagę na bezpieczeństwo osobiste.

# 3.1 Transport

Produkt jest ciężki i stwarza potencjalne zagrożenie podczas transportu. Aby zapobiec uszkodzeniu i zniszczeniu produktu, należy również postępować zgodnie z niniejszymi instrukcjami dotyczącymi transportu.

### PRZESTROGA

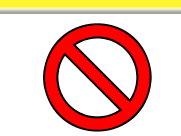

Nigdy nie kłaść produktu na boku. Olej ze sprężarki przedostanie się do przewodów rurowych czynnika chłodniczego, co może doprowadzić do przedwczesnej awarii sprężarki.

### PRZESTROGA

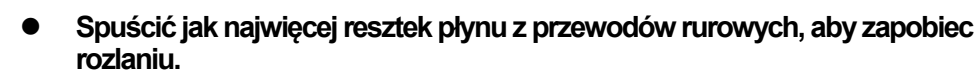

# 3.1.1 Transport na kółkach

OSTRZEŻENIE

Δ

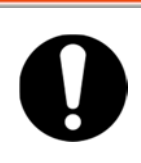

Ten produkt jest ciężki. Należy zachować ostrożność podczas transportu produktu na pochyłym podłożu.

**1.** Zwolnić dźwignie blokujące kółka przednie.

**2.** Nacisnąć uchwyty na prawym/lewym panelu lub na narożniku produktu, aby przemieścić produkt do miejsca docelowego.

Nie należy trzymać produktu za nasadkę podczas przemieszczania. Spowoduje to przyłożenie nadmiernej siły do przewodów rurowych elementów wewnętrznych, a to z kolei może skutkować nieprawidłowym działaniem, na przykład wyciekiem płynu.

**3.** Aby pchać poprzez panel przedni lub tylny, należy pchać narożnik. Popychanie przez środek panelu może go odkształcić.Należy zachować ostrożność.

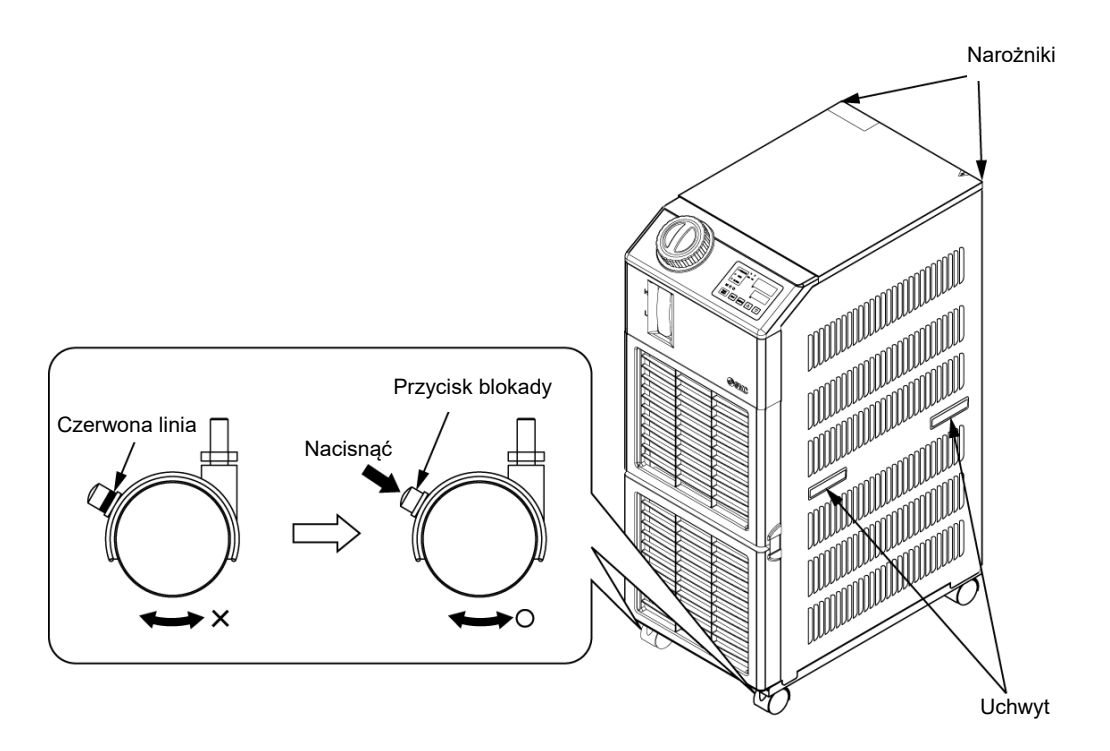

Rys. 3-1 Transport za pomocą kółek

# 3.2 Instalacja

# OSTRZEŻENIE Nie ustawiać produktu w miejscach potencjalnie narażonych na wyciek gazu palnego. Jeżeli wokół produktu pozostanie jakikolwiek gaz palny, może dojść do pożaru.

 Nie używać produktu na zewnątrz budynków. Jeżeli produkt będzie narażony na działanie deszczu lub wody, może dojść do porażenia prądem elektrycznym, pożaru lub awarii.

# A PRZESTROGA

- Trzymać produkt w pozycji poziomej, na twardym i płaskim podłożu, który może utrzymać jego ciężar. Zadbać o środki zapobiegające przewróceniu się produktu. Nieprawidłowy montaż może skutkować wyciekiem wody, przewróceniem się lub uszkodzeniem produktu, a także zranieniem operatora.
- Utrzymywać temperaturę otoczenia produktu w zakresie od 5 do 40 °C. Praca w temperaturze poniżej 5°C może doprowadzić do awarii sprężarki, a praca w temperaturze powyżej 40 °C może doprowadzić do przegrzania i wyłaczenia produktu.

### 3.2.1 Środowisko

Produktu nie wolno eksploatować, instalować, przechowywać ani transportować w wymienionych niżej warunkach. W przypadku nieprzestrzegania tych instrukcji może dojść do nieprawidłowego działania lub uszkodzenia produktu.

Produkt nie jest zgodny z żadnymi specyfikacjami dotyczącymi pomieszczeń czystych. Pompa i wentylator wewnątrz produktu wytwarzają cząstki stałe.

Instalator / użytkownik końcowy odpowiada za przeprowadzenie oceny zagrożenia hałasem akustycznym urządzeń po ich zainstalowaniu oraz za podjęcie ewentualnie koniecznych działań.

- Miejsce znajdujące się na zewnątrz budynku.
- Miejsce narażone na działanie wody, pary wodnej, oparów, słonej wody lub oleju.
- Miejsce narażone na działanie pyłu lub proszku.
- Miejsce wystawione na działanie gazów korozyjnych, rozpuszczalników organicznych, roztworów chemicznych lub gazów palnych (produkt nie jest ognioodporny)
- Miejsce, w którym temperatura otoczenia nie mieści się w następującym zakresie:

Podczas transportu i przechowywania0 do 50°C(bez wody ani płynu obiegowego w przewodach rurowych)Podczas pracy5 do 40°C

- Miejsce, w którym wilgotność otoczenia nie mieści się w następującym zakresie lub w którym następuje kondensacja:
   Podczas transportu i przechowywania
   Podczas pracy
   15 do 85 %
   30 do 70 %
- Miejsce wystawione na bezpośrednie działanie promieni słonecznych lub promieniowania cieplnego.
- Miejsce znajdujące się w pobliżu źródeł ciepła oraz słabo wentylowane.
- Miejsce narażone na nagłe zmiany temperatury.
- Miejsce narażone na silne zakłócenia elektromagnetyczne (intensywne pole elektryczne, intensywne pole magnetyczne lub przepięcia).
- Miejsce, w którym występuje elektryczność statyczna lub warunki, w których elektryczność statyczna może zostać odprowadzona do produktu.
- Miejsce narażone na silne promieniowanie o wysokiej częstotliwości (mikrofale).
- Miejsce narażone na potencjalne wyładowania atmosferyczne.

- Miejsce na wysokości co najmniej 3000 m (z wyjątkiem sytuacji, gdy produkt jest przechowywany i transportowany).
  - \*Ze względu na niższą gęstość powietrza sprawność cieplna urządzeń w produkcie będzie niższa w miejscach na wysokości co najmniej 1000 m. W związku z tym maksymalna robocza temperatura otoczenia i wydajność chłodnicza zostaną obniżone zgodnie z opisami w poniższej tabeli. Należy wybrać termochiller z uwzględnieniem przedstawionych informacji.
  - 1. Maks. temp. otoczenia: Produkt należy stosować w temperaturze otoczenia niższej niż wartość wskazana dla każdej z wysokości.
  - Współczynnik wydajności chłodniczej: Wydajność chłodnicza produktu zostanie zmniejszona do takiej, która jest pomnożona przez wartość podaną dla każdej z wysokości.

| Wysokość n.p.m<br>[m] | 1. Maks. temp. otoczenia [ºC] | <ol> <li>Współczynnik<br/>wydajności<br/>chłodniczej</li> </ol> |
|-----------------------|-------------------------------|-----------------------------------------------------------------|
| Poniżej 1000 m        | 40                            | 1,00                                                            |
| Poniżej 1500 m        | 38                            | 0,85                                                            |
| Poniżej 2000 m        | 36                            | 0,80                                                            |
| Poniżej 2500 m        | 34                            | 0,75                                                            |
| Poniżej 3000 m        | 32                            | 0,70                                                            |

- Miejsce nachylone.
- Miejsce, w którym produkt jest narażony na silne wibracje lub uderzenia.
- Sytuacja, w której produkt jest narażony na działanie siły zewnętrznej lub ciężaru zagrażającego uszkodzeniem produktu.
- Miejsce, które nie zapewnia przestrzeni niezbędnej do wykonywania czynności konserwacyjnych.

Inne, Specyfikacje środowiska instalacji

 Miejsce, w którym produkt jest bezpośrednio narażony na działanie deszczu lub śniegu.

Inne, Specyfikacje środowiska instalacji

Poziom zanieczyszczenia środowiska naturalnego: "1" lub "2" (IEC60664-1)

Kategoria przepięciowa źródła zasilania: (IEC60664-1)

Maksymalny poziom hałasu urządzeń: 66,9 dB(A) (Dyrektywa maszynowa 2006/42/WE)

### 3.2.2 Lokalizacja (wymagany poziom wentylacji i źródło wody użytkowej)

#### PRZESTROGA

• Produktu nie należy instalować w miejscach, które mogą być narażone na działanie warunków określonych w punkcie 3.2.1 Środowisko.

### PRZESTROGA

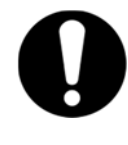

Produkt wypromieniowuje ciepło z otworu wentylacyjnego wentylatora chłodzącego.

Jeśli produkt będzie eksploatowany przy niewystarczającej wentylacji, temperatura wewnętrzna może przekroczyć 40 °C\*. Może wtedy dojść do przeciążenia lub niekorzystnie wpłynąć na wydajność i trwałość produktu. Aby temu zapobiec, należy zapewnić odpowiednią wentylację (patrz niżej).

#### Instalacja wielu produktów

Należy zachować wystarczającą przestrzeń między produktami, aby powietrze wentylowane z jednego produktu nie było zaciągane przez inne produkty.

### Wentylacja obszaru instalacji (w modelach chłodzonych powietrzem)

- (1) Obiekt oferujący dużą powierzchnię instalacji (który przewietrza się naturalnie) Wykonać otwór wentylacyjny w ścianie na dużej wysokości oraz drugi otwór w ścianie na niskiej wysokości, aby zapewnić odpowiedni przepływ powietrza.
- (2) Obiekt oferujący małą powierzchnię instalacji (który nie przewietrza się naturalnie) Zapewnić wymuszony przepływ powietrza przez otwór wylotowy w ścianie na dużej wysokości oraz otwór wlotowy w ścianie na małej wysokości.

|              | Enorgia cionina         | Wymagana wydajno                                                          | ść wentylacji [m³/min]                                                    |
|--------------|-------------------------|---------------------------------------------------------------------------|---------------------------------------------------------------------------|
| Model        | wypromieniowana<br>[kW] | Różnica temperatury<br>wewnątrz i na zewnątrz<br>obszaru instalacji: 3 °C | Różnica temperatury<br>wewnątrz i na zewnątrz<br>obszaru instalacji: 6 °C |
| HRS050-A*-20 | Ok. 10                  | 140                                                                       | 70                                                                        |

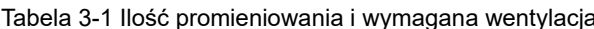

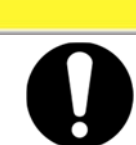

### PRZESTROGA

Termochiller chłodzony wodą odprowadza ciepło za pomocą wody użytkowej. W związku z tym konieczne jest doprowadzenie wody użytkowej ze źródła podanego w poniższej tabeli.

### Przygotowywane źródło wody użytkowej (w modelu chłodzonym wodą)

| Model         | Energia cieplna<br>wypromieniowana | Zakres temp.<br>wody użytkowej | Wymag<br>wody u    | agany przepływ<br>użytkowej l/min |             |  |  |  |
|---------------|------------------------------------|--------------------------------|--------------------|-----------------------------------|-------------|--|--|--|
|               | [kW]                               | °C                             | Temp. wody użytkow |                                   | y użytkowej |  |  |  |
|               |                                    |                                | 25°C               | 32°C                              | 40°C        |  |  |  |
| HRS050-W∗□-20 | Ok. 10                             | 5 do 40<br>(Klasa: 25)         | 16                 | 19                                | 27          |  |  |  |

Tabela 3-2 Źródło wody użytkowej do przygotowania w obiekcie

# 3.2.3 Przestrzeń na prace montażowe i konserwacyjne

Zalecamy zachowanie odpowiedniej przestrzeni wokół produktu, jak pokazano na Rys. 3-2.

W celu przeprowadzenia konserwacji termochillera należy go przenieść w miejsce umożliwiające przeprowadzenie prac.

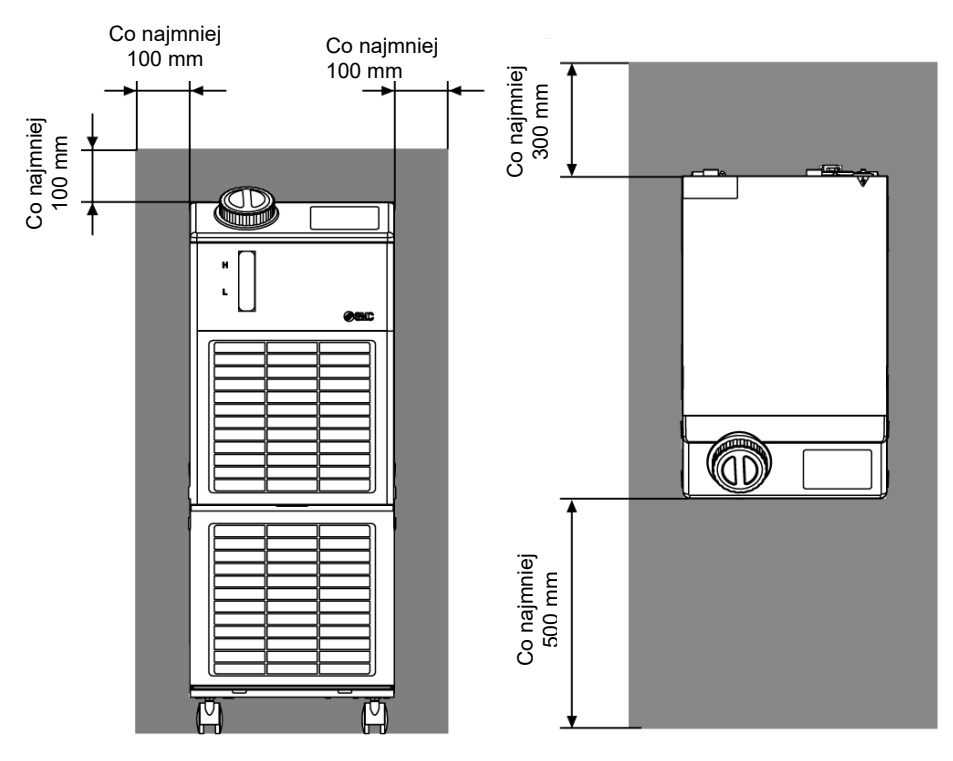

Rys. 3-2 Miejsce na instalację

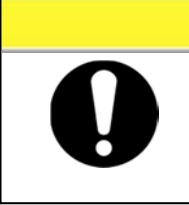

Temperatura wylotu wentylacyjnego termochillera i powierzchni panelu może osiągnąć temperaturę równą co najmniej ok. 50 °C. Podczas umieszczania termochillera należy się upewnić, że nie wpływa on na bezpośrednie otoczenie.

**PRZESTROGA** 

# 3.3 Instalacja

### 3.3.1 Montaż

- Produkt należy zamontować na płaskiej i stabilnej podłodze, która nie jest narażona na drgania.
- Informacje dotyczące wymiarów produktu znajdują się w punkcie "9.2 Wymiary zewnętrzne".

### Montaż produktu

- **3.** Przenieść produkt w miejsce instalacji.
- **4.** Po przeniesieniu należy ponownie zablokować kółka przednie.

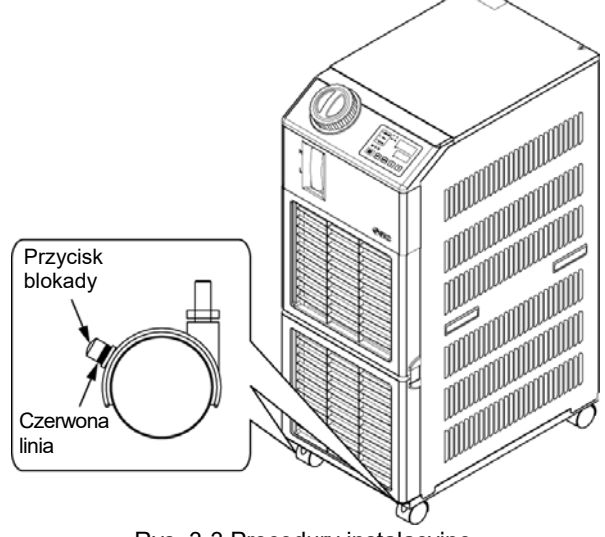

Rys. 3-3 Procedury instalacyjne

### 《Mocowanie》

Podczas mocowania termochillera do podłogi lub ramy montażowej należy postępować zgodnie z poniższą procedurą.

**1.** Przygotować pokazany niżej wspornik mocujący (nie jest elementem zestawu).

| Pozycja                | Numer katalogowy |
|------------------------|------------------|
| Uchwyty antysejsmiczne | HRS-TK002        |

2. Zastosować śruby fundamentowe M8 do zamocowania produktu zgodnie z poniższymi wymiarami.

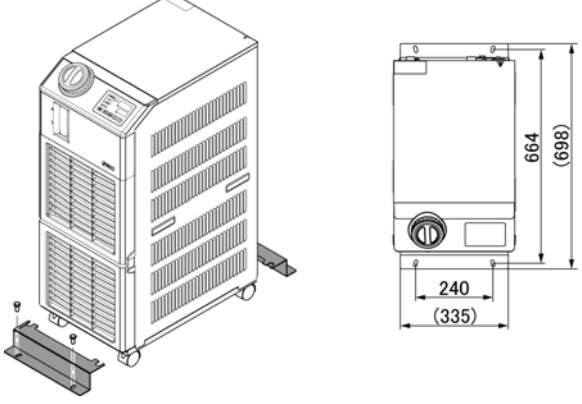

Rys. 3-4 Montaż uchwytów antysejsmicznych \*4 (cztery) śruby fundamentowe M8 powinny być dostarczone przez klienta.

### 3.3.2 Okablowanie elektryczne

| <ul> <li>Nie należy modyfikować wewnętrznego okablowania elektrycznego<br/>produktu. Nieprawidłowe okablowanie może skutkować porażeniem<br/>prądem elektrycznym lub pożarem. Modyfikacja wewnętrznego<br/>okablowania spowoduje ponadto unieważnienie gwarancji na produkt.</li> <li>Nie podłączać uziemienia do linii wodnej, rury gazowej ani przewodu<br/>oświetleniowego.</li> </ul>                                                                                                    |
|----------------------------------------------------------------------------------------------------|
|                                                                                                    |
| <ul> <li>Do podłączania przewodów do produktu są upoważnione wyłącznie wykwalifikowane osoby.</li> <li>Upewnić się, że wyłączono zasilanie główne. Podłączanie okablowania do produktu, który znajduje się pod napięciem, jest surowo zabronione.</li> <li>Aby uniknąć przyłożenia do zacisków zewnętrznej siły przenoszonej przez kable, okablowanie należy wykonać z wykorzystaniem kabli zgodnych z "Tabela 3-3", mocno i pewnie podłączonych do produktu. Niekompletne okablowanie lub nieprawidłowe zabezpieczenie okablowania może skutkować porażeniem prądem, nadmierną temperaturą i pożarem.</li> <li>Zapewnić stabilne zasilanie bez przepięć.</li> <li>Upewnić się, że w zasilaczu produktu zastosowano wyłącznik różnicowo-prądowy. Patrz "Tabela 3-3".</li> <li>Należy stosować zasilacz odpowiedni do specyfikacji produktu. Wybrać zasilacz, którego kategoria przepięciowa to III (IEC60664-1)</li> <li>Pamiętać o wykonaniu połączenia z masą.</li> <li>Upewnić się, że w zasilaczu jest dostępna funkcja blokady.</li> <li>Każdy produkt musi mieć oddzielny wyłącznik różnicowo-prądowy. W przeciwnym razie istnieje ryzyko porażenia prądem elektrycznym lub pożaru.</li> </ul> |

### Kabel zasilający i wyłącznik różnicowo-prądowy

Przygotować zasilanie zgodnie z poniższą tabelą. Do połączenia produktu z zasilaczem należy użyć kabla zasilającego i wyłącznika różnicowo-prądowego, pokazanych poniżej.

|              |                                     |                                 |                                          | Zalecany wyłącznik<br>różnicowo-prądowy                  |                           |                                        |
|--------------|-------------------------------------|---------------------------------|------------------------------------------|----------------------------------------------------------|---------------------------|----------------------------------------|
| Model        | Napięcie zasilające                 |                                 | Kabel (liczba<br>szt. x rozmiar)         | Napięcie<br>znamionowe<br>[V]                            | Prąd<br>znamionowy<br>[A] | Czułość<br>prądu<br>upływowego<br>[mA] |
| HRS050-A*-20 | 1-faz<br>200–23<br>(50/6            | zowy<br>30 VAC<br>0 Hz)         | 3-żyłowy x 12AWG<br>(3-żyłowy x 3,5 mm²) | 2AWG<br>,5 mm <sup>2</sup> ) 200, 20<br>e 230 20<br>iem) |                           |                                        |
| HRS050-W*-20 | Średnica<br>śruby bloku<br>zacisków | Zalecany<br>zacisk<br>zaciskowy | (łącznie<br>z uziemieniem)               |                                                          | 30                        |                                        |
|              | M4                                  | 5.5-4                           |                                          |                                                          |                           |                                        |

Tabela 3-3 Kabel zasilający i wyłącznik różnicowo-prądowy (zalecane)

 Kabel zasilający musi być odpowiednio przygotowany przez klienta zgodnie z Krajowym Kodeksem Elektrycznym i Kanadyjskim Kodeksem Elektrycznym.

# 3.3.3 Przygotowanie i podłączenie kabla zasilającego

| 0 | <ul> <li>Urządzenia elektryczne powinny być instalowane i podłączane zgodnie z lokalnymi przepisami i regulacjami każdego kraju oraz przez osobę dysponującą odpowiednią wiedzą i doświadczeniem.</li> <li>Sprawdzić zasilanie. Praca z napięciami, energiami i częstotliwościami innymi niż podane może skutkować pożarem i porażeniem prądem elektrycznym.</li> <li>Podłączany kabel musi mieć odpowiedni rozmiar i złącze. Wymuszony montaż przy użyciu kabla nieodpowiednich rozmiarów może skutkować nadmiernym wytwarzaniem ciepła lub pożarem.</li> </ul> |
|---|----------------------------------------------------------------------------------------------------|
|   |                                                                                                    |
|   |                                                                                                    |
| 0 | Przed podłączeniem kabli upewnić się, że odłącznik zasilania obiektu<br>(zasilania głównego) został zablokowany i oznaczony.                                                                                                    |
|   |                                                                                                    |
|   |                                                                                                    |
|   | Najpierw należy podłączyć kabel zasilający od strony produktu,<br>a następnie podłączyć odłącznik zasilania obiektu (zasilanie główne<br>maszyny)                                                                                                    |

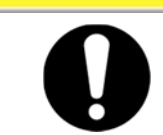

### **PRZESTROGA**

Na czas montażu i demontażu panelu należy koniecznie założyć buty i rękawice ochronne, aby uniknąć zranienia przez krawędzie panelu.

# Przygotowanie

**1.** Odkręcić sześć śrub, aby zdemontować panel górny.

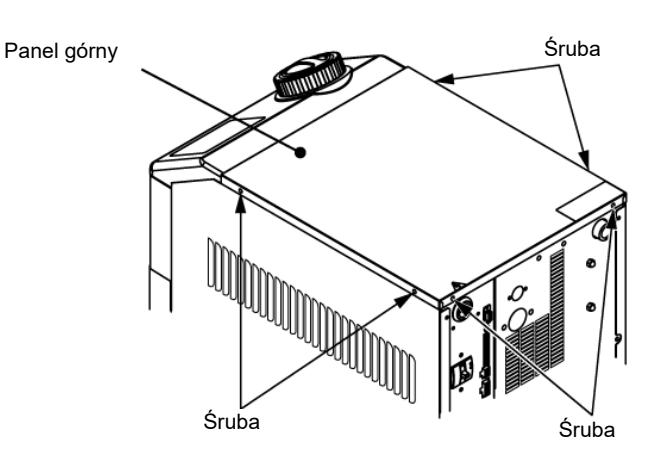

Rys. 3-5 Demontaż panelu górnego

2. Pociągnąć panel górny w stronę tyłu produktu i unieść go, aby zdemontować.

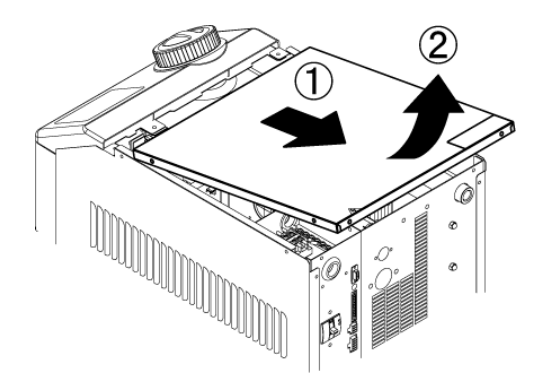

Rys. 3-6 Demontaż panelu górnego

**3.** Podłączyć kabel zasilający i kabel masowy zgodnie z poniższym rysunkiem.

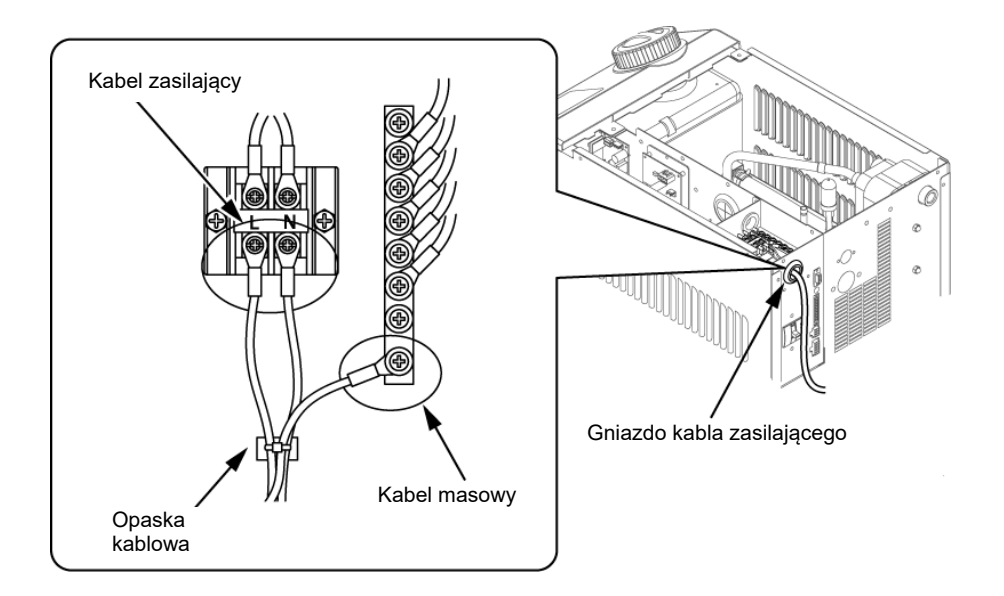

Rys. 3-7 Podłączenie kabla zasilającego i masowego

\* Podłączyć zabezpieczenie nadprądowe do kabla zasilającego podłączonego do urządzenia, aby uniknąć zagrożenia.

### 3.3.4 Okablowanie wejścia sygnału zdalnego sterowania

Wejście sygnału zdalnego sterowania umożliwia zdalne uruchamianie i zatrzymywanie produktu za pomocą stykowego wejścia sygnału. Przykłady okablowania przedstawiono w tym rozdziale.

Aby aktywować wejście sygnału zdalnego sterowania, jako tryb komunikacji należy wybrać tryb DIO. Tryb DIO należy wybrać po podłączeniu kabli, zgodnie z Podręcznikiem obsługi komunikacji.

### [Wskazówki]

Ten produkt oferuje dwa sygnały wejściowe. Można je personalizować w zależności od konkretnego zastosowania.

Szczegółowe informacje na ten temat znajdują się w podręczniku obsługi.

### PRZESTROGA

Wydajność styku wyjściowego produktu jest ograniczona. Jeśli wydajność nie jest wystarczająca, należy zainstalować przekaźnik itp. (aby zyskać wyższą wydajność). Jednocześnie należy upewnić się, że prąd wejściowy przekaźnika jest odpowiednio mały w stosunku do wydajności styku produktu.

# OSTRZEŻENIE

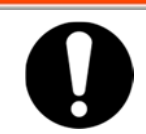

Przed podłączeniem okablowania należy upewnić się, że odłącznik zasilania obiektu (zasilanie główne maszyny) jest wyłączony.

- W przypadku pracy z wykorzystaniem sygnału zdalnego należy przygotować przełącznik (napięcie źródłowe: 24 V, wydajność styku: co najmniej 35 mA, min. prąd obciążenia: 5 mA) i kabel (średnica od 0,14 do 1,5 mm2).
- 2. Podłączyć kabel zdalnego sterowania i przełącznik do złącza wejścia/wyjścia stykowego (wyposażenie dodatkowe). Następnie zamontować rdzeń ferrytowy (3 obroty), dostarczany jako wyposażenie dodatkowe. (Patrz niżej) (To przykład okablowania. Szczegółowe informacje na ten temat można znaleźć w Podręczniku obsługi komunikacji).

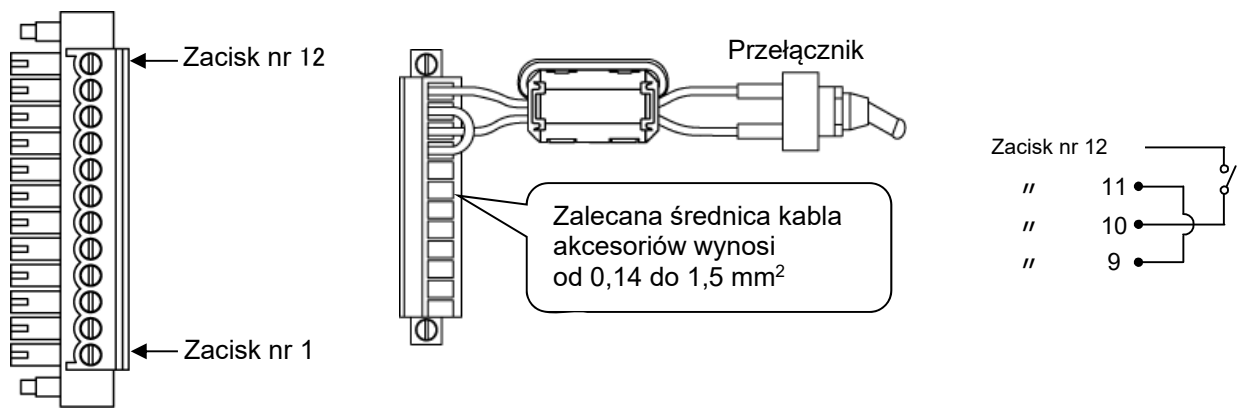

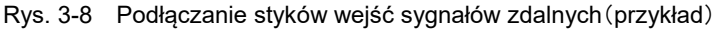

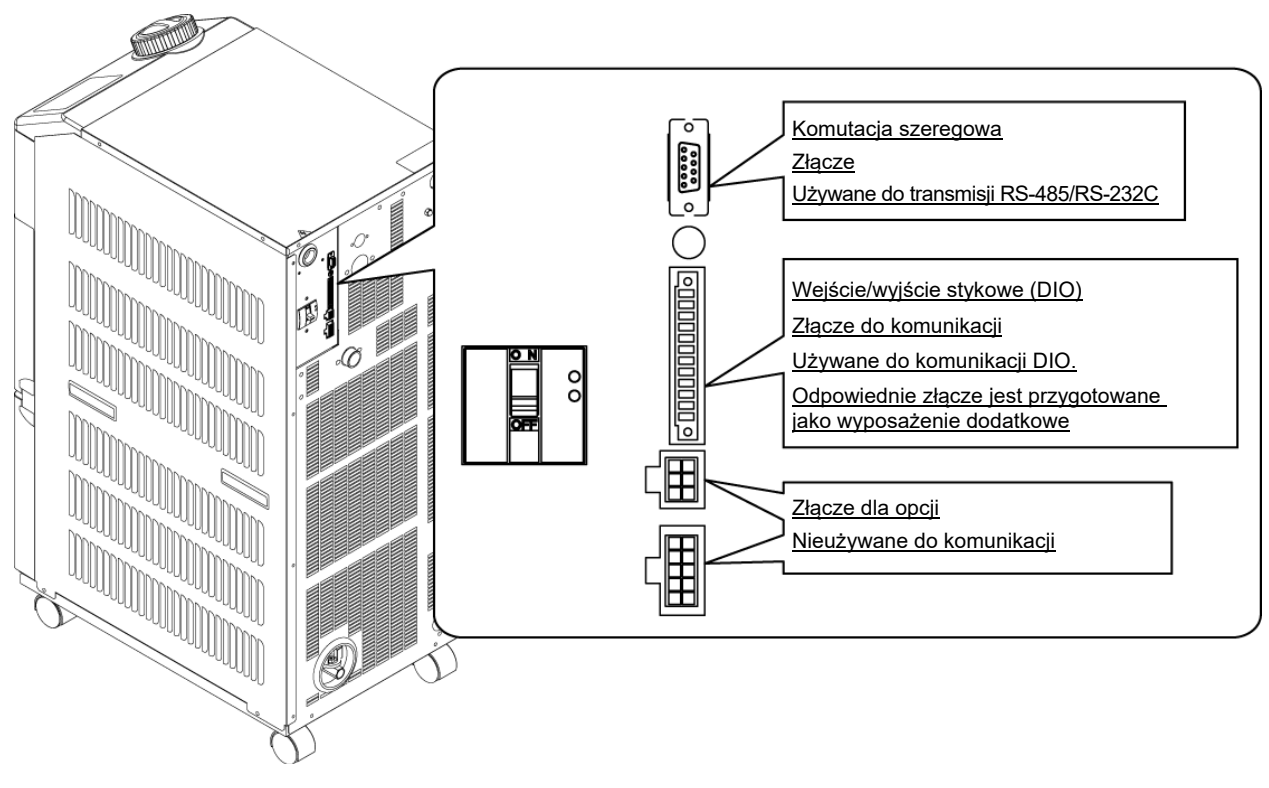

**3.** Podłączyć przygotowane złącze do złącza wejścia/wyjścia stykowego znajdującego się z tyłu termochillera.

Rys. 3-9 Port komunikacji

### 3.3.5 Okablowanie wyjścia sygnału roboczego i wyjścia sygnału alarmowego

Wyjście sygnału roboczego i wyjście sygnału alarmowego to wyjścia aktywowane przez sygnał stykowy w celu informowania o stanie produktu.

### OSTRZEŻENIE

# Przed podłączeniem okablowania należy upewnić się, że odłącznik zasilania obiektu (zasilanie główne maszyny) jest wyłączony.

Specyfikacje styku dla każdego wyjścia sygnału przedstawiono poniżej.

A

| Wyjście stykowe                                                                                                    | Objaśnienie sygnału<br>(Ustawienie domyślne) | Obsługa |                            |               |  |
|----------------------------------------------------------------------------------------------------|----------------------------------------------|---------|----------------------------|---------------|--|
| Drad wyjaciowy 1                                                                                                    | Sygnał stanu pracy                           | A       | Podczas pracy:             | Styk zwarty   |  |
| (Zaciski nr 5, 6)                                                                                                    |                                              |         | Podczas zatrzymania:       | Styk rozwarty |  |
|                                                                                                    |                                              |         | Przy odłączonym zasilaniu: | Styk rozwarty |  |
| Prod wyjściowy 2                                                                                                    | Sygnał zdalny                                | A       | Podczas pracy zdalnej:     | Styk zwarty   |  |
| (Zaciski pr 3 1)                                                                                                    |                                              |         | Przy braku pracy zdalnej:  | Styk rozwarty |  |
|                                                                                                    |                                              |         | Przy odłączonym zasilaniu: | Styk rozwarty |  |
| Prad wyjściowy 3                                                                                                    | Sygnał alarmowy                              | В       | Gdy aktywny:               | Styk rozwarty |  |
| (7aciski nr 1-2)                                                                                                    |                                              |         | Gdy nieaktywny:            | Styk zwarty   |  |
| $\Delta \alpha \sigma \sigma \sigma \sigma \sigma \sigma \sigma \sigma \sigma \sigma \sigma \sigma \sigma \sigma \sigma \sigma \sigma \sigma $ |                                              |         | Przy odłączonym zasilaniu: | Styk rozwarty |  |

Tabela 3-4 Specyfikacja styków wyjścia sygnału w momencie wysyłki

### [Wskazówki]

Ten produkt oferuje trzy sygnały wyjściowe, które można personalizować w zależności od konkretnego zastosowania.

Mogą być wysyłane sygnały przedstawione niżej. Więcej informacji na ten temat znajduje się w Podręczniku obsługi komunikacji.

- ·Sygnał zakończenia przygotowania (TEMP READY)
- ·Sygnał alarmu zatrzymania pracy
- ·Sygnał alarmu kontynuacji pracy
- Sygnał wyboru alarmu
- •Sygnał ustawiania zegara uruchomienia
- •Sygnał ustawiania zegara zatrzymania
- ·Sygnał ustawiania funkcji przywracania po awarii zasilania
- · Sygnał ustawiania funkcji zapobiegającej zamarzaniu
- ·Detekcja sygnału wejściowego na styku
#### 3.3.6 Okablowanie komunikacyjne RS-485

Komunikację szeregową RS-485, uruchomienie/zatrzymanie pracy, ustawienie i odczyt temperatury płynu obiegowego oraz odczyt stanu alarmowego można realizować za pomocą funkcji sterowania zdalnego.

Więcej informacji na ten temat znajduje się w Podręczniku obsługi komunikacji.

#### Podłączenia kabla komunikacyjnego interfejsu

| 0 | Przed podłączeniem okablowania należy upewnić się, że odłącznik<br>zasilania obiektu (zasilanie główne maszyny) jest wyłączony. |
|---|----------------------------------------------------------------------------------------------------|
|   |                                                                                                    |

• Podłączenie do komputera PC

Interfejsu RS-485 nie da się podłączyć bezpośrednio do zwykłego komputera PC. Należy zastosować dostępną w sprzedaży przejściówkę RS-232C/RS485.

W przypadku podłączania wielu termochillerów należy postępować zgodnie z poniższą procedurą okablowania.

• Konfiguracja połączenia

Jeden komputer host : Jedna chłodziarka Thermo lub jeden komputer host : N chłodziarek Thermo (Można podłączyć maks. 31 termochillerów).

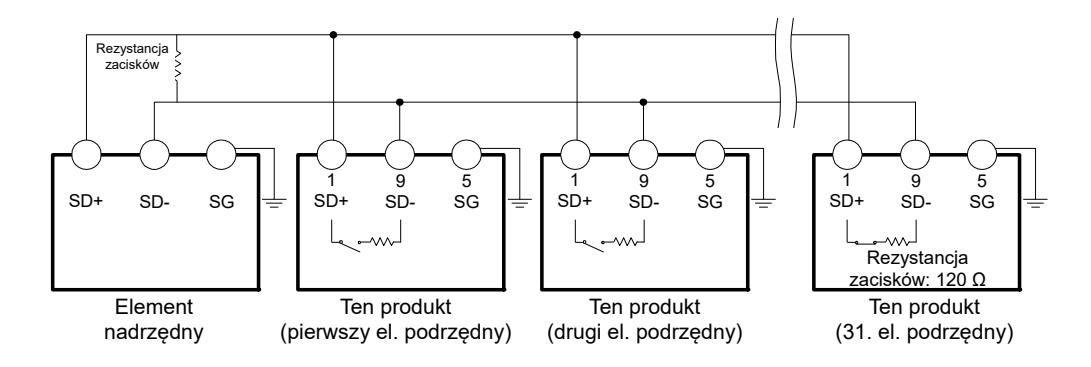

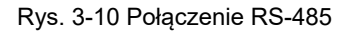

#### (Wskazówki)

Oba końce połączenia komunikacyjnego (węzły końcowe) muszą być podłączone do komputera głównego.

Rezystancję zacisków tego produktu można ustawić na panelu wyświetlacza roboczego. Patrz punkt "5.19 Funkcja komunikacji".

#### 3.3.7 Okablowanie komunikacji RS-232C

Komunikację szeregową RS-232C, uruchomienie/zatrzymanie pracy, ustawienie i odczyt temperatury płynu obiegowego oraz odczyt stanu alarmowego można realizować za pomocą funkcji sterowania zdalnego.

Więcej informacji na ten temat znajduje się w Podręczniku obsługi komunikacji.

#### Podłączenie kabla komunikacyjnego

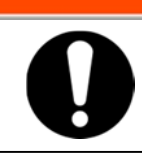

Przed podłączeniem okablowania należy upewnić się, że odłącznik zasilania obiektu (zasilanie główne maszyny) jest wyłączony.

**OSTRZEŻENIE** 

Upewnić się, że kabel podłączono w sposób pokazany na poniższym rysunku.

Δ

- Konfiguracja
  - 1 urz. nadrzędne: 1 termochiller

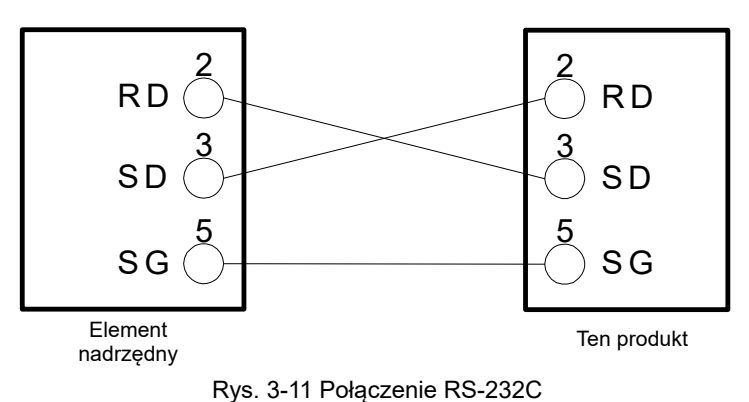

## 3.4 Orurowanie

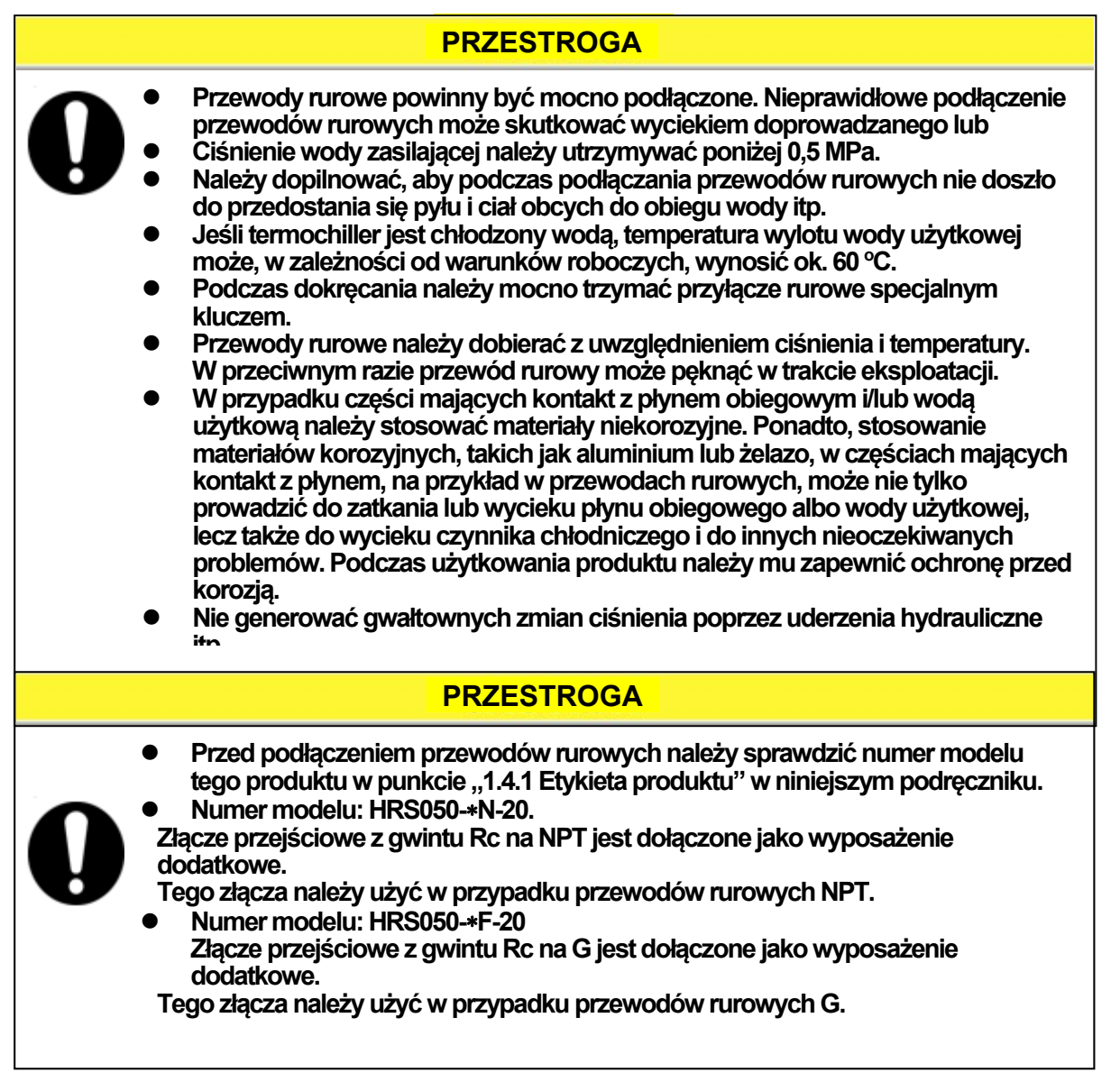

#### Rozmiar przyłączy rurowych

Tabela 3-5 Rozmiar przyłącza rurowego

| Nazwa                                                         | Rozmiar<br>przyłącza* <sup>1</sup> | Zalecany moment<br>dokręcania | Zalecane ciśnienie próbne dla<br>przewodów rurowych                                     |
|---------------------------------------------------------------|------------------------------------|-------------------------------|-----------------------------------------------------------------------------------------|
| Doprowadzenie płynu<br>obiegowego                             | Rc1/2                              | 28 do 30 N∙m                  | Co najmniej 0,8 MPa                                                                     |
| Powrót płynu obiegowego                                       | Rc1/2                              | 28 do 30 N·m                  | Co najmniej 0,8 MPa                                                                     |
| Wlot wody użytkowej* <sup>3</sup>                             | Rc1/2                              | 28 do 30 N · m                | Co najmniej 1,0 MPa (Ciśnienie                                                          |
| Wylot wody użytkowej* <sup>3</sup>                            | Rc1/2                              | 28 do 30 N · m                | wody użytkowej od 0,3 do 0,5 MPa)                                                       |
| Przyłącze<br>automatycznego<br>napełniania wodą* <sup>2</sup> | Rc3/8                              | 22 do 24 N∙m                  | Co najmniej 1,0 Mpa (Ciśnienie<br>automatycznego napełniania wodą<br>od 0,2 do 0,5 MPa) |
| Przyłącze przelewowe * <sup>2</sup>                           | Rc3/4                              | 28 do 30 N ⋅ m                | Średnica wewnętrzna przewodu<br>rurowego: co najmniej 19 mm                             |

\*1 W przypadku gwintów NPT i G należy użyć złącza przejściowego dostępnego jako wyposażenie dodatkowe.

\*2 Dla opcji J [Automatyczne napełnianie płynem]

\*3 W modelu chłodzonym wodą

#### Podłączanie przewodów rurowych

Dokręcić przewody rurowe do przyłącza wylotowego płynu obiegowego / przyłącza powrotnego płynu obiegowego oraz do wlotu/wylotu wody użytkowej.

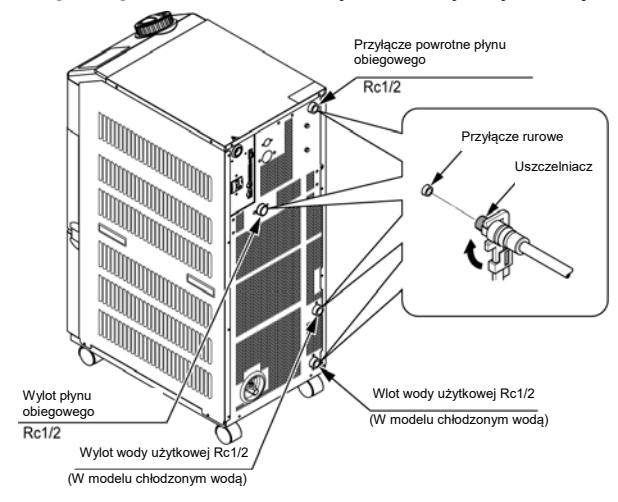

Rys. 3-12 Dokręcanie rur

#### Zalecany obieg rurowy

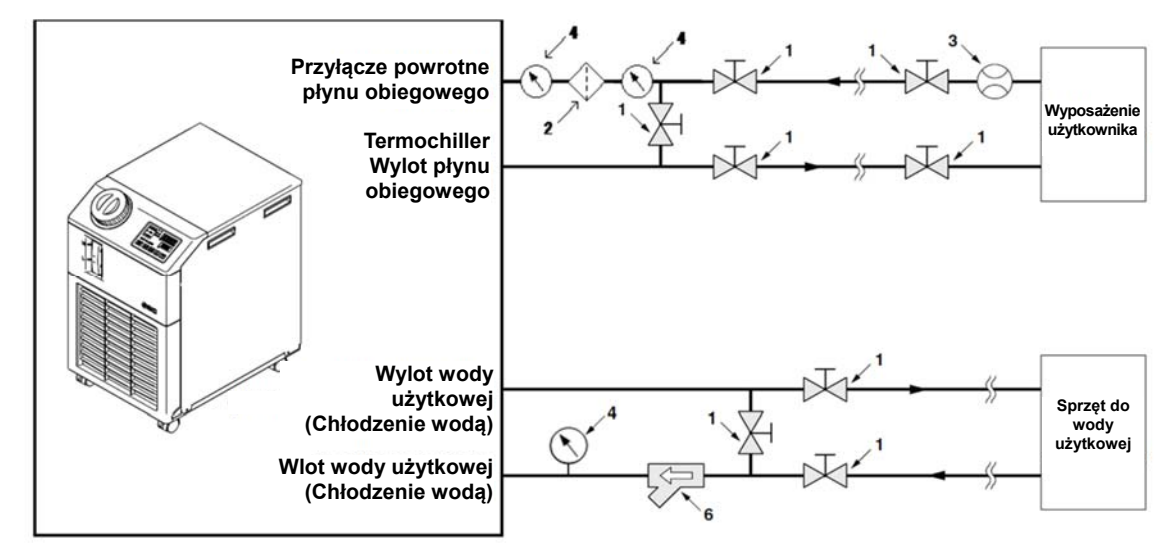

Rys. 3-13 Zalecany obwód rurowy

| Nr   | Opis                                            | Rozmiar                      | Zalecany nr części                 | Uwaga                                                                                                    |
|------|-------------------------------------------------|------------------------------|------------------------------------|----------------------------------------------------------------------------------------------------|
| 1    | Zawór                                           | Rc1/2                        | -                                  | -                                                                                                    |
| 2    | Filtr                                           | Rc1/2<br>20 μm               | HRS-PF003 lub<br>HRS-PF004         | Jeśli jest możliwe wnikanie<br>obcych cząstek o rozmiarze<br>20 µm, należy zainstalować<br>filtr cząstek.                                 |
| 3    | Przepływomierz                                  | 0 do 50 l/min                | -                                  | -                                                                                                    |
| 4    | Manometr                                        | 0 do 1,0 MPa                 | -                                  | -                                                                                                    |
| 5    | Inne (przewody rurowe, węże itp.)               | Co najmniej Ø15              | -                                  | -                                                                                                    |
|      | Sito Y                                          | Rc1/2<br># 1000              | -                                  | -                                                                                                    |
| 6    | Filtr                                           | Rc1/2<br>20 μm               | Uwaga)<br>FQ1011N-04-T020-B-X61    | Zainstalować sito lub filtr.<br>Jeśli jest możliwe wnikanie<br>obcych cząstek o rozmiarze<br>20 µm, należy zainstalować<br>filtr cząstek. |
| Uwag | ga) Pokazanego wyżej filtra nie można podłączyć | bezpośrednio do termochiller | a. Należy go zainstalować w przewo | dach rurowych użytkownika.                                                                                                    |

## 3.5 Napełnianie płynem obiegowym

Obrócić pokrywę zbiornika w lewo, aby ją otworzyć. Wlać płyn obiegowy do oznaczenia "H" na wskaźniku poziomu płynu. Stosować wodę z kranu, która odpowiada standardowi jakości wody przedstawionemu w Tabela 8-1, albo roztwór wodny glikolu etylenowego o stężeniu 15 %.

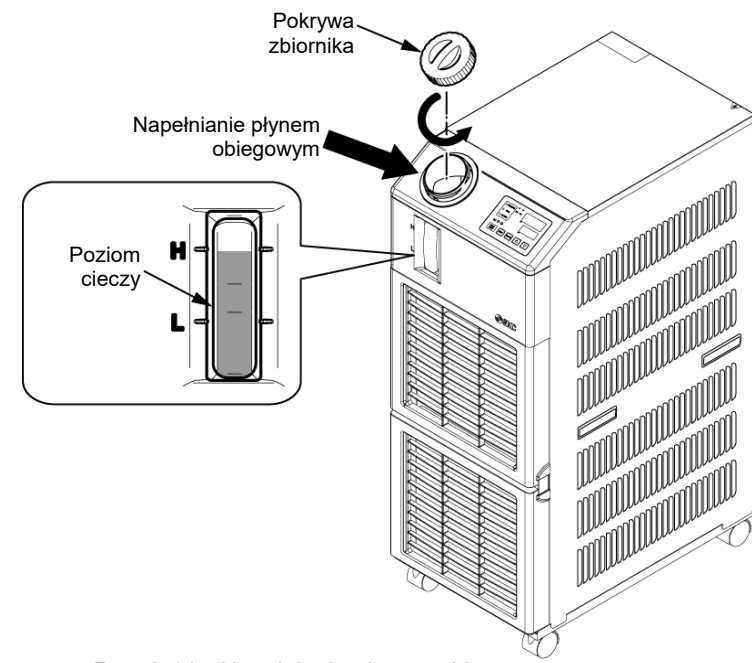

Rys. 3-14 Napełnianie płynem obiegowym

#### PRZESTROGA

- Sprawdzić, czy przyłącze spustowe jest zamknięte przez zawór, aby zapobiec wydostawaniu się dostarczonego płynu obiegowego.
- Dostarczyć płyn obiegowy do oznaczenia "H" na zbiorniku. Działanie zostanie zatrzymane, gdy poziom napełnienia spadnie poniżej oznaczenia "L".

#### PRZESTROGA

 Gdy temperatura płynu obiegowego jest ustawiona na niższą niż 10 °C, użyć 15 % wodnego roztworu glikolu etylenowego. Woda z kranu może zamarznąć w termochillerze i doprowadzić do awarii.

#### Wodny roztwór glikolu etylenowego o stężeniu 15 %

W przypadku stosowania 15 % roztworu wodnego glikolu etylenowego roztwór ten należy przygotować oddzielnie.

W celu kontroli stężenia roztworu wodnego glikolu etylenowego można nabyć miernik stężenia, dostępny oddzielnie w ofercie firmy SMC.

| Pozycja                                                    | Nr        | Uwagi                                             |
|------------------------------------------------------------|-----------|---------------------------------------------------|
| Wodny roztwór wodny glikolu<br>etylenowego o stężeniu 60 % | HRZ-BR001 | Rozcieńczyć do 15 % wodą<br>z kranu i zastosować. |
| Miernik gęstości                                           | HRZ-BR002 | _                                                 |

### 3.6 Opcja J Przewody rurowe [Automatyczne napełnianie płynem]

Jeśli wybrano opcję "Automatyczne napełnianie płynem", należy podłączyć przyłącze automatycznego napełniania płynem i przyłącze przelewowe.

#### Podłączenie do przyłącza automatycznego napełniania płynem

Podłączyć przewody rurowe w celu doprowadzenia płynu obiegowego. Automatyczne napełnianie płynem odbywa się za pomocą zaworu elektromagnetycznego wbudowanego w termochiller.

#### Podłączenie do przyłącza przelewowego

Jest to konieczne w przypadku korzystania z funkcji automatycznego napełniania płynem. Usuwa nadmiar płynu obiegowego, gdy poziom cieczy w zbiorniku wzrośnie z powodu awarii zaworu elektromagnetycznego itp.

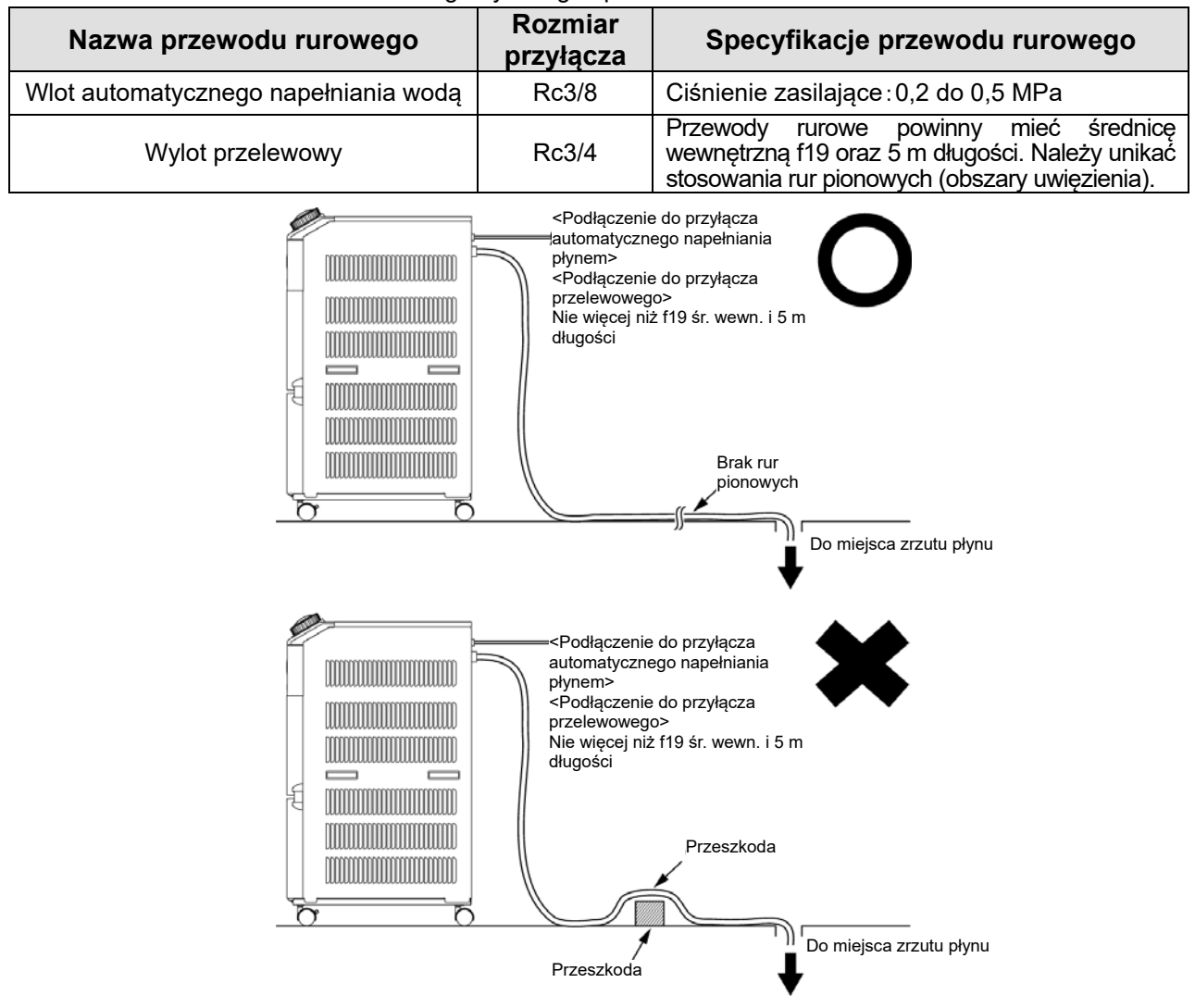

Rys. 3-15 Podłączenie do przyłącza automatycznego napełniania płynem i przyłącza przelewowego

#### Dostarczanie płynu z przyłącza automatycznego napełniania płynem

Napełnianie płynem rozpoczyna się, gdy przełącznik zasilania jest włączony (pozycja "ON"), poziom płynu obiegowego płynu odpowiada oznaczeniu "L" wskaźnika poziomu lub znajduje się niżej (P XX). Dopływ płynu jest wstrzymywany, gdy poziom płynu osiągnie odpowiedni poziom. Jeżeli poziom płynu nie osiągnie odpowiedniego poziomu w zadanym czasie od rozpoczęcia dostarczania płynu, zostanie wygenerowany alarm "AL01; Niski poziom w zbiorniku". Doprowadzenie płynu jest kontynuowane przy aktywnym alarmie. Doprowadzenie płynu jest wstrzymywane po osiągnięciu odpowiedniego poziomu płynu. Alarm jest kontynuowany po zakończeniu doprowadzania płynu. Alarm należy skasować zgodnie z instrukcją z Rozdziału 6.

<sup>3.6</sup> Opcja J Przewody rurowe [Automatyczne napełnianie płynem]

## 3.7 Podłączenie przełącznika zewnętrznego

Ten produkt można monitorować poprzez próbkowanie sygnału przełącznika zewnętrznego dostarczonego przez klienta.

| Nazwa          | Nr zacisku                                    | Specyfikacja                      |
|----------------|-----------------------------------------------|-----------------------------------|
| Wyjście        | 12 (24 VDC)                                   |                                   |
| zasilania      | 11 (24 V COM)                                 | 24 VDC ±10 %, MAKS. 0,5 A*        |
| Sygnał wejścia | 10 (sygnał wejścia stykowego 1)               |                                   |
| stykowego 1    | 9 (Punkt wspólny sygnału wyjścia stykowego 1) | Wyjście NPN typu otwarty kolektor |
| Sygnał wejścia | 8 (sygnał wejścia stykowego 2)                | Wyjście PNP typu otwarty kolektor |
| stykowego 2    | 7 (Punkt wspólny sygnału wyjścia stykowego 2) |                                   |

Tabela 3-6 Dane techniczne zasilacza i styków

\*1 : Aby korzystać z energii urządzenia, łączny prąd obciążenia musi wynosić nie więcej niż 500 mA. Jeśli prąd obciążenia jest równy co najmniej 500 mA, wewnętrzny bezpiecznik przerwie obwód w celu ochrony produktu i zostanie wygenerowany alarm [AL21 Odcięcie bezpiecznika linii prądu stałego DC]. Informacje na temat postępowania z alarmami znajdują się w Rozdziale 6.

Jeden przełącznik zewnętrzny można podłączyć do sygnału wejścia stykowego 1, a drugi — do sygnału wejścia stykowego 2. (Łącznie dwa) W niektórych trybach komunikacji przełącznik zewnętrzny nie może być podłączony do sygnału wejścia stykowego 1. Ustawienia przedstawiono w tabeli 3-7.

| rabbia o r oblamente przełądzinka zemiętzilego |                                  |                               |                               |  |  |
|------------------------------------------------|----------------------------------|-------------------------------|-------------------------------|--|--|
| Tryb komunikacji <b>*1</b><br>Tryb lokalny     |                                  | Sygnał wejścia<br>stykowego 1 | Sygnał wejścia<br>stykowego 2 |  |  |
|                                                |                                  | 0                             | 0                             |  |  |
|                                                | MODBUS                           | 0                             | 0                             |  |  |
| Tryb SERIAL                                    | Prosty protokół<br>komunikacji 1 | 0                             | 0                             |  |  |
| (szeregowy)                                    | Prosty protokół<br>komunikacji 2 | ×                             | 0                             |  |  |
| Tryb DIO                                       |                                  | ×                             | 0                             |  |  |

Tabela 3-7 Ustawienie przełącznika zewnętrznego

\*1: Więcej szczegółowych informacji na temat każdego trybu znajduje się w Podręczniku obsługi komunikacji. Tryb lokalny: tryb umożliwiający obsługę produktu za pomocą panelu sterowania. (Ustawienie domyślne) Tryb SERIAL (szeregowy): tryb umożliwiający obsługę produktu poprzez interfejs komunikacji szeregowej. Tryb DIO: tryb umożliwiający obsługę produktu za pomocą interfejsu komunikacji wejścia/wyjścia stykowego.

#### 3.7.1 Odczyt danych z przełącznika zewnętrznego

Ten produkt można monitorować podczas pracy poprzez próbkowanie sygnału przełącznika zewnętrznego dostarczonego przez klienta.

Produkt przerywa monitorowanie, gdy przestaje działać.

Ten produkt generuje alarm i przestaje działać w przypadku wykrycia problemu z zewnętrznym przełącznikiem.

Produkt można ustawić tak, aby kontynuował pracę lub aby nie wykrywał alarmu.

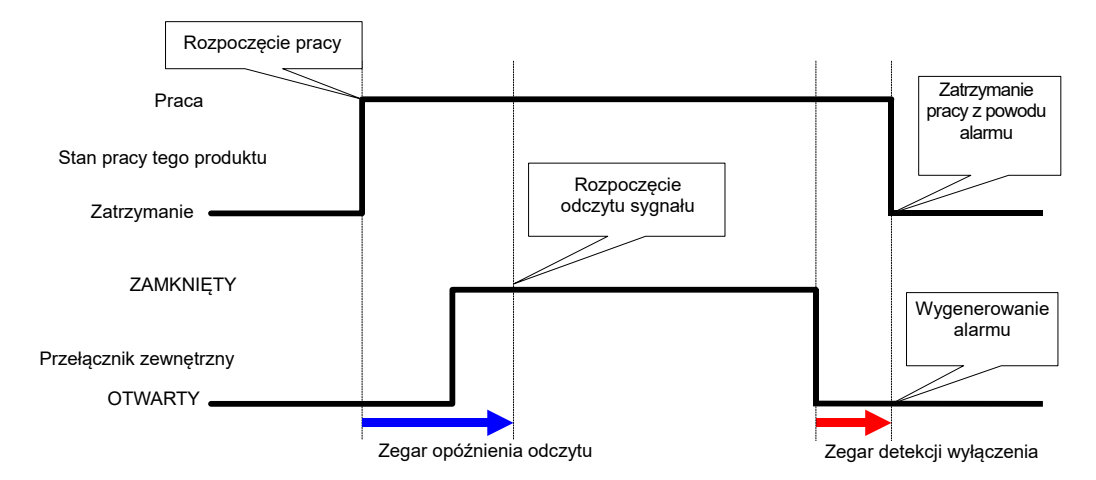

Rys. 3-16 Schemat czasowy monitorowania przełącznika zewnętrznego

#### Zegar opóźnienia odczytu

Jeśli sygnał przełącznika zewnętrznego przygotowanego przez klienta nie jest zamykany niezwłocznie w momencie rozpoczęcia pracy produktu, należy ustawić zegar opóźnienia odczytu. Po ustawieniu tego zegara monitorowanie przełącznika zewnętrznego rozpocznie się po czasie ustawionym za pomocą czasu opóźnienia odczytu, liczonego od momentu rozpoczęcia pracy.

Domyślne ustawienie to "0". Należy ustawić czas, który jest odpowiedni do środowiska roboczego. Przykład: Korzystanie z przełącznika przepływu

Po rozpoczęciu pracy płyn potrzebuje czasu, aby dotrzeć do przewodów rurowych. Dopiero wtedy przełącznik przepływu wykryje ruch płynu. Należy ustawić czas uruchomienia przełącznika przepływu.

#### Zegar detekcji wyłączenia

Aby alarm nie był generowany natychmiast po otwarciu zewnętrznego przełącznika przygotowanego przez klienta, lecz dopiero wtedy, gdy przełącznik będzie otwarty przez zdefiniowany czas (ciągły stan otwarcia), należy ustawić zegar detekcji wyłączenia.

Ten zegar umożliwia wygenerowanie alarmu w momencie, gdy upłynie ustawiony czas wykrycia wyłączenia, liczony od momentu otwarcia przełącznika.

Domyślne ustawienie to 0 sekund. Należy ustawić czas, który jest odpowiedni do bieżącego zastosowania.

#### Wejście stykowe

Dla przełącznika zewnętrznego można wybrać typ N.O (normalnie otwarte) lub N.C. (normalnie zamknięte). Należy ustawić sygnał, który będzie odpowiedni dla przełącznika zewnętrznego przygotowanego przez klienta.

3.7 Podłączenie przełącznika zewnętrznego

#### 3.7.2 Okablowanie

Poniżej pokazano przykładowe podłączenie przełącznika zewnętrznego z wykorzystaniem wyłącznika przepływu firmy SMC (NPN, PNP). Przykłady okablowania przedstawiono w tym rozdziale.

#### OSTRZEŻENIE

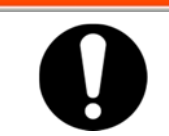

Przed podłączeniem okablowania należy upewnić się, że odłącznik zasilania obiektu (zasilanie główne maszyny) jest wyłączony.

| Tabala2 0 | Drzeleezr | iki <del>z</del> owe | otr <del>a</del> no ur | +. + ~ | nr-ukladaab |
|-----------|-----------|----------------------|------------------------|--------|-------------|
| Tapela3-8 | Przełączi | iiki zewn            | ętrzne u               | ∠yte w | przykładach |

| Nazwa Producent NR części |      | NR części          | Typ wyjścia                          | Zużycie<br>prądu        |
|---------------------------|------|--------------------|--------------------------------------|-------------------------|
| Wyłącznik<br>przepływu    | SMC  | PF2W7□□-□□-27□(-M) | Wyjście NPN typu otwarty<br>kolektor | Nie więcej niż<br>70 mA |
|                           | SINC | PF2W7□□-□□-67□(-M) | Wyjście PNP typu otwarty<br>kolektor | Nie więcej niż<br>70 mA |

**1.** Przygotowanie przełącznika zewnętrznego

2. W zależności od typu wyjścia przełącznika zewnętrznego należy podłączyć przełącznik do złącza wejścia/wyjścia stykowego (dołączonego jako akcesorium), jak pokazano poniżej. Zamontować rdzeń ferrytowy (3 obroty), dostarczany jako wyposażenie dodatkowe. Jest to przykład okablowania. Więcej szczegółowych informacji znajduje się w Podręczniku obsługi komunikacji.

Wyjście NPN typu otwarty kolektor

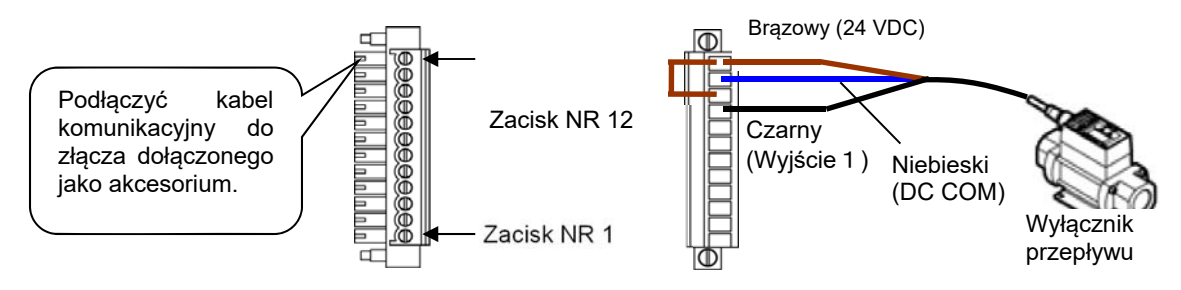

Rys. 3-17 Podłączenie przełącznika zewnętrznego (wyjście NPN z otwartym kolektorem) (przykład)

Wyjście PNP typu otwarty kolektor

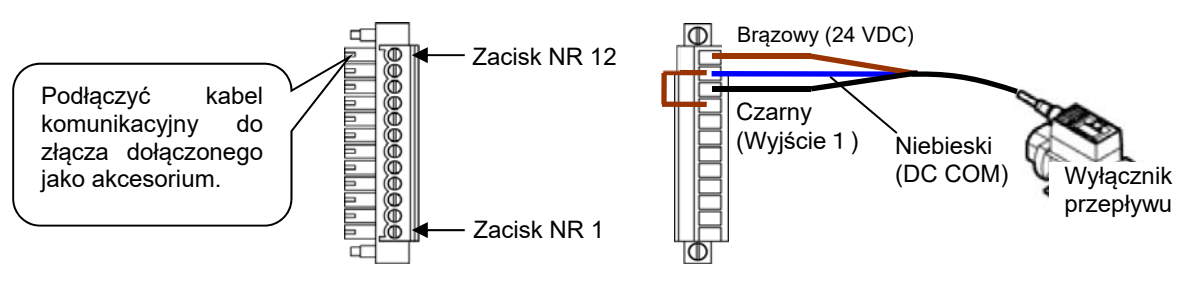

Rys. 3-18 Podłączyć kabel komunikacyjny do złącza dołączonego jako akcesorium.

**3.** Podłączyć przygotowane złącze do złącza wejścia/wyjścia stykowego znajdującego się z tyłu termochillera.

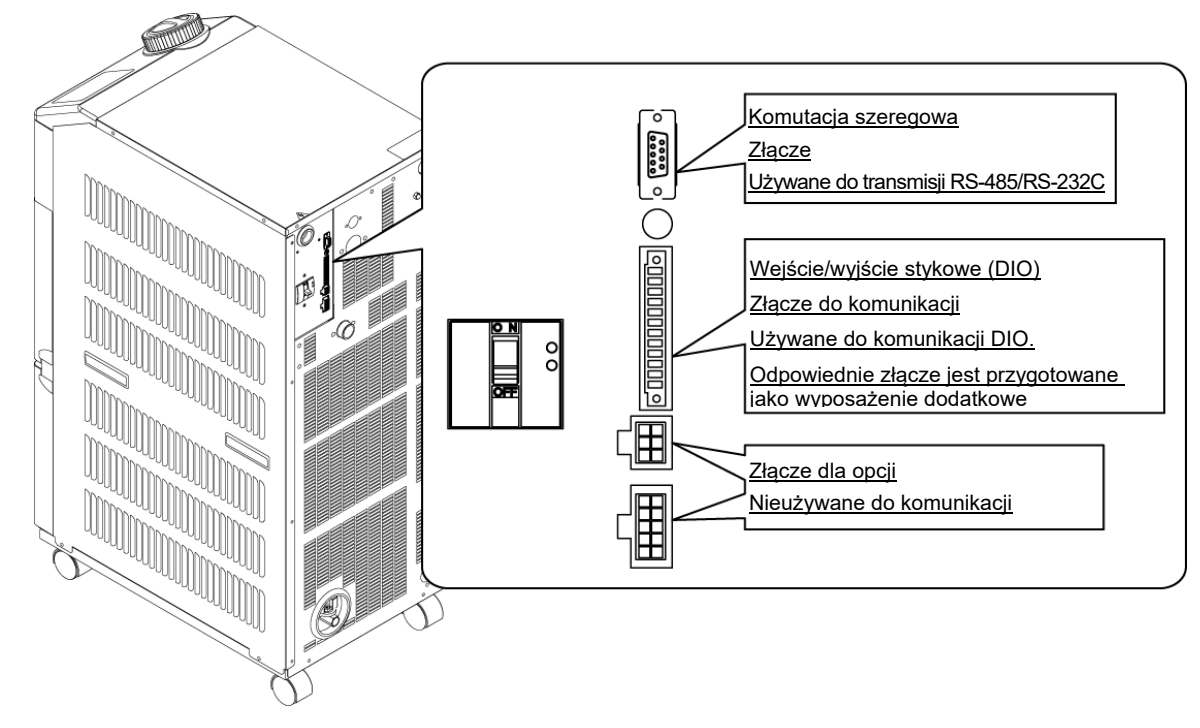

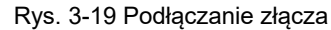

#### 3.7.3 Ustawiane pozycje

W Tabela 3-9 przedstawiono ustawiane pozycje przełącznika zewnętrznego. Szczegółowe informacje zawiera punkt 5.19 Funkcja komunikacji.

| Wyś-<br>wietlacz | Pozycja          |                                                          | Wartość<br>początkowa<br>(Ustawienie<br>domyślne) | Przykład* | Strona ref. | Kategoria     |
|------------------|------------------|----------------------------------------------------------|---------------------------------------------------|-----------|-------------|---------------|
| [ 0.0            | Tryb             | komunikacji                                              | LOC                                               | LOC       |             |               |
| <u>[ o. 15</u>   |                  | Sygnał wejścia stykowego 1                               | RUN                                               | SW_A      |             |               |
| <u>[ o. 15</u>   | Ko               | Typ sygnału wejścia<br>stykowego 1                       | ALT                                               | ALT       |             |               |
| [ 0. 17          | munik            | Zegar opóźnienia odczytu<br>sygnału wejścia stykowego 1  | 0                                                 | 0         |             |               |
| <u>[ o. 18</u>   | acja na<br>stvki | Zegar detekcji wyłączenia<br>sygnału wejścia stykowego 1 | 0                                                 | 2         | 5.19        | Menu ustawień |
| C o. 19          |                  | Sygnał wejścia stykowego 2                               | OFF                                               | OFF       |             | komunikacji   |
| [ 0.20           | ejściu<br>/m     | Typ sygnału wejścia<br>stykowego 2                       | ALT                                               | -         |             |               |
| [ 0.2 ]          | ı/wyjśc          | Zegar opóźnienia odczytu<br>sygnału wejścia stykowego 2  | 0                                                 | -         |             |               |
| [ 0.22           | зіu              | Zegar detekcji wyłączenia<br>sygnału wejścia stykowego 2 | 0                                                 | -         |             |               |

Tabela 3-9 Lista ustawień przełącznika zewnętrznego

\* Przykład: Podłączyć przełącznik przepływu A do wejścia stykowego sygnału 1 w trybie lokalnym.

<sup>3.7</sup> Podłączenie przełącznika zewnętrznego

## Rozdział 4 Uruchomienie produktu

#### PRZESTROGA

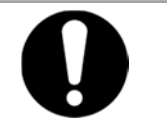

Produkt mogą uruchamiać i zatrzymywać wyłącznie osoby dysponujące wystarczającą wiedzą i doświadczeniem w zakresie produktu i jego akcesoriów.

## 4.1 Przed uruchomieniem

Przed uruchomieniem produktu należy sprawdzić poniższe kwestie.

- Warunki instalacji
  - Sprawdzić, czy produkt jest zainstalowany poziomo.
  - Sprawdzić, czy na produkcie nie ma ciężkich przedmiotów, a zewnętrzne przewody rurowe nie wywierają nadmiernej siły na produkt.
- Podłączenie kabli
  - Sprawdzić, czy kable zasilające, masowe i komunikacyjne (opcjonalnie) są prawidłowo podłączone.
- Płyn obiegowy
- Sprawdzić, czy przewody rurowe na wlocie i wylocie są prawidłowo podłączone.
- Przewody rurowe wody użytkowej (w modelu chłodzonym wodą)
  - Sprawdzić, czy przewody rurowe na wlocie i wylocie wody użytkowej są prawidłowo podłączone.
  - Sprawdzić, czy źródło wody użytkowej działa.
  - Sprawdzić, czy obieg wody użytkowej nie jest zamknięty przez zawory.

#### PRZESTROGA

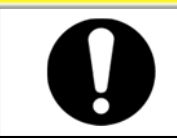

Sprawdzić, czy woda użytkowa spełnia normę jakości wody opisaną w punkcie "8.1 Kontrola jakości płynu obiegowego" oraz wymogi określone w punkcie "9.1 Wykaz specyfikacji".

#### [Wskazówki]

Produkt jest wyposażony w regulator wody, który nie pozwala na przepływ wody użytkowej, gdy produkt nie jest uruchomiony.

- Przewody rurowe automatycznego napełniania płynem (gdy wybrano opcję J [Automatyczne napełnianie płynem])
  - Upewnić się, że przewody rurowe automatycznego napełniania płynem są prawidłowo podłączone.
- Przewody rurowe przyłącza przelewowego (gdy wybrano opcję J [Automatyczne napełnianie])
  - Jest to konieczne w przypadku korzystania z funkcji automatycznego napełniania płynem.
- Wskaźnik poziomu płynu (dla zbiornika)
  - Upewnić się, że poziom płynu znajduje się przy oznaczeniu "H".

## 4.2 Przygotowanie do rozpoczęcia pracy

#### 4.2.1 Zasilanie

Doprowadzić zasilanie i włączyć odłącznik.

Gdy produkt jest włączony, na panelu sterowania są widoczne poniższe elementy.

- Na panelu wyświetlacza roboczego jest przez 8 sekund wyświetlany ekran początkowy (ekran HELLO). Następnie pojawia się ekran główny, na którym znajduje się informacja o temperaturze wylotowej płynu obiegowego.
- Ustawiona wartość temperatury płynu obiegowego jest wyświetlana na panelu jako SV.
- Bieżąca wartość temperatury płynu obiegowego jest wyświetlana na panelu jako PV.

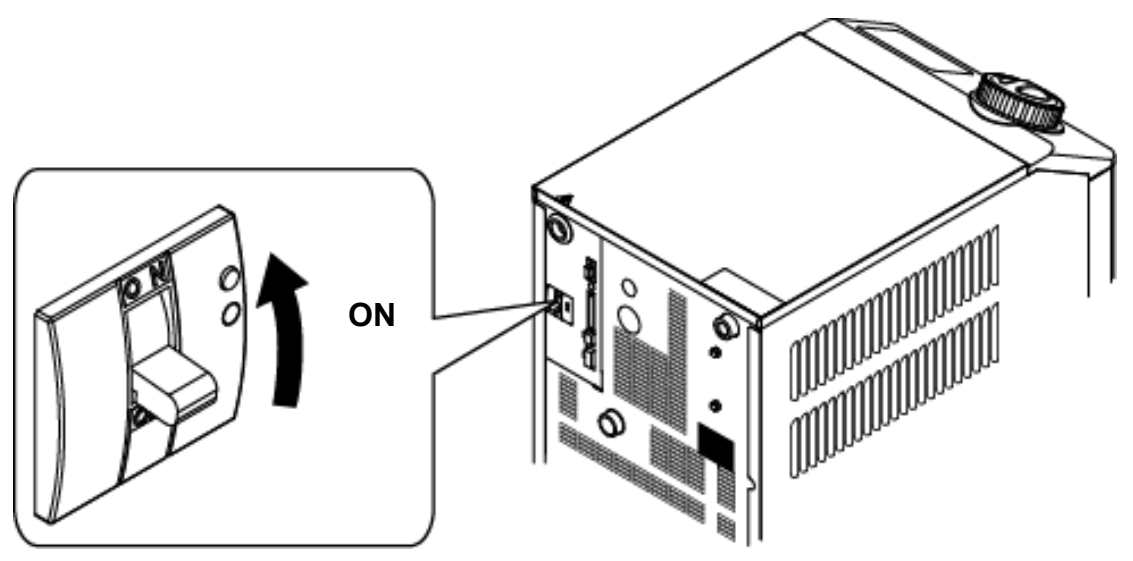

Rys. 4-1 Zasilanie

#### 4.2.2 Ustawienie temperatury płynu obiegowego

Nacisnąć przyciski [▼] i [▲] na panelu sterowania, aby zmienić wartość SV na wymaganą.

W przypadku ustawiania temperatury płynu obiegowego za pomocą interfejsu komunikacyjnego patrz punkt "Komunikacja" w dodatkowym podręczniku obsługi.

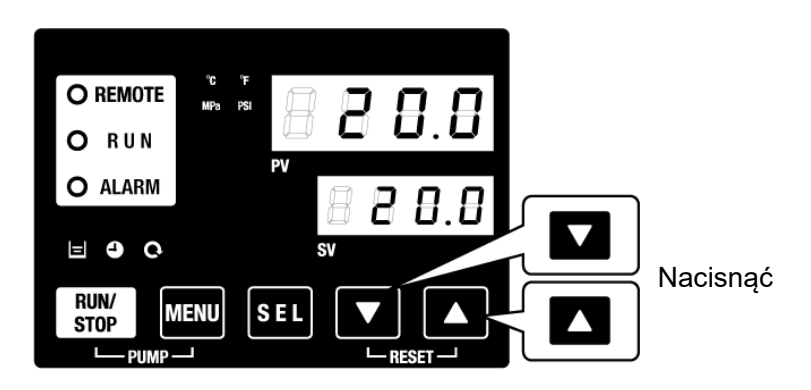

Rys. 4-2 Ustawienie temperatury płynu obiegowego

<sup>4.2</sup> Przygotowanie do rozpoczęcia pracy

## 4.3 Przygotowanie płynu obiegowego

Gdy zbiornik płynu obiegowego jest napełniony, maszyna użytkownika i przewody rurowe pozostają puste. Wtedy płyn obiegowy wypływa do maszyny i przewodów rurowych użytkownika, a poziom w zbiorniku spada i może wymagać uzupełnienia. W takim przypadku należy uzupełnić poziom płynu obiegowego w następujący sposób.

**1.** Nacisnąć przycisk [PUMP] na panelu wyświetlacza roboczego (nacisnąć jednocześnie przyciski [RUN/STOP] i [MENU]).

Gdy przycisk [PUMP] jest wciśnięty, pompa działa niezależnie. Kontrolka [RUN] (zielona) miga, gdy pompa pracuje niezależnie, a płyn obiegowy w zbiorniku jest dostarczany do urządzenia i przewodów rurowych klienta. Można to zrobić, aby sprawdzić, czy nie ma przecieków, oraz aby odprowadzić powietrze z przewodów rurowych. Jeśli poziom płynu w zbiorniku osiągnie dolną granicę, włączy się brzęczyk i zostanie wygenerowany alarm "AL01 (niski poziom płynu w zbiorniku)" na wyświetlaczu cyfrowym PV. Kontrolka [ALARM] (czerwona) miga, kontrolka [ $\blacksquare$ ] zaświeca się, a niezależne działanie pompy zostaje zatrzymane.

#### PRZESTROGA

W przypadku wystąpienia nieszczelności spowodowanej wadliwym przewodem rurowym, w tym otwartym łącznikiem rurociągu zewnętrznego, należy zatrzymać ręczną pracę pompy i usunąć nieszczelność.

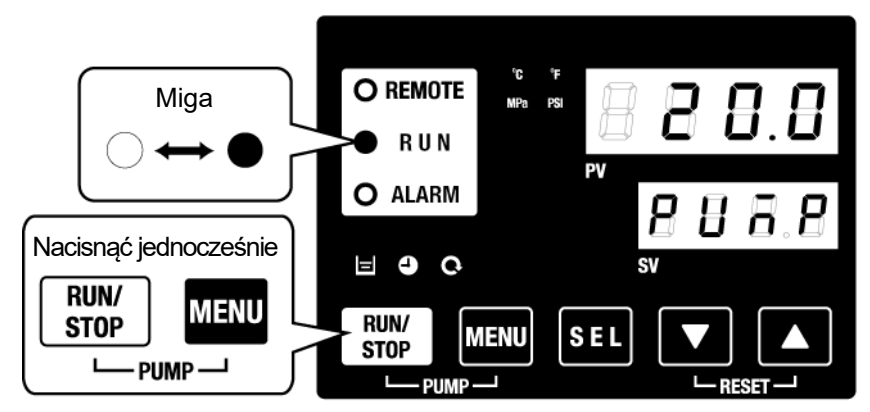

Rys. 4-3 Ręczna obsługa pompy

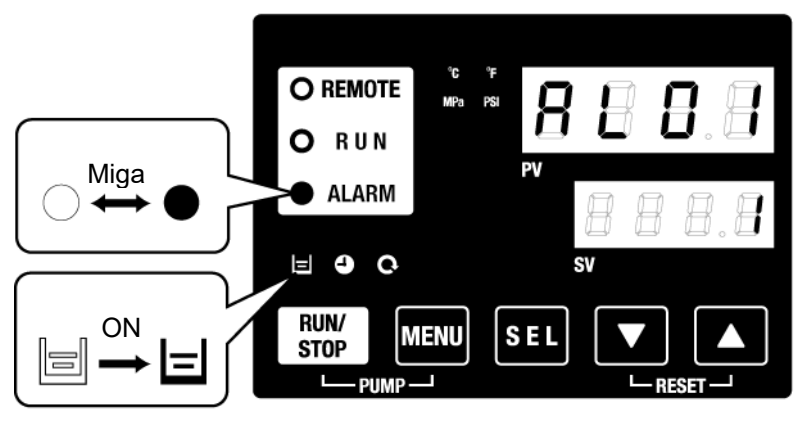

Rys. 4-4 Alarm niskiego poziomu napełnienia zbiornika

4.3 Przygotowanie płynu obiegowego

Ż,

Nacisnąć przycisk [RESET] (i jednocześnie przyciski [▼] i [▲]), aby wyłączyć brzęczyk alarmu.

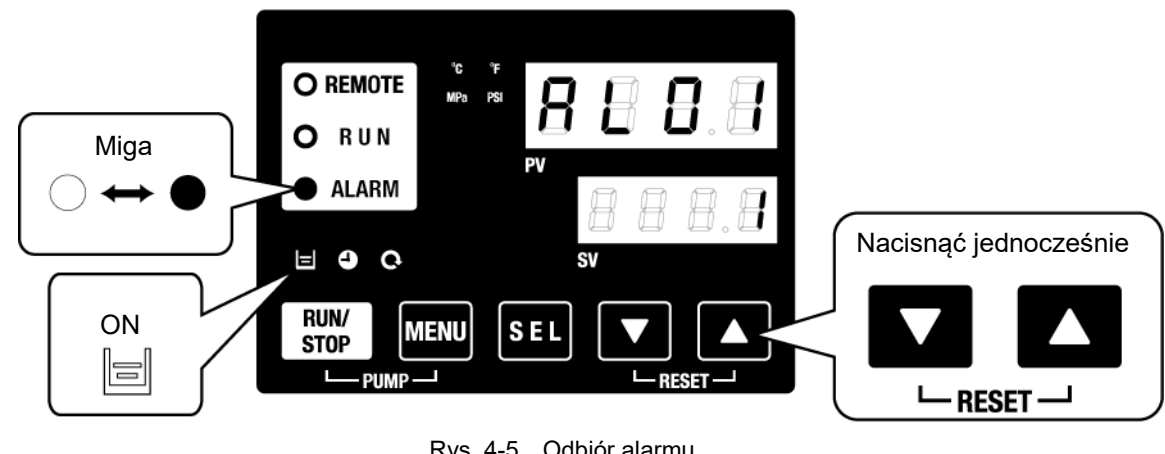

Rys. 4-5 Odbiór alarmu

#### PRZESTROGA

Należy pamiętać o zresetowaniu alarmu na panelu wyświetlacza roboczego. Alarm wyłącznie w menu wyświetlania alarmu. Patrz punkt można zresetować 5.2.1 Operacje przyciskowe.

3. Otworzyć pokrywę zbiornika i uzupełnić płyn obiegowy do oznaczenia "H" w zbiorniku.

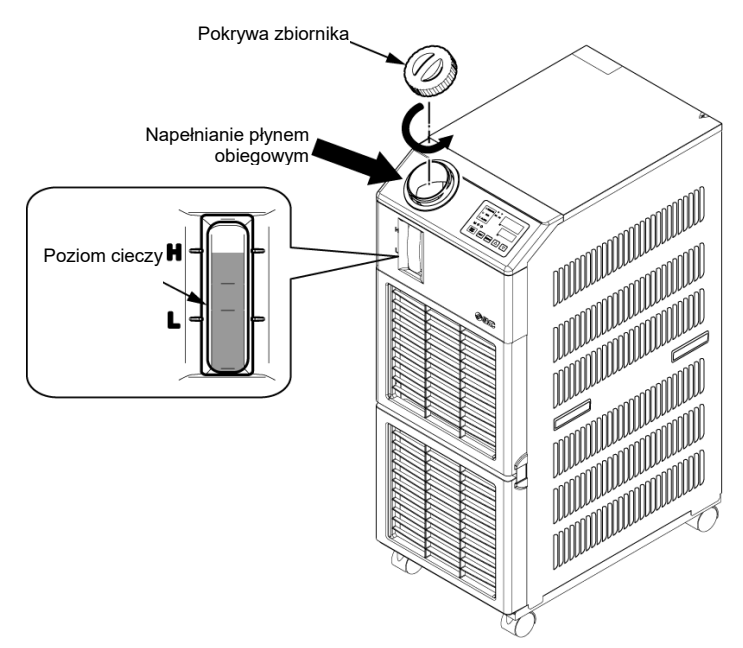

Rys. 4-6 Napełnianie płynem obiegowym

#### **PRZESTROGA**

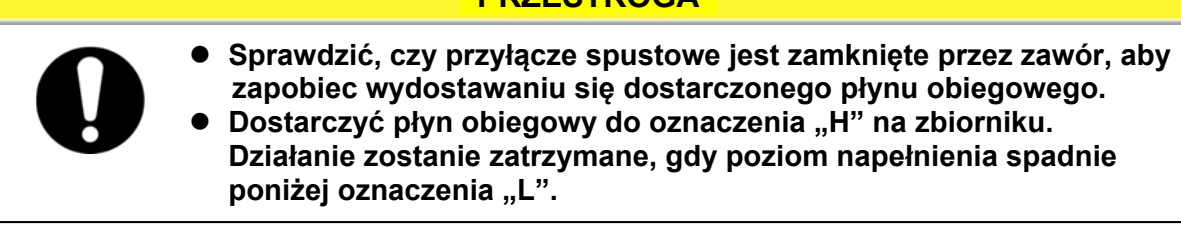

<sup>4.3</sup> Przygotowanie płynu obiegowego

4. Nacisnąć przycisk [RESET] (i jednocześnie przyciski [▼] i [▲]), aby zresetować alarm. Alarm (niski poziom płynu w zbiorniku) zostanie zresetowany, a kontrolka [ALARM] i kontrolka [□] zgasną. Na wyświetlaczu pojawi się ekran początkowy menu głównego: "Temp. płynu obiegowego / Temp. zadana płynu obiegowego". Nacisnąć przycisk [PUMP] (nacisnąć jednocześnie przyciski [RUN/STOP] i [MENU]), aby rozpocząć niezależną pracę pompy.

#### PRZESTROGA

Należy pamiętać o zresetowaniu alarmu na panelu wyświetlacza roboczego. Alarm można zresetować wyłącznie w menu wyświetlania alarmu. Patrz punkt 5.2.1 Operacje przyciskowe.

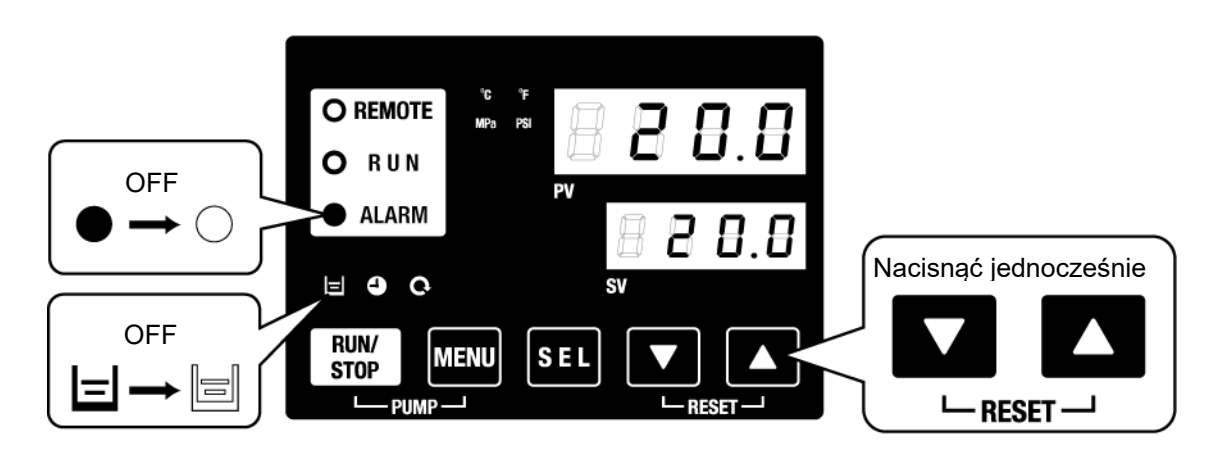

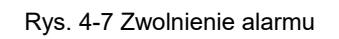

**5.** Powtórzyć czynności z punktów od 1 do 4 w celu dostarczenia płynu obiegowego do urządzenia i przewodów rurowych klienta. Poziom płynu w zbiorniku musi sięgać oznaczenia "H" na wskaźniku poziomu.

## 4.4 Uruchomienie i zatrzymanie

#### 4.4.1 Uruchomienie produktu

#### PRZESTROGA

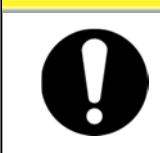

Poczekać co najmniej pięć minut przed ponownym uruchomieniem produktu.

Przed uruchomieniem sprawdzić kwestie wymienione w punkcie "4.1 Przed uruchomieniem".

Jeśli jakakolwiek kontrolka alarmu nadal świeci, przeczytać Rozdział 7 Sygnalizowanie alarmów i rozwiązywanie problemów z alarmami"

1. Nacisnąć przycisk [RUN/STOP] na panelu sterowania.

Kontrolka [RUN] (zielona) zaświeci się i produkt zacznie działać. Temperatura tłoczenia (PV) płynu obiegu zostanie wyregulowana zgodnie z temperaturą zadaną (SV).

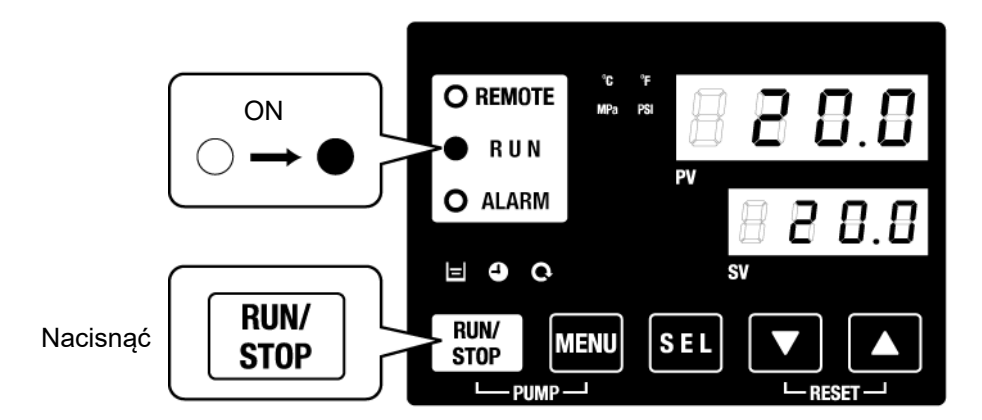

Rys. 4-8 Uruchomienie produktu

#### PRZESTROGA

W przypadku wystąpienia alarmu przeczytać "Rozdział 7 Sygnalizowanie alarmów i rozwiązywanie problemów z alarmami".

<sup>4.4</sup> Uruchomienie i zatrzymanie

#### 4.4.2 Zatrzymywanie produktu

**1.** Nacisnąć przycisk [RUN/STOP] na panelu sterowania.

Kontrolka [RUN] na panelu sterowania zacznie migać na zielono co 1 sekundę, aby umożliwić przygotowanie do zatrzymania. Po ok. 15 sekundach kontrolka [RUN] zgaśnie, a produkt zatrzyma się.

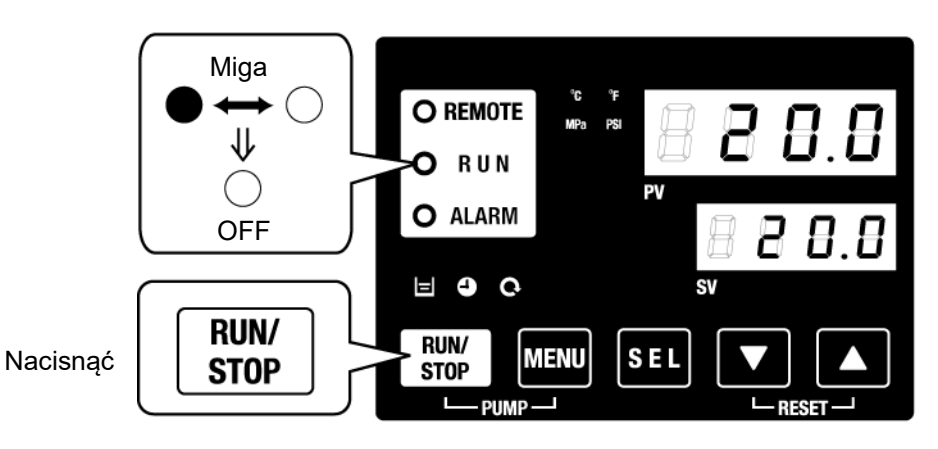

Rys. 4-9 Zatrzymanie produktu

**2.** Wyłączyć przełącznik zasilania.

Wszystkie diody LED zgasną.

#### 

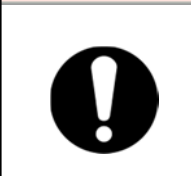

Przed podłączeniem okablowania należy upewnić się, że odłącznik zasilania obiektu (zasilanie główne maszyny) jest wyłączony. Ponadto należy spuścić płyn obiegowy itp. z produktu zgodnie z jego przeznaczeniem i odpowiednio zeskładować. (Patrz "8.4.1 Odprowadzenie płynu obiegowego").

#### PRZESTROGA

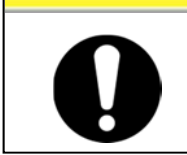

Z wyjątkiem sytuacji awaryjnych nie wolno wyłączać odłącznika, dopóki produkt całkowicie się nie zatrzyma. Mogłoby to doprowadzić do awarii.

## 4.5 Sprawdzenie elementów po uruchomieniu

Po uruchomieniu produktu należy sprawdzić poniższe kwestie.

#### OSTRZEŻENIE

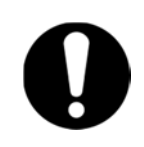

Gdy jest aktywny alarm, nacisnąć przycisk [STOP], a następnie wyłączyć odłącznik, aby zatrzymać produkt. Następnie wyłączyć odłącznik zasilania głównego w celu odizolowania produkt od energii elektrycznej.

- Nie ma wycieku z przewodów rurowych.
- Płyn obiegowy nie wypływa z przyłącza spustowego zbiornika.
- Ciśnienie płynu obiegowego mieści się w podanym zakresie.
- Stan napełnienia zbiornika mieści się we wskazanym zakresie.

## 4.6 Regulacja płynu obiegowego

#### Regulacja natężenia przepływu

Jeśli natężenie przepływu jest mniejsze niż 20 l/min, osiągnięcie znamionowej wydajności chłodniczej nie będzie możliwe. Regulację natężenia przepływu należy przeprowadzać za pomocą ręcznego zaworu obejściowego. Należy monitorować ciśnienie lub natężenie przepływu na urządzeniu klienta, odwołując się do zalecanego przepływu przewodów rurowych przedstawionego na Rys. 3-13, aż do osiągnięcia wymaganej wartości. (Nie jest elementem zestawu. Zestaw obejściowy [HRS-BP004]).

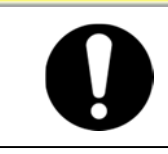

#### PRZESTROGA

Jeżeli zawór znajduje się w rurach płynu biegowego, nie należy całkowicie zamykać zaworu (0 l/min). Mogłoby dojść do uszkodzenia pompy.

<sup>4.5</sup> Sprawdzenie elementów po uruchomieniu

# Rozdział 5 Wyświetlanie i ustawianie różnych funkcji

#### **A** OSTRZEŻENIE

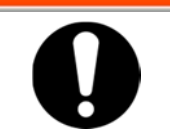

Przed zmianą ustawień należy uważnie przeczytać i zrozumieć niniejszy podręcznik obsługi.

## 5.1 Lista funkcji

Produkt może oferować ekrany i ustawienia przedstawione w tabeli 5-1.

| NR | Funkcja                                                                 | Ogólny opis                                                                                                    | Strona ref. |
|----|-------------------------------------------------------------------------|----------------------------------------------------------------------------------------------------|-------------|
| 1  | Ekran główny                                                            | Wyświetla bieżącą temperaturę i ciśnienie tłoczenia płynu obiegowego oraz<br>umożliwia zmianę temperatury płynu.                                                    | 5.3         |
| 2  | Menu ekranu alarmów                                                     | Przestawia numer alarmu w przypadku wystąpienia alarmu.                                                                                                    | 5.4         |
| 3  | Menu monitora inspekcji                                                 | Tutaj w ramach codziennej kontroli można monitorować temperaturę<br>produktu, ciśnienie i łączny czas pracy. Tych danych należy używać do<br>codziennej kontroli.   | 5.5         |
| 4  | Blokada przycisków                                                      | Klawisze można zablokować, tak aby ustawione wartości nie mogły zostać<br>omyłkowo zmienione przez operatora.                                                       | 5.6         |
| 5  | Zegar sterujący<br>uruchamianiem/zatrzym<br>ywaniem pracy               | Ten zegar służy do ustawiania rozpoczęcia/zatrzymania pracy.                                                                                                    | 5.7         |
| 6  | Sygnał zakończenia<br>przygotowań                                       | Ten sygnał jest wysyłany przy użyciu wejścia/wyjścia stykowego i interfejsu<br>komunikacji szeregowej, gdy temperatura płynu obiegowego osiągnie wartość<br>zadaną. | 5.8         |
| 7  | Funkcja offsetu                                                         | Z tej funkcji należy korzystać, gdy występuje różnica między temperaturą na<br>wylocie termochillera a temperaturą urządzenia klienta.                              | 5.9         |
| 8  | Reset po zaniku<br>zasilania                                            | Umożliwia automatyczne wznowienie pracy po włączeniu zasilania.                                                                                                    | 5.10        |
| 9  | Funkcja zapobiegająca<br>zamarzaniu                                     | Płyn obiegowy jest chroniony przed zamarznięciem w okresie zimowym lub nocnym.<br>Ustawić odpowiednio wcześnie, jeśli istnieje ryzyko zamarznięcia.                 | 5.11        |
| 10 | Ustawienie dźwięku<br>naciskania przycisków                             | Można włączyć/wyłączyć dźwięki naciskania przycisków panelu sterowania.                                                                                             | 5.12        |
| 11 | Zmiana jednostki<br>temperatury                                         | Można zmienić jednostkę temperatury.<br>Stopnie Celsjusza (°C) ⇔ Stopnie Fahrenheita (°F)                                                                           | 5.13        |
| 12 | Zmiana jednostki<br>ciśnienia                                           | Można zmienić jednostkę ciśnienia.<br>MPa ⇔ PSI                                                                                                    | 5.14        |
| 13 | Ustawienie brzęczyka<br>alarmowego                                      | Można włączyć/wyłączyć dźwięk alarmu.                                                                                                    | 5.15        |
| 14 | Personalizowanie<br>alarmów                                             | Zależnie od typu alarmu możliwa jest praca przy aktywnym alarmie oraz<br>zmiana wartości progowych.                                                                 | 5.16        |
| 15 | Reset danych                                                            | Funkcje można zresetować do ustawień domyślnych (ustawień<br>skonfigurowanych w momencie wysyłki z fabryki).                                                        | 5.17        |
| 16 | Reset łącznego czasu                                                    | Funkcja resetowania używana w przypadku wymiany pompy, wentylatora lub sprężarki. Łączny czas jest resetowany.                                                      | 5.18        |
| 17 | Komunikacja                                                             | Ta funkcja jest używana do komunikacji szeregowej lub do obsługa wejścia/wyjścia stykowego.                                                                         | 5.19        |
| 18 | Opcja J [Przyłącze<br>automatycznego<br>napełniania wodą]               | Ta funkcja jest dostępna dla klientów, który wybrali opcję J [Automatyczne<br>napełnianie płynem] (patrz P2-1 Nazwa i funkcja części).                              | 6.1         |
| 19 | Opcja [Zestaw wanienki<br>odpływowej]                                   | Ta funkcja jest dostępna dla klientów, który kupili zestaw wanienki odpływowej (nr katalogowy: HRS-WL002).                                                          | 6.2         |
| 20 | Opcja [Zestaw czujników<br>rezystywności/przewod<br>ności elektrycznej] | Ta funkcja jest dostępna dla klientów, który kupili zestaw czujników rezystywności/przewodności elektrycznej (nr katalogowy: HRS-Dl001).                            | 6.3         |

Tabala E 1 Liata funkciji

5.1 Lista funkcji

## **5.2 Funkcja**5.2.1 Operacje przyciskowe

Rys. 5.2-1 "Operac.je przyciskowe (1/2)" i "Operacje przyciskowe (2/2)" przedstawiają operacje przyciskowe termochillera.

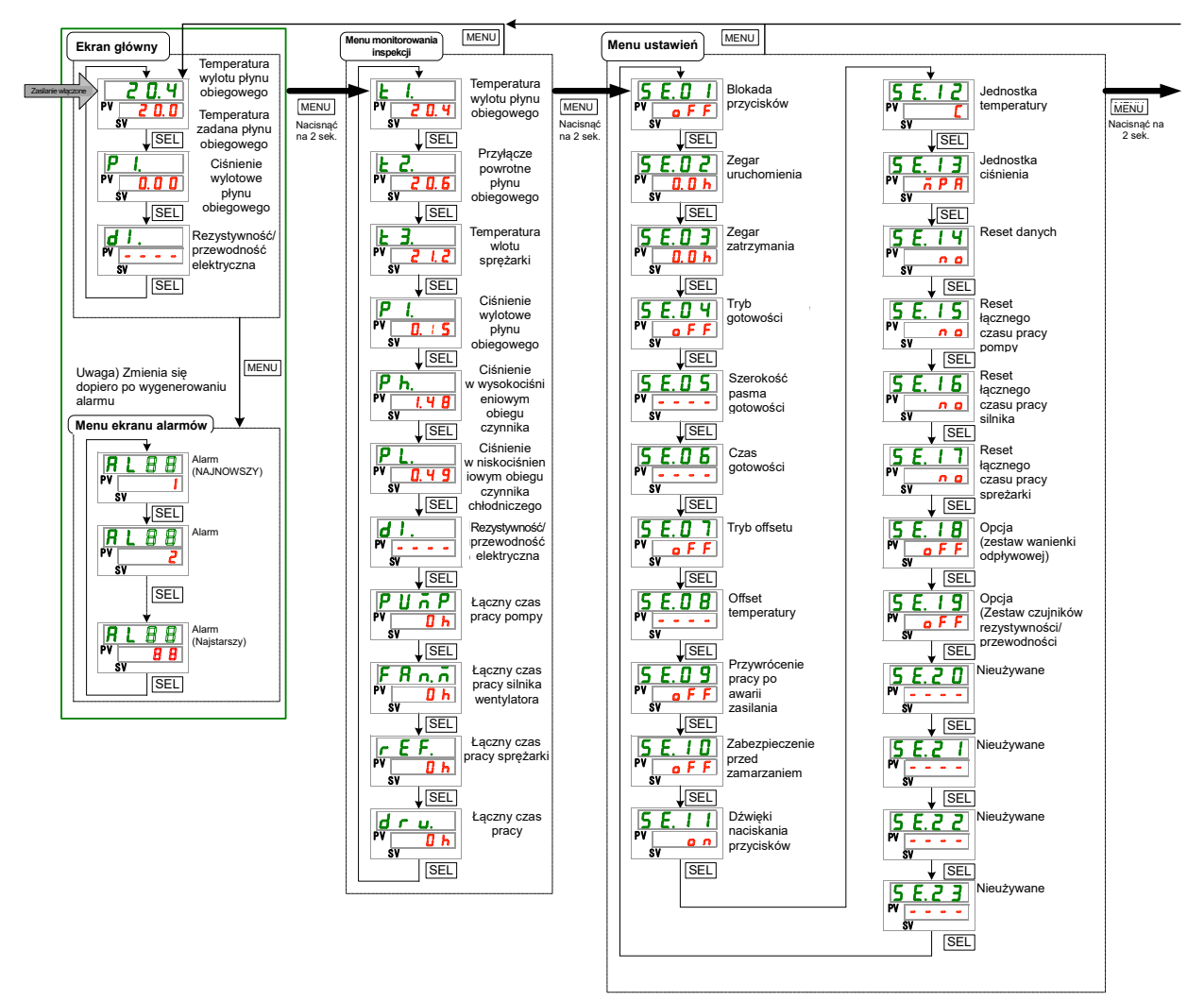

Rys. 5.2-1 Operac.je przyciskowe (1/2)

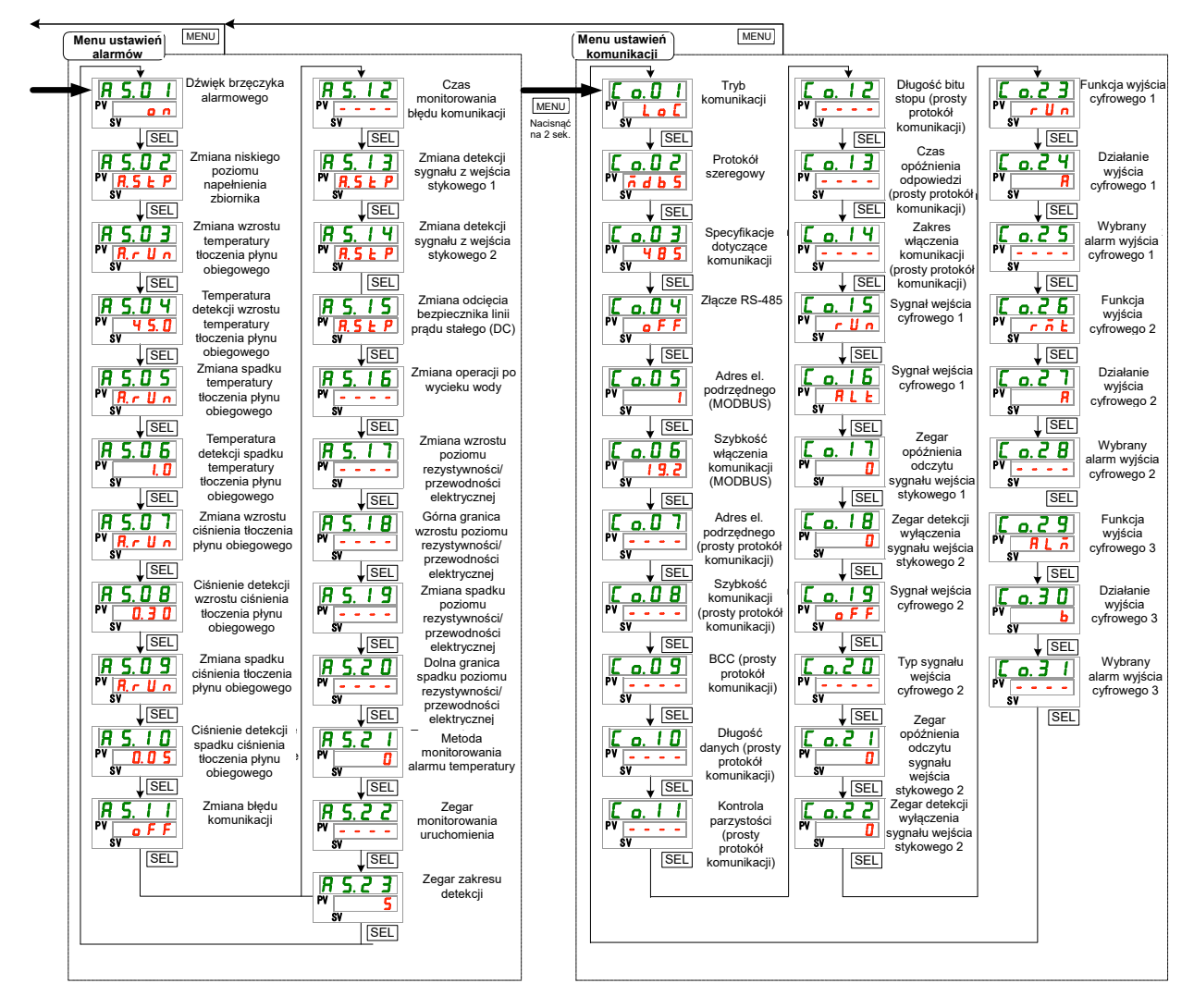

Rys. 5.2-2 Operacje przyciskowe (2/2)

### 5.2.2 Wykaz parametrów

Tabela 5.2-1, Wykaz parametrów (1/3)" oraz Tabela 5.2-3, Wykaz parametrów (3/3)" przedstawiają parametry termochillera.

| Wyświetlacz     | Pozycja                                                                | Wartość<br>początkowa<br>(Ustawienie<br>domyślne) | Strona<br>ref. | Kategoria                  |  |
|-----------------|------------------------------------------------------------------------|---------------------------------------------------|----------------|----------------------------|--|
|                 | Temperatura płynu obiegowego (TEMP PV)                                 |                                                   |                |                            |  |
| Temperatura     | Temperatura zadana płynu obiegowego<br>(TEMP SV)                       | 20°C (68°F)                                       | 5.3            | Ekran główny               |  |
| P I.            | Ciśnienie wylotowe płynu obiegowego                                    |                                                   |                |                            |  |
| d I.            | Rezystywność/przewodność elektryczna                                   |                                                   |                |                            |  |
| ALXX            | Nr alarmu                                                              |                                                   | 5.4            | Menu ekranu<br>alarmów     |  |
| E I.            | Temperatura wylotowa płynu obiegowego                                  |                                                   |                |                            |  |
| £ 2.            | Temperatura przyłącza powrotnego<br>płynu obiegowego                   |                                                   |                |                            |  |
| <u>ь з</u> .    | Temperatura wlotu sprężarki.                                           |                                                   |                |                            |  |
| <b>P</b> I.     | Ciśnienie wylotowe płynu obiegowego                                    |                                                   |                |                            |  |
| P h.            | Ciśnienie w wysokociśnieniowym<br>obiegu czynnika chłodniczego         |                                                   |                | Menu                       |  |
| PL.             | Ciśnienie w niskociśnieniowym obiegu czynnika chłodniczego             |                                                   | 5.5            | monitorowania<br>inspekcji |  |
| d I.            | Rezystywność elektryczna                                               |                                                   |                |                            |  |
| PUTP            | Łączny czas pracy pompy                                                |                                                   |                |                            |  |
| FRO.n           | Łączny czas pracy silnika wentylatora                                  |                                                   |                |                            |  |
| r E F.          | Łączny czas pracy sprężarki                                            |                                                   |                |                            |  |
| dru.            | Łączny czas pracy                                                      | Łączny czas pracy                                 |                |                            |  |
| 5 E.O I         | Blokada przycisków                                                     | OFF                                               | 5.6            |                            |  |
| 5 E.O 2         | Zegar uruchomienia                                                     | 0.0 H                                             | 57             |                            |  |
| 5 E.O 3         | Zegar zatrzymania                                                      | 0.0 H                                             | 5.7            |                            |  |
| 5 E.D 4         | Tryb READY (gotowości)                                                 | OFF                                               |                |                            |  |
| 5 E.O 5         | Szerokość pasma READY (gotowości)                                      | 0.0 °C (0.0 °F)                                   | 5.8            |                            |  |
| 5 E.O 6         | Czas gotowości (READY)                                                 | 10 s                                              |                |                            |  |
| <u>ר D .5 E</u> | Tryb offsetu                                                           | OFF                                               | 59             |                            |  |
| <u>5 E.O B</u>  | Offset temperatury                                                     | 0.0 °C (0.0 °F)                                   | 0.0            |                            |  |
| <u>5 E.O 9</u>  | Przywrócenie pracy po awarii zasilania                                 | OFF                                               | 5.10           |                            |  |
| <u>S E. 10</u>  | Zabezpieczenie przed zamarzaniem                                       | OFF                                               | 5.11           |                            |  |
| <u>5 E. I I</u> | Dźwięki naciskania przycisków                                          | ON                                                | 5.12           |                            |  |
| <u>5 E. 12</u>  | Jednostka temperatury                                                  | C                                                 | 5.13           | Menu ustawień              |  |
| <u>5 E. 13</u>  | Jednostka cisnienia                                                    | MPa                                               | 5.14           |                            |  |
| <u>5 E. 14</u>  | Reset danych                                                           | NO                                                | 5.17           |                            |  |
| 5515            | Reset łącznego czasu pracy pompy<br>Reset łącznego czasu pracy silnika | NO                                                | 5 18           |                            |  |
|                 | Reset łacznego czącu pracy sprożerki                                   | NO                                                | 0.10           |                            |  |
|                 | Opcia Zestaw wanienki odphwowoj                                        |                                                   | 6.0            |                            |  |
|                 | Opcia [Zestaw czujników                                                |                                                   | 0.2            |                            |  |
| 5 E. 19         | rezystywności/przewodności elektrycznej]                               | OFF                                               | 6.3            |                            |  |
| <u>5 E. C U</u> | Nieuzywalie                                                            | -                                                 | -              |                            |  |
|                 | Nieużywane                                                             | -                                                 | -              |                            |  |
|                 | Nieużywane                                                             | -                                                 | -              |                            |  |
|                 | Thouzy want                                                            | _                                                 | -              |                            |  |

Tabela 5.2-1 Wykaz parametrów (1/3)

| Tabela 5.2-2 Wykaz parametrów (2/3) |                                    |                                           |                          |        |                                         |  |
|-------------------------------------|------------------------------------|-------------------------------------------|--------------------------|--------|-----------------------------------------|--|
|                                     |                                    |                                           | Wartość                  |        |                                         |  |
| Wyświetlacz                         |                                    | Pozycja                                   | początkowa               | Strona | Kategoria                               |  |
|                                     |                                    |                                           | (USTAWIENIE<br>domyślne) | ret.   | , i i i i i i i i i i i i i i i i i i i |  |
| 8501                                | Dźwiek brzecz                      | vka alarmowego                            | ON                       | 5 15   |                                         |  |
| R 5,02                              | Zmiana niskiego                    | poziomu napełnienia zbiornika             | A.STP                    | 00     |                                         |  |
| R 5.0 3                             | Zmiana wzrostu                     | temperatury tłoczenia płynu obiegowego    | A.RUN                    |        |                                         |  |
| A 5.0 Y                             | Temperatura de                     | ekcji wzrostu temperatury tłoczenia       | 45.0 °C                  |        |                                         |  |
|                                     | płynu obiegowe                     | <u>jo</u>                                 | (113.0 °F)               | 4      |                                         |  |
| <u>R 5.0</u> 5                      | Zmiana spadki<br>obiegowego        | u temperatury tłoczenia płynu             | A.RUN                    |        |                                         |  |
| R 5.06                              | Temperatura del<br>płynu obiegoweg | tekcji spadku temperatury tłoczenia<br>go | 1.0 °C<br>(33.8 °F)      |        |                                         |  |
| R 5.0 T                             | Zmiana wzrostu                     | i ciśnienia tłoczenia płynu obiegowego    | A.RUN                    |        |                                         |  |
| R 5.0 B                             | Ciśnienie dete<br>płynu obiegow    | kcji wzrostu ciśnienia tłoczenia<br>ego   | 0.50MPa(73<br>PSI)*      |        |                                         |  |
| R 5.09                              | Zmiana spadku                      | u ciśnienia tłoczenia płynu               | A.RUN                    |        |                                         |  |
| <u>A 5. 10</u>                      | Ciśnienie dete<br>obiegowego       | kcji spadku ciśnienia tłoczenia płynu     | 0.05MPa(7P<br>SI)        |        |                                         |  |
| R 5. 1 1                            | Zmiana błędu                       | komunikacji                               | OFF                      |        | Menu                                    |  |
| R 5. 1 2                            | Czas monitorov                     | vania błędu komunikacji                   | 30 s                     | 5 16   | ustawień                                |  |
| A 2. 1 3                            | Nieużywane                         |                                           | -                        | 5.10   | alarmów                                 |  |
| <u>R 5. 1 4</u>                     | Zmiana deteko                      | ji sygnału wejścia stykowego 2            | A.STP                    | -      |                                         |  |
| <u>R 5. 15</u>                      | Zmiana odcięc<br>(DC)              | ia bezpiecznika linii prądu stałego       | A.STP                    |        |                                         |  |
| 8515                                | Zmiana operac                      | cji po wycieku wody                       | A.STP                    |        |                                         |  |
| R 5. 17                             | Zmiana górnej g<br>elektrycznej    | ranicy rezystywności/przewodności         | A.RUN                    |        |                                         |  |
| 0510                                | Górna granica re                   | ezystywności/przewodności elektrycznej    |                          |        |                                         |  |
| R 5. 19                             | Zmiana dolnej g<br>elektrycznej    | ranicy rezystywności/przewodności         | OFF                      |        |                                         |  |
| <u>A 2.2 D</u>                      | Dolna granica<br>elektrycznej      | rezystywności/przewodności                |                          |        |                                         |  |
| R 5.2 I                             | Metoda monito                      | prowania alarmu temperatury               | 0                        |        |                                         |  |
| <u>R 5.2 2</u>                      | Zegar monitor                      | owania uruchomienia                       |                          |        |                                         |  |
| R 5.2 3                             | Zegar zakresu                      | detekcji                                  | 5                        |        |                                         |  |
| <u> </u>                            | Tryb komunika                      | cji                                       | LOC                      |        |                                         |  |
| <u> </u>                            | 중 Protokół :                       | szeregowy                                 | MDBS                     |        |                                         |  |
| <u> </u>                            | Specyfika                          | acje dotyczące komunikacji                | 485                      |        |                                         |  |
| <u> </u>                            | Złącze R                           | S-485                                     | OFF                      | -      |                                         |  |
| <u> </u>                            | ac Modbus                          | Adres el. podrzędnego                     | 1                        |        |                                         |  |
| <u> </u>                            | 1 SZ                               | Szybkość komunikacji                      | 19.2                     |        | Menu                                    |  |
| [ 0.0 ]                             | iere k                             | Adres el. podrzędnego                     | 1                        | 5.19   | ustawień                                |  |
| C o. 0 8                            |                                    | Szybkość komunikacji                      | 9.6                      |        | komunikacji                             |  |
| C o. 0 9                            | unil<br>wa                         | BCC                                       | ON                       |        |                                         |  |
| C o. 10                             | kac                                | Długość danych                            | 8BIT                     |        |                                         |  |
| <u>[ o.    </u>                     | jii lok                            | Kontrola parzystości                      | NON                      |        |                                         |  |
| <u> </u>                            |                                    | Długość bitu stopu                        | 2BIT                     |        |                                         |  |
| <u>[ o. 13</u>                      |                                    | Czas opóźnienia odpowiedzi                | 0                        |        |                                         |  |
| <u>[</u> 0. 14                      |                                    | Zasięg komunikacji                        | RW                       | 1      |                                         |  |

| Tabela 5.2-3 Wykaz parametrów (3/3) |                                                                                   |                                                   |             |               |  |  |
|-------------------------------------|-----------------------------------------------------------------------------------|---------------------------------------------------|-------------|---------------|--|--|
| Wyświetlacz                         | Pozycja                                                                           | Wartość<br>początkowa<br>(Ustawienie<br>domyślne) | Strona ref. | Kategoria     |  |  |
| <u>[ o. 15</u>                      | Sygnał wejścia stykowego 1                                                        | RUN                                               |             |               |  |  |
| <u> </u>                            | Typ sygnału wejścia stykowego 1                                                   | ALT                                               |             |               |  |  |
| [ 0. 17                             | Nieużywane                                                                        | -                                                 |             |               |  |  |
| <u>[ o. 18</u>                      | Nieużywane                                                                        | -                                                 |             |               |  |  |
| <u>[ o. 19</u>                      | Sygnał wejścia stykowego 2                                                        | OFF                                               |             |               |  |  |
| [ 0.20                              | ⊇. Typ sygnału wejścia stykowego 2                                                | ALT                                               |             |               |  |  |
| [ 0.2 ]                             | <ul> <li>Zegar opóźnienia odczytu sygnału</li> <li>wejścia stykowego 2</li> </ul> | 0                                                 |             |               |  |  |
| <u> </u>                            | ລິ Zegar detekcji wyłączenia sygnału<br>≰ wejścia stykowego 2                     | 0                                                 |             |               |  |  |
| E o.23                              | 🚋 🛛 Funkcja wyjścia stykowego 1                                                   | RUN                                               | 5 19        | Menu ustawień |  |  |
| [ 0.24                              | E Działanie wyjścia stykowego 1                                                   | A                                                 | 0.10        | komunikacji   |  |  |
| <u> </u>                            | 愛」Alarm wybrany dla wyjścia<br>こ。                                                 | AL.01                                             |             |               |  |  |
| [ 0.2 6                             | ⊇ Funkcja wyjścia stykowego 2                                                     | RMT                                               |             |               |  |  |
| [ 0.27                              | م Działanie wyjścia stykowego 2                                                   | A                                                 |             |               |  |  |
| <u>[ o.2 8</u>                      | Alarm wybrany dla wyjścia Stykowego 2                                             | AL.01                                             |             |               |  |  |
| <u>[ o.2 9</u>                      | 🗧 🛛 Funkcja wyjścia stykowego 3                                                   | ALM                                               |             |               |  |  |
| Γρημ                                | Działanie wyjścia stykowego 3                                                     | В                                                 |             |               |  |  |
| [ 0.3 ]                             | Alarm wybrany dla wyjścia<br>stykowego 3                                          | AL.01                                             |             |               |  |  |

#### 5.3 Ekran główny

#### 5.3.1 Ekran główny

Wyświetla bieżącą temperaturę i zadaną temperaturę płynu obiegowego. Na tym ekranie można zmienić temperaturę zadaną.

#### 5.3.2 Informacje wyświetlane na ekranie głównym

Na ekranie głównym są wyświetlane przedstawione niżej informacje.

Bieżąca temperatura tłoczenia płynu obiegowego Informacja

1. Włączyć przełącznik zasilania.

> Na wyświetlaczu cyfrowym pojawi się temperatura bieżąca i temperatura zadana. Po wygenerowaniu alarmu pojawi się ekran informacji o alarmach (patrz 5.4).

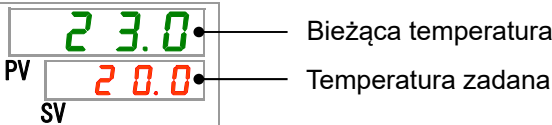

Bieżąca temperatura tłoczenia

Temperatura płynu obiegowego Zadana

2. Zmienić temperaturę zadaną przyciskiem [▼][▲].

Po zmianie temperatury zadanej należy ją zatwierdzić przyciskiem [SEL].

\*Wartość zadana miga, gdy jest zmieniana.

\*Jeśli przycisk [SEL] nie zostanie naciśniety, wartość zostanie zresetowana po 3 sekundach.

Informacja o ciśnieniu tłoczenia płynu obiegowego

3. Nacisnąć przycisk [SEL].

Na wyświetlaczu cyfrowym pojawi się ciśnienie tłoczenia płynu obiegowego.

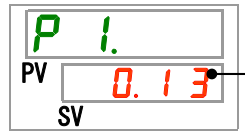

Ciśnienie tłoczenia płynu obiegowego

Informacja o rezystywności/przewodności elektrycznej

4. Nacisnąć przycisk [SEL].

Na wyświetlaczu cyfrowym pojawi się rezystywność/przewodność elektryczna.

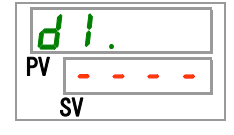

\* Ta funkcja jest dostępna dla klientów, którzy kupili czujników zestaw rezystywności/przewodności elektrycznej, sprzedawany oddzielnie jako akcesorium. Szczegółowe informacje znajdują się w podręczniku obsługi dołączonym do tych opcjonalnych akcesoriów.

5.3 Ekran główny

#### 5.4 Menu ekranu alarmów

#### 5.4.1 Menu ekranu alarmów

Ekran informacji o alarmach pojawia się po wygenerowaniu alarmu.

- Menu ekranu alarmów nie jest dostępne, jeśli nie został wygenerowany żaden alarm.
- Informacje na temat treści alarmów znajdują się w "Rozdział 7 Sygnalizowanie alarmów i rozwiązywanie problemów z alarmami".

#### 5.4.2 Treść menu ekranu alarmów

Ekran informacji o alarmach pojawia się po wygenerowaniu alarmu.

Jeśli wygenerowano wiele alarmów, na ekranie wyświetlany jest najnowszy alarm.

Każde naciśnięcie przycisku [SEL] powoduje wyświetlanie kolejnego alarmu — w kolejności od najnowszego.

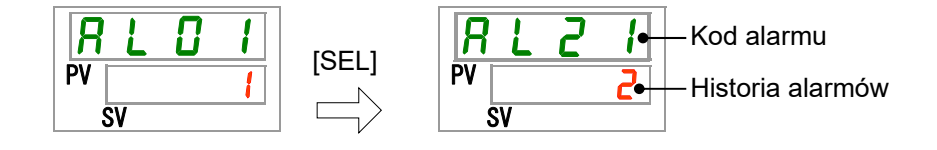

Po zresetowaniu alarmu pojawia się ekran główny.

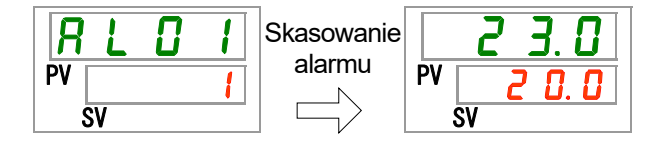

Jeśli przy aktywnym alarmie zostanie naciśnięty przycisk [MENU], pojawi się ekran główny.

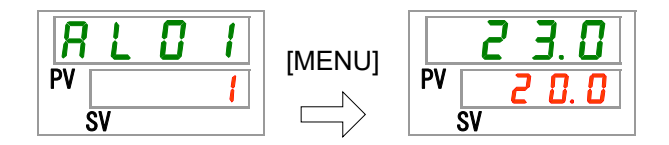

Ponowne naciśnięcie przycisku [MENU] spowoduje wyświetlenie ekranu alarmów.

<sup>5.4</sup> Menu ekranu alarmów

## 5.5 Menu monitora inspekcji

#### 5.5.1 Menu monitora inspekcji

W ramach codziennej kontroli można sprawdzić temperaturę, ciśnienie i łączny czas pracy. To menu umożliwia potwierdzenie codziennej inspekcji.

#### 5.5.2 Sprawdzenie menu monitora inspekcji

W poniższej tabeli objaśniono punkty kontrolne menu monitora inspekcji.

| Wyświetlacz | Pozycja                                                           | Treść                                                                                    |
|-------------|-------------------------------------------------------------------|------------------------------------------------------------------------------------------|
| <u>E I.</u> | Temperatura wylotowa płynu<br>obiegowego                          | Wyświetla temperaturę wylotu płynu obiegowego.<br>Ta temperatura nie uwzględnia offsetu. |
| Ł 2.        | Temperatura przyłącza<br>powrotnego płynu obiegowego              | Wyświetla temperaturę powrotu płynu obiegowego.                                          |
| <u>Е</u> .  | Temperatura wlotu sprężarki                                       | Wyświetla temperaturę wlotu sprężarki.                                                   |
| <u>P 1.</u> | Ciśnienie wylotowe płynu<br>obiegowego                            | Wyświetla ciśnienie wylotowe płynu obiegowego na<br>wylocie.                             |
| <u>P h.</u> | Ciśnienie<br>w wysokociśnieniowym obiegu<br>czynnika chłodniczego | Wyświetla ciśnienie po stronie wysokiego ciśnienia<br>w obiegu czynnika chłodniczego.    |
| P L.        | Ciśnienie w niskociśnieniowym obiegu czynnika chłodniczego        | Wyświetla ciśnienie po stronie niskiego ciśnienia<br>w obiegu czynnika chłodniczego.     |
| d I         | Rezystywność/przewodność<br>elektryczna                           | Wyświetla rezystywność/przewodność elektryczną.                                          |
| PUñP        | Łączny czas pracy pompy                                           | Wyświetla łączny czas pracy pompy.                                                       |
| FRn.n       | Łączny czas pracy silnika<br>wentylatora                          | Wyświetla łączny czas pracy silnika wentylatora.<br>(W modelu chłodzonym powietrzem)     |
| r E F.      | Łączny czas pracy sprężarki                                       | Wyświetla łączny czas pracy sprężarki.                                                   |
| dru.        | Łączny czas pracy                                                 | Wyświetla łączny czas pracy.                                                             |

Tabela 5.5-1 Lista punktów kontrolnych w menu monitora inspekcji

Kontrola temperatury wylotu płynu obiegowego

1. Nacisnąć i przytrzymać przycisk [MENU] przez ok. 2 sekundy.

Na wyświetlaczu cyfrowym pojawi się temperatura wylotu płynu obiegowego 「上 I...」.

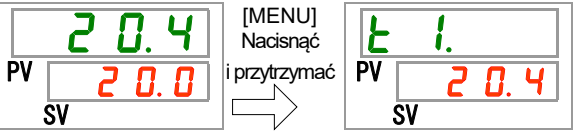

Wyświetla temperaturę płynu obiegowego na wylocie, z którego płyn jest podawany do urządzenia klienta. Ta temperatura nie uwzględnia offsetu.

Kontrola temperatury wlotu płynu obiegowego

2. Nacisnąć jeden raz przycisk [SEL].

Na wyświetlaczu cyfrowym pojawi się temperatura powrotu płynu obiegowego.

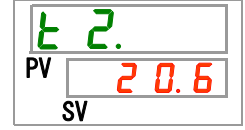

Wyświetla temperaturę płynu obiegowego wracającego z urządzenia klienta.

Sprawdzić temperaturę wlotu sprężarki.

**3.** Nacisnąć jeden raz przycisk [SEL].

Na wyświetlaczu cyfrowym pojawi się temperatura obiegu czynnika chłodniczego na wlocie sprężarki.

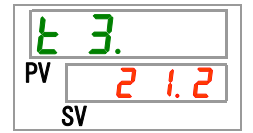

Wyświetla temperaturę wlotu sprężarki.

Kontrola ciśnienia wylotu płynu obiegowego

**4.** Nacisnąć jeden raz przycisk [SEL].

Na wyświetlaczu cyfrowym pojawi się ciśnienie wylotu płynu obiegowego.

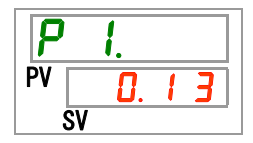

Wyświetlane jest ciśnienie na wylocie płynu obiegowego, z którego ciecz jest przesyłana do urządzenia klienta.

<sup>5.5</sup> Menu monitora inspekcji

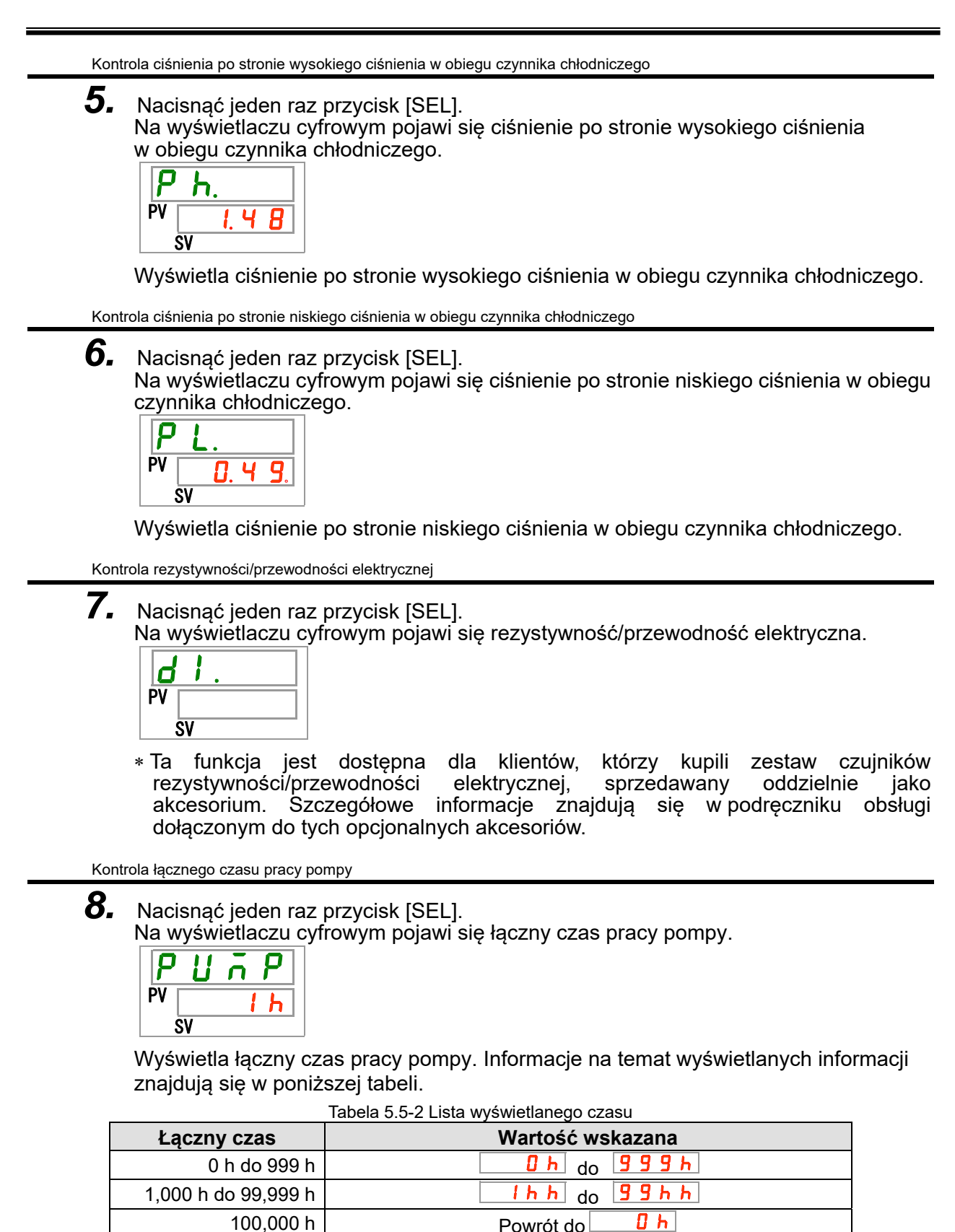

Alarm konserwacji pompy AL28 jest generowany, gdy łączny czas pracy pompy osiągnie co najmniej 8000 godzin ( Sygnalizowanie alarmów i rozwiązywanie problemów z alarmami.

Powrót do

Kontrola łącznego czasu pracy silnika wentylatora

9. Nacisnąć jeden raz przycisk [SEL].

Na wyświetlaczu cyfrowym pojawi się łączny czas pracy silnika wentylatora.

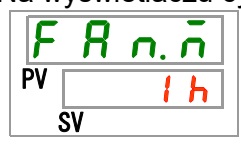

Wyświetla łączny czas pracy silnika wentylatora. Informacje na ten temat znajdują się w Tabela 5.5-2.

Alarm konserwacji silnika wentylatora AL29 jest generowany, gdy łączny czas pracy silnika wentylatora osiągnie co najmniej 20 000 godzin ( 20 h h). Szczegółowe informacje znajdują się w Rozdział 7 Sygnalizowanie alarmów i rozwiązywanie problemów z alarmami.

Modele chłodzone wodą nie są wyposażone w silnik wentylatora. Łączny czas widoczny na wyświetlaczu cyfrowym to "----".

Ponadto nie jest generowany alarm konserwacji silnika wentylatora AL29.

Kontrola łącznego czasu pracy sprężarki

**10.**Nacisnąć jeden raz przycisk [SEL].

Na wyświetlaczu cyfrowym pojawi się łączny czas pracy sprężarki.

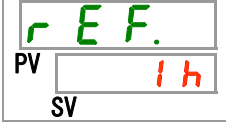

Wyświetla łączny czas pracy sprężarki. Informacje na ten temat znajdują się w Tabela 5.5-2.

Alarm konserwacji sprężarki AL30 jest generowany, gdy łączny czas pracy sprężarki osiągnie co najmniej 50 000 godzin ( 5 0 h h). Szczegółowe informacje znajdują się w Rozdział 7 Sygnalizowanie alarmów i rozwiązywanie problemów z alarmami.

Kontrola łącznego czasu pracy

**11.**Nacisnąć jeden raz przycisk [SEL].

Na wyświetlaczu cyfrowym pojawi się łączny czas pracy.

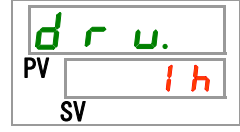

Wyświetla łączny czas pracy. Informacje na ten temat znajdują się w Tabela 5.5-2.

## 5.6 Blokada przycisków

#### 5.6.1 Blokada przycisków

Przyciski można zablokować, tak aby ustawione wartości nie mogły zostać omyłkowo zmienione przez operatora. Obsługę można uruchomić/zatrzymać za pomocą przycisku "RUN/STOP" nawet przy włączonej blokadzie.

W przypadku próby zmiany ustawionej wartości przyciskami "▲" i "▼" przy włączonej blokadzie na ekranie na 1 sekundę pojawi się informacja " LoĽ F". Ustawionej wartości nie można zmienić. (Patrz rysunek poniżej).

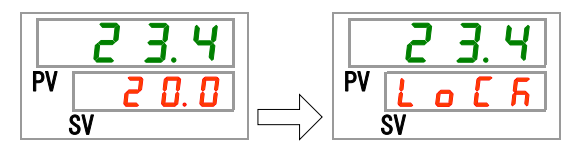

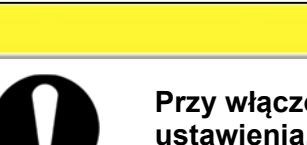

**PRZESTROGA** 

Przy włączonej blokadzie przycisków nie są dostępne żadne inne ustawienia.

Aby uzyskać do nich dostęp, należy wyłączyć blokadę przycisków.

#### 5.6.2 Ustawianie/sprawdzanie blokady przycisków

W poniższej tabeli objaśniono pozycje ustawień funkcji blokady przycisków oraz wartości początkowe.

| Tabela 5.6-1 Lista blokady przycisków |                       |                                                                                                    |                                                |  |  |  |
|---------------------------------------|-----------------------|----------------------------------------------------------------------------------------------------|------------------------------------------------|--|--|--|
| Wyświetlacz                           | Pozycja               | Treść                                                                                                   | Wartość początkowa<br>(Ustawienie<br>domyślne) |  |  |  |
| 5 E.O 1                               | Blokada<br>przycisków | Włącza blokadę przycisków.<br>Gdy blokada przycisków jest włączona, inne<br>ustawienie nie są dostępne. | OFF                                            |  |  |  |

**1.** Nacisnąć i przytrzymać przycisk [MENU] przez ok. 2 sekundy.

Naciskać do chwili, gdy na wyświetlaczu cyfrowym pojawi się ustawienie [5 E.D I] blokady przycisków.

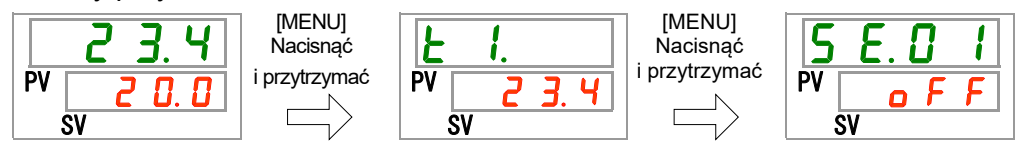

Ustawianie i sprawdzanie blokady przycisków

**2.** Wybrać opcję "ON" z poniższej tabeli przyciskiem [▲] lub [▼], a następnie zatwierdzić przyciskiem "SEL".

| Tabela 5.6-2 Lista ustawianych wartości                   |  |  |  |  |  |
|-----------------------------------------------------------|--|--|--|--|--|
| WartośćWartośćWartośćpoczątkowazadana(Ustawieniedomyślne) |  |  |  |  |  |
| • F F Funkcja blokady przycisków WYŁĄCZONA                |  |  |  |  |  |
| Funkcja blokady przycisków WŁĄCZONA                       |  |  |  |  |  |

**3.** Nacisnąć jeden raz przycisk [MENU].

Powrót do ekranu głównego (ekranu wyświetlającego temperaturę płynu obiegowego).

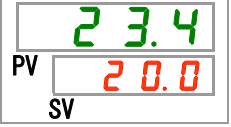

## 5.7 Zegar uruchomienia, zegar zatrzymania

#### 5.7.1 Funkcja zegara uruchomienia i zegara zatrzymania

Ta funkcja uruchamia lub zatrzymuje działanie produktu automatycznie po upływie zdefiniowanego czasu. Czas można ustawić zgodnie w godzinami pracy klienta. Wcześniej należy ustawić temperaturę płynu obiegowego.

[Zegar uruchomienia] to funkcja, która umożliwia uruchomienie produktu po upływie ustalonego czasu. [Zegar zatrzymania] to funkcja, która umożliwia zatrzymanie produktu po upływie ustalonego czasu. Można ustawić zarówno [Zegar uruchomienia], jak i [Zegar zatrzymania]. Ustawiony czas dla obu zegarów może wynosić maksymalnie 99,5 godziny i jest ustawiany w odstępach co 0,5 godziny.

#### [Gdy jest używany interfejs komunikacji]

Jeśli tryb komunikacji to DIO, REMOTE lub SERIAL, ta funkcja nie działa. W trybach DIO, REMOTE i SERIAL priorytet ma sygnał uruchomienia / zatrzymania.

- •Zegar uruchomienia
  - ·[Zegar uruchomienia] umożliwia rozpoczęcie pracy po ustalonym czasie.

Jeżeli termochiller już pracuje albo pompa pracuje niezależnie, funkcja ta nie działa nawet po upływie ustawionego czasu.

Pracę można rozpocząć, gdy stan jest normalny i nie jest generowany żaden alarm.

•Gdy zegar uruchomienia jest ustawiony, świeci kontrolka [<sup>(1)</sup>]. Gdy produkt jest uruchamiany przez zegar uruchomienia, kontrolka [<sup>(1)</sup>] przestaje świecić.

Kontrolka [①] nie gaśnie, jeśli jest ustawiony zegar zatrzymania.

 Ustawienie zegara uruchomienia jest resetowane w przypadku odcięcia głównego źródła zasilania lub zaniku zasilania. Należy go wtedy zresetować.

#### •Zegar zatrzymania

•Gdy zegar zatrzymania jest ustawiony, świeci kontrolka [ᠿ]. Gdy produkt jest zatrzymywany przez zegar zatrzymania, kontrolka [ᠿ] przestaje świecić.

Kontrolka [④] nie gaśnie, jeśli jest ustawiony zegar uruchomienia.

 Ustawienie zegara zatrzymania jest resetowane w przypadku odcięcia głównego źródła zasilania lub zaniku zasilania. Należy go wtedy zresetować.

| Przykład ustawienia zegara                              |              |          |         |         |         |         |          |         |       |         |
|---------------------------------------------------------|--------------|----------|---------|---------|---------|---------|----------|---------|-------|---------|
| Zegar uruchomienia<br>Ustawione uruchomienie            | Teraz        | 1 H      | 2 F<br> | 13      | H 4     | H 5<br> | H 6      | Н 7<br> | н<br> | 8 H<br> |
| po 3 godzinach                                          |              | Nie      | oracuje | Э       |         |         | Pracuje  | e       |       | •••     |
|                                                         |              |          |         | ţĮ      | Pracuje | e       |          |         |       |         |
| Zegar zatrzymania<br>Ustawione zatrzymanie              | Teraz        | 1 H      | 2       | 13      | H 4     | H 5     | H 6      | H 7     | H     | 8 H     |
| po o godzinach                                          |              | Prac     | uje     |         |         | Ν       | ie pracı | uje     |       | •••     |
|                                                         | ∱Nie pracuje |          |         |         |         |         |          |         |       |         |
| Zegar uruchomienia+<br>Zegar zatrzymania                | Teraz        | 1 H      | 2 H     | 13      | H 4     | H 5     | Н 6      | н 7<br> | H<br> | 8 H<br> |
| Ustawione uruchomienie                                  | N            | lie prac | cuje    |         | Pracu   | ije     |          | Nie pra | cuje  |         |
| po z godzinach<br>Ustawione zatrzymanie<br>po 5,5 godz. |              |          | ↑P      | racuje  |         |         | ↑Nie     | pracuje | 9     |         |
| Zegar uruchomienia+<br>Zegar zatrzymania                | Teraz        | 1 H      | 2 F     | 13      | H 4     | H 5     | H 6      | н 7<br> | H<br> | 8 H     |
| ostawione zatrzymanie<br>po 2 godz.                     | P            | racuje   |         | 1       | vie pra | icuje   |          | Pracu   | ije   | •••     |
| Ustawione uruchomienie<br>po 5,5 godz.                  |              |          | ↑N      | lie pra | cuje    |         | ↑Pra     | cuje    |       | _       |

#### **PRZESTROGA**

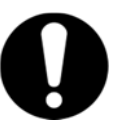

Ustawić, gdy odłącznik jest włączony (gdy zasilanie jest dostarczane).

• Ustawienie zostaje zwolnione po uruchomieniu lub zatrzymaniu pracy przez zegar. Aby ponownie użyć zegara, konieczny jest reset.

 Ustawienie zegara uruchomienia zostaje zwolnione, gdy zostanie wyłączony odłącznik lub zasilanie główne klienta albo wystąpi awaria zasilania. Należy go wtedy zresetować.

<sup>5.7</sup> Zegar uruchomienia, zegar zatrzymania

## 5.7.2 Ustawianie i sprawdzanie funkcji zegara uruchomienia i zegara zatrzymania

W poniższej tabeli objaśniono pozycje ustawień zegara uruchomienia/zatrzymania oraz ich wartości początkowe.

| Tabela 5.7-1 Lista ustawień zegara uruchomienia i zegara zatrzymania |                    |                             |                                                |  |  |
|----------------------------------------------------------------------|--------------------|-----------------------------|------------------------------------------------|--|--|
| Wyświetlacz                                                          | Pozycja            | Treść                       | Wartość początkowa<br>(Ustawienie<br>domyślne) |  |  |
| 5 E.O 2                                                              | Zegar uruchomienia | Ustawia zegar uruchomienia. | 0.0 H                                          |  |  |
| 5 6 0 3                                                              | Zegar zatrzymania  | Ustawia zegar zatrzymania.  | 0.0 H                                          |  |  |

W tej części objaśniono ustawianie i sprawdzanie pozycji zegara uruchomienia i zegara zatrzymania. Należy zapoznać się z pozycjami zegara, które mają zostać użyte.

 Nacisnąć i przytrzymać przycisk [MENU] przez ok. 2 sekundy. Naciskać przycisk do chwili, gdy na wyświetlaczu cyfrowym pojawi się ekran ustawiania [5 E.D I] blokady przycisków.

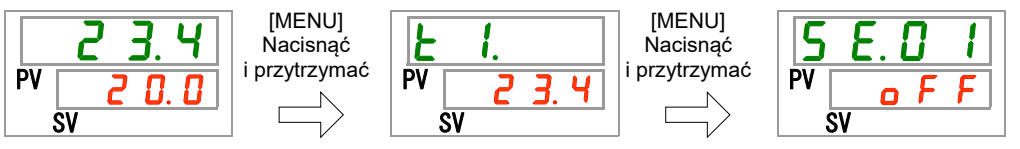

Zegar uruchomienia — ustawianie i sprawdzanie

2. Nacisnąć jeden raz przycisk [SEL].

Na wyświetlaczu cyfrowym pojawi się ekran ustawień zegara uruchomienia.

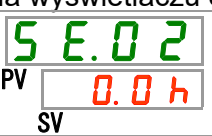

**3.** Wybrać zegar uruchomienia z poniższej tabeli za pomocą przycisku [▲] lub [▼] i potwierdzić przyciskiem "SEL".

| Tabela 5.7-2 Lista ustawianych wartości |                                                                                                    |                                                   |  |  |  |
|-----------------------------------------|----------------------------------------------------------------------------------------------------|---------------------------------------------------|--|--|--|
| Wartość<br>zadana                       | Objaśnienie                                                                                                    | Wartość<br>początkowa<br>(Ustawienie<br>domyślne) |  |  |  |
| 0.0 h                                   | Zegar WYŁĄCZONY                                                                                                    | 0                                                 |  |  |  |
| 0.5h<br>do<br>99.5h                     | Produkt jest uruchamiany po upływie ustawionego czasu.<br>Wartość ustawienia można zmieniać w krokach co 0,5 godziny. |                                                   |  |  |  |

Np. Zegar ustawiony o 17:30 poprzedniego dnia. Produkt zostanie uruchomiony 14 godzin później (7:30 rano następnego dnia).

Zegar zatrzymania — ustawianie i sprawdzanie

**4.** Nacisnąć jeden raz przycisk [SEL].

Na wyświetlaczu cyfrowym pojawi się ekran ustawień zegara zatrzymania.

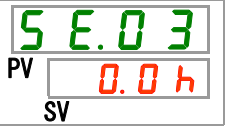

**5.** Wybrać zegar zatrzymania z poniższej tabeli za pomocą przycisku [▲] lub [▼] i potwierdzić przyciskiem "SEL".

| Tabela 5.7-3 Lista ustawianych wartości |                                                                                                    |                                                   |  |  |
|-----------------------------------------|----------------------------------------------------------------------------------------------------|---------------------------------------------------|--|--|
| Wartość<br>zadana                       | Objaśnienie                                                                                                    | Wartość<br>początkowa<br>(Ustawienie<br>domyślne) |  |  |
| 0.0 h                                   | Zegar WYŁĄCZONY                                                                                                    | 0                                                 |  |  |
| 0.5 h<br>do<br>9 9.5 h                  | Produkt jest zatrzymywany po upływie ustawionego czasu.<br>Wartość ustawienia można zmieniać w krokach co 0,5 godziny. |                                                   |  |  |

Np. Ustawiony o 16:30. Praca produktu zakończy się za 1 godzinę i 30 minut (tj. o 18:00).

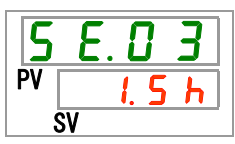

6. Nacisnąć jeden raz przycisk [MENU].

Powrót do ekranu wyświetlającego temperaturę płynu obiegowego.

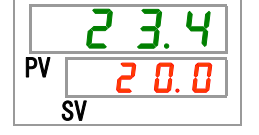

**7.** Po ustawieniu zegara uruchomienia należy pozostawić włączone zasilanie produktu. Produkt uruchomi się automatycznie zgodnie ze zdefiniowanym czasem.

Po ustawieniu zegara zatrzymania produkt należy pozostawić w stanie działającym. Produkt zatrzyma się automatycznie zgodnie ze zdefiniowanym czasem.

<sup>5.7</sup> Zegar uruchomienia, zegar zatrzym
## 5.8 Sygnał zakończenia przygotowań (TEMP READY) 5.8.1 Sygnał zakończenia przygotowań (TEMP READY)

Ta funkcja ustawia szerokość pasma dla temperatury zadanej płynu obiegowego (górny/dolny zakres temperatury). Powiadamia klienta przez interfejs komunikacji, że temperatura płynu obiegowego osiągnęła jedną z granic pasma (górny/dolny zakres temperatur). Ustawienie domyślne to "OFF".

#### [Wskazówki]

Ta funkcja jest dostępna, gdy używane jest wejście/wyjście stykowe i komunikacja szeregowa. Więcej informacji na ten temat znajduje się w Podręczniku obsługi komunikacji.

Przykład pokazano poniżej.

| Temperatura zadana płynu obiegowego                       | :20°C          |
|-----------------------------------------------------------|----------------|
| Szerokość pasma READY<br>(górny/dolny zakres temperatury) | : <b>±2°</b> C |
| Czas gotowości (READY)                                    | :60 s.         |

Przygotowanie jest zakończone 60 sekund po tym, gdy temperatura płynu obiegowego osiągnie 18–22 °C.

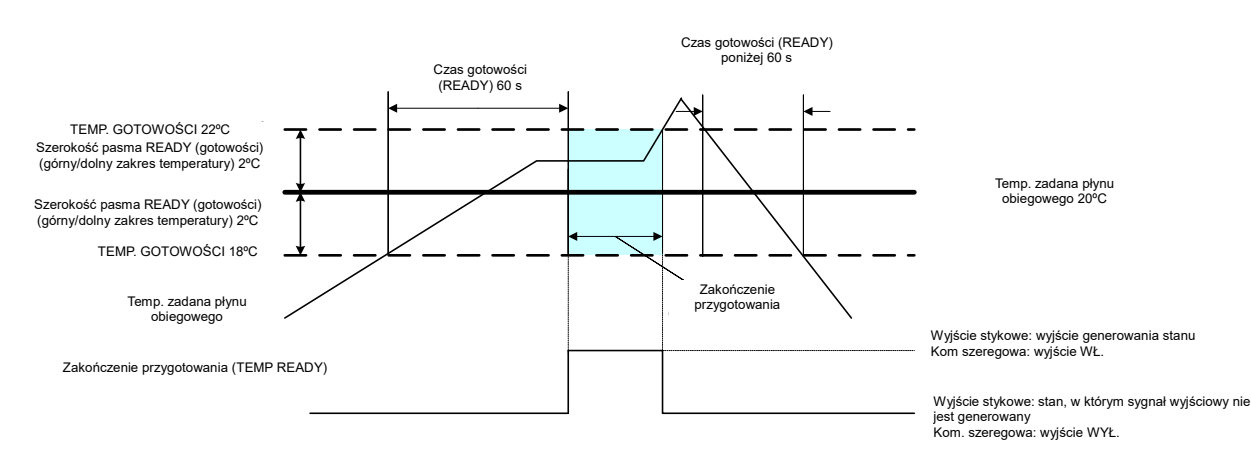

# 5.8.2 Sygnał zakończenia przygotowania (TEMP READY) — ustawienie/sprawdzenie

W poniższej tabeli przedstawiono objaśnienia i wartości początkowe pozycji ustawień sygnału zakończenia przygotowania (TEMP. READY).

| Wyświetlacz | Pozycja                                                                     | Treść                                                    | Wartość początkowa<br>(Ustawienie domyślne) |
|-------------|-----------------------------------------------------------------------------|----------------------------------------------------------|---------------------------------------------|
| 5 E.D 4     | Tryb READY                                                                  | Ustawia sygnał zakończenia<br>przygotowania (TEMP READY) | OFF                                         |
| 5 E.O 5     | Szerokość pasma<br>READY (gotowości)<br>(górny/dolny zakres<br>temperatury) | Ustawia temperaturę sygnału zakończenia przygotowania.   | 0.0 °C                                      |
| 5 E.O 6     | Czas gotowości<br>(READY)                                                   | נו איזאפע געש געש געש געש געש געש געש געש געש גע         | czenia przygotowań (TEMP READY)<br>10 s     |

| Tabela 5 8-1 | Lista ustawień sygnału zakończenia przygotowa | nia (TEMP READY)     |
|--------------|-----------------------------------------------|----------------------|
|              | Lista ustawien sygnatu zakonczenia przygotowa | IIIIa (TEIVIF READT) |

**1.** Nacisnąć i przytrzymać przycisk [MENU] przez ok. 2 sekundy.

Naciskać przycisk do chwili, gdy na wyświetlaczu cyfrowym pojawi się ekran ustawiania [5.6.0] blokady przycisków.

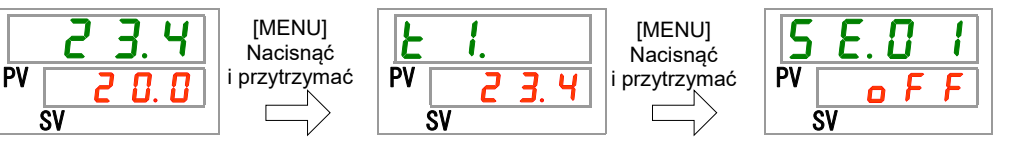

Tryb READY (gotowości) — ustawianie i sprawdzanie **2.** Nacisnąć 3 razy przycisk [SEL].

Na wyświetlaczu cyfrowym pojawi się ekran ustawiania trybu gotowości.

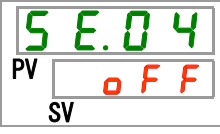

3. Wybrać opcję 「ON」 z poniższej tabeli za pomocą przycisku [▲] lub [▼] i potwierdzić przyciskiem "SEL".
Tabela 5.8-2 Lista ustawianych wartości

| Wartość<br>zadana | Objaśnienie                                                        | Początkowe<br>(Ustawienie domyślne) |
|-------------------|--------------------------------------------------------------------|-------------------------------------|
| o F F             | Sygnał funkcji zakończenia przygotowania<br>(TEMP READY) WYŁĄCZONY | 0                                   |
| 0 0               | Sygnał funkcji zakończenia przygotowania<br>(TEMP READY) WŁĄCZONY  |                                     |

Szerokość pasma READY (gotowości) — ustawianie i sprawdzanie

**4.** Nacisnąć jeden raz przycisk [SEL].

Na wyświetlaczu cyfrowym pojawi się ekran ustawiania szerokości pasma READY (górny/dolny zakres temperatury).

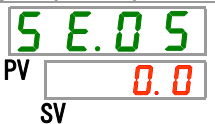

<sup>5.8</sup> Sygnał zakończenia przygotowań (TEMP READY)

**5.** Wybrać szerokość pasma READY (górny/dolny zakres temperatur) z poniższej tabeli przyciskiem [▲] lub [▼] i potwierdzić przyciskiem "SEL".

| Wartość<br>zadana | Objaśnienie                                                                                  | Początkowe<br>(Ustawienie domyślne) |
|-------------------|----------------------------------------------------------------------------------------------|-------------------------------------|
|                   | Ustawianie i sprawdzanie nie jest<br>dostępne, gdy tryb READY (gotowości)<br>jest WYŁĄCZONY. |                                     |
| Stopnie           |                                                                                              |                                     |
| Celsjusza         | Ustawienie szerokości pasma READY                                                            |                                     |
| 0. 0              | (górny/dolny zakres temperatury) dla                                                         | 0. 0                                |
| do                | temperatury płynu obiegowego                                                                 |                                     |
| <b>5.</b> 0       |                                                                                              |                                     |
| Stopnie           | Jednostka temperatury to stopień                                                             |                                     |
| Fahrenheita       | Celsjusza: jednostka ustawiana to 0,1 °C                                                     |                                     |
| <b>0</b> . 0      | Jednostka temperatury to stopień                                                             | 0.0                                 |
| do                | Fahrenheita: jednostka ustawiana to 0,1°F                                                    |                                     |
| 9. 0              |                                                                                              |                                     |

| Tabela 5.8-3 | Lista ustawianych wartości |
|--------------|----------------------------|

Czas READY (gotowości) — ustawianie i sprawdzanie

6. Nacisnąć jeden raz przycisk [SEL].

Na wyświetlaczu cyfrowym pojawi się ekran ustawiania czasu READY (gotowości).

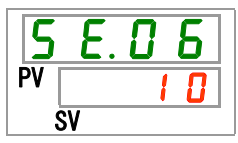

7. Wybrać czas READY (gotowości) z poniższej tabeli za pomocą przycisku [▲] lub [▼] i potwierdzić przyciskiem "SEL".

| Wartość<br>zadana | Objaśnienie                                                                               | Wartość początkowa<br>(Ustawienie domyślne) |
|-------------------|-------------------------------------------------------------------------------------------|---------------------------------------------|
| -                 | Ustawianie i sprawdzanie nie jest dostępne, gdy<br>tryb READY (gotowości) jest WYŁĄCZONY. |                                             |
| 10<br>do<br>9999  | Ustawia ostateczny czas.<br>Ustawiana jednostka to 1 sek.                                 |                                             |

Tabela 5.8-4 Lista ustawianych wartości

8. Nacisnąć jeden raz przycisk [MENU].

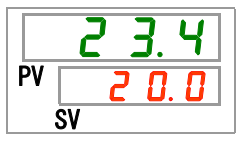

## 5.9 Funkcja offsetu

#### 5.9.1 Funkcja offsetu

Ta funkcja pozwala kontrolować temperaturę tłoczenia płynu obiegowego za pomocą offsetu (przesunięcia).

W zależności od środowiska instalacji między termochillerem a urządzeniem klienta może występować przesunięcie temperatury. W celu skorygowania tego przesunięcia temperatury dostępne są trzy rodzaje funkcji offsetu (tryby od MODE1 do 3). Domyślne ustawienie tej funkcji to "OFF".

#### [Gdy jest używany interfejs komunikacji]

Temperatura płynu obiegowego przesyłana za pomocą interfejsu komunikacji szeregowej to temperatura płynu obiegowego, która jest wyświetlana na termochillerze (temperatura płynu obiegowego po offsecie).

#### • Przykład offsetu temperatury

Temperatura tłoczenia płynu obiegowego wynosi 30 °C, ale temperatura płynu w urządzeniu klienta wynosi 29 °C z powodu strat ciepła związanych z transportem płynu.

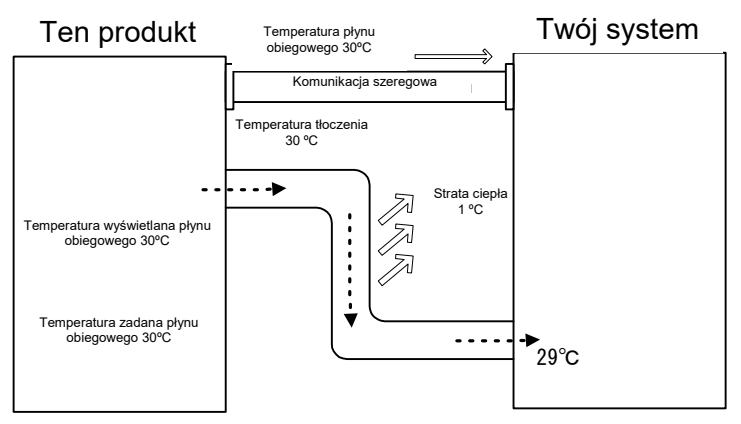

| TRYB  | Objaśnienie                                                                                                    |
|-------|----------------------------------------------------------------------------------------------------|
| MODE1 | Temperatura jest kontrolowana tak, aby temperatura<br>tłoczenia płynu obiegowego była równa temperaturze<br>zadanej płynu obiegowego + offset temperatury.<br>Temperatura płynu obiegowego wskazuje temperaturę<br>tłoczenia płynu obiegowego.                      |
| MODE2 | Temperatura jest kontrolowana tak, aby temperatura<br>tłoczenia płynu obiegowego była równa temperaturze<br>zadanej płynu obiegowego. Temperatura płynu obiegowego<br>wskazuje temperaturę tłoczenia płynu obiegowego + offset<br>temperatury.                      |
| MODE3 | Temperatura jest kontrolowana tak, aby temperatura<br>tłoczenia płynu obiegowego była równa temperaturze<br>zadanej płynu obiegowego + offset temperatury.<br>Temperatura płynu obiegowego wskazuje temperaturę<br>tłoczenia płynu obiegowego – offset temperatury. |
| OFF   | Temperatura jest kontrolowana tak, aby temperatura tłoczenia płynu obiegowego była równa wartości zadanej temperatury płynu obiegowego.                                                                                                    |

#### Przykład trybu MODE 1

Gdy offset temperatury wynosi 1°C, termochiller kontroluje temperaturę, dążąc do uzyskania 31 °C (temperatura zadana płynu obiegowego + offset temperatury). Nawet jeśli temperatura tłoczenia wynosi 31 °C, temperatura płynu obiegowego wynosi 30 °C w urządzeniu klienta z powodu 1 °C straty ciepła związanej z transportem płynu. Temperatura wyświetlana na wyświetlaczu płynu obiegowego i przekazywana w sygnale to 31 °C.

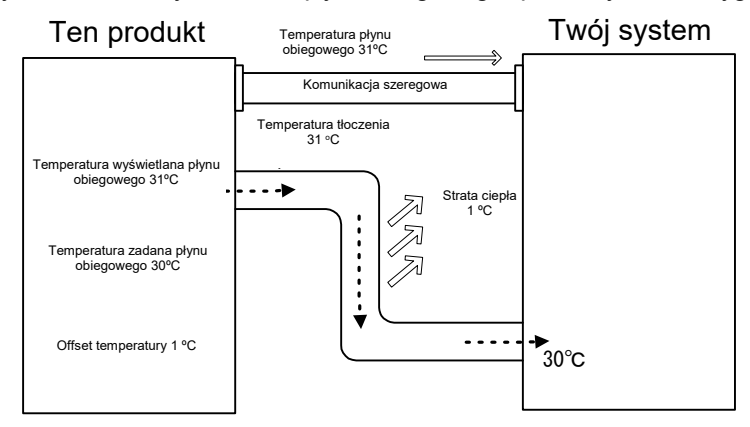

#### Przykład trybu MODE 2

Gdy offset temperatury odsunięcia wynosi –1°C, wyświetlana temperatura płynu obiegowego i przesyłana w danych komunikacyjnych wynosi 29°C (temperatura tłoczenia płynu obiegowego + offset temperatury) oraz odpowiada temperaturze płynu obiegowego urządzenia klienta.

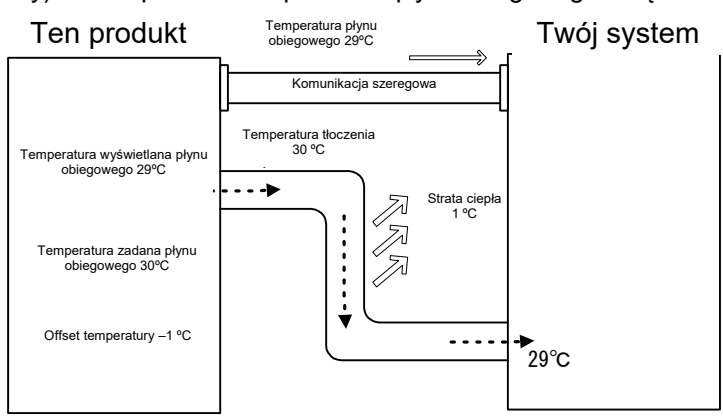

#### Przykład trybu MODE 3

Gdy offset temperatury wynosi 1 °C, termochiller kontroluje temperaturę, dążąc do uzyskania 31 °C (temperatura zadana płynu obiegowego + offset temperatury). Nawet jeśli temperatura tłoczenia wynosi 31 °C, temperatura płynu obiegowego wynosi 30 °C w urządzeniu klienta z powodu 1 °C straty ciepła związanej z transportem płynu. Temperatura wyświetlana płynu obiegowego i przesyłana w danych komunikacyjnych wynosi 30°C (temp. tłoczenia płynu obiegowego – offset temp.) oraz odpowiada temperaturze płynu obiegowego urządzenia klienta.

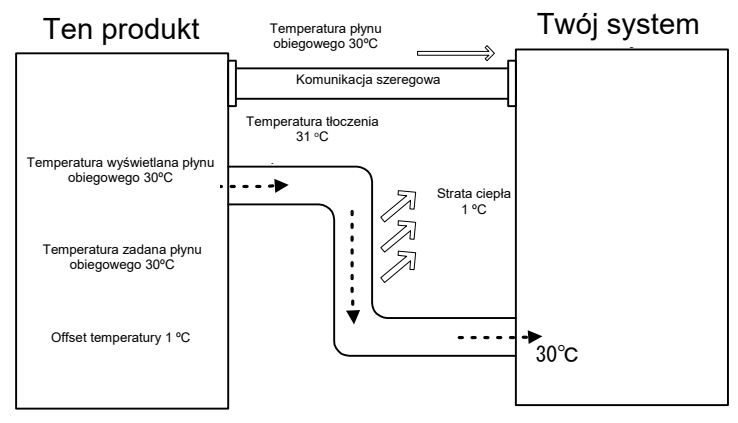

#### 5.9.2 Ustawianie i sprawdzanie funkcji offsetu

W poniższej tabeli objaśniono pozycje ustawień funkcji offsetu i wartości początkowe.

| Wyświetlac<br>z | Pozycja            | Treść                       | Początkowe<br>(Ustawienie<br>domyślne) |
|-----------------|--------------------|-----------------------------|----------------------------------------|
| 5 E.O 7         | Tryb offsetu       | Ustawia tryb offsetu.       | OFF                                    |
| 5 E.O B         | Offset temperatury | Ustawia offset temperatury. | 0.0°C                                  |

| Tabela 5 9-1 | Lista ustawian  | vch wartości | offsetu |
|--------------|-----------------|--------------|---------|
|              | Lista ustawiari | yon wanosoi  | Uliselu |

1. Nacisnąć i przytrzymać przycisk [MENU] przez ok. 2 sekundy.

Naciskać przycisk do chwili, gdy na wyświetlaczu cyfrowym pojawi się ekran ustawiania [<u>5 E. 0 1</u>] blokady przycisków.

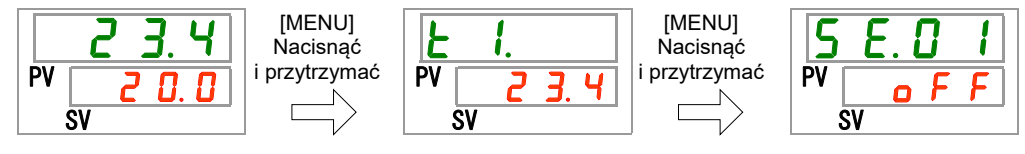

Tryb offsetu — ustawianie i sprawdzanie

2. Nacisnąć 6 razy przycisk [SEL].

Na wyświetlaczu cyfrowym pojawi się ekran ustawiania trybu offsetu.

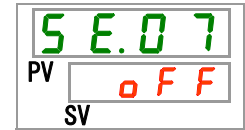

**3.** Wybrać tryb offsetu z poniższej tabeli za pomocą przycisku [▲] lub [▼] i potwierdzić przyciskiem "SEL".

| Tabela 5.9-2 Lista ustawianych wartości |                           |                                                   |
|-----------------------------------------|---------------------------|---------------------------------------------------|
| Wartość<br>zadana                       | Objaśnienie               | Wartość<br>początkowa<br>(Ustawienie<br>domyślne) |
| oFF                                     | Funkcja offsetu WYŁĄCZONA | 0                                                 |
|                                         | Tryb offsetu 1            |                                                   |
| r d C                                   | Tryb offsetu 2            |                                                   |
|                                         | Tryb offsetu 3            |                                                   |

Offset temperatury — ustawianie i sprawdzanie

4. Nacisnąć jeden raz przycisk [SEL].

Na wyświetlaczu cyfrowym pojawi się ekran ustawiania offsetu temperatury.

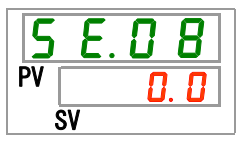

**5.** Wybrać temperaturę offsetu z poniższej tabeli za pomocą przycisku [▲] lub [▼] i potwierdzić przyciskiem "SEL".

| Wartość<br>zadana                                | Objaśnienie                                                                                                    | Początkowe<br>(Ustawienie<br>domyślne) |
|--------------------------------------------------|----------------------------------------------------------------------------------------------------|----------------------------------------|
|                                                  | Ustawianie i sprawdzanie nie jest dostępne,<br>gdy tryb offsetu jest WYŁĄCZONY.                                |                                        |
| Stopnie<br>Celsjusza<br>- 2 0. 0<br>do<br>2 0. 0 | Ustawia offset temperatury.<br>Jednostka temperatury to stopień Celsjusza:                                     | 0.0                                    |
| Stopnie<br>Fahrenheita<br>- 3 5. 0<br>do         | jednostka ustawiana to 0,1 °C<br>Jednostka temperatury to stopień<br>Fahrenheita: jednostka ustawiana to 0,1°F | 0. 0                                   |

Tabela 5.9-3 Lista ustawianych wartości

# PRZESTROGA Ta funkcja pozwala kontrolować temperaturę tłoczenia płynu obiegowego za pomocą offsetu temperatury. Zakres regulacji temperatury płynu obiegowego wynosi od 5,0°C do 40,0 °C (od 41,0 °F do 104,0 °F). Gdy temperatura płynu obiegowego ustawiona jest na 5,0 °C (41 °F), a offset temperatury wynosi –20,0 °C (–36,0 °F), offset temperatury zostanie automatycznie ustawiony na 0,0 °C (0,0°F) w zależności od trybu przesunięcia.

6. Nacisnąć jeden raz przycisk [MENU].

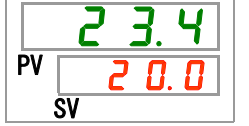

# **5.10 Funkcja przywrócenia pracy po awarii zasilania** 5.10.1 Funkcja przywrócenia pracy po awarii zasilania

Jeśli dojdzie do awarii i odcięcia zasilania, a potem zasilanie zostanie wznowione, ta funkcja przywróci działanie produktu, zachowując warunki sprzed awarii.

#### [Gdy jest używany interfejs komunikacji]

Jeśli tryb komunikacji to DIO, REMOTE lub SERIAL (MODBUS), ta funkcja nie uruchamia się. Pierwszeństwo ma sygnał uruchomienia/zatrzymania trybu DIO, REMOTE, SERIAL (MODBUS).

Gdy jest ustawiony tryb przywracania zasilania, świeci kontrolka [<sup>Q</sup>]. Domyślne ustawienie tej funkcji to "OFF".

<sup>5.10</sup> Funkcja przywrócenia pracy po awarii zasilania

# 5.10.2 Funkcja przywracania pracy po awarii zasilania – ustawianie i sprawdzanie

W poniższej tabeli objaśniono pozycje ustawień funkcji przywracania pracy po awarii zasilania oraz jej wartości początkowe.

| Wyświetlacz | Pozycja                                      | Treść                                             | Wartość początkowa<br>(Ustawienie<br>domyślne) |
|-------------|----------------------------------------------|---------------------------------------------------|------------------------------------------------|
| 5 E.O 9     | Przywrócenie<br>pracy po awarii<br>zasilania | Włącza przywracanie pracy<br>po awarii zasilania. | OFF                                            |

Tabela 5.10-1 Lista ustawień funkcji przywracania pracy po awarii zasilania

1. Nacisnąć i przytrzymać przycisk [MENU] przez ok. 2 sekundy.

Naciskać przycisk do chwili, gdy na wyświetlaczu cyfrowym pojawi się ekran ustawiania [5 E.0 1] blokady przycisków.

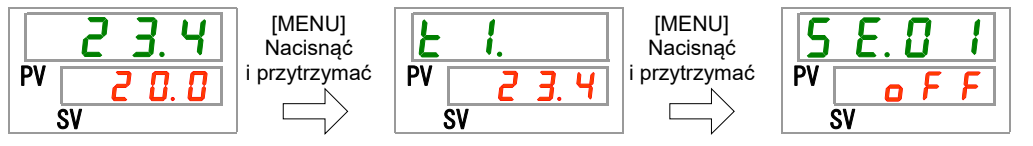

Przywrócenie pracy po awarii zasilania — ustawianie i sprawdzanie

2. Nacisnąć 8 razy przycisk [SEL].

Na wyświetlaczu cyfrowym pojawi się ekran ustawiania funkcji przywracania pracy po awarii zasilania.

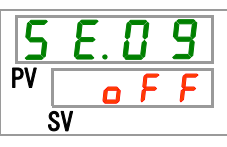

3. Wybrać funkcję przywrócenia pracy po awarii zasilaniaz poniższej tabeli za pomocą przycisku [▲] lub [▼] i potwierdzić przyciskiem "SEL".

| Wartość zadana | Objaśnienie                                                | Wartość początkowa<br>(Ustawienie<br>domyślne) |  |
|----------------|------------------------------------------------------------|------------------------------------------------|--|
| o F F          | Funkcja przywracania pracy po awarii zasilania WYŁĄCZONA   | 0                                              |  |
| o n            | Funkcja przywracania pracy po<br>awarii zasilania WŁĄCZONA |                                                |  |

Tabela 5.10-2 Lista ustawianych wartości

4. Nacisnąć jeden raz przycisk [MENU].

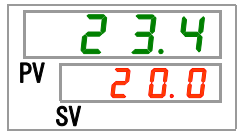

# 5.11 Funkcja zapobiegająca zamarzaniu

#### 5.11.1 Funkcja zapobiegająca zamarzaniu

Produkt może zapobiegać zamarzaniu płynu obiegowego w okresie zimowym. Jeżeli istnieje możliwość zamarznięcia płynu obiegowego na skutek zmian parametrów otoczenia w środowisku instalacji i eksploatacji (czas pracy i warunki atmosferyczne), należy wcześniej ustawić zabezpieczenie.

- Jeśli temperatura płynu obiegowego spadnie poniżej 3°C, pompa automatycznie rozpocznie pracę.
- Ciepło wytwarzane przez pompę ogrzeje płyn obiegowy. Gdy temperatura płynu obiegowego osiągnie co najmniej 5°C, pompa przestanie pracować automatycznie.
- W efekcie płyn obiegowy będzie utrzymywać temperaturę między 3 °C a 5 °C, zapobiegając zamarzaniu.

Jeżeli funkcja zapobiegająca zamarzaniu jest włączona, kontrolka [RUN] miga przez 2 sekundy podczas oczekiwania (pompa nie działa). Kontrolka [RUN] miga co 0,3 s podczas automatycznego działania pompy. Domyślne ustawienie tej funkcji to "OFF".

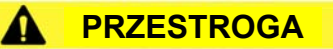

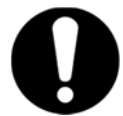

- Ta funkcja uruchamia się w stanie czuwania (przełącznik zasilania jest włączony (ON)).
- Całkowicie otworzyć zawór lub ręczny zawór obejściowy dodany przez klienta tak, aby płyn obiegowy mógł cyrkulować, gdy pompa rozpocznie pracę automatyczną.
- W ekstremalnie niskiej temperaturze ciepło wytwarzane przez pompę, jak opisano powyżej, może nie wystarczyć do uniknięcia zamrożenia.

#### PRZESTROGA

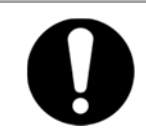

- Podczas pracy automatycznej pompa nie zatrzymuje się nawet po naciśnięciu przycisku "RUN/STOP".
- W nagłych przypadkach należy przerwać pracę poprzez wyłączenie zasilania.

5.11 Funkcja zapobiegająca zamarzaniu

#### 5.11.2 Ustawianie i sprawdzanie funkcji zapobiegającej zamarzaniu

W poniższej tabeli objaśniono pozycje ustawień oraz wartości początkowe funkcji zapobiegającej zamarzaniu.

| Wyświetlacz     | Pozycja                                | Treść                                       | Wartość początkowa<br>(Ustawienie domyślne) |
|-----------------|----------------------------------------|---------------------------------------------|---------------------------------------------|
| <u>5 E. I D</u> | Zabezpieczenie<br>przed<br>zamarzaniem | Ustawia funkcję zapobiegającą<br>zamarzaniu | OFF                                         |

|--|

1. Nacisnąć i przytrzymać przycisk [MENU] przez ok. 2 sekundy.

Naciskać przycisk do chwili, gdy na wyświetlaczu cyfrowym pojawi się ekran ustawiania [5 E.0 ]] blokady przycisków.

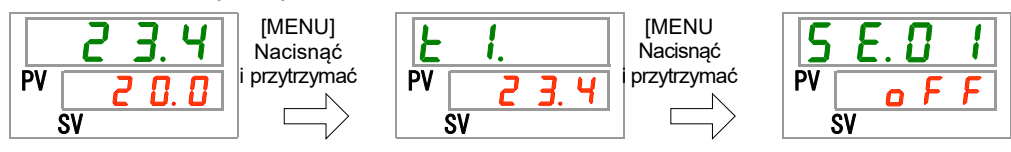

Zabezpieczenie przed zamarzaniem — ustawianie i sprawdzanie

2. Nacisnąć 9 razy przycisk [SEL].

Na wyświetlaczu cyfrowym pojawi się ekran ustawień funkcji zapobiegającej zamarzaniu.

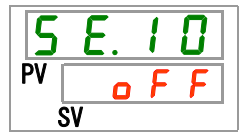

**3.** Wybrać funkcję zapobiegającą zamarzaniu z poniższej tabeli za pomocą przycisku [▲] lub [▼] i potwierdzić przyciskiem "SEL".

| Tabela 5.11-2 Lista ustawianych wartości |                                               |                                             |  |
|------------------------------------------|-----------------------------------------------|---------------------------------------------|--|
| Wartość zadana                           | Objaśnienie                                   | Wartość początkowa<br>(Ustawienie domyślne) |  |
| o F F                                    | Funkcja zapobiegająca zamarzaniu<br>WYŁĄCZONA | 0                                           |  |
|                                          | Funkcia zapobiegająca zamarzaniu              |                                             |  |

| Tabela 5.11-2 | Lista ustawianych wartości |
|---------------|----------------------------|
|               |                            |

4. Nacisnąć jeden raz przycisk [MENU].

**WŁĄCZONA** 

Powrót do ekranu głównego (ekranu wyświetlającego temperaturę płynu obiegowego).

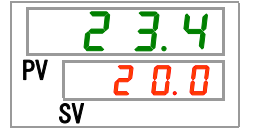

o n

# 5.12 Ustawienie dźwięku naciskania przycisków

#### 5.12.1 Ustawienie dźwięku naciskania przycisków

Można określić, czy po naciśnięciu przycisków na panelu sterowania jest odtwarzany dźwięk.

Domyślne ustawienie dźwięku naciskania przycisków to "on" (włączone).

#### 5.12.2 Ustawianie i sprawdzanie dźwięków naciskania przycisków

W poniższej tabeli objaśniono pozycje ustawień i wartości początkowe dźwięków naciskania przycisków.

| labela 5.12-1 Lista ustawien dzwięku naciskania przyciskow |                                  |                                          |                                             |  |
|------------------------------------------------------------|----------------------------------|------------------------------------------|---------------------------------------------|--|
| Wyświetlacz                                                | Pozycja                          | Treść                                    | Wartość początkowa<br>(Ustawienie domyślne) |  |
| 5 E. 1 1                                                   | Dźwięki naciskania<br>przycisków | Ustawia dźwięk<br>naciskania przycisków. | ON                                          |  |

- 1. Nacisnąć i przytrzymać przycisk [MENU] przez ok. 2 sekundy.

Naciskać przycisk do chwili, gdy na wyświetlaczu cyfrowym pojawi się ekran ustawiania [**5 E.O**] blokady przycisków.

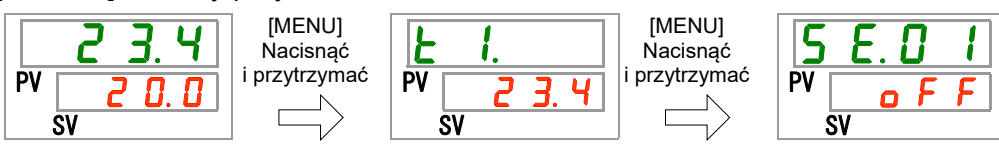

Dźwięki naciskania przycisków — ustawianie i sprawdzanie

2. Nacisnąć 10 razy przycisk [SEL].

Na wyświetlaczu cyfrowym pojawi się ekran ustawiania dźwięków naciskania przycisków.

3. Wybrać dźwięk kliknięcia przycisku z poniższej tabeli za pomocą przycisku [▲] lub [▼] i potwierdzić przyciskiem "SEL".

Tabela 5.12-2 Lista ustawianych wartości

| Wartość zadana | Objaśnienie                        | Wartość początkowa<br>(Ustawienie domyślne) |
|----------------|------------------------------------|---------------------------------------------|
| oFF            | Brak dźwięku naciskania przycisków |                                             |
| 0 0            | Dźwięki naciskania przycisków      | 0                                           |

#### 4. Nacisnąć jeden raz przycisk [MENU].

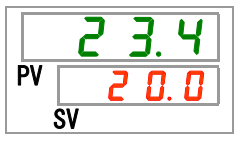

<sup>5.12</sup> Ustawienie dźwięku naciskania przycisków

# 5.13 Zmiana jednostek temperatury

#### 5.13.1 Zmiana jednostek temperatury

Jednostki temperatury termochillera można ustawić na stopnie Celsjusza (°C) lub stopnie Fahrenheita (°F). To ustawienie definiuje jednostkę temperatury, która jest wyświetlana/wysyłana. Domyślne ustawienie to stopnie Celsjusza (°C). -Ta funkcja nie ma zastosowania w przypadku opcji W. Wtedy w urządzeniu są na stałe ustawione stopnie Celsjusza (°C).

#### 5.13.2 Ustawianie i sprawdzanie jednostek temperatury

W poniższej tabeli objaśniono pozycje ustawień oraz wartości początkowe przełączania jednostki temperatury.

| Tabela 5.13-1 | Lista opcji zmiany jednostek temperatury |  |
|---------------|------------------------------------------|--|
|               |                                          |  |

| Wyświetlacz | Pozycja                  | Treść                          | Wartość początkowa<br>(Ustawienie domyślne) |
|-------------|--------------------------|--------------------------------|---------------------------------------------|
| 5 E. 1 2    | Jednostka<br>temperatury | Ustawia jednostkę temperatury. | ℃                                           |

1. Nacisnąć i przytrzymać przycisk [MENU] przez ok. 2 sekundy.

Naciskać przycisk do chwili, gdy na wyświetlaczu cyfrowym pojawi się ekran ustawiania [5 E.0 1] blokady przycisków.

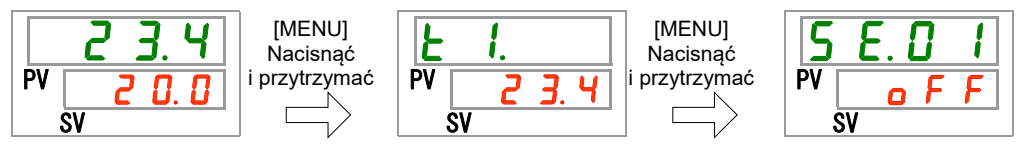

Jednostka temperatury — ustawianie i sprawdzanie

2. Nacisnąć 11 razy przycisk [SEL].

Na wyświetlaczu cyfrowym pojawi się ekran ustawiania jednostki temperatury.

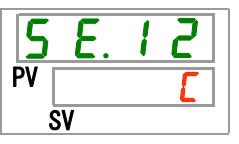

**3.** Wybrać jednostkę temperatury z poniższej tabeli za pomocą przycisku [▲] lub [▼] i potwierdzić przyciskiem "SEL".

| Tabela 5.13-2 | Lista ustawian | ych wartości |
|---------------|----------------|--------------|
|---------------|----------------|--------------|

| Wartość zadana | Objaśnienie                                                 | Wartość początkowa<br>(Ustawienie domyślne) |
|----------------|-------------------------------------------------------------|---------------------------------------------|
| Ε              | Ustawia jednostkę temperatury na<br>stopnie Celsjusza (°C). | 0                                           |
| F              | Ustawia jednostkę temperatury na stopnie Fahrenheita (°F).  |                                             |

4. Nacisnąć jeden raz przycisk [MENU].

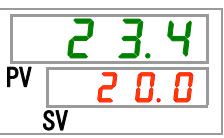

# 5.14 Zmiana jednostek ciśnienia

#### 5.14.1 Zmiana jednostek ciśnienia

Jednostki ciśnienia termochillera można ustawić na MPa lub PSI. To ustawienie definiuje jednostkę ciśnienia, która jest wyświetlana/wysyłana. Domyślne ustawienie to MPa.

-Ta funkcja nie ma zastosowania w przypadku opcji W. Wtedy w urządzeniu są na stałe ustawione megapaskale (MPa).

#### 5.14.2 Ustawianie i sprawdzanie jednostek ciśnienia

W poniższej tabeli objaśniono pozycje ustawień oraz wartości początkowe przełączania jednostki ciśnienia.

| Wyświetlac<br>z | Pozycja                | Treść                      |    | Wartość początkowa<br>(Ustawienie domyślne) |
|-----------------|------------------------|----------------------------|----|---------------------------------------------|
| 5 E. 1 3        | Jednostka<br>ciśnienia | Ustawia jednostkę ciśnieni | a. | MPa                                         |

Tabela 5.14-1 Lista ustawień przełączania jednostek ciśnienia

1. Nacisnąć i przytrzymać przycisk [MENU] przez ok. 2 sekundy.

Naciskać przycisk do chwili, gdy na wyświetlaczu cyfrowym pojawi się ekran ustawiania [5 E.D I] blokady przycisków.

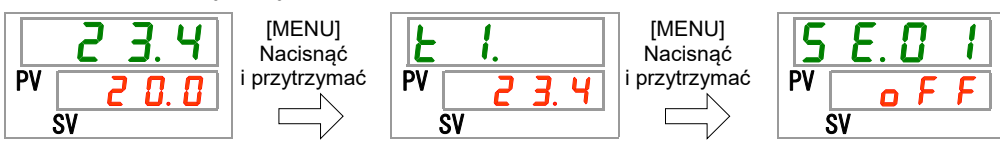

Jednostka ciśnienia — ustawianie i sprawdzanie

2. Nacisnąć 12 razy przycisk [SEL].

Na wyświetlaczu cyfrowym pojawi się ekran ustawiania jednostki ciśnienia.

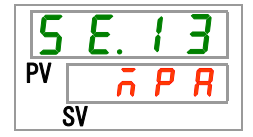

**3.** Wybrać jednostkę ciśnienia z poniższej tabeli za pomocą przycisku [▲] lub [▼] i potwierdzić przyciskiem "SEL".

Tabela 5.14-2 Lista ustawianych wartości

| Wartość zadana | Objaśnienie                         | Wartość początkowa<br>(Ustawienie domyślne) |
|----------------|-------------------------------------|---------------------------------------------|
| ō P R          | Ustawia jednostkę ciśnienia na MPa. | 0                                           |
| P 5 1          | Ustawia jednostkę ciśnienia na PSI. |                                             |

Nacisnąć jeden raz przycisk [MENU].

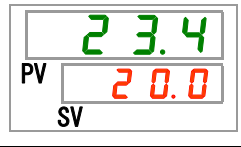

5.14 Zmiana jednostek ciśnienia

# 5.15 Ustawianie dźwięku brzęczyka alarmowego

#### 5.15.1 Ustawianie dźwięku brzęczyka alarmowego

Określa, czy po wygenerowaniu sygnału alarmowego jest emitowany dźwięk ostrzegawczy. Domyślne ustawienie to włączenie dźwięku brzęczyka.

#### 5.15.2 Ustawianie i sprawdzanie dźwięku brzęczyka alarmowego

W poniższej tabeli objaśniono pozycje ustawień oraz wartości początkowe funkcji dźwięku brzęczyka alarmu.

| Wyświetlacz    | Pozycja                           | Treść                                | Wartość początkowa<br>(Ustawienie domyślne) |
|----------------|-----------------------------------|--------------------------------------|---------------------------------------------|
| <u>A 5.0 1</u> | Dźwięk<br>brzęczyka<br>alarmowego | Ustawia sygnał brzęczyka alarmowego. | ON                                          |

Tabela 5.15-1 Lista ustawień dźwięku brzęczyka alarmu

**1.** Nacisnąć i przytrzymać przycisk [MENU] przez ok. 2 sekundy.

Naciskać przycisk do chwili, gdy na wyświetlaczu cyfrowym pojawi się ekran ustawiania brzęczyka alarmu [85.01].

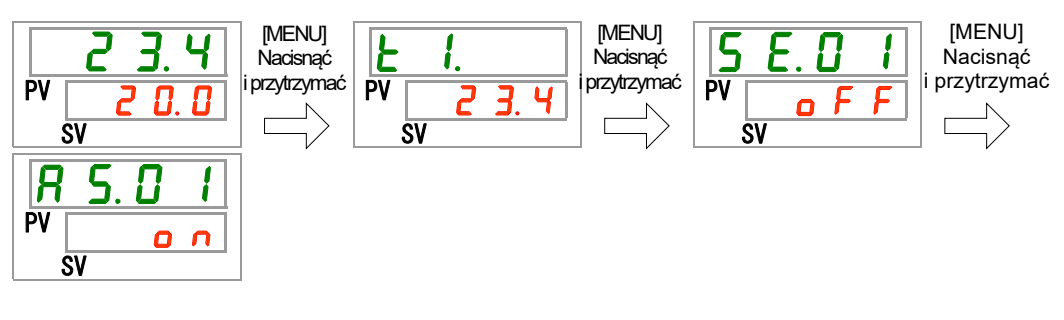

Dźwięk brzęczyka alarmowego — ustawianie i sprawdzanie

**2.** Wybrać dźwięk brzęczyka alarmu z poniższej tabeli za pomocą przycisku [▲] lub [▼] i potwierdzić przyciskiem "SEL".

| Tabola 0.10 E Elota dota manyon wantooon |
|------------------------------------------|
|------------------------------------------|

| Wartość zadana | Objaśnienie                 | Wartość początkowa<br>(Ustawienie domyślne) |
|----------------|-----------------------------|---------------------------------------------|
| oFF            | Brak brzęczyka alarmowego   |                                             |
| 0 0            | Dźwięk brzęczyka alarmowego | 0                                           |

**3.** Nacisnąć jeden raz przycisk [MENU].

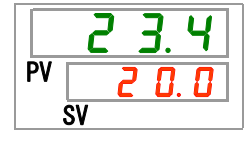

#### 5.16 Funkcja personalizowania alarmów

#### 5.16.1 Funkcja personalizowania alarmów

Można modyfikować działanie i próg generowania alarmu. Klienci powinni ustawiać te opcje odpowiednio do zastosowania.

Można personalizować wymienione niżej alarmy.

•AL01 Niski poziom napełnienia zbiornika (patrz Tabela 5.16-3)

Działanie: Gdy ten sygnał alarmowy jest wysyłany, użytkownik może wybrać zatrzymanie lub kontynuowanie pracy.

Domyślne ustawienie to "zatrzymanie pracy".

•AL03 Wzrost temp. tłoczenia płynu obiegowego (patrz Tabela 5.16-4 i Tabela 5.16-5)

Działanie: Gdy ten sygnał alarmowy jest wysyłany, użytkownik może wybrać zatrzymanie lub kontynuowanie pracy albo ignorowanie tego alarmu.

Domyślne ustawienie to "kontynuowanie pracy".

Zmiana progu: Można zmienić ustawienie temp., przy której generowany jest alarm. Można także zmienić warunki generowania alarmu.

Domyślne ustawienie to "45.0 °C".

•AL04 Temp. tłoczenia płynu obiegowego (Patrz Tabela 5.16-6 i Tabela 5.16-7)

Działanie: Gdy ten sygnał alarmowy jest wysyłany, użytkownik może wybrać zatrzymanie lub kontynuowanie pracy albo ignorowanie tego alarmu.

Domyślne ustawienie to "kontynuowanie pracy".

Zmiana progu: Można zmienić ustawienie temp., przy której generowany jest alarm. Można także zmienić warunki generowania alarmu.

Domyślne ustawienie to "1.0 °C".

•AL08 Wzrost ciśnienia tłoczenia płynu obiegowego (patrz Tabela 5.16-8 i Tabela 5.16-9)

Działanie: Gdy ten sygnał alarmowy jest wysyłany, użytkownik może wybrać zatrzymanie lub kontynuowanie pracy albo ignorowanie tego alarmu.

Domyślne ustawienie to "kontynuowanie pracy".

Zmiana progu: Można zmienić ciśnienie, przy którym jest generowany alarm.

Ustawienie domyślne to "0.50MPa".

•AL09 Spadek ciśnienia tłoczenia płynu obiegowego (patrz Tabela 5.16-10 i Tabela 5.16-11)

Działanie: Gdy ten sygnał alarmowy jest wysyłany, użytkownik może wybrać zatrzymanie lub kontynuowanie pracy albo ignorowanie tego alarmu.

Domyślne ustawienie to "kontynuowanie pracy".

Zmiana progu: Można zmienić ciśnienie, przy którym jest generowany alarm.

Ustawienie domyślne to "0,05 MPa".

5.16 Funkcja personalizowania alarmów

- •AL19 Błąd komunikacji (patrz Tabela 5.16-12 i Tabela 5.16-13) Działanie: Gdy ten sygnał alarmowy jest wysyłany, użytkownik może wybrać zatrzymanie lub kontynuowanie pracy albo
  - ignorowanie tego alarmu.

Ustawienie domyślne to "nie wykrywaj".

- Zmiana progu: Można zmienić czas, po którym jest generowany alarm. Ustawienie domyślne to "30 sekund".
- •AL31 Detekcja sygnału wejścia stykowego 1 (patrz Tabela 5.16-14)
  - Działanie: Gdy ten sygnał alarmowy jest wysyłany, użytkownik może wybrać zatrzymanie lub kontynuowanie pracy albo ignorowanie tego alarmu.

Domyślne ustawienie to "kontynuowanie pracy".

- •AL32 Detekcja sygnału wejścia stykowego 2 (patrz Tabela 5.16-15) Działanie: Gdy ten sygnał alarmowy jest wysyłany, użytkownik może wybrać zatrzymanie lub kontynuowanie pracy albo ignorowanie tego alarmu. Domyślne ustawienie to "kontynuowanie pracy".
- •AL21 Odcięcie bezpiecznika linii prądu stałego (patrz Tabela 5.16-16) Działanie: Gdy ten sygnał alarmowy jest wysyłany, użytkownik może wybrać zatrzymanie lub kontynuowanie pracy. Domyślne ustawienie to "zatrzymanie pracy".
- •AL33 Wyciek wody (patrz **¡Error! No se encuentra el origen de la referencia.**) Działanie: Gdy ten sygnał alarmowy jest wysyłany, użytkownik może wybrać zatrzymanie lub kontynuowanie pracy. Domyślne ustawienie to "zatrzymanie pracy".
- AL34 Wzrost rezystywności/przewodności elektrycznej (patrz Tabela 5.16-17) Działanie: Gdy ten sygnał alarmowy jest wysyłany, użytkownik może wybrać kontynuowanie pracy albo ignorowanie tego alarmu. Domyślne ustawienie to "kontynuowanie pracy".
   Zmiana progu: Można zmienić rezystywność/przewodność elektryczną, przy której jest generowany alarm.
- •AL35 Spadek rezystywności/przewodności elektrycznej (patrz Tabela 5.16-18) Działanie: Gdy ten sygnał alarmowy jest wysyłany, użytkownik może wybrać kontynuowanie pracy albo ignorowanie tego alarmu. Ustawienie domyślne to "nie wykrywaj".
  - Zmiana progu: Można zmienić rezystywność/przewodność elektryczną, przy której jest generowany alarm.

#### PRZESTROGA

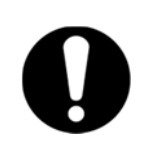

Domyślne ustawienie dla alarmu "AL01 Niski poziom napełnienia zbiornika" to "zatrzymanie pracy". Jeśli klient zmieni to ustawienie na "kontynuacja pracy", należy dolać płynu obiegowego natychmiast po wygenerowaniu alarmu. Działanie bez płynu obiegowego może doprowadzić do awarii produktu.

# 5.16.2 Ustawianie i sprawdzanie funkcji personalizacji alarmów W poniższej tabeli objaśniono pozycje ustawień i wartości początkowe

funkcji personalizowania alarmów.

| Wyświetlacz     | Pozycja                                                                       | Treść                                                                                                    | Wartość początkowa<br>(Ustawienie<br>domyślne) |
|-----------------|-------------------------------------------------------------------------------|----------------------------------------------------------------------------------------------------|------------------------------------------------|
| R 5.02          | Zmiana niskiego poziomu<br>napełnienia zbiornika                              | Ustawia operację wykonywaną po<br>wygenerowaniu alarm AL01 "Niski poziom<br>napełnienia zbiornika".                                                                                      | A.STP                                          |
| A 5.0 3         | Zmiana wzrostu<br>temperatury tłoczenia<br>płynu obiegowego                   | Ustawia operację wykonywaną po<br>wygenerowaniu alarmu AL03 "Wzrost<br>temperatury tłoczenia płynu obiegowego".                                                                          | A.RUN                                          |
| <u>R 5.0 4</u>  | Temperatura detekcji<br>wzrostu temperatury<br>tłoczenia płynu<br>obiegowego  | Ustawia temperaturę detekcji alarmu AL03<br>"Wzrost temperatury tłoczenia płynu<br>obiegowego".<br>Sygnał alarmowy jest generowany, gdy<br>temperatura wzrośnie powyżej tej temperatury. | 45.0 °C<br>(113.0 °F)                          |
| A 5.0 5         | Zmiana spadku<br>temperatury tłoczenia<br>płynu obiegowego                    | Ustawia operację wykonywaną po<br>wygenerowaniu alarmu AL04 "Spadek<br>temperatury tłoczenia płynu obiegowego".                                                                          | A.RUN                                          |
| <u>R 5.0 6</u>  | Temperatura detekcji<br>spadku temperatury<br>tłoczenia płynu<br>obiegowego   | Ustawia temperaturę detekcji alarmu AL04<br>"Spadek temperatury tłoczenia płynu<br>obiegowego".<br>Sygnał alarmowy jest generowany, gdy<br>temperatura spada poniżej tej temperatury.    | 1.0 °C<br>(33.8 °F)                            |
| A 5.07          | Zmiana wzrostu ciśnienia<br>tłoczenia płynu<br>obiegowego                     | Ustawia operację wykonywaną po<br>wygenerowaniu alarmu AL08 "Wzrost ciśnienia<br>tłoczenia płynu obiegowego".                                                                            | A.RUN                                          |
| A 5.0 8         | Ciśnienie detekcji wzrostu<br>ciśnienia tłoczenia płynu<br>obiegowego         | Ustawia ciśnienie detekcji alarmu AL08 "Wzrost<br>ciśnienia tłoczenia płynu obiegowego".<br>Sygnał alarmowy jest generowany, gdy ciśnienie<br>wzrośnie powyżej tego ciśnienia.           | 0.50MPa<br>(73PSI)                             |
| A 5.09          | Zmiana spadku ciśnienia<br>tłoczenia płynu<br>obiegowego                      | Ustawia operację wykonywaną po<br>wygenerowaniu alarmu AL09 "Spadek ciśnienia<br>tłoczenia płynu obiegowego".                                                                            | A.RUN                                          |
| <u>R 5. I 0</u> | Ciśnienie detekcji spadku<br>ciśnienia tłoczenia płynu<br>obiegowego          | Ustawia ciśnienie detekcji alarmu AL09 "Spadek<br>ciśnienia tłoczenia płynu obiegowego".<br>Sygnał alarmowy jest generowany, gdy ciśnienie<br>spadnie poniżej tego ciśnienia.            | 0.05MPa<br>(7PSI)                              |
| <u>R 5. 1 1</u> | Zmiana działania<br>w przypadku błędu<br>komunikacji                          | Ustawia operację wykonywaną po<br>wygenerowaniu alarmu AL19 "Błąd komunikacji".                                                                                                    | OFF                                            |
| <u>A 5. 1 2</u> | Czas monitorowania błędu<br>komunikacji                                       | Ustawia czas monitorowania alarmu w przypadku<br>wygenerowania alarmu AL19 "Błąd komunikacji".<br>Sygnał alarmowy jest generowany po<br>przekroczeniu tego czasu monitorowania.          | 30 s                                           |
| A 5. 1 3        | Zmiana detekcji sygnału<br>wejścia stykowego 1                                | Ustawia operację wykonywaną po<br>wygenerowaniu alarmu AL31 "Detekcja sygnału<br>wejścia stykowego 1".                                                                                   | A.STP                                          |
| <u>AS.14</u>    | Zmiana detekcji sygnału<br>wejścia stykowego 2                                | Ustawia operację wykonywaną po<br>wygenerowaniu alarmu AL32 "Detekcja sygnału<br>wejścia stykowego 2".                                                                                   | A.STP                                          |
| <u>A 5. 15</u>  | Zmiana odcięcia<br>bezpiecznika linii prądu<br>stałego (DC)                   | Ustawia operację wykonywaną po<br>wygenerowaniu alarmu AL21 "Odcięcie<br>bezpiecznika linii prądu stałego".                                                                              | A.STP                                          |
| R 5. 1 6        | Zmiana operacji po<br>wycieku wody                                            | Ustawia operację wykonywaną po<br>wygenerowaniu alarmu AL33 "Wyciek wody".                                                                                                    | A.STP* <sup>1</sup>                            |
| <u>R 5. I 7</u> | Zmiana operacji po<br>wzroście<br>rezystywności/przewodno<br>ści elektrycznej | Ustawia operację wykonywaną po<br>wygenerowaniu alarmu AL34 "Wzrost<br>rezystywności/przewodności elektrycznej".                                                                         | A.RUN* <sup>2</sup>                            |
| R 5. 1 8        | Górna granica wzrostu<br>rezystywności/przewodno<br>ści elektrycznej          | Ustawia poziom detekcji alarmu AL34 "Wzrost<br>rezystywności/przewodności elektrycznej".<br>Sygnał alarmowy jest generowany, gdy poziom<br>wzrośnie powyżej tej wartości.                | * <sup>2</sup>                                 |

Tabela 5.16-1 Lista ustawień funkcji personalizacji alarmu (1/2)

<sup>5.16</sup> Funkcja personalizowania alarmów

| labela 5.16-2 Lista ustawień funkcji personalizacji alarmu (2/2) |                                                                          |                                                                                                    |                                                   |
|------------------------------------------------------------------|--------------------------------------------------------------------------|----------------------------------------------------------------------------------------------------|---------------------------------------------------|
| Wyświetlacz                                                      | Pozycja                                                                  | Treść                                                                                                    | Wartość<br>początkowa<br>(Ustawienie<br>domyślne) |
| <u>A 5. 19</u>                                                   | Zmiana operacji po spadku<br>rezystywności/<br>przewodności elektrycznej | Ustawia operację wykonywaną po wygenerowaniu<br>alarmu AL35 "Spadek rezystywności/przewodności<br>elektrycznej".                                                                                                    | OFF* <sup>2</sup>                                 |
| <u>A 2 0</u>                                                     | Dolna granica spadku<br>rezystywności/przewodności<br>elektrycznej       | Ustawia poziom detekcji alarmu AL35 "Spadek<br>rezystywności/przewodności elektrycznej".<br>Sygnał alarmowy jest generowany, gdy poziom spadnie<br>poniżej tej wartości.                                                                                                    | * <sup>2</sup>                                    |
| <u>R 5.2 I</u>                                                   | Metoda monitorowania<br>alarmu temperatury                               | Można wybrać jedną z czterech metod monitorowania<br>alarmu AL04 "Temperatura detekcji wzrostu<br>temperatury tłoczenia płynu obiegowego" i AL06<br>"Temperatura detekcji spadku temperatury tłoczenia<br>płynu obiegowego".                                                                                                    | 0                                                 |
| <u>R 5.2 2</u>                                                   | Zegar monitorowania<br>uruchomienia                                      | Alarm nie zostanie wygenerowany w ustawionym<br>przedziale czasie od momentu rozpoczęcia pracy.<br>Monitorowanie alarmu rozpoczyna się po upływie<br>ustawionego czasu.                                                                                                    |                                                   |
| <u>R 5.2 3</u>                                                   | Zegar zakresu<br>detekcji                                                | Po rozpoczęciu monitorowania alarmu alarm nie<br>zostanie wygenerowany od razu i nie będzie<br>generowany przez czas ustawiony dla AL04<br>"Temperatura detekcji wzrostu temperatury tłoczenia<br>płynu obiegowego" i AL06 "Temperatura detekcji<br>spadku temperatury tłoczenia płynu obiegowego", gdy<br>temperatury wykroczą poza ustawiony zakres. | 5                                                 |

\*1: Ta funkcja jest dostępna dla klientów, którzy kupili zestaw wanienki odpływowej (nr katalogowy: HRS-WL002).
 \*2: Ta funkcja jest dostępna dla klientów, który kupili zestaw czujników rezystywności/przewodności elektrycznej.

1. Nacisnąć i przytrzymać przycisk [MENU] przez ok. 2 sekundy.

Naciskać przycisk do chwili, gdy na wyświetlaczu cyfrowym pojawi się ekran ustawiania brzęczyka alarmu [<u>R 5.0 1</u>].

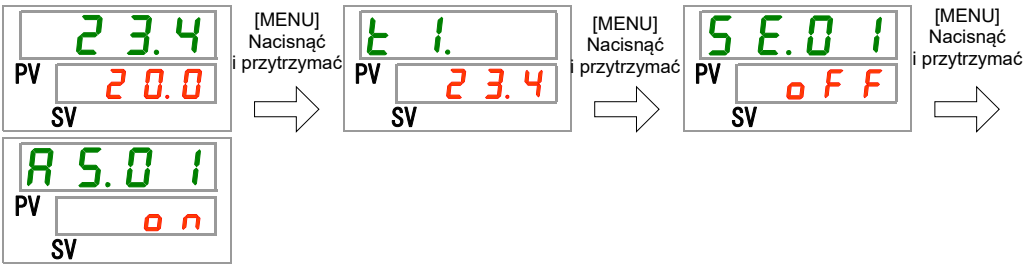

Niski stan napełnienia zbiornika — ustawianie i sprawdzanie

2. Nacisnąć jeden raz przycisk [SEL].

Na wyświetlaczu cyfrowym pojawi się ekran ustawień zmiany niskiego poziomu napełnienia zbiornika.

Wybrać zmianę niskiego poziomu napełnienia zbiornika z poniższej tabeli za pomocą przycisku [▲] lub [▼] i potwierdzić przyciskiem "SEL".

|                | Tabela 5.16-3 Lista ustawianych wartości |                                             |
|----------------|------------------------------------------|---------------------------------------------|
| Wartość zadana | Objaśnienie                              | Wartość początkowa<br>(Ustawienie domyślne) |
|                |                                          |                                             |

| Bello              | Praca jest kontynuowana po wygenerowaniu tego                  |   |
|--------------------|----------------------------------------------------------------|---|
|                    | sygnału alarmowego.                                            |   |
| 8.5 E P            | Praca zostaje zatrzymana po wygenerowaniu tego                 | 0 |
|                    | sygnału alarmowego.                                            | 0 |
| Zmiana wzrostu tem | peratury tłoczenia płynu obiegowego — ustawianie i sprawdzanie |   |

#### **4.** Nacisnąć jeden raz przycisk [SEL]. Na wyświetlaczu cyfrowym pojawi się ekran ustawień zmiany wzrostu temperatury tłoczenia płynu obiegowego.

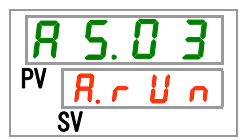

**5.** Wybrać zmianę wzrostu temperatury tłoczenia płynu obiegowego z poniższej tabeli za pomocą przycisku [▲] lub [▼] i potwierdzić przyciskiem "SEL".

Tabela 5.16-4 Lista ustawianych wartości

| Wartość zadana | Objaśnienie                                                           | Wartość początkowa<br>(Ustawienie domyślne) |
|----------------|-----------------------------------------------------------------------|---------------------------------------------|
| ۰ F F          | Ten sygnał alarmowy nie jest wykrywany.                               |                                             |
| A.r.U.n        | Praca jest kontynuowana po wygenerowaniu tego sygnału alarmowego.     | 0                                           |
| R.5EP          | Praca zostaje zatrzymana po<br>wygenerowaniu tego sygnału alarmowego. |                                             |

Temperatura detekcji wzrostu temperatury tłoczenia płynu obiegowego — ustawianie i sprawdzanie

#### 6. Nacisnąć jeden raz przycisk [SEL].

Na wyświetlaczu cyfrowym pojawi się ekran ustawień detekcji wzrostu temperatury tłoczenia płynu obiegowego.

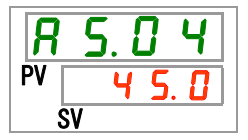

7. Wybrać temperaturę detekcji wzrostu temperatury tłoczenia płynu obiegowego z poniższej tabeli za pomocą przycisku [▲] lub [▼] i potwierdzić przyciskiem "SEL". Tabela 5.16-5 Lista ustawianych wartości

| Wartość zadana                                    | Objaśnienie                                                                                                    | Wartość początkowa<br>(Ustawienie domyślne) |
|---------------------------------------------------|----------------------------------------------------------------------------------------------------|---------------------------------------------|
|                                                   | Ustawianie/kontrola nie są dostępne, jeśli<br>wzrost temperatury tłoczenia płynu<br>obiegowego jest ustawiony na "OFF". |                                             |
| Stopnie<br>Celsiusza                              | Ustawia temperaturę detekcji wzrostu<br>temperatury tłoczenia płynu obiegowego.                                         |                                             |
| 5.0<br>do                                         | Jednostka temperatury to stopień Celsjusza:<br>jednostka ustawiana to 0,1 °C<br>Jednostka temperatury to stopień        | <u> </u>                                    |
| Stopnie                                           | Fahrenheita: jednostka ustawiana to 0,1°F                                                                               |                                             |
| Fahrenheita<br><u>4</u> 1.0<br>do<br><u>118.4</u> |                                                                                                    | 1 1 3.0                                     |

<sup>5.16</sup> Funkcja personalizowania alarmów

Zmiana spadku temperatury tłoczenia płynu obiegowego — ustawianie i sprawdzanie

8. Nacisnąć jeden raz przycisk [SEL].

Na wyświetlaczu cyfrowym pojawi się ekran ustawień zmiany spadku temperatury tłoczenia płynu obiegowego.

9. Wybrać zmianę spadku temperatury tłoczenia płynu obiegowego z poniższej tabeli za pomocą przycisku [▲] lub [▼] i potwierdzić przyciskiem "SEL".

| Wartość zadana | Objaśnienie                                                        | Wartość początkowa<br>(Ustawienie domyślne) |
|----------------|--------------------------------------------------------------------|---------------------------------------------|
| oFF            | Ten sygnał alarmowy nie jest wykrywany.                            |                                             |
| R.r.U.n        | Praca jest kontynuowana po wygenerowaniu tego sygnału alarmowego.  | 0                                           |
| R.SEP          | Praca zostaje zatrzymana po wygenerowaniu tego sygnału alarmowego. |                                             |

Tabela 5.16-6 Lista ustawianych wartości

Temperatura detekcji spadku temperatury tłoczenia płynu obiegowego — ustawianie i sprawdzanie

**10.** Nacisnąć jeden raz przycisk [SEL].

Na wyświetlaczu cyfrowym pojawi się ekran ustawień detekcji spadku temperatury tłoczenia płynu obiegowego.

**11.** Wybrać temperaturę detekcji spadku temperatury tłoczenia płynu obiegowego z poniższej tabeli za pomocą przycisku [▲] lub [▼] i potwierdzić przyciskiem "SEL".

| Wartość zadana                        | Objaśnienie                                                                                                    | Wartość początkowa<br>(Ustawienie domyślne) |
|---------------------------------------|----------------------------------------------------------------------------------------------------|---------------------------------------------|
|                                       | Ustawianie/kontrola nie są dostępne, jeśli<br>spadek temperatury tłoczenia płynu<br>obiegowego jest ustawiony na "OFF".                                         |                                             |
| Stopnie Celsjusza                     | Ustawia temperaturę detekcji spadku<br>temperatury tłoczenia płynu obiegowego.<br>Jednostka temperatury to stopień Celsjusza:<br>iednostka ustawiana to 0.1 °C. | 1. 0                                        |
| Fahrenheita<br>3 3.8<br>do<br>1 0 2.2 | Jednostka temperatury to stopień<br>Fahrenheita: jednostka ustawiana to 0,1°F                                                                                   | 33.8                                        |

Tabela 5.16-7 Lista ustawianych wartości

Zmiana wzrostu ciśnienia tłoczenia płynu obiegowego — ustawianie i sprawdzanie

# **12.** Nacisnąć jeden raz przycisk [SEL].

Na wyświetlaczu cyfrowym pojawi się ekran ustawień zmiany wzrostu ciśnienia tłoczenia płynu obiegowego.

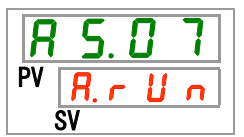

**13.** Wybrać zmianę wzrostu ciśnienia tłoczenia płynu obiegowego z poniższej tabeli za pomocą przycisku [▲] lub [▼] i potwierdzić przyciskiem "SEL".

| Wartość zadana | Objaśnienie                                                        | Wartość początkowa<br>(Ustawienie domyślne) |
|----------------|--------------------------------------------------------------------|---------------------------------------------|
| oFF            | Ten sygnał alarmowy nie jest wykrywany.                            |                                             |
| R.c. U.n.      | Praca jest kontynuowana po wygenerowaniu tego sygnału alarmowego.  | 0                                           |
| R.SEP          | Praca zostaje zatrzymana po wygenerowaniu tego sygnału alarmowego. |                                             |

Tabela 5.16-8 Lista ustawianych wartości

Temperatura detekcji wzrostu ciśnienia tłoczenia płynu obiegowego — ustawianie i sprawdzanie

### 14. Nacisnąć jeden raz przycisk [SEL].

Na wyświetlaczu cyfrowym pojawi się ekran ustawień detekcji temperatury wzrostu ciśnienia tłoczenia płynu obiegowego.

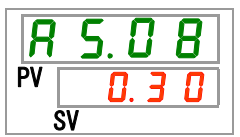

**15.** Wybrać temperaturę detekcji wzrostu ciśnienia tłoczenia płynu obiegowego z poniższej tabeli za pomocą przycisku [▲] lub [▼] i potwierdzić przyciskiem "SEL".

|                                         |                                                                                                    | Wartość początkowa    |
|-----------------------------------------|----------------------------------------------------------------------------------------------------|-----------------------|
| Wartość zadana                          | Objaśnienie                                                                                                    | (Ustawienie domyślne) |
|                                         | Ustawianie/kontrola nie są dostępne,<br>jeśli wzrost ciśnienia tłoczenia płynu<br>obiegowego jest ustawiony na "OFF".         |                       |
| MPa<br><u>0.05</u><br>do<br><u>0.50</u> | Ustawia temperaturę detekcji wzrostu<br>ciśnienia tłoczenia płynu<br>obiegowego.                                              | 0.50                  |
| PSI<br>7<br>do<br>7 3                   | Jednostka ciśnienia to MPa:<br>jednostka ustawiana to 0,01 MPa<br>Jednostka ciśnienia to PSI: jednostka<br>ustawiana to 1 PSI | E T                   |

#### Tabela 5.16-9 Lista ustawianych wartości

<sup>5.16</sup> Funkcja personalizowania alarmów

Zmiana spadku ciśnienia tłoczenia płynu obiegowego — ustawianie i sprawdzanie

**16.**Nacisnąć jeden raz przycisk [SEL].

Na wyświetlaczu cyfrowym pojawi się ekran ustawień zmiany spadku ciśnienia tłoczenia płynu obiegowego.

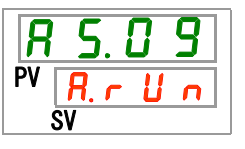

17.Wybrać zmianę spadku ciśnienia tłoczenia płynu obiegowego z poniższej tabeli za pomocą przycisku [▲] lub [▼] i potwierdzić przyciskiem "SEL".

| Wartość zadana | Objaśnienie                                                           | Wartość początkowa<br>(Ustawienie domyślne) |
|----------------|-----------------------------------------------------------------------|---------------------------------------------|
| oFF            | Ten sygnał alarmowy nie jest wykrywany.                               |                                             |
| A.r.U.n        | Praca jest kontynuowana po<br>wygenerowaniu tego sygnału alarmowego.  | 0                                           |
| A.SEP          | Praca zostaje zatrzymana po<br>wygenerowaniu tego sygnału alarmowego. |                                             |

Tabela 5.16-10 Lista ustawianych wartości

Temperatura detekcji spadku ciśnienia tłoczenia płynu obiegowego — ustawianie i sprawdzanie

18. Nacisnąć jeden raz przycisk [SEL].

Na wyświetlaczu cyfrowym pojawi się ekran ustawień detekcji temperatury spadku ciśnienia tłoczenia płynu obiegowego.

**19.**Wybrać temperaturę detekcji spadku ciśnienia tłoczenia płynu obiegowego z poniższej tabeli za pomocą przycisku [▲] lub [▼] i potwierdzić przyciskiem "SEL".

| Wartość zadana                          | Objaśnienie                                                                                                    | Wartość początkowa<br>(Ustawienie domyślne) |
|-----------------------------------------|----------------------------------------------------------------------------------------------------|---------------------------------------------|
|                                         | Ustawianie/kontrola nie są dostępne,<br>jeśli spadek temperatury tłoczenia płynu<br>obiegowego jest ustawiony na "OFF". |                                             |
| MPa<br><u>0.05</u><br>do<br><u>0.50</u> | Ustawia temperaturę detekcji spadku<br>ciśnienia tłoczenia płynu obiegowego.<br>Jednostka ciśnienia to MPa: jednostka   | 0.05                                        |
| PSI<br>7<br>do<br>7 3                   | Jednostka ciśnienia to PSI: jednostka<br>ustawiana to 1 PSI                                                             | 7                                           |

Tabela 5.16-11 Lista ustawianych wartości

Zmiana działania w przypadku błędu komunikacji — ustawianie i sprawdzanie

#### 20. Nacisnąć jeden raz przycisk [SEL].

Na wyświetlaczu cyfrowym pojawi się ekran ustawiania zmiany działania przy błędzie komunikacji.

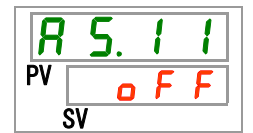

21. Wybrać zmianę działania po błędzie komunikacji z poniższej tabeli za pomocą przycisku [▲] lub [▼] i potwierdzić przyciskiem "SEL".

|  | Tabela 5.16-12 | Lista ustawianych wartości |
|--|----------------|----------------------------|
|--|----------------|----------------------------|

| Wartość zadana | Objaśnienie                                                           | Wartość początkowa<br>(Ustawienie domyślne) |
|----------------|-----------------------------------------------------------------------|---------------------------------------------|
| <u> </u>       | Ten sygnał alarmowy nie jest wykrywany.                               | 0                                           |
| R.r.U.n        | Praca jest kontynuowana po<br>wygenerowaniu tego sygnału alarmowego.  |                                             |
| RSEP           | Praca zostaje zatrzymana po<br>wygenerowaniu tego sygnału alarmowego. |                                             |

Czas monitorowania błędu komunikacji — ustawianie i sprawdzanie

## **22.**Nacisnąć jeden raz przycisk [SEL].

Na wyświetlaczu cyfrowym pojawi się ekran ustawień czasu monitorowania błędu komunikacji.

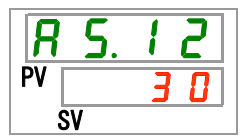

23.Wybrać czas monitorowania błędu komunikacji z poniższej tabeli za pomocą przycisku [▲] lub [▼] i potwierdzić przyciskiem "SEL".

| Wartość zadana | Objaśnienie                                                                             | Wartość początkowa<br>(Ustawienie domyślne) |
|----------------|-----------------------------------------------------------------------------------------|---------------------------------------------|
|                | Ustawianie/kontrola nie są dostępne, jeśli<br>błąd komunikacji jest ustawiony na "OFF". |                                             |
| 30<br>do       | Ustawia błąd komunikacji.<br>Ustawiana jednostka to 1 sek.                              | 30                                          |

Tabela 5.16-13 Lista ustawianych wartości

Zmiana detekcji sygnału wejścia stykowego 1 — ustawianie i sprawdzanie

## **24.**Nacisnąć jeden raz przycisk [SEL].

Na wyświetlaczu cyfrowym pojawi się ekran ustawień zmiany detekcji sygnału wejścia stykowego 1.

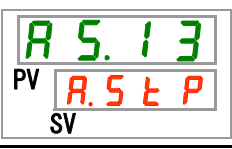

5.16 Funkcja personalizowania alarmów

25.Wybrać zmianę detekcji sygnału wejścia stykowego 1 z poniższej tabeli za pomocą przycisku [▲] lub [▼] i potwierdzić przyciskiem "SEL".

| Wartość zadana | Objaśnienie                                                           | Wartość początkowa<br>(Ustawienie domyślne) |
|----------------|-----------------------------------------------------------------------|---------------------------------------------|
| oFF            | Ten sygnał alarmowy nie jest wykrywany.                               |                                             |
| R.r.U.n        | Praca jest kontynuowana po<br>wygenerowaniu tego sygnału alarmowego.  |                                             |
| R.SEP          | Praca zostaje zatrzymana po<br>wygenerowaniu tego sygnału alarmowego. | 0                                           |

Tabela 5.16-14 Lista ustawianych wartości

Zmiana detekcji sygnału wejścia stykowego 2 — ustawianie i sprawdzanie

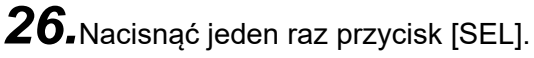

Na wyświetlaczu cyfrowym pojawi się ekran ustawień zmiany detekcji sygnału wejścia stykowego 2.

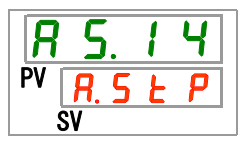

27. Wybrać zmianę detekcji sygnału wejścia stykowego 2 z poniższej tabeli za pomocą przycisku [▲] lub [▼] i potwierdzić przyciskiem "SEL".

| Wartość zadana | Objaśnienie                                                           | Wartość początkowa<br>(Ustawienie domyślne) |
|----------------|-----------------------------------------------------------------------|---------------------------------------------|
| οFF            | Ten sygnał alarmowy nie jest wykrywany.                               |                                             |
| R.c.U.n        | Praca jest kontynuowana po<br>wygenerowaniu tego sygnału alarmowego.  |                                             |
| R.SEP          | Praca zostaje zatrzymana po<br>wygenerowaniu tego sygnału alarmowego. | 0                                           |

Tabela 5.16-15 Lista ustawianych wartości

Zmiana odcięcia bezpiecznika linii prądu stałego (DC) - ustawianie i sprawdzanie

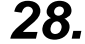

28. Nacisnąć jeden raz przycisk [SEL].

Na wyświetlaczu cyfrowym pojawi się ekran ustawień zmiany odcięcia bezpiecznika linii prądu stałego (DC).

29. Wybrać zmianę odcięcia bezpiecznika linii prądu stałego (DC) z poniższej tabeli za pomocą przycisku [▲] lub [▼] i potwierdzić przyciskiem "SEL".

| Wartość zadana | Objaśnienie                                                           | Wartość początkowa<br>(Ustawienie domyślne) |
|----------------|-----------------------------------------------------------------------|---------------------------------------------|
| R.r.U.n        | Praca jest kontynuowana po wygenerowaniu tego sygnału alarmowego.     |                                             |
| R.SEP          | Praca zostaje zatrzymana po<br>wygenerowaniu tego sygnału alarmowego. | 0                                           |

Zmiana operacji po wycieku wody - ustawianie i sprawdzanie

**30.**Nacisnąć jeden raz przycisk [SEL].

Na wyświetlaczu cyfrowym pojawi się ekran ustawień zmiany wycieku wody.

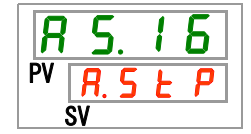

**31.**Wybrać zmianę działania po alarmie wycieku wody z poniższej tabeli za pomocą przycisku [▲] lub [▼] i potwierdzić przyciskiem "SEL".

| labela 5.16-17 Lista ustawianych wartości |                                                                                        |                                             |  |  |
|-------------------------------------------|----------------------------------------------------------------------------------------|---------------------------------------------|--|--|
| Wartość zadana                            | Objaśnienie                                                                            | Wartość początkowa<br>(Ustawienie domyślne) |  |  |
|                                           | Ustawianie/kontrola nie są dostępne, jeśli opcja wycieku wody jest ustawiona na "OFF". |                                             |  |  |
| R.r.U.n                                   | Praca jest kontynuowana po wygenerowaniu tego sygnału alarmowego.                      |                                             |  |  |
| R.SEP                                     | Praca zostaje zatrzymana po wygenerowaniu tego sygnału alarmowego.                     | 0                                           |  |  |

40 47 11

Zmiana wzrostu rezystywności/przewodności elektrycznej — ustawienie i kontrola

**32.**Nacisnąć jeden raz przycisk [SEL].

Na wyświetlaczu cyfrowym pojawi się ekran ustawień zmiany wzrostu rezystywności/przewodności elektrycznej.

| <b>R</b> | 5.   | 1 | 7 |
|----------|------|---|---|
| PV       | 0    | F | F |
| Š        | SV . |   |   |

33.Wybrać zmianę działania po wzroście rezystywności/przewodności elektrycznej z poniższej tabeli za pomocą przycisku [▲] lub [▼] i potwierdzić przyciskiem "SEL". Tabela 5.16-17 Lista ustawianych wartości

| Wartość zadana | Objaśnienie                                                                                                    | Wartość początkowa<br>(Ustawienie domyślne) |
|----------------|----------------------------------------------------------------------------------------------------|---------------------------------------------|
|                | Ustawianie/kontrola nie są dostępne, jeśli opcja<br>rezystywności/przewodności elektrycznej jest<br>ustawiona na "OFF". |                                             |
| oFF            | Ten sygnał alarmowy nie jest wykrywany.                                                                                 |                                             |
| RrUn           | Praca jest kontynuowana po wygenerowaniu tego sygnału alarmowego.                                                       | 0                                           |

Zmiana górnej granicy wzrostu rezystywności/przewodności elektrycznej — ustawianie i sprawdzanie

**34.**Nacisnąć jeden raz przycisk [SEL].

Na wyświetlaczu cyfrowym pojawi się ekran ustawień zmiany górnej granicy wzrostu rezystywności/przewodności elektrycznej.

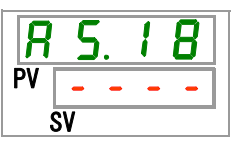

**35.**Wybrać zmianę górnej granicy wzrostu rezystywności/przewodności elektrycznej z poniższej tabeli za pomocą przycisku [▲] lub [▼] i potwierdzić przyciskiem "SEL". Szczegółowe informacje znajdują się w podręczniku obsługi dołączonym do tych opcjonalnych akcesoriów.

Zmiana spadku rezystywności/przewodności elektrycznej — ustawienie i sprawdzenie

**36.**Nacisnąć jeden raz przycisk [SEL].

Na wyświetlaczu cyfrowym pojawi się ekran ustawień zmiany spadku rezystywności/przewodności elektrycznej.

**37.**Wybrać zmianę działania po spadku rezystywności/przewodności elektrycznej z poniższej tabeli za pomocą przycisku [▲] lub [▼] i potwierdzić przyciskiem "SEL".

| Wartość zadana | Objaśnienie                                                                                                    | Wartość początkowa<br>(Ustawienie domyślne) |
|----------------|----------------------------------------------------------------------------------------------------|---------------------------------------------|
|                | Ustawianie/kontrola nie są dostępne, jeśli opcja rezystywności/przewodności elektrycznej jest ustawiona na "OFF". |                                             |
| οFF            | Ten sygnał alarmowy nie jest wykrywany.                                                                           | 0                                           |
| R.r.U.n        | Praca jest kontynuowana po wygenerowaniu tego sygnału alarmowego.                                                 |                                             |

Tabela 5.16-18 Lista ustawianych wartości

Zmiana dolnej granicy spadku rezystywności/przewodności elektrycznej — ustawienie i sprawdzenie

**38.**Nacisnąć jeden raz przycisk [SEL].

Na wyświetlaczu cyfrowym pojawi się ekran ustawień zmiany dolnej granicy spadku rezystywności/przewodności elektrycznej.

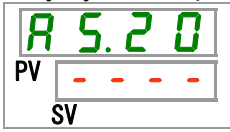

**39.**Wybrać zmianę dolnej granicy spadku rezystywności/przewodności elektrycznej z poniższej tabeli za pomocą przycisku [▲] lub [▼] i potwierdzić przyciskiem "SEL". Szczegółowe informacje znajdują się w podręczniku obsługi dołączonym do tych opcjonalnych akcesoriów.

Metody monitorowania alarmu temperatury — ustawienie i sprawdzenie

**40.**Nacisnąć jeden raz przycisk [SEL].

Na wyświetlaczu cyfrowym pojawi się ekran ustawień metody monitorowania alarmu temperatury.

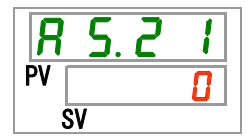

**41.**Wybrać metodę monitorowania alarmu temperatury z poniższej tabeli za pomocą przycisku [▲] lub [▼] i potwierdzić przyciskiem "SEL".

Tabela 5.16-19 Lista ustawianych wartości

| Wartość<br>zadana | Pozycja                                                                   | Objaśnienie                                                                                                    | Wartość<br>początkowa<br>(Ustawienie<br>domyślne) |
|-------------------|---------------------------------------------------------------------------|----------------------------------------------------------------------------------------------------|---------------------------------------------------|
|                   | Ciągłe<br>monitorowanie                                                   | Monitorowanie alarmu rozpoczyna się w tym samym<br>czasie, w którym rozpoczyna się praca.                                                                                                    | 0                                                 |
| 1                 | Automatyczne<br>monitorowanie                                             | Gdy temperatura płynu obiegowego znajdzie się poza<br>zakresem progu alarmowego w momencie rozpoczęcia<br>pracy, alarm nie zostanie wygenerowany. Zostanie<br>wygenerowany, gdy temperatura znajdzie się<br>w zakresie progu alarmowego.                                                                                                    |                                                   |
| 2                 | Zegar<br>monitorowania<br>uruchomienia                                    | Alarm nie zostanie wygenerowany dopóki zegar nie odliczy<br>czasu ustawionego dla AS.22 "Zegar monitorowania<br>uruchomienia" od momentu rozpoczęcia pracy.<br>Monitorowanie alarmu rozpoczyna się po upływie<br>ustawionego czasu.                                                                                                    |                                                   |
| 3                 | Automatyczne<br>monitorowanie<br>+ Zegar<br>monitorowania<br>uruchomienia | Alarm nie zostanie wygenerowany dopóki zegar nie odliczy<br>czasu ustawionego dla AS.22 "Zegar monitorowania<br>uruchomienia" od momentu rozpoczęcia pracy.<br>Monitorowanie alarmu rozpoczyna się po upływie<br>ustawionego czasu.<br>Jeśli temperatura płynu obiegowego znajdzie się<br>w zakresie progu alarmowego przed osiągnięciem<br>ustawionego czasu, w tym momencie zostanie<br>uruchomione monitorowanie alarmu. |                                                   |
| . I latoviania    | toi funkoli in                                                            | rzykładowa mamanty ganarowania alarmy znajd                                                                                                    | uio dia uununkaio                                 |

 \* Ustawienia tej funkcji i przykładowe momenty generowania alarmu znajdują się w punkcie 5.15. "Ustawienie metody monitorowania alarmu temperatury i momentu generowania".

<sup>5.16</sup> Funkcja personalizowania alarmów

Zegar monitorowania uruchomienia — ustawianie i sprawdzanie

42.Nacisnąć jeden raz przycisk [SEL].

Na wyświetlaczu cyfrowym pojawi się ekran ustawień zegara monitorowania uruchomienia.

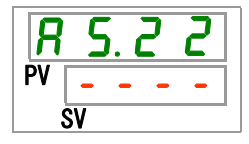

**43.**Wybrać zegar uruchomienia monitorowania z poniższej tabeli za pomocą przycisku [▲] lub [▼] i potwierdzić przyciskiem "SEL".

| Wartość zadana | Objaśnienie                                                                                                    | Wartość początkowa<br>(Ustawienie domyślne) |
|----------------|----------------------------------------------------------------------------------------------------|---------------------------------------------|
|                | Ustawienie i kontrola są niemożliwe,<br>gdy wybrano opcję "0: Stałe<br>monitorowanie" lub "1:<br>Automatyczne monitorowanie" dla<br>parametru AS21 "Metoda<br>monitorowania alarmu temperatury". | 0                                           |
| do<br>6 0 0    | Ustawia czas rozpoczęcia<br>monitorowania alarmów<br>Ustawiana jednostka to 1 minuta.                                                                                                    |                                             |

\* Ustawienia tej funkcji i przykładowe momenty generowania alarmu znajdują się w punkcie 5.15. "Ustawienie metody monitorowania alarmu temperatury i momentu generowania".

Zegar zakresu detekcji — ustawianie i sprawdzanie

44. Nacisnąć jeden raz przycisk [SEL].

Na wyświetlaczu cyfrowym pojawi się ekran ustawień zegara zakresu detekcji.

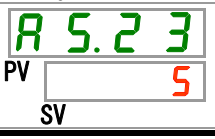

**45.**Wybrać zegar zakresu detekcji z poniższej tabeli za pomocą przycisku [▲] lub [▼] i potwierdzić przyciskiem "SEL".

| Tabela 5.16-21 | Lista ustawiany | ych wartości |
|----------------|-----------------|--------------|
|----------------|-----------------|--------------|

| Wartość<br>zadana | Objaśnienie                                                                                    | Wartość początkowa<br>(Ustawienie domyślne) |
|-------------------|------------------------------------------------------------------------------------------------|---------------------------------------------|
| 5<br>do<br>999    | Ustawia czas od wykrycia alarmu do jego<br>wygenerowania.<br>Ustawiana jednostka to 1 sekunda. | 5                                           |

 Ustawienia tej funkcji i przykładowe momenty generowania alarmu znajdują się w punkcie 5.15. "Ustawienie metody monitorowania alarmu temperatury i momentu generowania".

46. Nacisnąć jeden raz przycisk [MENU].

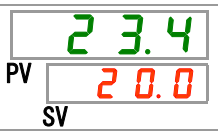

# 5.16.3 Ustawianie metody monitorowania alarmu temperatury i momentu generowania alarmu

Poniżej przedstawiono przykłady ustawiania metody monitorowania alarmów temperatury i momentu generowania alarmów.

#### Gdy wybrano opcję "<u>Automatyczne monitorowanie</u>"

- [1] Temperatura płynu obiegowego w momencie rozpoczęcia pracy: około 20 °C
- [2] Temperatura zadana płynu obiegowego: 15 °C
- [3] "AS.21: Metoda monitorowania alarmu temperatury": wybrać "Monitorowanie automatyczne".
  - (Dla "AS.22 Monitorowanie zegara rozruchu" pojawi się "----" (ustawienie nieprawidłowe)).
- [4] "AS.04: Temperatura detekcji wzrostu temp. tłoczenia płynu obiegowego": ustawić na "16 °C".
- [5] "AS.06: Temperatura detekcji spadku temp. tłoczenia płynu obiegowego": ustawić na "14°C".
- [6] "AS.23: Zegar zakresu detekcji" ustawić na "600 s".

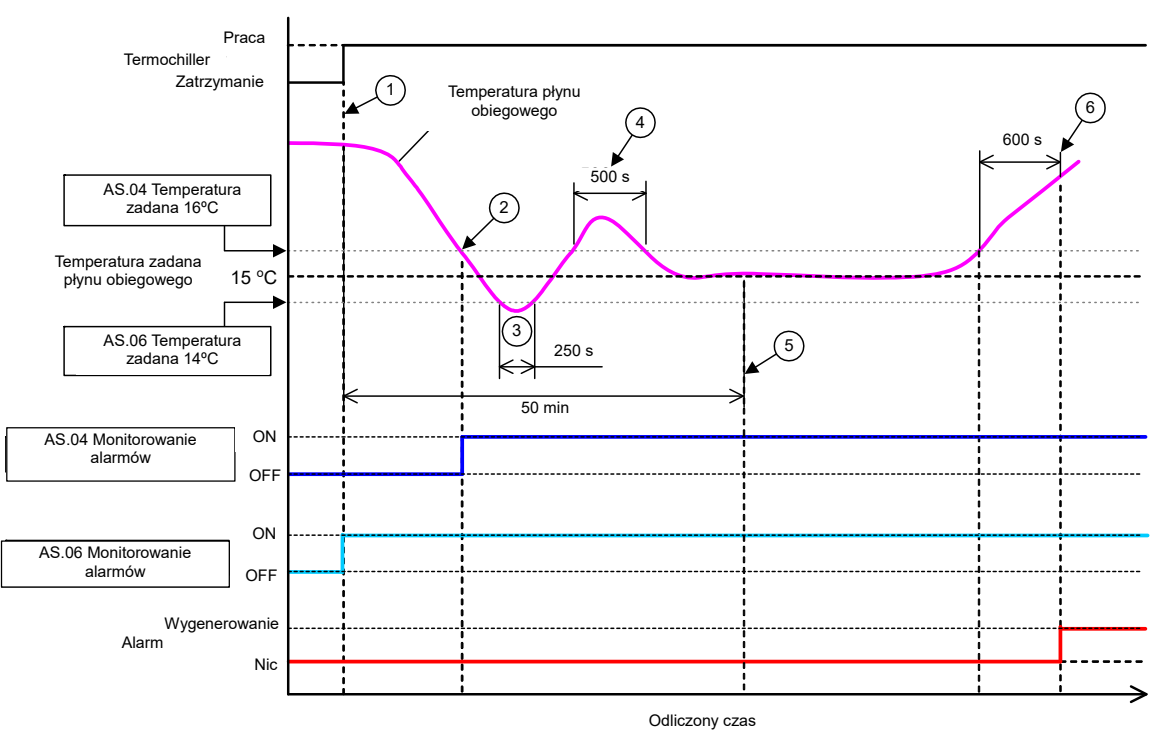

Rys. 5.16-1 Moment generowania alarmu

Moment wygenerowania alarmu

- Stan (1): Monitorowanie alarmu temperatury rozpoczyna się w momencie włączenia termochillera. Ponieważ temperatura płynu obiegowego w tym momencie wynosi 20°C, monitorowanie alarmu "AS.06" rozpoczyna się w tym samym czasie, co rozpoczęcie pracy.
- Stan (2): Temperatura płynu obiegowego mieści się w ustawionym zakresie "AS.04", więc rozpoczyna się monitorowanie alarmu "AS.04".
- Stan (3): Temperatura płynu obiegowego przekracza próg "AS.06", ale alarm nie zostanie wygenerowany, ponieważ temperatura wraca do prawidłowego poziomu w ciągu 600 s ustawionych parametrem "AS.23: Zegar zakresu detekcji".
- Stan (4): Temperatura płynu obiegowego przekracza próg "AS.04", ale alarm nie zostanie wygenerowany, ponieważ temperatura wraca do prawidłowego poziomu w ciągu 600 s ustawionych parametrem "AS.23: Zegar zakresu detekcji".
- Stan (5): Alarm "AL03: Wzrost temperatury tłoczenia płynu obiegowego" zostanie wygenerowany po 600 sekundach, ustawionych parametrem "AS.23: Zegar zakresu detekcji" po tym, jak temperatura płynu obiegowego przekroczy próg zadany parametrem "AS.04".

5.16 Funkcja personalizowania alarmów

#### Gdy wybrano opcję "<u>Automatyczne monitorowanie + Zegar monitorowania uruchomienia</u>"

[1] Temperatura płynu obiegowego w momencie rozpoczęcia pracy: około 20 °C

[2] Temperatura zadana płynu obiegowego: 15 °C

[3] "AS.21: Metoda monitorowania alarmu temperatury": wybrać "Monitorowanie automatyczne + Monitorowanie zegara rozruchu".

[4] "AS.22: Monitorowanie zegara rozruchu": ustawić na "50 min".

[5] "AS.04: Temperatura detekcji wzrostu temp. tłoczenia płynu obiegowego": ustawić na "16 °C".

[6] "AS.06: Temperatura detekcji spadku temp. tłoczenia płynu obiegowego": ustawić na "14°C".

[7] "AS.23: Zegar zakresu detekcji" ustawić na "600 s".

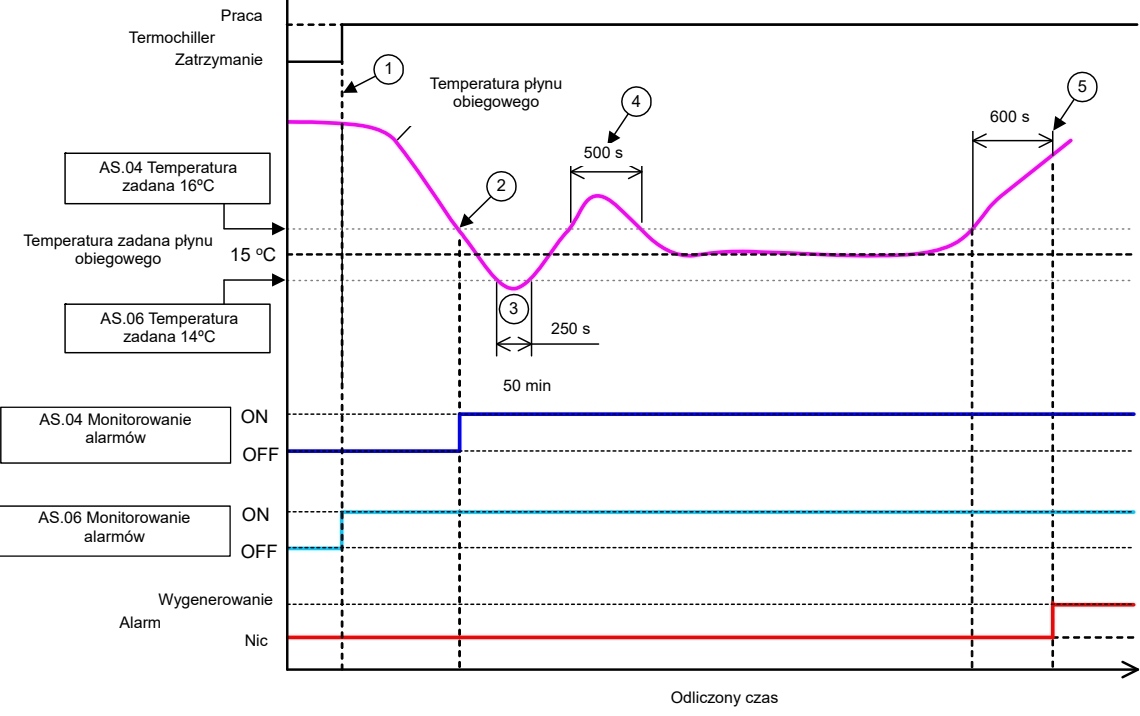

Rys 5.16-2 Moment generowania alarmu

Moment wygenerowania alarmu

- Stan (1): Rozpoczyna się praca termochillera. Ponieważ temperatura płynu obiegowego mieści się w ustawionym zakresie "AS.06", rozpoczyna się monitorowanie alarmu "AS.06".
- Stan (2): Temperatura płynu obiegowego mieści się w ustawionym zakresie "AS.04". Rozpoczyna się monitorowanie alarmu "AS.04".
- Stan (3): Temperatura płynu obiegowego przekracza próg "AS.06", ale alarm nie zostanie wygenerowany, ponieważ temperatura wraca do prawidłowego poziomu w ciągu 600 s ustawionych parametrem "AS.23: Zegar zakresu detekcji".
- Stan (4): Temperatura płynu obiegowego przekracza próg "AS.04", ale alarm nie zostanie wygenerowany, ponieważ temperatura wraca do prawidłowego poziomu w ciągu 600 s ustawionych parametrem "AS.23: Zegar zakresu detekcji".
- Stan (5): Od rozpoczęcia pracy mija 50 minut. Rozpoczyna się monitorowanie alarmów. Ustawienie "50 min" nie ma wpływu na monitorowanie alarmu w tych warunkach.
- Stan (6): Alarm zostanie wygenerowany po 600 sekundach, ustawionych parametrem "AS.23: Zegar zakresu detekcji", po tym, jak temperatura płynu obiegowego przekroczy próg zadany parametrem "AS.04".

# 5.17 Funkcja resetowania danych

#### 5.17.1 Funkcja resetowania danych

Wartości ustawione przez klienta są resetowane do wartości domyślnych. Łączny czas pracy nie jest resetowany.

A PRZESTROGA

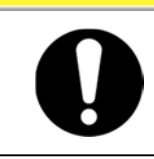

Resetowane są wszystkie wartości ustawień. Zalecamy, aby przed zresetowaniem zapisać ustawione zestawy danych.

#### 5.17.2 Obsługa funkcji resetowania danych

W poniższej tabeli objaśniono pozycje ustawień i wartości początkowe funkcji resetowania danych.

| Wyświetlacz     | Pozycja      | Treść                                                                        | Wartość początkowa<br>(Ustawienie domyślne) |
|-----------------|--------------|------------------------------------------------------------------------------|---------------------------------------------|
| <u>5 E. 1 4</u> | Reset danych | Wszystkie dane są resetowane.<br>(Łączny czas pracy nie jest<br>resetowany). | NO                                          |

1. Nacisnąć i przytrzymać przycisk [MENU] przez ok. 2 sekundy.

Naciskać przycisk do chwili, gdy na wyświetlaczu cyfrowym pojawi się ekran ustawiania [5 E.0 1] blokady przycisków.

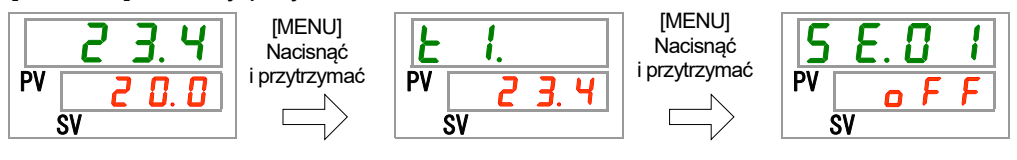

#### Reset danych

2. Nacisnąć 13 razy przycisk [SEL].

Na wyświetlaczu cyfrowym pojawi się ekran ustawień resetu danych.

- - - - -

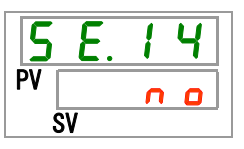

**3.** Wybrać pozycję <u>YE5</u> z poniższej tabeli za pomocą przycisku [▲] lub [▼] i potwierdzić przyciskiem "SEL". Wybrać <u>YE5</u>, aby przywrócić ustawienia domyślne wszystkich danych. Na wyświetlaczu pojawi się z powrotem ekran główny.

| Wartość zadana | Objaśnienie                  | Wartość początkowa<br>(Ustawienie domyślne) |
|----------------|------------------------------|---------------------------------------------|
| no             | Brak resetu                  | 0                                           |
| 9 E S          | Wszystkie dane są resetowane |                                             |

<sup>5.17</sup> Funkcja resetowania danych

### 5.18 Funkcja resetowania łącznego czasu

#### 5.18.1 Funkcja resetowania łącznego czasu

Poniższe alarmy są generowane w celu powiadomienia o terminie konserwacji.

Produkt nie jest zatrzymywany po wygenerowaniu alarmu.

- Konserwacja pompy (AL28): Generowany po 8000 godz. łącznego czasu pracy.
- Konserwacja wentylatora silnika (AL29): Generowany po 20 000 godz. łącznego czasu pracy.
- \*W modelu chłodzonym powietrzem
- Konserwacja sprężarki (AL30): Generowany po 50 000 godz. łącznego czasu pracy.

Aby zresetować alarm, należy zresetować łączny czas pracy. Łączny czas należy resetować po wymianie części (wezwać serwis inspekcyjny).

#### 5.18.2 Obsługa funkcji resetowania łącznego czasu pracy

W poniższej tabeli objaśniono pozycje ustawień i wartości początkowe funkcji resetowania łącznego czasu.

| Wyświetlacz    | Pozycja                                              | Treść                                                                                 | Wartość początkowa<br>(Ustawienie domyślne) |
|----------------|------------------------------------------------------|---------------------------------------------------------------------------------------|---------------------------------------------|
| 5 E. I S       | Reset łącznego czasu<br>pracy pompy                  | Resetuje łączny czas pracy pompy.                                                     | NO                                          |
| <u>5 E. 16</u> | Reset łącznego czasu<br>pracy silnika<br>wentylatora | Resetuje łączny czas pracy silnika<br>wentylatora.(W modelu chłodzonym<br>powietrzem) | NO                                          |
| 5 E. I T       | Reset łącznego czasu<br>pracy sprężarki              | Resetuje łączny czas pracy sprężarki.                                                 | NO                                          |

Tabela 5.18-1 Lista ustawień ffunkcji resetowania łącznego czasu

Szczegółowe informacje na temat resetowania łącznego czasu pracy znajdują się w poszczególnych akapitach.

**1.**Nacisnąć i przytrzymać przycisk [MENU] przez ok. 2 sekundy.

Naciskać przycisk do chwili, gdy na wyświetlaczu cyfrowym pojawi się ekran ustawiania [5 £ 0 1] blokady przycisków.

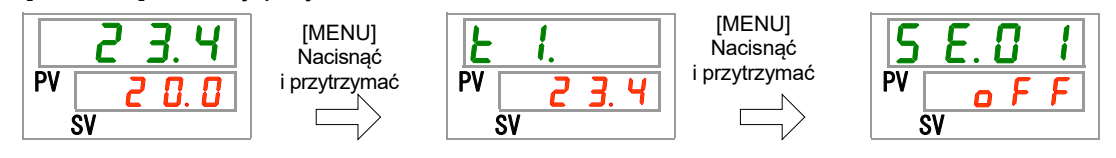

Reset łącznego czasu pracy pompy

2. Nacisnąć 14 razy przycisk [SEL].

Na wyświetlaczu cyfrowym pojawi się ekran ustawień resetu łącznego czasu pracy pompy.

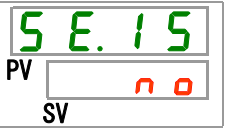

**3.** N Wybrać pozycję y E 5 z poniższej tabeli za pomocą przycisku [▲] lub [▼] i potwierdzić przyciskiem "SEL". Wybrać y E 5, aby zresetować łączny czas pracy pompy. Na wyświetlaczu pojawi się z powrotem menu główne. Tabela 5.18-2 Lista ustawianych wartości

 Wartość zadana
 Objaśnienie
 Wartość początkowa (Ustawienie domyślne)

 n o
 Brak resetu
 O

 ¥ E 5
 Reset łącznego czasu pracy pompy

Reset łącznego czasu pracy silnika wentylatora

**4.** Nacisnąć jeden raz przycisk [SEL].

Na wyświetlaczu cyfrowym pojawi się ekran ustawień resetu łącznego czasu pracy wentylatora silnika.

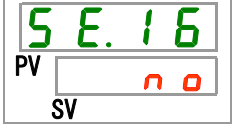

5. Wybrać pozycję <u>YE5</u> z poniższej tabeli za pomocą przycisku [▲] lub [▼] i potwierdzić przyciskiem "SEL". Wybrać pozycję <u>YE5</u>, a następnie zresetować łączny czas pracy silnika wentylatora. Na wyświetlaczu pojawi się z powrotem menu główne.

| Wartość zadana Objaśnienie |                                                | Wartość początkowa<br>(Ustawienie domyślne) |
|----------------------------|------------------------------------------------|---------------------------------------------|
|                            | Brak możliwości zresetowania                   |                                             |
| n 0                        | Brak resetu                                    | 0                                           |
| YE S                       | Reset łącznego czasu pracy silnika wentylatora |                                             |

Reset łącznego czasu pracy sprężarki

**6.** Nacisnąć jeden raz przycisk [SEL].

Na wyświetlaczu cyfrowym pojawi się ekran ustawień resetu łącznego czasu pracy sprężarki.

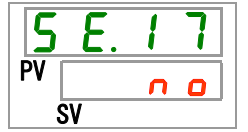

7. Wybrać pozycję <u>YE5</u> z poniższej tabeli za pomocą przycisku [▲] lub [▼] i potwierdzić przyciskiem "SEL". Wybrać <u>YE5</u>, aby zresetować łączny czas pracy sprężarki. Na wyświetlaczu pojawi się z powrotem menu główne.

| Wartość zadana | Objaśnienie                          | Wartość początkowa<br>(Ustawienie domyślne) |
|----------------|--------------------------------------|---------------------------------------------|
|                | Brak resetu                          | 0                                           |
| Y E S          | Reset łącznego czasu pracy sprężarki |                                             |

Tabela 5.18-4 Lista ustawianych wartości

<sup>5.19</sup> Funkcja komunikacji

# 5.19 Funkcja komunikacji

#### 5.19.1 Funkcja komunikacji

Produkt może być wyposażony w wejście/wyjście stykowe i interfejs komunikacji szeregowej. Szczegółowe informacje na ten temat znajdują się w podręczniku obsługi.

#### 5.19.2 Ustawianie i sprawdzanie funkcji komunikacji

W poniższej tabeli objaśniono pozycje ustawień i wartości początkowe funkcji komunikacji.

| Wyświetlacz      | Pozycja                               |                                                    | Treść                                                            | Wartość początkowa<br>(Ustawienie domyślne) |
|------------------|---------------------------------------|----------------------------------------------------|------------------------------------------------------------------|---------------------------------------------|
| [ 0.0 1          | Tryb ko                               | omunikacji                                         | Ustawia tryb komunikacji.                                        | LOC                                         |
| [ 0.0 2          | Prot                                  | tokół szeregowy                                    | Ustawia protokół komunikacji<br>szeregowej.                      | MDBS                                        |
| [ 0.0 ]          | Spe<br>kom                            | cyfikacja dotycząca<br>nunikacji                   | Ustawia standard komunikacji<br>szeregowej.                      | 485                                         |
| <u> </u>         | Złąc                                  | ze RS-485                                          | Ustawia tryb komunikacji RS-485.                                 | OFF                                         |
| [ 0.0 5          | Mo                                    | Adres el. podrzędnego                              | Ustawia adres elementu<br>podrzędnego.                           | 1                                           |
| <u> </u>         |                                       | Szybkość komunikacji                               | Ustawia szybkość komunikacji.                                    | 19.2                                        |
| [ 0.0 7          | Pro<br>kon                            | Adres el. podrzędnego                              | Ustawia adres elementu<br>podrzędnego.                           | 1                                           |
| <u> </u>         | sty                                   | Szybkość komunikacji                               | Ustawia szybkość komunikacji.                                    | 9.6                                         |
| <u> </u>         | ika<br>ika                            | BCC                                                | Ustawia kod detekcji błędów.                                     | ON                                          |
| C o. 10          |                                       | Długość danych                                     | Ustawia długość danych.                                          | 8BIT                                        |
| <b>[</b> o. 1 1] | b ộ                                   | Kontrola parzystości                               | Ustawia kontrolę parzystości.                                    | NON                                         |
| <u> </u>         |                                       | Długość bitu stopu                                 | Ustawia długość bitu stopu.                                      | 2BIT                                        |
| [ 0. ] ]         |                                       | Czas opóźnienia<br>odpowiedzi                      | Ustawia czas opóźnienia<br>komunikatu odpowiedzi.                | 0                                           |
| <u>[ o. 14</u>   |                                       | Zasięg komunikacji                                 | Ustawia zasięg komunikacji.                                      | RW                                          |
| <u>E o. 15</u>   | Syg                                   | nał wejścia stykowego 1                            | Ustawia sygnał wejścia<br>stykowego 1.                           | RUN                                         |
| <u>[ o. 15</u>   | Typ<br>styk                           | sygnału wejścia<br>cowego 1                        | Ustawia typ sygnału wejścia<br>stykowego 1.                      | ALT                                         |
| [0.17]           | Zeg<br>sygi                           | ar opóźnienia odczytu<br>nału wejścia stykowego 1  | Ustawia zegar opóźnienia odczytu<br>sygnału wejścia stykowego 1. | 0                                           |
| <u>[ o. 18</u>   | Zeg<br>sygi                           | ar detekcji wyłączenia<br>nału wejścia stykowego 1 | Ustawia zegar detekcji wyłączenia<br>sygnału wejścia stykowego 1 | 0                                           |
| [0.19]           | Syg                                   | nał wejścia stykowego 2                            | Ustawia sygnał wejścia<br>stykowego 2.                           | OFF                                         |
| [ 0.20           | ן Iyp<br>styk                         | sygnału wejścia<br>cowego 2                        | Ustawia typ sygnału wejścia<br>stykowego 2.                      | ALT                                         |
| [ 0.2 ]          | <u>S</u> Zeg<br>sygi                  | ar opóźnienia odczytu<br>nału wejścia stykowego 2  | Ustawia zegar opóźnienia odczytu<br>sygnału wejścia stykowego 2. | 0                                           |
| [ 0.22           | b ∠eg<br>≨ sygi                       | ar detekcji wyłączenia<br>nału wejścia stykowego 2 | Ustawia zegar detekcji wyłączenia<br>sygnału wejścia stykowego 2 | 0                                           |
| [ 0.23           | Fun                                   | kcja wyjścia stykowego 1                           | Ustawia funkcję sygnału wejscia<br>stykowego 1.                  | RUN                                         |
| [ 0.24           | styk                                  | ałanie wyjscia<br>cowego 1                         | Ustawia typ danych wejsciowych<br>sygnału wejścia stykowego 1.   | A                                           |
| [ 0.25           | styk                                  | orany alarm wyjscia<br>cowego 1                    | Ustawia alarm, ktory jest wybierany<br>dla wyjścia stykowego 1.  | AL.01                                       |
| [ 0.2 6          | Fun                                   | kcja wyjścia stykowego 2                           | Ustawia tunkcję sygnału<br>wyjściowego wyjścia stykowego 2.      | RMT                                         |
| [0.27]           | š Dzia<br>B styk                      | ałanie wyjścia<br>cowego 2                         | Ustawia działanie sygnału<br>wyjściowego wyjścia stykowego 2.    | А                                           |
| [ 0.28           | Wył<br>styk                           | orany alarm wyjścia<br>cowego 2                    | Ustawia alarm, który jest wybierany<br>dla wyjścia stykowego 2.  | AL.01                                       |
| [ 0.29           | Fun                                   | kcja wyjścia stykowego 3                           | Ustawia tunkcję sygnału<br>wyjściowego wyjścia stykowego 3.      | ALM                                         |
| <u>[ o. 3 0</u>  | Dzia<br>styk                          | ałanie wyjścia<br>cowego 3                         | Ustawia działanie sygnału<br>wyjściowego wyjścia stykowego 3.    | В                                           |
| [ 0. ] ]         | vyybrany alarm wyjścia<br>stykowego 3 |                                                    | Ustawia alarm, który jest wybierany<br>dla wyjścia stykowego 3.  | AL.01                                       |

| Tabela 5,19-1 | l ista | ustawień | funkcii | komunikacii |
|---------------|--------|----------|---------|-------------|
|               | LIOLU  | aotamon  | rarmon  | Konnannkaop |

5.19 Funkcja komunikacji

Ustawianie i sprawdzanie trybu komunikacji

1. Nacisnąć i przytrzymać przycisk [MENU] przez ok. 2 sekundy.

Powtarzać naciskanie klawisza, aż na wyświetlaczu cyfrowym pojawi się ekran ustawiania trybu komunikacji [[...]].

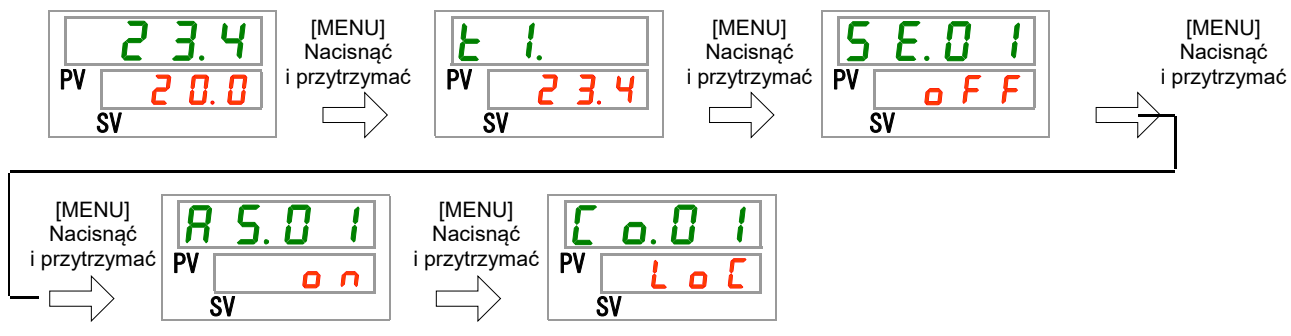

**2.** Wybrać tryb komunikacji z poniższej tabeli za pomocą przycisku [▲] lub [▼] i potwierdzić przyciskiem "SEL".

Tabela 5.19-2 Lista ustawianych wartości

| Wartość zadana      | Objaśnienie                                                                                                    | Wartość początkowa<br>(Ustawienie domyślne) |
|---------------------|----------------------------------------------------------------------------------------------------|---------------------------------------------|
| Lo[                 | Ustawia tryb LOCAL (lokalny).<br>(Panel sterowania działa i ustawia termochillera).                                   | 0                                           |
| dlo                 | Ustawia tryb DIO* <sup>1</sup> .<br>(Do obsługi służy wejście/wyjście stykowe).                                       |                                             |
| <u>5</u> <i>E</i> r | Ustawia tryb SERIAL (szeregowy)* <sup>2</sup> .<br>(Do obsługi/ustawiania służy interfejs komunikacji<br>szeregowej). |                                             |

\*1:Gdy ustawienie wejścia stykowego 1 to "Sygnał przełącznika zewnętrznego", nie można ustawić "trybu DIO".

\*2 : Jeśli protokół komunikacji to "Prosty protokół komunikacji 2" a wejście stykowe 1 jest ustawione na "Sygnał przełącznika zewnętrznego" albo wejście stykowe 2 jest ustawione na "Sygnał zdalny", nie można ustawić trybu "SERIAL".

Protokół szeregowy - ustawianie i sprawdzanie

**3.** Nacisnąć jeden raz przycisk [SEL].

Na wyświetlaczu cyfrowym pojawi się ekran ustawień protokołu szeregowego.

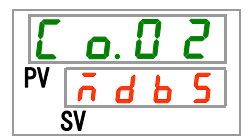

5.19 Funkcja komunikacji
**4.** Wybrać protokół szeregowy z poniższej tabeli za pomocą przycisku [▲] lub [▼] i potwierdzić przyciskiem "SEL".

| Wartość zadana | Objaśnienie                                 | Wartość początkowa<br>(Ustawienie domyślne) |
|----------------|---------------------------------------------|---------------------------------------------|
| <b>1</b> 4 5 5 | Protokół MODBUS                             | 0                                           |
| Prol           | Prosty protokół komunikacji 1               |                                             |
| Pro2           | Prosty protokół komunikacji 2* <sup>3</sup> |                                             |

Tabela 5.19-3 Lista ustawianych wartości

\*3:Gdy ustawienie wejścia stykowego 2 to "Sygnał zdalny", nie można ustawić trybu "Prosty protokół komunikacji 2".

Specyfikacje dotyczące komunikacji — ustawianie i sprawdzanie

5. Nacisnąć jeden raz przycisk [SEL].

Na wyświetlaczu cyfrowym pojawi się ekran ustawień specyfikacji komunikacji.

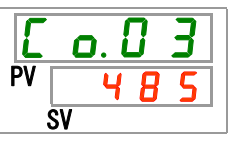

**6.** Wybrać specyfikację komunikacji z poniższej tabeli za pomocą przycisku [▲] lub [▼] i potwierdzić przyciskiem "SEL".

|  | Tabela 5.19-4 | Lista ustawianych wartości |
|--|---------------|----------------------------|
|--|---------------|----------------------------|

| Wartość zadana | Objaśnienie | Wartość początkowa<br>(Ustawienie domyślne) |
|----------------|-------------|---------------------------------------------|
| 3262           | RS-232C     |                                             |
| 485            | RS-485      | 0                                           |

Złącze RS-485 Ustawianie i sprawdzanie

7. Nacisnąć jeden raz przycisk [SEL].

Na wyświetlaczu cyfrowym pojawi się ekran ustawień złącza RS-485.

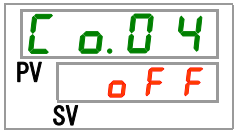

8. Wybrać złącze RS-485 z poniższej tabeli za pomocą przycisku [▲] lub [▼] i potwierdzić przyciskiem "SEL".

| Wartość zadana | Objaśnienie | Wartość początkowa<br>(Ustawienie domyślne) |
|----------------|-------------|---------------------------------------------|
| oFF            | Brak złącza | 0                                           |
| 0 0            | Ze złączem  |                                             |

Adresy elementów podrzędnych (MODBUS) — ustawianie i sprawdzanie

9. Nacisnąć jeden raz przycisk [SEL].

Na wyświetlaczu cyfrowym pojawi się ekran ustawień adresów elementów podrzędnych (MODBUS).

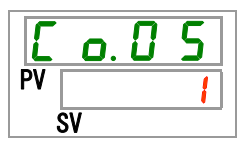

**10.**Wybrać adresy elementów podrzędnych z poniższej tabeli za pomocą przycisku [▲] lub [▼] i potwierdzić przyciskiem "SEL".

| Tabela 5.19-6 | Lista ustawianych wartości |  |
|---------------|----------------------------|--|
|               |                            |  |

| Wartość zadana | Objaśnienie                                                                                                | Wartość początkowa<br>(Ustawienie domyślne) |
|----------------|----------------------------------------------------------------------------------------------------|---------------------------------------------|
|                | Ustawianie/kontrola nie są dostępne, chyba że<br>ustawienie protokołu szeregowego to<br>"MODBUS".          |                                             |
| l<br>do<br>99  | Ustawia adresy elementów podrzędnych<br>protokołu MODBUS.<br>Można wybierać wartości z zakresu od 1 do 99. | 1                                           |

Szybkość komunikacji (MODBUS) — ustawianie i sprawdzanie

11.Nacisnąć jeden raz przycisk [SEL].

Na wyświetlaczu cyfrowym pojawi się ekran ustawień szybkości komunikacji (MODBUS).

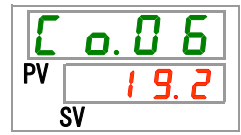

12.Wybrać szybkość komunikacji (MODBUS) z poniższej tabeli za pomocą przycisku [▲] lub [▼] i potwierdzić przyciskiem "SEL".

Tabela 5.19-7 Lista ustawianych wartości

| Wartość zadana | Objaśnienie                                                                                 | Wartość początkowa<br>(Ustawienie domyślne) |
|----------------|---------------------------------------------------------------------------------------------|---------------------------------------------|
|                | Ustawianie/kontrola nie są dostępne, chyba że ustawienie protokołu szeregowego to "MODBUS". |                                             |
| 9.6            | 9600bps                                                                                     |                                             |
| 1 9.2          | 19200bps                                                                                    | 0                                           |

Adresy elementów podrzędnych (prosty protokół komunikacji) — ustawianie i sprawdzanie

**13.**Nacisnąć jeden raz przycisk [SEL].

Na wyświetlaczu cyfrowym pojawi się ekran ustawień adresów elementów podrzędnych (prosty protokół komunikacji).

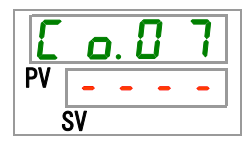

<sup>5.19</sup> Funkcja komunikacji

**14.**Wybrać adresy urządzeń podrzędnych (prosty protokół komunikacji) z poniższej tabeli za pomocą przycisku [▲] lub [▼] i potwierdzić przyciskiem "SEL".

| Wartość zadana | Objaśnienie                                                                                                    | Wartość początkowa<br>(Ustawienie domyślne) |
|----------------|----------------------------------------------------------------------------------------------------|---------------------------------------------|
|                | Ustawianie/kontrola nie są dostępne, chyba że<br>ustawienie protokołu szeregowego to "prosty<br>protokół komunikacji".   |                                             |
| 1<br>do<br>9 9 | Ustawia adresy elementów podrzędnych<br>prostego protokołu komunikacji.<br>Można wybierać wartości z zakresu od 1 do 99. | 1                                           |

Tabela 5.19-8 Lista ustawianych wartości

Szybkość komunikacji (prosty protokół komunikacji) — ustawianie i sprawdzanie

15.Nacisnąć jeden raz przycisk [SEL].

Na wyświetlaczu cyfrowym pojawi się ekran ustawień szybkości komunikacji (prosty protokół komunikacji).

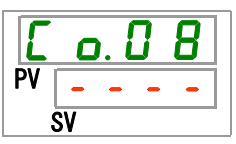

**16.**Wybrać szybkość komunikacji (prosty protokół komunikacji) z poniższej tabeli za pomocą przycisku [▲] lub [▼] i potwierdzić przyciskiem "SEL".

| Wartość zadana | Objaśnienie                                                                                                    | Wartość początkowa<br>(Ustawienie domyślne) |
|----------------|----------------------------------------------------------------------------------------------------|---------------------------------------------|
|                | Ustawianie/kontrola nie są dostępne, chyba<br>że ustawienie protokołu szeregowego to<br>prosty protokół komunikacji" |                                             |
| 1.2            | 1200bps                                                                                                    |                                             |
| 2. 4           | 2400bps                                                                                                    |                                             |
| Ч. 8           | 4800bps                                                                                                    |                                             |
| 9. 6           | 9600bps                                                                                                    | 0                                           |
| 19.2           | 19200bps                                                                                                    |                                             |

Tabela 5.19-9 Lista ustawianych wartości

BCC (prosty protokół komunikacji) — ustawianie i sprawdzanie

17.Nacisnąć jeden raz przycisk [SEL].

Na wyświetlaczu cyfrowym pojawi się ekran ustawień BCC (prosty protokół komunikacji).

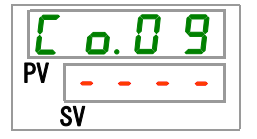

**18.**Wybrać BCC (prosty protokół komunikacji) z poniższej tabeli za pomocą przycisku [▲] lub [▼] i potwierdzić przyciskiem "SEL".

| Wartość zadana | Objaśnienie                                                                                                    | Wartość początkowa<br>(Ustawienie domyślne) |
|----------------|----------------------------------------------------------------------------------------------------|---------------------------------------------|
|                | Ustawianie/kontrola nie są dostępne, chyba że<br>ustawienie protokołu szeregowego to "prosty protokół<br>komunikacji". |                                             |
| ٥FF            | Brak BCC                                                                                                    |                                             |
|                | Z BCC                                                                                                    | 0                                           |

Tabela 5.19-10 Lista ustawianych wartości

Długość danych (prosty protokół komunikacji) - ustawianie i sprawdzanie

# 19. Nacisnąć jeden raz przycisk [SEL].

Na wyświetlaczu cyfrowym pojawi się ekran ustawień długości danych (prosty protokół komunikacji).

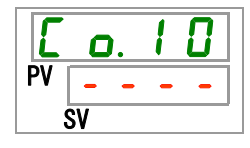

**20.**Wybrać długość danych (prosty protokół komunikacji) z poniższej tabeli za pomocą przycisku [▲] lub [▼] i potwierdzić przyciskiem "SEL".

#### Tabela 5.19-11 Lista ustawianych wartości

| Wartość zadana | Objaśnienie                                                                                                    | Wartość początkowa<br>(Ustawienie domyślne) |
|----------------|----------------------------------------------------------------------------------------------------|---------------------------------------------|
|                | Ustawianie/kontrola nie są dostępne, chyba<br>że ustawienie protokołu szeregowego to<br>"prosty protokół komunikacji". |                                             |
| <b>761 E</b>   | 7 7 bit                                                                                                    |                                             |
| 8615           | 8 bit                                                                                                    | 0                                           |

Kontrola parzystości (prosty protokół komunikacji) — ustawianie i sprawdzanie

21. Nacisnąć jeden raz przycisk [SEL].

Na wyświetlaczu cyfrowym pojawi się ekran ustawień kontroli parzystości (prosty protokół komunikacji).

| Ľ  | ٥  |   | 1 | 1 |  |
|----|----|---|---|---|--|
| PV | -  | - | - | - |  |
|    | SV |   |   |   |  |

5.19 Funkcja komunikacji

22.Wybrać kontrolę parzystości (prosty protokół komunikacji) z poniższej tabeli za pomocą przycisku [▲] lub [▼] i potwierdzić przyciskiem "SEL".

| Wartość zadana | Objaśnienie                                                                                                    | Wartość początkowa<br>(Ustawienie domyślne) |
|----------------|----------------------------------------------------------------------------------------------------|---------------------------------------------|
|                | Ustawianie/kontrola nie są dostępne, chyba że ustawienie protokołu szeregowego to "prosty protokół komunikacji". |                                             |
|                | Brak                                                                                                    | 0                                           |
| odd            | Liczba nieparzysta                                                                                               |                                             |
| EuEn           | Liczba parzysta                                                                                                  |                                             |

Tabela 5.19-12 Lista ustawianych wartości

Bit stopu (prosty protokół komunikacji) — ustawianie i sprawdzanie

**23.**Nacisnąć jeden raz przycisk [SEL].

Na wyświetlaczu cyfrowym pojawi się ekran ustawień bitu stopu (prosty protokół komunikacji).

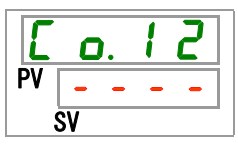

24. Wybrać bit stopu (prosty protokół komunikacji) z poniższej tabeli za pomocą przycisku [▲] lub [▼] i potwierdzić przyciskiem "SEL".

| Tabela 5,19-13 | l ista ustawianych wartości  |
|----------------|------------------------------|
|                | Elota dota marty on martooon |

| Wartość zadana | Objaśnienie                                                                                                    | Wartość początkowa<br>(Ustawienie domyślne) |
|----------------|----------------------------------------------------------------------------------------------------|---------------------------------------------|
|                | Ustawianie/kontrola nie są dostępne, chyba że<br>ustawienie protokołu szeregowego to "prosty<br>protokół komunikacji". |                                             |
| 161 E          | 1 bit                                                                                                    |                                             |
| <u>5915</u>    | 2 bit                                                                                                    | 0                                           |

Czas opóźnienia odpowiedzi (prosty protokół komunikacji) — ustawianie i sprawdzanie

25. Nacisnąć jeden raz przycisk [SEL].

Na wyświetlaczu cyfrowym pojawi się ekran ustawień czasu reakcji (prosty protokół komunikacji).

**26.**Wybrać czas opóźnienia odpowiedzi (prosty protokół komunikacji) z poniższej tabeli za pomocą przycisku [▲] lub [▼] i potwierdzić przyciskiem "SEL".

Tabela 5.19-14 Lista ustawianych wartości

| Wartość zadana | Objaśnienie                                                                                                    | Wartość początkowa<br>(Ustawienie domyślne) |
|----------------|----------------------------------------------------------------------------------------------------|---------------------------------------------|
|                | Ustawianie/kontrola nie są dostępne, chyba że<br>ustawienie protokołu szeregowego to "prosty<br>protokół komunikacji". |                                             |
| 0<br>do<br>250 | Ustawienie czasu opóźnienia odpowiedzi.<br>Można wybierać wartości z zakresu od 0 do 250 ms.                           | 0                                           |

Zasięg komunikacji (prosty protokół komunikacji) — ustawianie i sprawdzanie

27. Nacisnąć jeden raz przycisk [SEL].

Na wyświetlaczu cyfrowym pojawi się ekran ustawień zasięgu komunikacji (prosty protokół komunikacji).

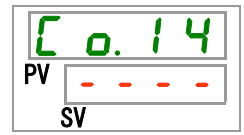

28.Wybrać zasięg komunikacji (prosty protokół komunikacji) z poniższej tabeli za pomocą przycisku [▲] lub [▼] i potwierdzić przyciskiem "SEL".

#### Tabela 5.19-15 Lista ustawianych wartości

| Wartość zadana | Objaśnienie                                                                                                    | Wartość początkowa<br>(Ustawienie domyślne) |
|----------------|----------------------------------------------------------------------------------------------------|---------------------------------------------|
|                | Ustawianie/kontrola nie są dostępne, chyba że<br>ustawienie protokołu szeregowego to "prosty<br>protokół komunikacji". |                                             |
| r 0            | Dostępny jest tylko odczyt                                                                                             |                                             |
| г Н            | Dostępny jest odczyt i zapis                                                                                           | 0                                           |

Ustawianie sygnału wejścia stykowego 1 — ustawianie i sprawdzanie

**29.**Nacisnąć jeden raz przycisk [SEL].

Na wyświetlaczu cyfrowym pojawi się ekran ustawień sygnału wejścia stykowego 1.

5.19 Funkcja komunikacji

**30.**Wybrać sygnał wejścia stykowego 1 z poniższej tabeli za pomocą przycisku [▲] lub [▼] i potwierdzić przyciskiem "SEL".

| Wartość zadana | Objaśnienie                                                              | Wartość początkowa<br>(Ustawienie domyślne) |
|----------------|--------------------------------------------------------------------------|---------------------------------------------|
| oFF            | Brak sygnału wejściowego                                                 |                                             |
| r U n          | Wejście sygnału uruchomienia i zatrzymania                               | 0                                           |
| 5 8 _ R        | Wejście sygnału przełącznika zewnętrznego<br>(typ N.O.)* <sup>4,*5</sup> |                                             |
|                | Wejście sygnału przełącznika zewnętrznego                                |                                             |
| <u>58_</u>     | (typ N.C.) * <sup>4,*5</sup>                                             |                                             |
| */ · Gdv ustaw | ienie trybu komunikacii to tryb DIO" nie można ustawi                    | ć svanalu przełacznika                      |

| Tabela 5.19-16 | Lista ustawian | vch wartości |
|----------------|----------------|--------------|
|                |                | ,            |

\*4:Gdy ustawienie trybu komunikacji to "tryb DIO", nie można ustawić "sygnału przełącznika zewnętrznego".

\*5: Gdy ustawienie trybu komunikacji to "tryb SERIAL", a ustawienie protokołu to "Prosty protokół komunikacji 2", nie można ustawić "sygnału przełącznika zewnętrznego".

Ustawianie typu sygnału wejścia stykowego 1 — ustawianie i sprawdzanie

**31.**Nacisnąć jeden raz przycisk [SEL].

Na wyświetlaczu cyfrowym pojawi się ekran ustawień typu sygnału wejścia stykowego 1.

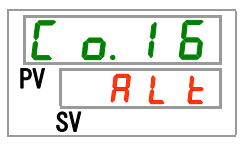

**32.**Wybrać typ sygnału wejścia stykowego 1 z poniższej tabeli za pomocą przycisku [▲] lub [▼] i potwierdzić przyciskiem "SEL".

| Tabela 5.19-17 | Lista ustawianych wartości |
|----------------|----------------------------|
|----------------|----------------------------|

| Wartość zadana | Objaśnienie                                                                                          | Wartość początkowa<br>(Ustawienie domyślne) |
|----------------|----------------------------------------------------------------------------------------------------|---------------------------------------------|
|                | Ustawianie/kontrola nie są dostępne, jeśli<br>sygnał wejścia stykowego 1 jest ustawiony na<br>"OFF". |                                             |
| RLE            | Sygnał alternatywny                                                                                  | 0                                           |
| n F            | Sygnał chwilowy* <sup>6</sup>                                                                        |                                             |
| <b>A</b> 111   |                                                                                                    |                                             |

\*6: Używany, gdy wejście stykowe 1 jest ustawione na "Wejście sygnału operacji zatrzymania".

Zegar opóźnienia odczytu sygnału wejścia stykowego 1 — ustawianie i sprawdzanie

**33.**Nacisnąć jeden raz przycisk [SEL].

Na wyświetlaczu cyfrowym pojawi się ekran ustawień zegara opóźnienia odczytu sygnału wejścia stykowego 1.

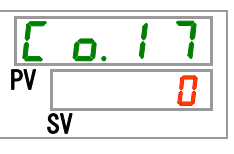

5.19 Funkcja komunikacji

**34.**Wybrać zegar opóźnienia odczytu sygnału wejścia stykowego 1 z poniższej tabeli za pomocą przycisku [▲] lub [▼] i potwierdzić przyciskiem "SEL".

| Wartość zadana | Objaśnienie                                                                                                    | Wartość początkowa<br>(Ustawienie domyślne) |
|----------------|----------------------------------------------------------------------------------------------------|---------------------------------------------|
|                | Ustawienie i sprawdzenie nie są dostępne, chyba<br>że sygnał wejścia stykowego 1 to "wejście sygnału<br>przełącznika zewnętrznego" (typ N.O. lub typ N.C.). |                                             |
| 0<br>do<br>300 | Ustawia zegar opóźnienia odczytu sygnału wejścia<br>stykowego 1.<br>Można wybierać wartości z zakresu od 0 do 300 s.                                        |                                             |

Tabela 5.19-18 Lista ustawianych wartości

Zegar detekcji wyłączenia sygnału wejścia stykowego 1 — ustawianie i sprawdzanie

**35.**Nacisnąć jeden raz przycisk [SEL].

Na wyświetlaczu cyfrowym pojawi się ekran ustawień zegara detekcji wyłączenia sygnału wejścia stykowego 1.

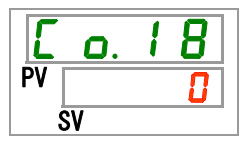

**36.**Wybrać zegar detekcji wyłączenia sygnału wejścia stykowego 1 z poniższej tabeli za pomocą przycisku [▲] lub [▼] i potwierdzić przyciskiem "SEL".

Tabela 5.19-19 Lista ustawianych wartości

| Wartość zadana | Objaśnienie                                                                                                    | Wartość początkowa<br>(Ustawienie domyślne) |
|----------------|----------------------------------------------------------------------------------------------------|---------------------------------------------|
|                | Ustawienie i sprawdzenie nie są dostępne, chyba że<br>sygnał wejścia stykowego 1 to "wejście sygnału<br>przełącznika zewnętrznego" (typ N.O. lub typ N.C.). |                                             |
| do             | Ustawienie zegara detekcji wyłączenia sygnału<br>wejścia stykowego 1.<br>Można wybierać wartości z zakresu od 0 do 10 s.                                    | 0                                           |

Ustawianie sygnału wejścia stykowego 2 — ustawianie i sprawdzanie

**37.**Nacisnąć jeden raz przycisk [SEL].

Na wyświetlaczu cyfrowym pojawi się ekran ustawień sygnału wejścia stykowego 2.

| E  | <b>O</b> . | 1 | 9 |
|----|------------|---|---|
| PV | 0          | F | F |
|    | SV         |   |   |

5.19 Funkcja komunikacji

**38.**Wybrać sygnał wejścia stykowego 2 z poniższej tabeli za pomocą przycisku [▲] lub [▼] i potwierdzić przyciskiem "SEL".

| Wartość zadana | Objaśnienie                                          | Wartość początkowa<br>(Ustawienie domyślne) |
|----------------|------------------------------------------------------|---------------------------------------------|
| οFF            | Bez sygnału wejściowego                              | 0                                           |
| r U n          | Wejście sygnału uruchomienia/zatrzymania             |                                             |
| 5 8 - A        | Wejście sygnału przełącznika zewnętrznego (typ N.O.) |                                             |
| 58-6           | Wejście sygnału przełącznika zewnętrznego (typ N.C.) |                                             |
| rñŁ            | Sygnał zdalny* <sup>7</sup>                          |                                             |

Tabela 5.19-20 Lista ustawianych wartości

\*7 : Gdy ustawienie protokołu szeregowego to "Prosty protokół komunikacji 2", nie można ustawić "sygnału zdalnego".

Ustawianie typu sygnału wejścia stykowego 2 — ustawianie i sprawdzanie

**39.**Nacisnąć jeden raz przycisk [SEL].

Na wyświetlaczu cyfrowym pojawi się ekran ustawień typu sygnału wejścia stykowego 2.

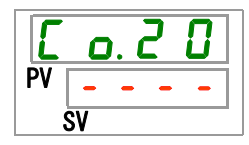

**40.**Wybrać typ sygnału wejścia stykowego 2 z poniższej tabeli za pomocą przycisku [▲] lub [▼] i potwierdzić przyciskiem "SEL".

| Tabela 5.19-21 | Lista ustawianvch wartości |
|----------------|----------------------------|
| 100010 0.10-21 |                            |

| Wartość zadana | Objaśnienie                                                                                    | Wartość początkowa<br>(Ustawienie domyślne) |
|----------------|------------------------------------------------------------------------------------------------|---------------------------------------------|
|                | Ustawianie/kontrola nie są dostępne, jeśli sygnał wejścia stykowego 1 jest ustawiony na "OFF". |                                             |
| RLF            | Sygnał alternatywny                                                                            | 0                                           |
| ñŁ             | Sygnał chwilowy* <sup>8</sup>                                                                  |                                             |

\*8 Może być ustawiony, gdy sygnał wejścia stykowego 2 jest ustawiony na "Wejście sygnału uruchomienia/zatrzymania" lub "Sygnał zdalny".

Zegar opóźnienia odczytu sygnału wejścia stykowego 2 — ustawianie i sprawdzanie

41.Nacisnąć jeden raz przycisk [SEL].

Na wyświetlaczu cyfrowym pojawi się ekran ustawień zegara opóźnienia odczytu sygnału wejścia stykowego 2.

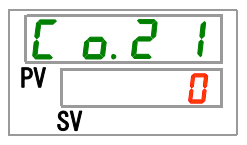

**42.**Wybrać zegar opóźnienia odczytu sygnału wejścia stykowego 2 z poniższej tabeli za pomocą przycisku [▲] lub [▼] i potwierdzić przyciskiem "SEL".

| Tabela 5.19-22 Lista ustawianvch wartośc |
|------------------------------------------|
|------------------------------------------|

| Wartość zadana | Objaśnienie                                                                                                    | Wartość początkowa<br>(Ustawienie domyślne) |
|----------------|----------------------------------------------------------------------------------------------------|---------------------------------------------|
|                | Ustawienie i sprawdzenie nie są dostępne, chyba<br>że sygnał wejścia stykowego 2 to "wejście sygnału<br>przełącznika zewnętrznego" (typ N.O. lub typ N.C.). |                                             |
| do<br>300      | Ustawia zegar opóźnienia odczytu sygnału wejścia<br>stykowego 2.<br>Można wybierać wartości z zakresu od 0 do 300 s.                                        |                                             |

Zegar detekcji wyłączenia sygnału wejścia stykowego 2 - ustawianie i sprawdzanie

**43.**Nacisnąć jeden raz przycisk [SEL].

Na wyświetlaczu cyfrowym pojawi się ekran ustawień zegara detekcji wyłączenia sygnału wejścia stykowego 2.

| Ε  | <b>O</b> . | 2 | 2 |
|----|------------|---|---|
| PV |            |   | 0 |
|    | SV         |   |   |

**44.**Wybrać zegar detekcji wyłączenia sygnału wejścia stykowego 2 z poniższej tabeli za pomocą przycisku [▲] lub [▼] i potwierdzić przyciskiem "SEL".

| Tabola 0.10 20 Elota dotamanyon hartooon |
|------------------------------------------|
|------------------------------------------|

| Wartość zadana | Objaśnienie                                                                                                    | Wartość początkowa<br>(Ustawienie<br>domyślne) |
|----------------|----------------------------------------------------------------------------------------------------|------------------------------------------------|
|                | Ustawienie i sprawdzenie nie są dostępne, chyba że<br>sygnał wejścia stykowego 2 to "wejście sygnału<br>przełącznika zewnętrznego" (typ N.O. lub typ N.C.). |                                                |
| do             | Ustawienie zegara detekcji wyłączenia sygnału<br>wejścia stykowego 2.<br>Można wybierać wartości z zakresu od 0 do 10 s.                                    |                                                |

Funkcja sygnału wyjścia stykowego 1 — ustawianie i sprawdzanie

45.Nacisnąć jeden raz przycisk [SEL].

Na wyświetlaczu cyfrowym pojawi się ekran ustawień funkcji sygnału wyjścia stykowego 1.

| Ľ  | o. 2 | 3 |
|----|------|---|
| PV | r L  | n |
| Ś  | SV   |   |

<sup>5.19</sup> Funkcja komunikacji

**46.**Wybrać funkcję sygnału wejścia stykowego 1 z poniższej tabeli za pomocą przycisku [▲] lub [▼] i potwierdzić przyciskiem "SEL".

| Wartość zadana | Objaśnienie                                                                | Wartość początkowa<br>(Ustawienie domyślne) |
|----------------|----------------------------------------------------------------------------|---------------------------------------------|
| oFF            | Bez sygnału wyjściowego                                                    |                                             |
| r U n          | Jest wysyłany sygnał stanu pracy                                           | 0                                           |
| rñŁ            | Jest wysyłany sygnał stanu zdalnego                                        |                                             |
| r d 4          | Sygnał zakończenia przygotowań (TEMP READY)                                |                                             |
| R.SEP          | Wysyłany jest sygnał stanu alarmu zatrzymania pracy                        |                                             |
| R.r.Un         | Wysyłany jest sygnał stanu alarmu kontynuacji pracy                        |                                             |
| RLĀ            | Wysyłany jest sygnał stanu alarmu                                          |                                             |
| R. 5 E L       | Wysyłany jest sygnał stanu wybranego alarmu                                |                                             |
| on. Eñ         | Wysyłany jest sygnał stanu zegara uruchomienia                             |                                             |
| oF.E ñ         | Wysyłany jest sygnał stanu zegara zatrzymania                              |                                             |
| P.r 5 E        | Wysyłany jest sygnał stanu przywracania pracy<br>po awarii zasilania       |                                             |
| <b>F. P.</b>   | Wysyłany jest sygnał stanu ustawienia funkcji<br>zapobiegającej zamarzaniu |                                             |
| InP1           | Sygnał bezpośredni z wejścia stykowego 1                                   |                                             |
| 1 n P 2        | Sygnał bezpośredni z wejścia stykowego 2                                   |                                             |
| RFIL           | Wyjście sygnału podczas automatycznego<br>napełniania płynem               |                                             |

Tabela 5.19-24 Lista ustawianych wartości

Działanie sygnału wyjścia stykowego 1 — ustawianie i sprawdzanie

47. Nacisnąć jeden raz przycisk [SEL].

Na wyświetlaczu cyfrowym pojawi się ekran ustawień działania sygnału wyjścia stykowego 1.

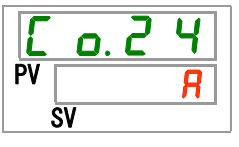

**48.**Wybrać działanie sygnału wyjścia stykowego 1 z poniższej tabeli za pomocą przycisku [▲] lub [▼] i potwierdzić przyciskiem "SEL".

| Tabela 5 19-25 | Lista ustawianvo | h wartości  |
|----------------|------------------|-------------|
|                | Lista ustamanyt  | in waitosoi |

| Wartość zadana | Objaśnienie | Wartość początkowa<br>(Ustawienie domyślne) |
|----------------|-------------|---------------------------------------------|
| R              | Typ N.O.    | 0                                           |
| Ь              | Typ N.C.    |                                             |

Wybrany alarm sygnału wyjścia stykowego 1 — ustawianie i sprawdzanie

**49.**Nacisnąć jeden raz przycisk [SEL].

Na wyświetlaczu cyfrowym pojawi się ekran ustawień wybranego alarmu sygnału wyjścia stykowego 1.

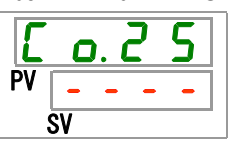

**50.**Wybrać alarm sygnału wyjścia stykowego 1 z poniższej tabeli za pomocą przycisku [**▲**] lub [▼] i potwierdzić przyciskiem "SEL".

| Tabela 5.19-26 Lista ustawianych wartości |                                                                                                    |                                             |  |
|-------------------------------------------|----------------------------------------------------------------------------------------------------|---------------------------------------------|--|
| Wartość zadana                            | Objaśnienie                                                                                                    | Wartość początkowa<br>(Ustawienie domyślne) |  |
|                                           | Ustawianie/kontrola nie są dostępne, chyba<br>że funkcja wyjścia cyfrowego 1 jest<br>ustawiona na sygnał stanu alarmu. |                                             |  |
| ALD 1<br>do<br>AL36                       | Ustawia wybrany alarm.<br>Można wybierać alarmy od AL.01 do AL.36.                                                     | AL.0 1                                      |  |

Funkcja sygnału wyjścia stykowego 2 — ustawianie i sprawdzanie

**51.**Nacisnąć jeden raz przycisk [SEL].

Na wyświetlaczu cyfrowym pojawi się ekran ustawień funkcji sygnału wyjścia stykowego 2.

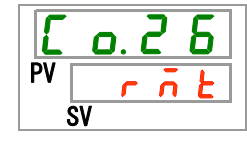

**52.**Wybrać funkcję sygnału wyjścia stykowego 2 z poniższej tabeli za pomocą przycisku [▲] lub [▼] i potwierdzić przyciskiem "SEL".

| Wartość zadana | Objaśnienie                                                                | Wartość początkowa<br>(Ustawienie domyślne) |
|----------------|----------------------------------------------------------------------------|---------------------------------------------|
| oFF            | Bez sygnału wyjściowego                                                    |                                             |
| r U n          | Jest wysyłany sygnał stanu pracy                                           |                                             |
| r ñ Ł          | Jest wysyłany sygnał stanu zdalnego                                        | 0                                           |
| r d 4          | Sygnał zakończenia przygotowań (TEMP READY)                                |                                             |
| R.SEP          | Wysyłany jest sygnał stanu alarmu zatrzymania<br>pracy                     |                                             |
| R.r.U.n        | Wysyłany jest sygnał stanu alarmu kontynuacji pracy                        |                                             |
| R L ñ          | Wysyłany jest sygnał stanu alarmu                                          |                                             |
| R. 5 E L       | Wysyłany jest sygnał stanu wybranego alarmu                                |                                             |
| on.tñ          | Wysyłany jest sygnał stanu zegara uruchomienia                             |                                             |
| oF.t ñ         | Wysyłany jest sygnał stanu zegara zatrzymania                              |                                             |
| P.r 5 E        | Wysyłany jest sygnał stanu przywracania pracy po awarii zasilania          |                                             |
| <b>F. P.</b>   | Wysyłany jest sygnał stanu ustawienia funkcji<br>zapobiegającej zamarzaniu |                                             |
| InPl           | Sygnał bezpośredni z wejścia stykowego 1                                   |                                             |
| 1 n P 2        | Sygnał bezpośredni z wejścia stykowego 2                                   |                                             |
| R.F.I.L        | Wyjście sygnału podczas automatycznego<br>napełniania płynem               |                                             |

5.19 Funkcja komunikacji

Działanie sygnału wyjścia stykowego 2 — ustawianie i sprawdzanie

53. Nacisnąć jeden raz przycisk [SEL].

Na wyświetlaczu cyfrowym pojawi się ekran ustawień działania sygnału wyjścia stykowego 2.

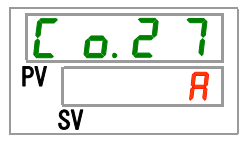

**54.**Wybrać działanie sygnału wyjścia stykowego 2 z poniższej tabeli za pomocą przycisku [▲] lub [▼] i potwierdzić przyciskiem "SEL".

| Tabela 5,19-28 | l ista ustawianych wartości |
|----------------|-----------------------------|
| 100010 0.10 20 | Elota dota manyon mantooon  |

| Wartość zadana | Objaśnienie | Wartość początkowa<br>(Ustawienie domyślne) |
|----------------|-------------|---------------------------------------------|
| R              | Typ N.O.    | 0                                           |
| Ь              | Typ N.C.    |                                             |

Wybrany alarm sygnału wyjścia cyfrowego 2 — ustawianie i sprawdzanie

55. Nacisnąć jeden raz przycisk [SEL].

Na wyświetlaczu cyfrowym pojawi się ekran ustawień wybranego alarmu sygnału wyjścia stykowego 2.

**56.**Wybrać alarm sygnału wyjścia stykowego 2 z poniższej tabeli za pomocą przycisku [▲] lub [▼] i potwierdzić przyciskiem "SEL".

| Wartość zadana      | Objaśnienie                                                                                                    | Wartość początkowa<br>(Ustawienie domyślne) |
|---------------------|----------------------------------------------------------------------------------------------------|---------------------------------------------|
|                     | Ustawianie/kontrola nie są dostępne, chyba<br>że funkcja wyjścia cyfrowego 2 jest ustawiona<br>na sygnał stanu alarmu. |                                             |
| RL.01<br>do<br>RL36 | Ustawia wybrany alarm<br>Można wybierać alarmy od AL.01 do AL.36.                                                      | A L. D 1                                    |

Funkcja sygnału wyjścia stykowego 3 — ustawianie i sprawdzanie

57. Nacisnąć jeden raz przycisk [SEL].

Na wyświetlaczu cyfrowym pojawi się ekran ustawień funkcji sygnału wyjścia stykowego 3.

**58.**Wybrać funkcję sygnału wyjścia stykowego 3 z poniższej tabeli za pomocą przycisku [▲] lub [▼] i potwierdzić przyciskiem "SEL".

| Wartość zadana        | Objaśnienie                                                                | Wartość początkowa<br>(Ustawienie domyślne) |
|-----------------------|----------------------------------------------------------------------------|---------------------------------------------|
| oFF                   | Bez sygnału wyjściowego                                                    |                                             |
| r U n                 | Jest wysyłany sygnał stanu pracy                                           |                                             |
| - <u>7</u> Ł          | Jest wysyłany sygnał stanu zdalnego                                        |                                             |
| r d ¥                 | Sygnał zakończenia przygotowań (TEMP READY)                                |                                             |
| R.SEP                 | Wysyłany jest sygnał stanu alarmu zatrzymania pracy                        |                                             |
| R.r.U.n               | Wysyłany jest sygnał stanu alarmu kontynuacji pracy                        |                                             |
| RLĀ                   | Wysyłany jest sygnał stanu alarmu                                          | 0                                           |
| <i>R</i> . 5 E L      | Wysyłany jest sygnał stanu wybranego alarmu                                |                                             |
| on.tñ                 | Wysyłany jest sygnał stanu zegara uruchomienia                             |                                             |
| oF.Ł ñ                | Wysyłany jest sygnał stanu zegara zatrzymania                              |                                             |
| P.r SE                | Wysyłany jest sygnał stanu przywracania pracy po<br>awarii zasilania       |                                             |
| <b>F</b> . <b>P</b> . | Wysyłany jest sygnał stanu ustawienia funkcji<br>zapobiegającej zamarzaniu |                                             |
| InPl                  | Sygnał bezpośredni z wejścia stykowego 1                                   |                                             |
| 1 n P 2               | Sygnał bezpośredni z wejścia stykowego 2                                   |                                             |
| R.FIL                 | Wyjście sygnału podczas automatycznego<br>napełniania płynem               |                                             |

Tabela 5.19-30 Lista ustawianych wartości

Działanie sygnału wyjścia stykowego 3 — ustawianie i sprawdzanie

59. Nacisnąć jeden raz przycisk [SEL].

Na wyświetlaczu cyfrowym pojawi się ekran ustawień działania sygnału wyjścia stykowego 3.

| Ľ  | <b>O</b> . | 3 |   |
|----|------------|---|---|
| PV |            |   | Ь |
| \$ | 5V         |   |   |

**60.**Wybrać działanie sygnału wyjścia stykowego 3 z poniższej tabeli za pomocą przycisku [▲] lub [▼] i potwierdzić przyciskiem "SEL".

Tabela 5.19-30 Lista ustawianych wartości

| Wartość zadana | Objaśnienie | Wartość początkowa<br>(Ustawienie domyślne) |
|----------------|-------------|---------------------------------------------|
| <b>R</b>       | Typ N.O.    |                                             |
| Ь              | Typ N.C.    | 0                                           |

Wybrany alarm sygnału wyjścia stykowego 3 - ustawianie i sprawdzanie

61. Nacisnąć jeden raz przycisk [SEL].

Na wyświetlaczu cyfrowym pojawi się ekran ustawień wybranego alarmu sygnału wyjścia stykowego 3.

**62.**Wybrać alarm sygnału wyjścia stykowego 3 z poniższej tabeli za pomocą przycisku [▲] lub [▼] i potwierdzić przyciskiem "SEL".

| Wartość zadana      | Objaśnienie                                                                                                    | Wartość początkowa<br>(Ustawienie domyślne) |
|---------------------|----------------------------------------------------------------------------------------------------|---------------------------------------------|
|                     | Ustawianie/kontrola nie są dostępne, chyba<br>że funkcja wyjścia cyfrowego 3 jest ustawiona<br>na sygnał stanu alarmu. |                                             |
| AL.DI<br>do<br>AL35 | Ustawia wybrany alarm<br>Można wybierać alarmy od AL.01 do AL.36.                                                      | A L.O I                                     |

Tabela 5.19-31 Lista ustawianych wartości

# 63. Nacisnąć jeden raz przycisk [MENU].

Powrót do ekranu głównego (ekranu wyświetlającego temperaturę płynu obiegowego).

<sup>5.19</sup> Funkcja komunikacji

# Rozdział 6 Opcje · Akcesoria opcjonalne

# 6.1 Opcja J [Automatyczne napełnianie płynem]

# 6.1.1 Opcja J [Automatyczne napełnianie płynem]

Ta funkcja jest dostępna dla klientów, którzy wybrali automatyczne napełnianie płynem.

Informacje o instalacji opcji automatycznego napełniania płynem znajdują się w punkcie "3.6 Opcja J Przewody rurowe [Automatyczne napełnianie płynem]".

Przewód rurowy do przyłącza automatycznego napełniania płynem umożliwia łatwe doprowadzenie płynu obiegowego przez czujnik poziomu zbiornika.

- Ta opcja automatycznie rozpoczyna dostarczanie płynu obiegowego, gdy poziom płynu obiegowego w zbiorniku jest niski.
- Zatrzymuje automatyczne dostarczanie płynu obiegowego, gdy jego poziom w zbiorniku będzie wystarczający.
- Automatyczne napełnianie płynem nie rozpoczyna się, gdy zostanie wygenerowany alarm z tabeli 5-19-1. Napełnianie płynem jest zatrzymywane, jeśli odbywa się automatyczne.

| Kod  | Opis                                                                          | Kod  | Opis                                                                            |
|------|-------------------------------------------------------------------------------|------|---------------------------------------------------------------------------------|
| AL02 | Wysoka temp. tłoczenia płynu obiegowego                                       | AL17 | Spadek ciśnienia w obiegu<br>czynnika chłodniczego<br>(strona niskociśnieniowa) |
| AL05 | Wysoka temp. powrotu płynu obiegowego                                         | AL18 | Przeciążenie sprężarki                                                          |
| AL06 | Wysokie ciśnienie tłoczenia płynu<br>obiegowego                               | AL20 | Błąd pamięci                                                                    |
| AL07 | Nieprawidłowe działanie pompy                                                 | AL22 | Awaria czujnika temp.<br>tłoczenia płynu obiegowego                             |
| AL10 | Wysoka temp. wlotowa sprężarki                                                | AL23 | Awaria czujnika temp.<br>powrotu płynu obiegowego                               |
| AL11 | Niska temp. wlotowa sprężarki.                                                | AL24 | Awaria czujnika temp.<br>wlotowej sprężarki                                     |
| AL12 | Niska temperatura przegrzewania                                               | AL25 | Awaria czujnika ciśnienia<br>tłoczenia płynu obiegowego                         |
| AL13 | Wysokie ciśnienie tłoczenia sprężarki                                         | AL26 | Awaria czujnika ciśnienia<br>tłoczenia sprężarki                                |
| AL15 | Spadek ciśnienia w obiegu czynnika<br>chłodniczego (strona wysokociśnieniowa) | AL27 | Awaria czujnika ciśnienia<br>wlotowego sprężarki                                |
| AL16 | Wzrost ciśnienia w obiegu czynnika<br>chłodniczego (strona niskociśnieniowa)  | AL33 | Wyciek wody                                                                     |

#### Tabela 6.1-1 Tabela alarmów "automatyczne napełniania płynem zatrzymuje się / nie uruchamia się"

#### PRZESTROGA

- Ta funkcja uruchamia się zarówno w stanie czuwania (włączony przełącznik zasilania), jak i w trakcie pracy.
- Jeśli jest stosowana funkcja zapobiegająca zamarzaniu, nie zapobiega ona zamarzaniu płynu w obwodzie automatycznego napełniania. Za zastosowanie odpowiednich środków odpowiada użytkownik.

# 6.2 Opcja M [Rury z wodą dejonizowaną (wodą czystą)] 6.2.1 Opcja M [Rury z wodą dejonizowaną (wodą czystą)]

Ta opcja jest przeznaczona dla klientów, którzy jako płynu obiegowego używają wody dejonizowanej (wody czystej).

|  | Części mające kontakt z płynem obiegowym | Nierdzewne (w tym lutowanie na wymienniku<br>ciepła), SiC, węgiel, PP, PE, POM, FKM,<br>EPDM, PVC (bez miedzi) |
|--|------------------------------------------|----------------------------------------------------------------------------------------------------|
|--|------------------------------------------|----------------------------------------------------------------------------------------------------|

- Przewodność użyteczna: co najmniej 0,22 µS/cm. (Rezystywność: 4,5 MΩ·cm lub mniej).
- Ta opcja nie obejmuje funkcji utrzymania wysokiej rezystywności/przewodności.
   Do tego celu potrzebny jest filtr z żywicą jonowymienną (filtr dejonizujący). (Opcjonalne wyposażenie dodatkowe: zestaw filtrów dejonizujących: HRS-DP001)

# 6.3 Akcesoria opcjonalne [Zestaw czujników rezystywności/przewodności elektrycznej]

# 6.3.1 Akcesoria opcjonalne [Zestaw czujników rezystywności/przewodności elektrycznej]

Ta funkcja jest dostępna dla klientów, którzy kupili zestaw czujników rezystywności/przewodności elektrycznej, sprzedawany oddzielnie jako akcesorium. Szczegółowe informacje znajdują się w podręczniku obsługi dołączonym do tych opcjonalnych akcesoriów.

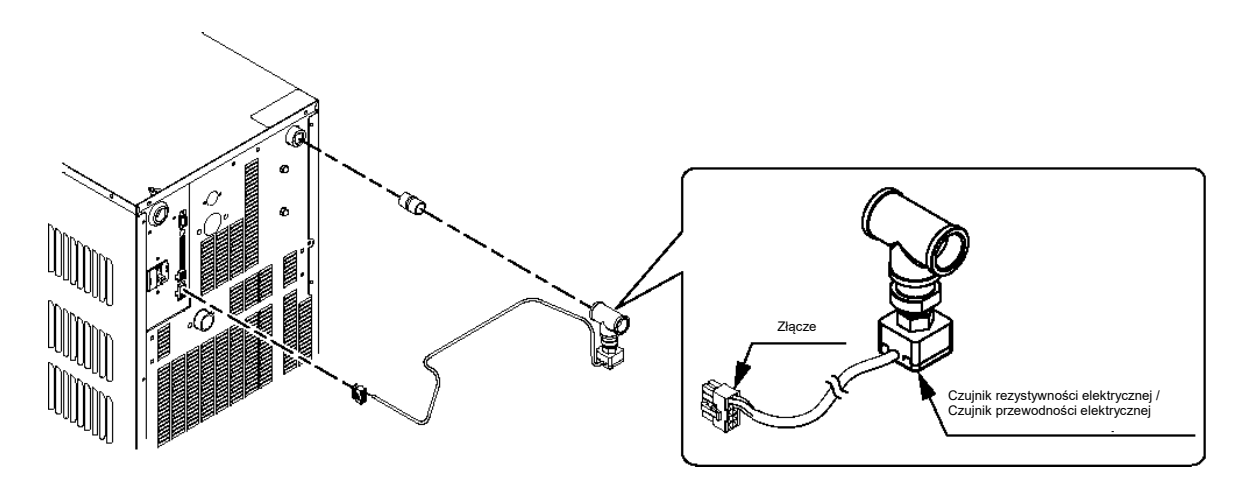

Rys. 6.3-1 Akcesoria opcjonalne [Zestaw czujników rezystywności/przewodności elektrycznej]

<sup>6.2</sup> Opcja M [Rury z wodą dejonizowaną (wodą czystą)]

# 6.4 Akcesoria opcjonalne [Zestaw wanienki odpływowej]

# 6.4.1 Akcesoria opcjonalne [Zestaw wanienki odpływowej]

Ta funkcja jest dostępna dla klientów, który kupili zestaw wanienki odpływowej (nr katalogowy: HRS-WL002). Informacje na temat instalacji panewki odpływowej znajdują się w podręczniku dołączonym do zestawu wanienki odpływowej.

Za pomocą tej funkcji można wykryć wyciek wody. W momencie wykrycia wycieku wody generowany jest alarm "AL33 Wyciek wody". Możliwe jest ustawienie operacji, która ma być wykonywana po wygenerowaniu alarmu. Szczegółowe informacje znajdują się w rozdziale "5.15 Funkcja personalizowania alarmów".

## PRZESTROGA

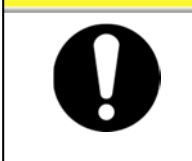

Alarm "AL33 Wyciek płynu" jest generowany, gdy to ustawienie jest prawidłowe, a czujnik wycieku wody nie jest podłączony. To ustawienie należy skonfigurować po prawidłowym zainstalowaniu zestawu wanienki odpływowej.

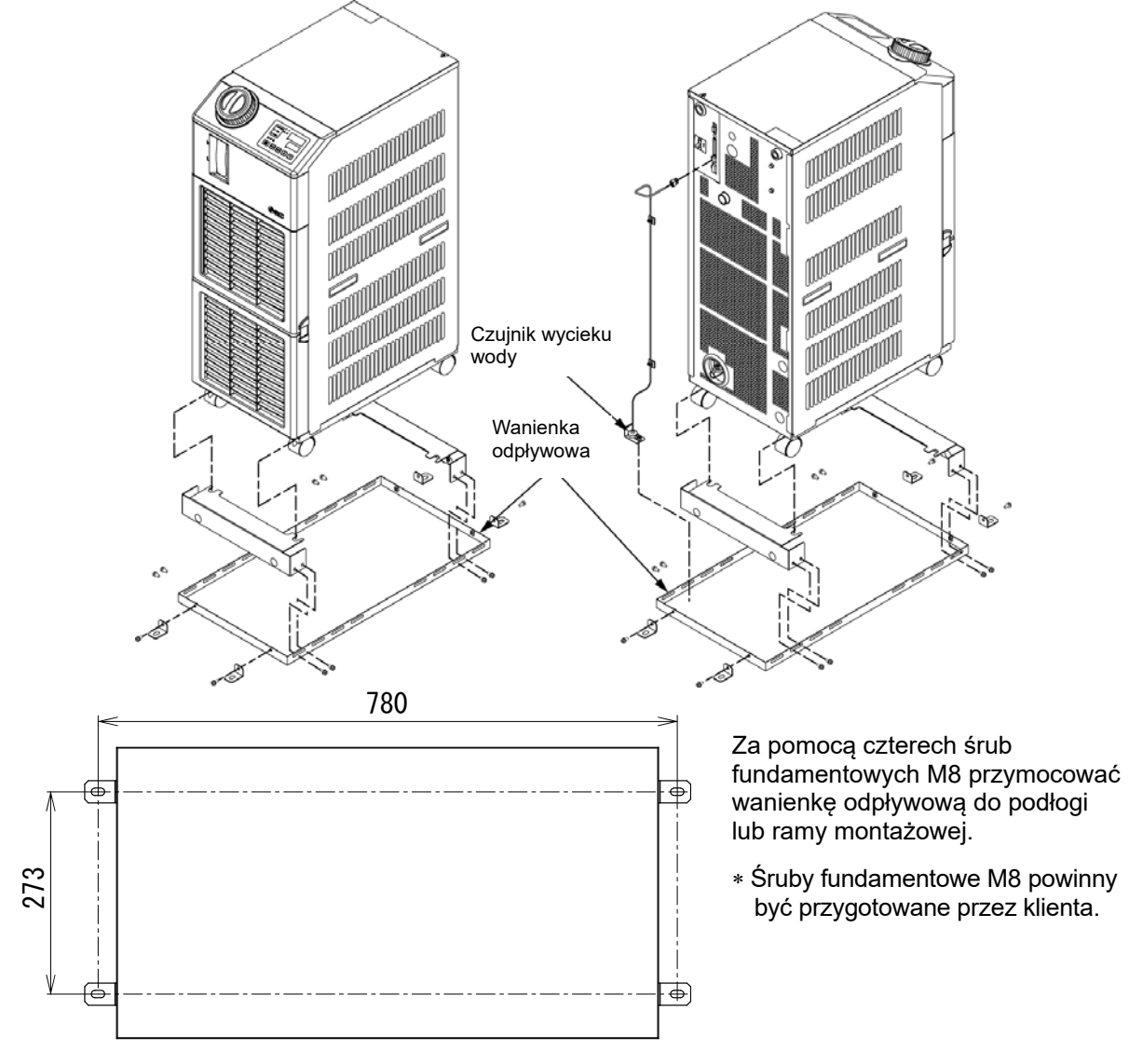

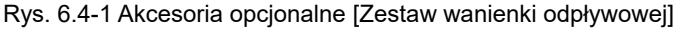

6.4 Akcesoria opcjonalne [Zestaw wanienki odpływowej]

# 6.4.2 Akcesoria opcjonalne [Zestaw wanienki odpływowej] — ustawianie i sprawdzanie

W poniższej tabeli objaśniono pozycje ustawień i wartości początkowe akcesoriów opcjonalnych [Zestaw wanienki odpływowej].

| Tabela 6.4-1 | Lista ustawień akce | soriów opcionaln | vch [Zestaw wani | enki odpływowej |
|--------------|---------------------|------------------|------------------|-----------------|
|              | Liota dotamon altoo | oonow opojonam   | yon [200taw warn |                 |

| Wyświetlacz | Pozycja                                                    | Treść                                                                                                | Wartość początkowa<br>(Ustawienie domyślne) |
|-------------|------------------------------------------------------------|----------------------------------------------------------------------------------------------------|---------------------------------------------|
| 5 E. 1 B    | Akcesoria<br>opcjonalne [Zestaw<br>wanienki<br>odpływowej] | Ustawia tryb pracy akcesoriów<br>opcjonalnych [Zestaw wanienki<br>odpływowej] na włączony/wyłączony. | OFF                                         |

1. Nacisnąć i przytrzymać przycisk [MENU] przez ok. 2 sekundy.

Naciskać przycisk do chwili, gdy na wyświetlaczu cyfrowym pojawi się ekran ustawiania [5 E.0 ] blokady przycisków.

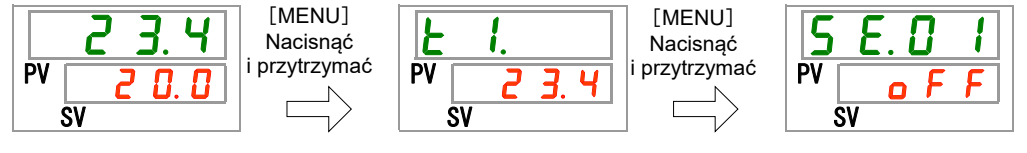

Zestaw wanienki odpływowej [Opcja] — ustawianie i sprawdzanie

# 2. Nacisnąć 17 razy przycisk [SEL].

Na wyświetlaczu cyfrowym pojawi się ekran ustawień zestawu wanienki odpływowej [Akcesoria opcjonalne].

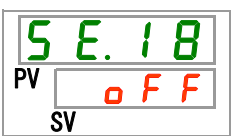

3. Wybrać zestaw wanienki odpływowej [Akcesoria opcjonalne] z poniższej tabeli za pomocą przycisku [▲] lub [▼] i potwierdzić przyciskiem "SEL".

| Wartość zadana | Objaśnienie                                                                       | Wartość początkowa<br>(Ustawienie domyślne) |
|----------------|-----------------------------------------------------------------------------------|---------------------------------------------|
| o F F          | Tryb zestawu wanienki odpływowej [akcesoria<br>opcjonalne] ustawiony na wyłączony | 0                                           |
| <u> </u>       | Tryb zestawu wanienki odpływowej [akcesoria opcjonalne] ustawiony na włączony     |                                             |

#### Tabela 6.4-2 Lista ustawianych wartości

4. Nacisnąć jeden raz przycisk [MENU].

Powrót do ekranu głównego (ekranu wyświetlającego temperaturę płynu obiegowego).

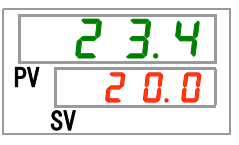

<sup>6.4</sup> Akcesoria opcjonalne [Zestaw wanienki odpływowej]

# Rozdział 7 Sygnalizowanie alarmów i rozwiązywanie problemów z alarmami

# 7.1. Wyświetlanie alarmów

Gdy wystąpi jakikolwiek alarm, produkt reaguje w następujący sposób.

- Kontrolka [ALARM] zaczyna migać.
- Rozlega się brzęczyk alarmowy.
- Numer alarmu jest wyświetlany na wskaźniku PV.
- Wysyłany jest sygnał wejścia/wyjścia stykowego komunikacji.

Szczegółowe informacje na ten temat znajdują się w podręczniku obsługi.

 Stan alarmu jest odczytywany za pomocą interfejsu komunikacji szeregowej.

Szczegółowe informacje na ten temat znajdują się w podręczniku obsługi.

• W zależności od stanu alarmu termochiller może zareagować na dwa sposoby.

Jeden typ alarmu powoduje zatrzymanie produktu, jeśli zostanie wygenerowany podczas pracy. Drugi typ alarmu nie zatrzymuje pracy nawet po wygenerowaniu alarmu.

Patrz "Tabela 7-1 Rozwiązywanie problemów i lista kodów alarmów". Jeśli dojdzie do wymuszonego zatrzymania pracy, produktu nie będzie można ponownie uruchomić do chwili zresetowania alarmu.

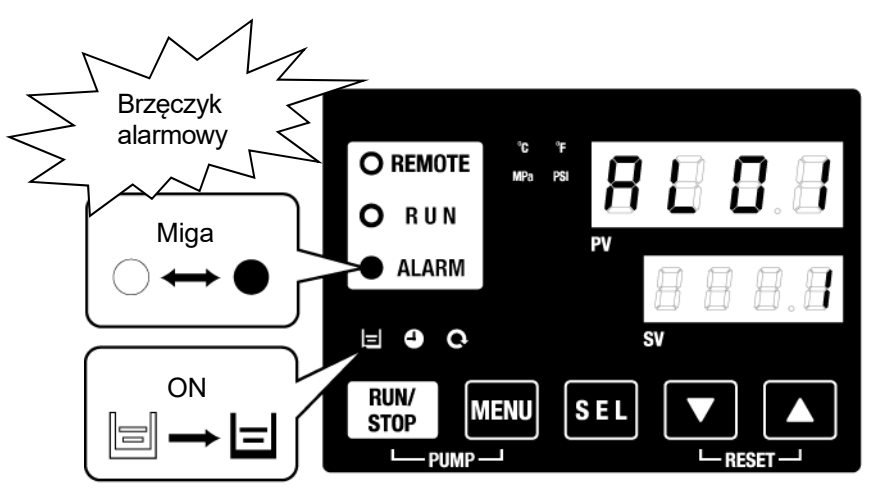

\* Kontrolka [ 🖃 ] świeci tylko wtedy, gdy zostanie wygenerowany alarm AL01 Niski poziom napełnienia zbiornika.

# 6.4.2 Akcesoria opcjonalne [Zestaw wanienki odpływowej] — ustawianie i sprawdzanie

W poniższej tabeli objaśniono pozycje ustawień i wartości początkowe akcesoriów opcjonalnych [Zestaw wanienki odpływowej].

| Tabela 6.4-1 | Lista ustawień akcesoriów | v opcionalnycl  | h [Zestaw wanien] | ki odpływowej  |
|--------------|---------------------------|-----------------|-------------------|----------------|
|              | Elota dotamon altoooonov  | * opojonani yoi |                   | a oapiy nonojj |

| Wyświetlacz | Pozycja                                                    | Treść                                                                                                | Wartość początkowa<br>(Ustawienie domyślne) |
|-------------|------------------------------------------------------------|----------------------------------------------------------------------------------------------------|---------------------------------------------|
| 5 E. 18     | Akcesoria<br>opcjonalne [Zestaw<br>wanienki<br>odpływowej] | Ustawia tryb pracy akcesoriów<br>opcjonalnych [Zestaw wanienki<br>odpływowej] na włączony/wyłączony. | OFF                                         |

1. Nacisnąć i przytrzymać przycisk [MENU] przez ok. 2 sekundy.

Naciskać przycisk do chwili, gdy na wyświetlaczu cyfrowym pojawi się ekran ustawiania [5 £ 0 1] blokady przycisków.

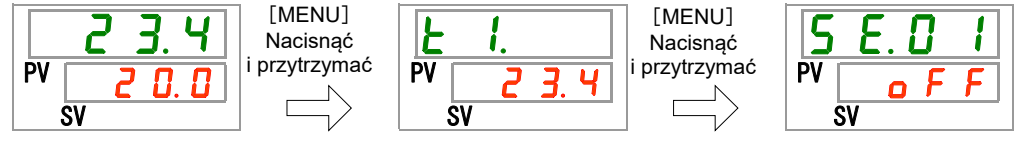

Zestaw wanienki odpływowej [Opcja] — ustawianie i sprawdzanie

# 2. Nacisnąć 17 razy przycisk [SEL].

Na wyświetlaczu cyfrowym pojawi się ekran ustawień zestawu wanienki odpływowej [Akcesoria opcjonalne].

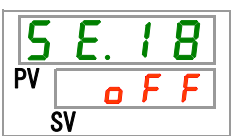

3. Wybrać zestaw wanienki odpływowej [Akcesoria opcjonalne] z poniższej tabeli za pomocą przycisku [▲] lub [▼] i potwierdzić przyciskiem "SEL".

| Wartość zadana | Objaśnienie                                                                    | Wartość początkowa<br>(Ustawienie domyślne) |
|----------------|--------------------------------------------------------------------------------|---------------------------------------------|
| o F F          | Tryb zestawu wanienki odpływowej [akcesoria opcjonalne] ustawiony na wyłączony | 0                                           |
| 0 0            | Tryb zestawu wanienki odpływowej [akcesoria opcjonalne] ustawiony na włączony  |                                             |

#### Tabela 6.4-2 Lista ustawianych wartości

4. Nacisnąć jeden raz przycisk [MENU].

Powrót do ekranu głównego (ekranu wyświetlającego temperaturę płynu obiegowego).

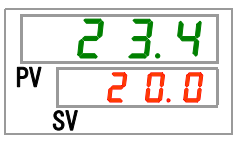

<sup>6.4</sup> Akcesoria opcjonalne [Zestaw wanienki odpływowej]

# 7.2 Wyłączenie brzęczyka alarmowego

Brzęczyk alarmowy emituje sygnał dźwiękowy informujący o wygenerowaniu sygnału alarmowego. Aby wyłączyć brzęczyk alarmowy:

• Upewnić się, że wyświetlany jest ekran alarmów.

Brzęczyk alarmu można wyłączyć tylko na tym ekranie.

- Nacisnąć jednocześnie przyciski [▼] i [▲].
- Brzęczyk alarmu został wyłączony.

#### [Wskazówki]

- Brzęczyk alarmowy można ustawić tak, aby nie emitował dźwięku. Patrz "5.15 Ustawianie dźwięku brzęczyka alarmowego". Procedura wyłączenia brzęczyka alarmowego nie jest konieczna, gdy brzęczyk jest ustawiony tak, aby nie emitował dźwięku.
- Jeśli ta procedura jest wykonywana, gdy przyczyna alarmu została usunięta przed wyłączeniem brzęczyka, jednocześnie zostanie zresetowany odnośny alarm.

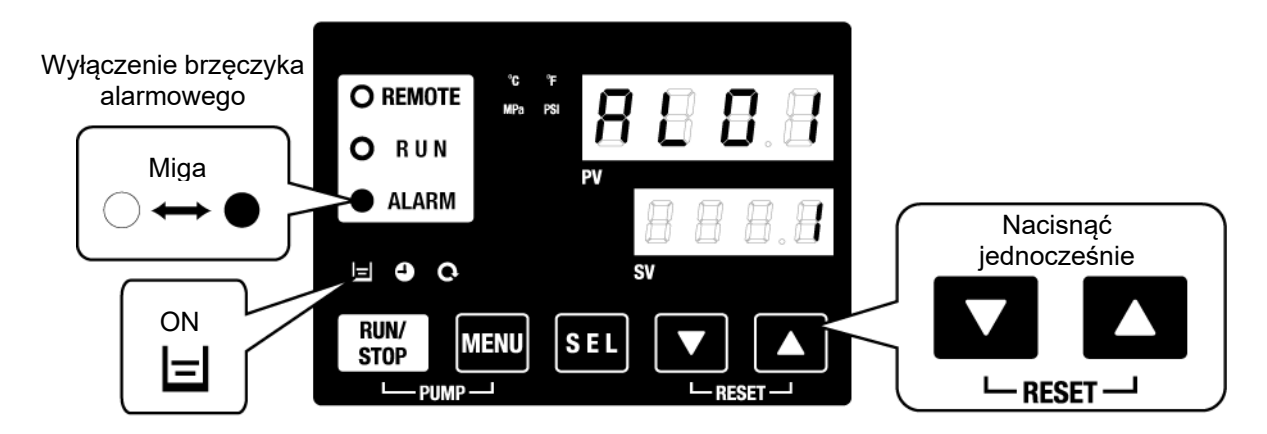

\* Kontrolka []] świeci tylko wtedy, gdy zostanie wygenerowany alarm AL01 Niski poziom napełnienia zbiornika.

# 7.3 Rozwiązywanie problemów

Metoda rozwiązywania problemów zależy od rodzaju wygenerowanego alarmu. Patrz "Tabela 7-1 Rozwiązywanie problemów i lista kodów alarmów".

Na tej stronie wyjaśniono, jak zresetować stan sygnału alarmowego po wyeliminowaniu przyczyny alarmu.

• Upewnić się, że wyświetlany jest ekran alarmów.

Alarm można zresetować tylko na tym ekranie.

- Nacisnąć jednocześnie przyciski [▼] i [▲].
- Alarm został zresetowany.

Kontrolka [ALARM] gaśnie.

Na panelu sterowania jest widoczna temperatura płynu obiegowego i temperatura zadana płynu obiegowego.

Sygnał komunikacji wejścia/wyjścia stykowego nie jest już wysyłany.

(Szczegółowe informacje na ten temat znajdują się w podręczniku obsługi).

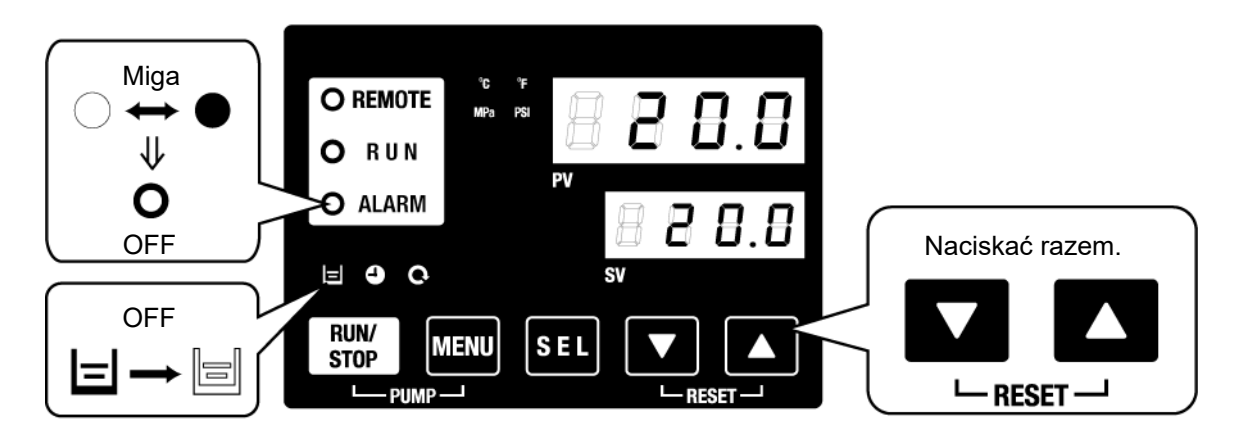

\* Kontrolka [ ] świeci tylko wtedy, gdy zostanie wygenerowany alarm AL01 Niski poziom napełnienia zbiornika.

<sup>7.3</sup> Rozwiązywanie problemów

| Kod        | Opis                                                                             | Obsługa        | Przyczyna/Rozwiązanie<br>(Nacisnąć przycisk resetowania po usunięciu przyczyny).                                                                                                    |
|------------|----------------------------------------------------------------------------------|----------------|----------------------------------------------------------------------------------------------------|
| AL01       | Niski poziom napełnienia<br>zbiornika                                            | Zatrzymanie *1 | Poziom płynu spadł poniżej poziomu wskaźnika poziomu.<br>Dolać płynu obiegowego.                                                                                                    |
| AL02       | Wysoka temp. tłoczenia<br>płynu obiegowego                                       | Zatrzymanie    | <ul> <li>Upewnić się, że przepływ płynu obiegowego wynosi co<br/>najmniej 20 l/min.</li> </ul>                                                                                                    |
| AL03       | Wzrost temp. tłoczenia płynu obiegowego                                          | Kontynuacja *1 | <ul> <li>Zmniejszyć temperaturę otoczenia lub obciążenie cieplne.</li> <li>Poczekać na spadek temperatury.</li> </ul>                                                                                                    |
| AL04       | Temp. tłoczenia płynu<br>obiegowego                                              | Kontynuacja *1 | Sprawdzić temperaturę otoczenia i temperaturę dostarczanego płynu obiegowego.                                                                                                    |
| AL05       | Wysoka temp. powrotu płynu<br>obiegowego                                         | Zatrzymanie    | <ul> <li>Upewnić się, że przepływ płynu obiegowego wynosi co<br/>najmniej 20 l/min.</li> <li>Sprawdzić, czy obciążenie cieplne mieści się w podanym<br/>zakresie.</li> </ul>                                                                                    |
| AL06       | Wysokie ciśnienie tłoczenia                                                      | Zatrzymanie    | Sprawdzić, czy przewody rurowe użytkownika nie są                                                                                                    |
| AL07       | Nieprawidłowe działanie pompy                                                    | Zatrzymanie    | powyginane i pozaginane oraz czy nie zawierają ciar obcych.<br>Ponownie uruchomić pompe i sprawdzić, czy działa prawidłowo.                                                                                                    |
| AL08       | Wzrost ciśnienia tłoczenia<br>płynu obiegowego                                   | Kontynuacja *1 | Sprawdzić, czy przewody rurowe użytkownika nie są<br>powyginane, pozaginane ani zapchane ciałami obcymi.                                                                                                    |
| AL09       | Spadek ciśnienia tłoczenia<br>płynu obiegowego                                   | Kontynuacja *1 | <ul> <li>Ponownie uruchomić pompę i sprawdzić, czy działa prawidłowo.</li> <li>Upewnić się, że poziom płynu w zbiorniku mieści się<br/>w odpowiednim zakresie.</li> </ul>                                                                                       |
| AL10       | Wysoka temp. wlotowa<br>sprężarki                                                | Zatrzymanie    | Sprawdzić temperaturę płynu obiegowego wracającego do produktu.                                                                                                    |
| AL11       | Niska temp. wlotowa sprężarki.                                                   | Zatrzymanie    | <ul> <li>Sprawdzić, czy płyn obiegowy przepływa.</li> </ul>                                                                                                    |
| AL12       | Niska temperatura<br>przegrzewania                                               | Zatrzymanie    | <ul> <li>Sprawdzić, czy płyn obiegowy w parowniku nie jest<br/>zamrożony.</li> <li>Jeśli temperatura zadana jest niższa niż 10 °C, zastosować<br/>roztwór wodny glikolu etylenowego o stężeniu 15 %.</li> </ul>                                                 |
| AL13       | Wysokie ciśnienie tłoczenia<br>sprężarki                                         | Zatrzymanie    | Zmniejszyć temperaturę otoczenia lub obciążenie cieplne.                                                                                                    |
| AL15       | Spadek ciśnienia w obiegu<br>czynnika chłodniczego<br>(strona wysokociśnieniowa) | Zatrzymanie    | <ul> <li>Sprawdzić, czy temperatura otoczenia mieści się<br/>w podanym zakresie.</li> <li>Możliwe, że czynnik chłodniczy wycieka. Wezwać serwis.</li> </ul>                                                                                                    |
| AL16       | Wzrost ciśnienia w obiegu<br>czynnika chłodniczego<br>(strona niskociśnieniowa)  | Zatrzymanie    | Zmniejszyć temperaturę otoczenia lub obciążenie cieplne.                                                                                                    |
| AL17       | Spadek ciśnienia w obiegu<br>czynnika chłodniczego<br>(strona niskociśnieniowa)  | Zatrzymanie    | <ul> <li>Sprawdzić przepływ płynu obiegowego.</li> <li>Możliwe, że czynnik chłodniczy wycieka. Wezwać serwis.</li> </ul>                                                                                                    |
| AL18       | Przeciążenie sprężarki                                                           | Zatrzymanie    | Pozostawić na 10 minut i uruchomić ponownie,<br>a nastepnie sprawdzić, czy spreżarka pracuje                                                                                                    |
| AL19<br>*2 | Błąd komunikacji *²                                                              | Kontynuacja *1 | Wiadomość żądania z komputera hosta nie dotarła.<br>Wysłać ja ponownie.                                                                                                    |
| AL20       | Błąd pamięci                                                                     | Zatrzymanie    | Dane zapisane różnią się od danych odczytanych.<br>Wezwać serwis do obsługi pamieci RAM.                                                                                                    |
| AL21       | Odcięcie bezpiecznika linii<br>prądu stałego                                     | Zatrzymanie *1 | Bezpiecznik obwodu prądu stałego(DC) złącza<br>komunikacji wejścia/wyjścia stykowego jest zwarty.<br>Wezwać serwis do obsługi bezpiecznika obwodu prądu<br>stałego (DC).<br>Upewnić się, że okablowanie jest prawidłowe,<br>a obciążenie nie przekracza 500 mA. |
| AL22       | Awaria czujnika temp.<br>tłoczenia płynu obiegowego                              | Zatrzymanie    |                                                                                                    |
| AL23       | Awaria czujnika temp.<br>powrotu płynu obiegowego                                | Zatrzymanie    | Czujnik temperatury jest zwarty lub rozwarty.<br>Wezwać serwis do czujnika temperatury                                                                                                    |
| AL24       | Awaria czujnika temp.<br>wlotowej sprężarki                                      | Zatrzymanie    |                                                                                                    |
| AL25       | Awaria czujnika ciśnienia<br>tłoczenia płynu obiegowego                          | Zatrzymanie    |                                                                                                    |
| AL26       | Awaria czujnika ciśnienia<br>tłoczenia sprężarki                                 | Zatrzymanie    | Czujnik ciśnienia jest zwarty lub rozwarty.<br>Wezwać serwis do czujnika ciśnienia.                                                                                                    |
| AL27       | Awaria czujnika ciśnienia wlotowego sprężarki                                    | Zatrzymanie    |                                                                                                    |

- -

**-** ·

| Tabela 7-1 Rozwiazywanie problemów i lista kodów alarmów (1 | /2) |
|-------------------------------------------------------------|-----|
|                                                             |     |

.. *.* 

.

| Kod                 | Opis                                                         | Obsługa        | Przyczyna/Rozwiąza<br>(Nacisnąć przycisk resetowania<br>przyczyny).                                                                                    | nie<br>a po usunięciu                                       |
|---------------------|--------------------------------------------------------------|----------------|----------------------------------------------------------------------------------------------------|-------------------------------------------------------------|
| AL28                | Konserwacja pompy                                            | Kontynuacja    | Informuje o terminie przeglądu                                                                                                    | Co 8000 godzin*5                                            |
| AL29 *3             | Konserwacja silnika<br>wentylatora* <sup>3</sup>             | Kontynuacja    | Zalecamy zlecenie przeglądu i serwisu<br>pompy, silnika wentylatora i sprężarki.                                                                       | Co 20 000 godzin                                            |
| AL30                | Konserwacja sprężarki                                        | Kontynuacja    | *Patrz "5.18 Funkcja resetowania<br>łącznego czasu".                                                                                                   | Co 50 000 godzin                                            |
| AL31 * <sup>3</sup> | Detekcja sygnału wejścia stykowego 1 *3                      | Zatrzymanie *1 | Weiście stykowe jest wykrywane                                                                                                    |                                                             |
| AL32 *3             | Detekcja sygnału wejścia<br>stykowego 2 * <sup>3</sup>       | Zauzymanie     |                                                                                                    |                                                             |
| AL33                | Wyciek wody                                                  | Zatrzymanie *1 | <ul> <li>Sprawdzić, czy jest podłączony czujnik</li> <li>Doszło do wycieku. Sprawdzić punkt w</li> </ul>                                               | wycieków.<br>ycieku.                                        |
| AL34                | Wzrost<br>rezystywności/przewodno<br>ści elektrycznej        | Kontynuacja    | Rezystywność/przewodność elektryczn<br>wartość zadana.<br>Jeżeli jest używany czujnik przewod<br>należy wymienić filtr dejonizujący.                   | a jest większa niż<br>Iności elektrycznej,                  |
| AL35                | Spadek<br>rezystywności/przewodno<br>ści elektrycznej        | Kontynuacja    | Rezystywność/przewodność elektryczna<br>wartość zadana.<br>Jeżeli jest używany czujnik rezystyw<br>należy wymienić filtr dejonizujący.                 | a jest mniejsza niż<br>ności elektrycznej,                  |
| AL36                | Błąd czujnika<br>rezystywności/przewodno<br>ści elektrycznej | Kontynuacja    | <ul> <li>Sprawdzić, czy czujnik rezystywności/przewo</li> <li>Mogło dojść do zwarcia lub rozwarci<br/>rezystywności/ przewodności. Wymienia</li> </ul> | dności jeśli podłączony.<br>a obwodu czujnika<br>ć czujnik. |

\*1: Domyślne ustawienia to "Zatrzymanie" lub "Kontynuacja". Użytkownik może je zmienić na "Kontynuacja" i "Zatrzymanie". Szczegółowe informacje zawiera punkt "5.16 Funkcja personalizowania alarmów".

\*2: Ustawienie domyślne "AL19, Błąd komunikacji" jest wyłączone. Jeśli funkcja ta musi być włączona, patrz "5.19 Funkcja komunikacji".

\*3: Funkcje "AL31 Detekcja sygnału wejścia stykowego 1" i "AL32 Detekcja sygnału wejścia stykowego 2" nie są ustawieniami domyślnymi. Jeżeli te funkcje są stosowane, patrz punkt "5.19 Funkcja komunikacji". \*4: W modelu chłodzonym powietrzem.

\*5: Informacja o wymianie uszczelnienia mechanicznego. Uszczelnienie mechaniczne można wymienić maksymalnie 2 razy. Jeśli łączny czas pracy pompy przekracza 20 000 godzin, należy rozważyć zlecenie przeglądu pompy.

#### Inne błędy 7.4

Sprawdzanie innych błędów

Przyczyny i środki zaradcze w przypadku awarii, które nie są sygnalizowane kodami alarmowymi, przedstawiono w "Tabela 7-3".

| Typ awarii                                     | Przyczyna                                                  | Rozwiązanie                                   |
|------------------------------------------------|------------------------------------------------------------|-----------------------------------------------|
|                                                | Odłącznik nie jest włączony.                               | Włączyć odłącznik.                            |
| Na papelu sterowania                           | Awaria odłącznika.                                         | Wymienić odłącznik.                           |
| nie są wyświetlane                             | Brak zasilania<br>(Odłącznik zasilania nie jest włączony). | Doprowadzić zasilanie.                        |
|                                                | Zadziałał odłącznik na skutek                              | Usunąć zwarcie lub naprawić część             |
|                                                | zwarcia obwodu i upływu prądu                              | z upływem prądu.                              |
| Kontrolka LED [RUN]                            | Skonfigurowano komunikację.                                | Sprawdzić, czy skonfigurowano<br>komunikację. |
| nie zaswieca się mimo<br>naciśnięcia przycisku | Awaria kontrolki LED [RUN]                                 | Wymienić sterownik.                           |
| [RUN/STOP].                                    | Awaria przełącznika [RUN/STOP]                             | Wymienić sterownik.                           |

Tabela 7-3 Przyczyny i środki zaradcze w przypadku awarii bez kodu alarmowego

# Rozdział 8 Kontrola, inspekcja i czyszczenie

# 8.1 Kontrola jakości płynu obiegowego

OSTRZEŻENIE

Stosować wyłącznie wskazane płyny obiegowe. Jeżeli stosowane są inne płyny, mogą one uszkodzić produkt lub spowodować niebezpieczeństwo.

W przypadku stosowania świeżej wody (wody z kranu) upewnić się, że odpowiada ona standardowi wody podanemu w poniższej tabeli. Jeżeli normy jakości wody nie są spełnione, może dojść do zatkania lub wycieku wody w przewodach rurowych obiektu lub do innych problemów, takich jak wyciek czynnika chłodniczego itp.

|                         |                                         | wody (wody 2 kiand) |                    |                    |  |
|-------------------------|-----------------------------------------|---------------------|--------------------|--------------------|--|
|                         |                                         |                     | Wartość sta        | andardowa          |  |
|                         | Pozycja                                 | Produkt             | Dla płynu          | Dla wody           |  |
|                         |                                         |                     | obiegowego         | użytkowej          |  |
|                         | pH (przy 25 °C)                         | —                   | 6,0 do 8,0         | 6,5 do 8,2         |  |
| Pozycja<br>standardowa  | Przewodność elektryczna<br>(przy 25 °C) | [µS/cm]             | 100 do 300         | 100 do 800         |  |
|                         | Jon chlorkowy                           | [mg/l]              | Nie więcej niż 50  | Nie więcej niż 200 |  |
|                         | Jon kwasu siarkowego                    | [mg/l]              | Nie więcej niż 50  | Nie więcej niż 200 |  |
|                         | Zużycie kwasu<br>(przy pH 4,8)          | [mg/l]              | Nie więcej niż 50  | Nie więcej niż 100 |  |
|                         | Twardość całkowita                      | [mg/l]              | Nie więcej niż 70  | Nie więcej niż 200 |  |
|                         | Twardość wapniowa                       | [mg/l]              | Nie więcej niż 50  | Nie więcej niż 150 |  |
|                         | Jon krzemianowy                         | [mg/l]              | Nie więcej niż 30  | Nie więcej niż 50  |  |
| Pozycja<br>referencyjna | Żelazo                                  | [mg/l]              | Nie więcej niż 0,3 | Nie więcej niż 1,0 |  |
|                         | Miedź                                   | [mg/l]              | Nie więcej niż 0,1 | Nie więcej niż 0,3 |  |
|                         | Jon siarczkowy                          | [mg/l]              | Nie wykryto        | Nie wykryto        |  |
|                         | Jon amonowy                             | [mg/l]              | Nie więcej niż 0,1 | Nie więcej niż 1,0 |  |
|                         | Chlor resztkowy                         | [mg/l]              | Nie więcej niż 0,3 | Nie więcej niż 0,3 |  |
|                         | Separacja kwasu węglowego               | [mg/l]              | Nie więcej niż 4,0 | Nie więcej niż 4,0 |  |

Tabela 8-1 Normy jakości dotyczące świeżej wody (wody z kranu)

\* Wyciąg z JRA-GL-02-1994, The Japan Refrigeration and Air Conditioning Industry Association.

# PRZESTROGA

Jeśli podczas regularnej kontroli pojawią się jakiekolwiek problemy, należy wyczyścić zbiornik i obieg płynu obiegowego oraz wymienić płyn obiegowy w zbiorniku. Dodatkowo, nawet jeśli nie stwierdzono żadnych problemów, konieczna jest wymiana płynu raz na 3 miesiące, gdy odparowanie płynu powoduje zwiększenie stężenia zanieczyszczeń. Informacje o kontroli okresowej można znaleźć w punkcie "8.2 Kontrola i czyszczenie".

# 8.2 Kontrola i czyszczenie

## OSTRZEŻENIE

- Nie obsługiwać mokrymi rękami przełączników i podobnych elementów oraz nie dotykać części elektrycznych, takich jak wtyczka zasilania. Mogłoby dojść do porażenia prądem.
  - Nie rozpryskiwać wody bezpośrednio na produkt ani nie myć produktu wodą. Mogłoby dojść do porażenia prądem, pożaru itp.
  - Nie należy bezpośrednio dotykać żeberek podczas czyszczenia filtra pyłoszczelnego. Mogłoby dojść do obrażeń.

# OSTRZEŻENIE

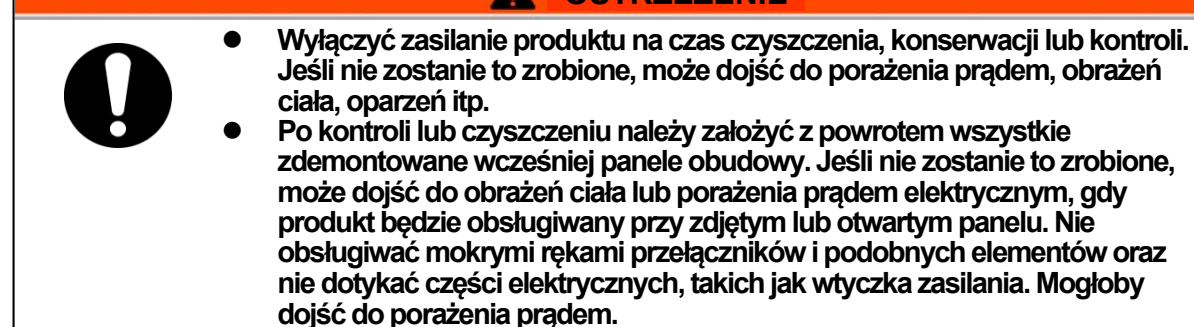

# 8.2.1 Kontrola codzienna

Sprawdzić każdą pozycję z Tabela 8-2 poniżej. Jeśli zostanie stwierdzony jakikolwiek problem, zatrzymać produkt, wyłączyć zasilanie główne i przeprowadzić serwis produktu.

| Pozycja                                                       | Kontrolowany element                           |                                                                                                    |  |  |
|---------------------------------------------------------------|------------------------------------------------|----------------------------------------------------------------------------------------------------|--|--|
| Warunki instalacji                                            | Sprawdzić warunki instalacji produktu.         | Na produkcie nie ma ciężkiego<br>przedmiotu, a do przewodów rurowych<br>nie jest przyłożona nadmierna siła.<br>Temperatura i wilgotność sa zgodne ze |  |  |
|                                                               |                                                | specyfikacją roboczą produktu.                                                                                                    |  |  |
| Wyciek płynu                                                  | Sprawdzić podłączoną część instalacji rurowej. | Nie ma wycieku płynu obiegowego<br>z podłączonej części instalacji rurowej.                                                                          |  |  |
| llość płynu                                                   | Sprawdzić wskaźnik poziomu cieczy.             | Poziom płynu obiegowego musi się<br>znajdować przy oznaczeniu "H".                                                                                   |  |  |
|                                                               | Sprawdzić wyświetlacz.                         | Liczby na wyświetlaczu powinny być wyraźne.                                                                                                    |  |  |
| Panel sterowania                                              | Sprawdzić działanie funkcji.                   | Przyciski [RUN/STOP] i [MENU], [SEL],<br>[▼], [▲] działają prawidłowo.                                                                               |  |  |
| Ciśnienie tłoczenia<br>płynu obiegowego                       | Sprawdzić na panelu sterowania.                | Nie ma problemu z obsługą.                                                                                                    |  |  |
| Warunki robocze                                               | Sprawdzić stan techniczny.                     | Nie ma nadmiernego hałasu, wibracji,<br>zapachu ani dymu. Nie powinno być<br>aktywnego sygnału alarmowego.                                           |  |  |
| Stan wentylacji<br>(W modelu chłodzonym<br>powietrzem)        | Sprawdzić stan kratki wentylacyjnej.           | Upewnić się, że kratka wentylacyjna nie<br>jest zasłonięta.                                                                                          |  |  |
| Zaopatrzenie w wodę<br>użytkową (W modelu<br>chłodzonym woda) | Sprawdzić stan zasilania termochillera.        | Temperatura, natężenie przepływu i ciśnienie<br>muszą być zgodne ze specyfikacją.                                                                    |  |  |

Tabela 8-2 Elementy kontroli codziennej

8.2 Kontrola i czyszczenie

# 8.2.2 Kontrola comiesięczna

|            | <b>F</b> 1 |           |               |
|------------|------------|-----------|---------------|
| Tabela 8-3 | Elementy   | / Kontrol | comiesięcznej |

| Pozycja                                                                                 | Kontrolowany element             |                                                                                   |  |
|-----------------------------------------------------------------------------------------|----------------------------------|-----------------------------------------------------------------------------------|--|
| Stan wentylacji<br>(W modelu chłodzonym<br>powietrzem)                                  | Oczyścić kratkę<br>wentylacyjną. | Upewnić się, że kratka wentylacyjna nie jest<br>zapchana kurzem itp.              |  |
| Zaopatrzenie w wodę<br>użytkową<br>(W modelu chłodzonym wodą)                           | Sprawdzić wodę<br>użytkową.      | Upewnić się, że woda użytkowa jest czysta i nie<br>zawiera żadnych ciał obcych.   |  |
| Automatyczne zaopatrywanie<br>w wodę<br>(Opcja J: Automatyczne<br>zaopatrywanie w wodę) | Sprawdzić wodę<br>zasilającą.    | Upewnić się, że woda zasilająca jest czysta i nie<br>zawiera żadnych ciał obcych. |  |

## Czyszczenie odpowietrznika (w modelu chłodzonym powietrzem)

#### PRZESTROGA

- Jeśli żeberka skraplacza powietrza zostaną zapchane pyłem lub zanieczyszczeniami, zmniejszy się wydajność odprowadzania ciepła. Będzie to skutkować zmniejszeniem wydajności chłodzenia i może zatrzymać pracę, ponieważ dojdzie do aktywacji urządzenia zabezpieczającego. Na czas czyszczenia, konserwacji i inspekcji należy wyłączyć zasilanie. Jeśli nie zostanie to zrobione, może dojść do porażenia prądem, obrażeń ciała, oparzeń itp.
- Po kontroli lub czyszczeniu należy założyć z powrotem wszystkie zdemontowane wcześniej panele obudowy. Jeśli nie zostanie to zrobione, może dojść do obrażeń ciała lub porzizonia przedom olektrycznym, cdy przedukt bedzie obekuciwany przy zdiotym lub

Do czyszczenia skraplacza należy używać szczotki z długim włosiem lub pistoletu pneumatycznego, aby zapobiec odkształceniu lub uszkodzeniu żeberek.

## Demontaż filtra przeciwpyłowego

 Filtr przeciwpyłowy montowany jest w dolnej części powierzchni czołowej termochillera. Jest montowany za pomocą magnesu. Filtr przeciwpyłowy jest podzielony na dwie części. Są one identyczne.

2. Można je zdemontować w sposób pokazany na poniższym rysunku. Podczas demontażu należy uważać, aby nie odkształcić ani nie porysować chłodzonego powietrzem skraplacza (jego żeberek).

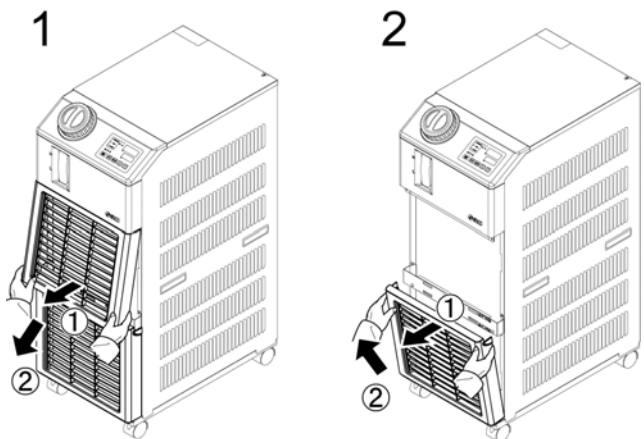

Rys. 8-1 Demontaż filtra przeciwpyłowego

#### Czyszczenie filtra

Do czyszczenia skraplacza należy używać szczotki z długim włosiem lub pistoletu pneumatycznego.

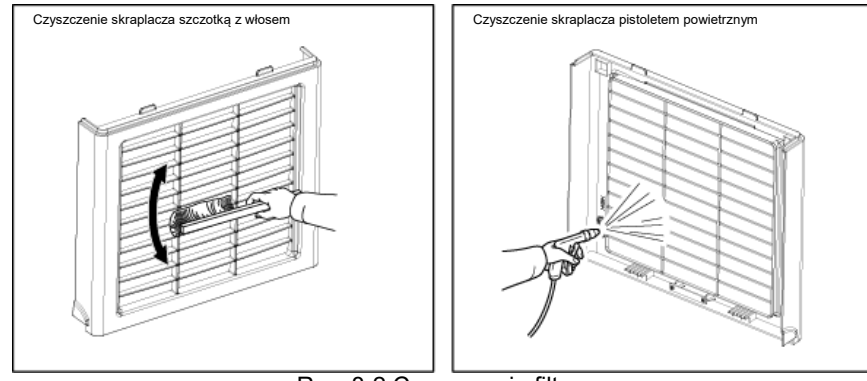

Rys. 8-2 Czyszczenie filtra

## Montaż filtra przeciwpyłowego

Zamontować kołnierz w kolejności odwrotnej do demontażu, a następnie zamontować filtr przeciwpyłowy. Po zamontowaniu magnes zatrzaskuje się. )

# 8.2.3 Inspekcja co 3 miesiące

| Tabela 8-4 | Elementy kontroli przeprowadzanej co 3 miesiące |
|------------|-------------------------------------------------|
|            |                                                 |

| Pozycja                                        | Kontrolowany element                                                                                     |                                                                                                    |  |
|------------------------------------------------|----------------------------------------------------------------------------------------------------|----------------------------------------------------------------------------------------------------|--|
| Zasilanie                                      | Sprawdzić napięcie zasilania.                                                                            | <ul> <li>Upewnić się, że napięcie zasilania jest<br/>zgodne ze specyfikacją.</li> </ul>                                                                                                    |  |
| Płyn obiegowy                                  | Okresowo wymieniać wodę<br>obiegową (wodę czystą).<br>Oczyścić zbiornik.                                 | <ul> <li>Upewnić się, że woda nie została<br/>zanieczyszczona i że nie doszło do wzrost<br/>glonów.</li> <li>Woda obiegowa wewnątrz zbiornika musi<br/>być czysta i nie może zawierać ciał obcycł</li> <li>Należy używać wody czystej lub<br/>oczyszczonej. Jakość wody musi być<br/>zgodna ze specyfikacją podaną<br/>w Tabela 8-1.</li> <li>* Zaleca się wymianę płynu obiegowego c<br/>3 miesiące podczas wykonywania<br/>przeglądów okresowych.</li> </ul> |  |
|                                                | Kontrola gęstości<br>(W przypadku stosowania<br>roztworu wodnego glikolu<br>etylenowego o stężeniu 15 %) | - Gęstość musi wynosić 15 % +5/–0.                                                                                                    |  |
| Woda użytkowa<br>(W modelu<br>chłodzonym wodą) | Sprawdzić jakość wody.                                                                                   | <ul> <li>Upewnić się, że woda jest czysta i nie<br/>zawiera żadnych ciał obcych. Należy<br/>również sprawdzić, czy woda nie została<br/>zanieczyszczona i czy nie doszło do wzrostu<br/>glonów.</li> <li>Jakość wody musi być zgodna ze<br/>specyfikacją podaną w Tabela 8-1.</li> </ul>                                                                                                    |  |

<sup>8.2</sup> Kontrola i czyszczenie

## Wymiana płynu obiegowego

- Oczyścić zbiornik i wymienić płyn obiegowy (woda czysta).
- W przypadku płynu obiegowego należy dobrać płyn zgodny ze specyfikacją przedstawioną w "Tabela 8-1 Normy jakości dotyczące świeżej wody (wody z kranu)".
- W przypadku stosowania 15% roztworu glikolu etylenowego należy sprawdzić, czy stężenie mieści się w zakresie 15 % +5/–0.

### Wymiana płynu obiegowego (w modelach chłodzonych wodą)

- Oczyścić źródło wody użytkowej i wymienić wodę użytkową.
- W przypadku płynu obiegowego należy dobrać płyn zgodny ze specyfikacją przedstawioną w "Tabela 8-1 Normy jakości dotyczące świeżej wody (wody z kranu)".

# 8.2.4 Inspekcja co 6 miesięcy

### Sprawdzenie wycieków wody z pompy

Zdjąć panel obudowy i sprawdzić, czy w pompie nie ma nadmiernego wycieku. W przypadku stwierdzenia nieszczelności należy wymienić uszczelnienie mechaniczne. Jako część serwisową zamówić uszczelnienie mechaniczne przedstawione w punkcie "8.3 Materiały eksploatacyjne".

#### PRZESTROGA

- Wyciek z uszczelnienia mechanicznego Niemożliwe jest całkowite wyeliminowanie wycieku z uszczelnienia mechanicznego z powodu jego konstrukcji. Tempo wycieku nie powinno jednak przekraczać 3 cc/godz.
   Zalecany czas eksploatacji uszczelnienia mechanicznego do momentu obowiązkowej
- wymiany wynosi od 6000 do 8000 godzin (zwykle 1 rok)

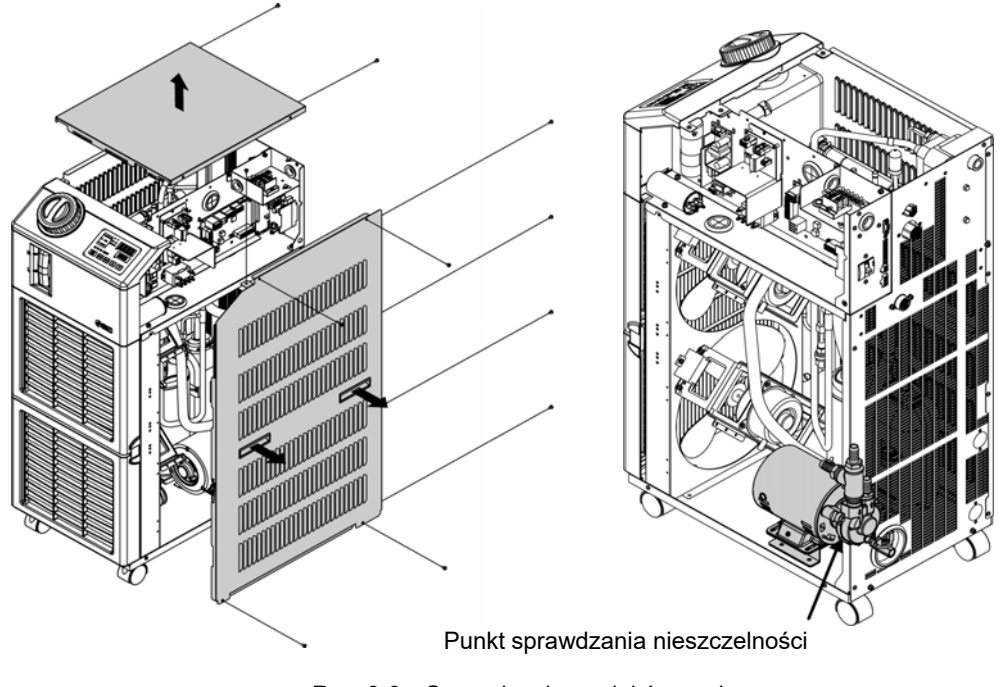

Rys. 8-3 Sprawdzenie wycieków wody z pompy

## 8.2.5 Inspekcja przed sezonem zimowym

### Zapobieganie zamarzaniu płynu obiegowego

Produkt może zapobiegać zamarzaniu płynu obiegowego w okresie zimowym oraz w nocy. Jeżeli istnieje ryzyko zamarznięcia z powodu zmiany warunków instalacji i środowiska pracy (czas pracy, pogoda itp.), należy wcześniej wykonać przedstawione niżej czynności.

#### Funkcja zapobiegająca zamarzaniu (funkcja automatycznej pracy pompy)

- Gdy temperatura płynu obiegowego osiągnie 3°C, pompa uruchomi się automatycznie.
- W wyniku pracy pompy płyn obiegowy zostanie ogrzany.
   Następnie, gdy temperatura płynu obiegowego osiągnie 5 °C, pompa automatycznie się zatrzyma.
- W efekcie temperatura płynu obiegowego będzie utrzymywana między 3 a 5 °C, co zapobiegnie zamarzaniu.
- Ta funkcja nie zapobiega zamarznięciu wody w obiegu wody użytkowej (w modelach chłodzonych wodą). Użytkownik powinien podjąć odpowiednie środki zapobiegające zamarzaniu.
- Ta funkcja nie zapobiega zamarzaniu obiegu automatycznego napełniania płynem (gdy wybrano taką opcję). Zabezpieczenie obwodu automatycznego napełniania płynem należy do obowiązku klienta.
- \*Szczegółowe informacje zawiera punkt 5.11 Funkcja zapobiegająca zamarzaniu.
- **1.** Zasilanie powinno być włączone. (Kontrolka RUN miga co 2 sekundy).

**2.** Całkowicie otworzyć zawór oraz ręczny zawór nadmiarowy zainstalowany przez użytkownika, aby zapewnić cyrkulację płynu obiegowego w momencie automatycznego uruchomienia pompy.

#### PRZESTROGA

- Ta funkcja nie zapobiega całkowitemu zamarznięciu produktu, jeśli obszar instalacji jest narażony na ciężkie, zimne warunki atmosferyczne. W takich warunkach należy skonsultować się z wyspecjalizowanym sprzedawcą w celu zainstalowania innych urządzeń zapobiegających zamarzaniu (nagrzewnica taśmowa itp.).
  - Obieg wody użytkowej również nie jest zabezpieczony.
  - Podobnie nie jest zabezpieczony obieg automatycznego napełniania wodą.

# 8.3 Materiały eksploatacyjne

Należy, w zależności od stanu technicznego, wymienić poniższe części.

| Numer katalogowy | Nazwa                              | Liczba szt. | Uwagi      |
|------------------|------------------------------------|-------------|------------|
| HRS-S0001        | Filtr przeciwpyłowy                | 1           | Jako zapas |
| HRG-S0211        | Zestaw uszczelnienia mechanicznego | 1           | -          |

#### Tabela 8-5 Materiały eksploatacyjne

<sup>8.3</sup> Materiały eksploatacyjne

# 8.4 Wyłączenie z eksploatacji na dłuższy czas

Jeżeli istnieje obawa, że produkt nie będzie używany przez długi czas albo że dojdzie do zamarznięcia, należy wykonać następujące czynności.

- **1.** Wyłączyć zasilanie główne użytkownika (odłącznik).
- Całkowicie opróżnić układ produktu z płynu obiegowego i wody użytkowej (w modelach chłodzonych wodą).
   Procedurę odprowadzenia płynu obiegowego z produktu opisano w punkcie

"8.4.1 Odprowadzenie płynu obiegowego".

**3.** Po odprowadzeniu płynu zakryć produkt pokrowcem winylowym itp. i odłożyć do przechowania.

# 8.4.1 Odprowadzenie płynu obiegowego i wody użytkowej

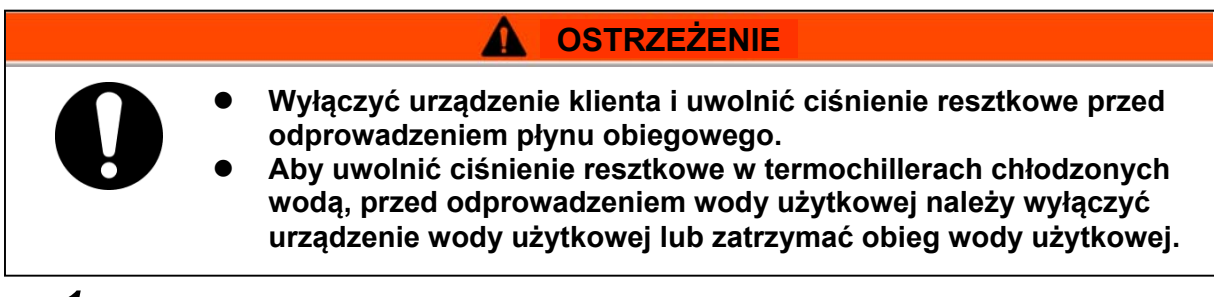

 Umieścić pojemnik pod wylotem odpływu. (Pojemność pojemnika powinna wynosić ok. 10 litrów).

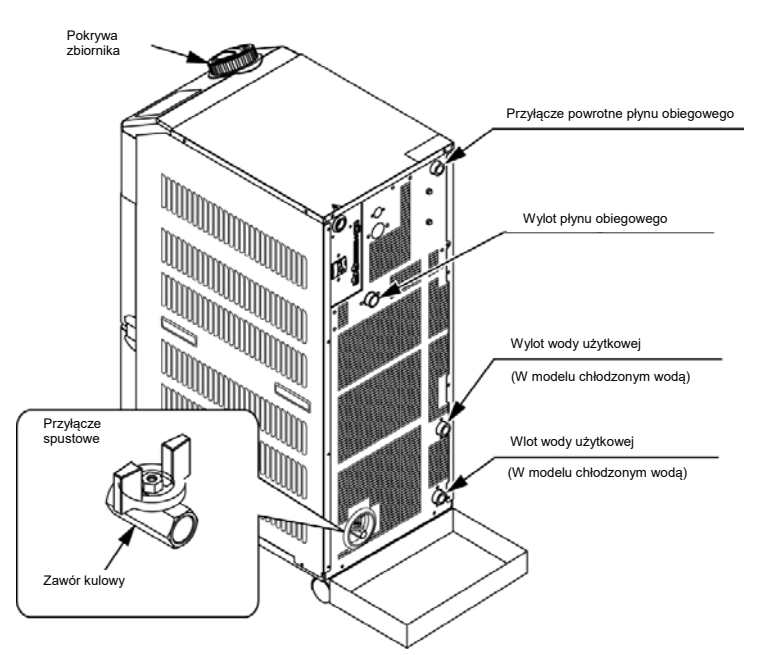

Rys. 8-4 Odprowadzenie płynu obiegowego i wody użytkowej z produktu

- **2.** Zdjąć pokrywę zbiornika.
  - Ctworzyć zawory kulowe na przyłączu spustowym i spuścić płyn.

**4.** Upewnić się, że z maszyny i przewodów rurowych użytkownika została wypompowana wystarczająca ilość płynu obiegowego, a następnie odpowietrzyć układ przez przyłącze powrotne płynu obiegowego.

**5.** Po opróżnieniu zbiornika z płynu obiegowego należy zamknąć zawór kulowy na przyłączu spustowym i założyć z powrotem pokrywę zbiornika.

<W przypadku termochillera chłodzonego wodą należy opróżnić instalację wody użytkowej zgodnie z punktami od 6 do 8.>

**6.** Odłączyć przewody rurowe z odpływu wody użytkowej.

**7.** Wyjąć filtr przeciwpyłowy, aby usunąć zatyczkę. Procedurę usuwania przedstawiono w punkcie 8-3.

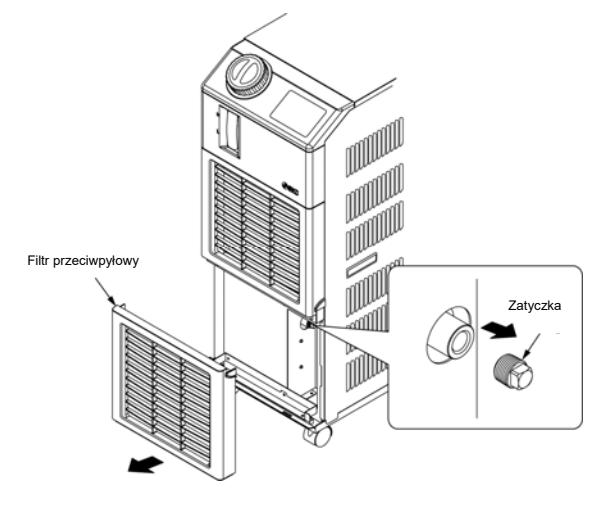

Rys. 8-5 Demontaż zatyczki

## PRZESTROGA

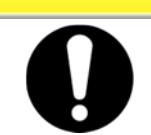

Samo odłączenie przewodów rurowych wody użytkowej nie spowoduje całkowitego usunięcia wody użytkowej. Aby usunąć wodę użytkową, należy wymontować zatyczkę.

**8.** Po upewnieniu się, że woda użytkowa została całkowicie odprowadzona, na zatyczki wymontowane w punkcie 7 należy nałożyć taśmę uszczelniającą.

Po zamontowaniu zatyczek należy zamontować filtr przeciwpyłowy. Informacje na temat montażu znajdują się w punkcie P8-4.

**9.** Patrz Rys. 8-6 Wtyczka do przewodów rurowych produktu w celu zamontowania zatyczki do przewodów rurowych produktu.

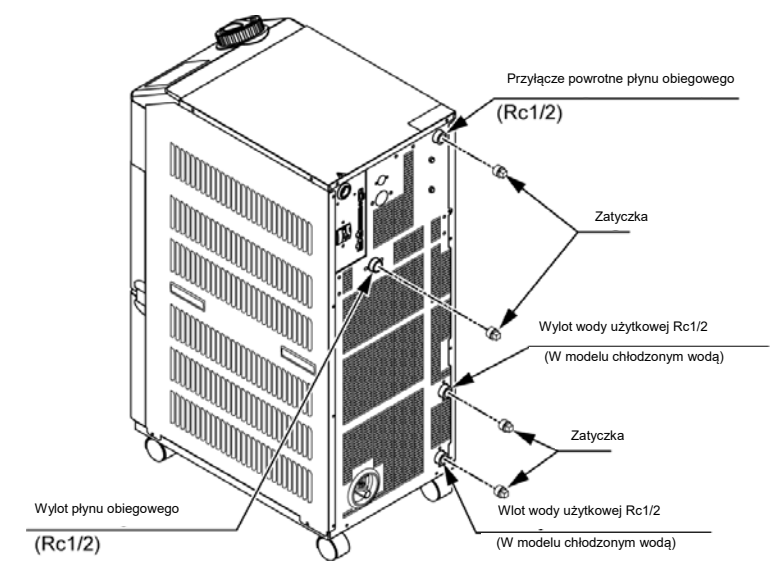

Rys. 8-6 Wtyczka do przewodów rurowych produktu

## Przyłącze do odpływu (zawór kulowy)

Podczas podłączania przewodów rurowych do odpływu (zawór kulowy) należy zamocować zawór kulowy za pomocą klucza.

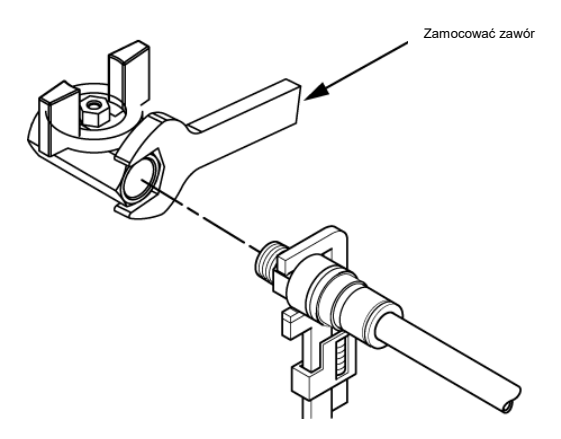

Rys. 8-7 Podłączenie do odpływu

## PRZESTROGA

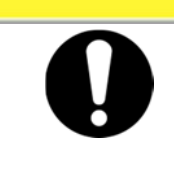

Jeżeli zawór kulowy nie zostanie zamocowany podczas podłączania przewodu rurowego, będzie się obracać, powodując wyciek płynu lub nieprawidłowe działanie.

Zamocować zawór kulowy podczas podłączania przewodu rurowego.

<sup>8.4</sup> Wyłączenie z eksploatacji na dłuższy czas
## **Rozdział 9 Dokumenty** 9.1 Wykaz specyfikacji 9.1.1 Specyfikacja produktu

Tabela 9-1 Wykaz specyfikacji [HRS050-\*\*-20-(BJM)]

|                                   | Model                                                              |        | HRS050-A*-20-(BJM)                                                                                                    | HRS050-W+-20-(BJM)     |  |  |  |  |  |
|-----------------------------------|--------------------------------------------------------------------|--------|----------------------------------------------------------------------------------------------------|------------------------|--|--|--|--|--|
|                                   | Metoda chłodzenia                                                  |        | Wersja chłodzona powietrzem Wersja chłodzona wodą                                                                                                    |                        |  |  |  |  |  |
|                                   | Czynnik chłodniczy                                                 |        | R410A (HFC)                                                                                                    |                        |  |  |  |  |  |
|                                   | llość czynnika chłodniczego                                        | kg     | 0,65                                                                                                    |                        |  |  |  |  |  |
|                                   | Metoda regulacji                                                   |        | Regulacja PID                                                                                                    |                        |  |  |  |  |  |
|                                   | Temperatura i wilgotność otoczenia*2                               |        | Temperatura: od 5 do 40 °C、Wilgotność: od 30 do 70 %                                                                                                    |                        |  |  |  |  |  |
| 0                                 | Płyn obiegowy* <sup>3</sup>                                        |        | Woda z kranu, wodny roztwór glikolu etylenowego o stężeniu 15 %* <sup>4</sup>                                                                                          |                        |  |  |  |  |  |
| wego                              | Zakres temperatury roboczej* <sup>2</sup>                          | °C     | 5 do 40                                                                                                    |                        |  |  |  |  |  |
|                                   | Wydajność chłodnicza* <sup>4</sup> (50/60 Hz)                      | W      | 4700                                                                                                    | /5100                  |  |  |  |  |  |
| ő                                 | Stabilność temperaturowa*6                                         | °C     | ±0,1                                                                                                    |                        |  |  |  |  |  |
| bie                               | Wydajność pompy* <sup>7</sup> (50/60 Hz)                           | MPa    | 0,24 (przy 23 l/min)                                                                                                    | / 0,32 (przy 28 l/min) |  |  |  |  |  |
| v nu c                            | Znamionowe natężenie przepływu* <sup>8</sup><br>(50/60 Hz)         | l/min  | 23/28                                                                                                    |                        |  |  |  |  |  |
| <u></u>                           | Pojemność zbiornika                                                | I      | Ok                                                                                                    | x. 5                   |  |  |  |  |  |
| Układ                             | Rozmiar przyłącza                                                  |        | Rc                                                                                                    | 1/2                    |  |  |  |  |  |
|                                   | Materiał mający kontakt z płyne<br>obiegowym                       | m      | Stal nierdzewna, lutowanie miedziane (wymiennik ciepła)* <sup>13</sup> , brąz* <sup>13</sup> Mosiądz* <sup>13</sup> , SIC,<br>wegiel, PP, PE, POM, FKM, EPDM, PVC, NBR |                        |  |  |  |  |  |
|                                   | Zakres temperatury                                                 | °C     | -                                                                                                    | 5 do 40                |  |  |  |  |  |
| <sup>12</sup> g                   | Zakres ciśnienia                                                   | MPa    | -                                                                                                    | 0,3 do 0,5             |  |  |  |  |  |
| E ≥ i                             | Wymagane natężenie przepływu* <sup>13</sup>                        | l/min  | -                                                                                                    | 16                     |  |  |  |  |  |
| Ş Ý                               | Różnica ciśnień wody użytkowej                                     | MPa    | -                                                                                                    | Co najmniej 0,3        |  |  |  |  |  |
| S S S                             | Rozmiar przyłącza                                                  |        | -                                                                                                    | Rc1/2                  |  |  |  |  |  |
| 83                                | Materiał mający kontakt z płynem obie                              | gowym  | Stal nierdzewna, lutowanie miedziar<br>(wymiennik ciepła), brąz, guma syntetyc                                                                                         |                        |  |  |  |  |  |
| 0                                 | Zakres ciśnienia wody zasilającej                                  | MPa    | 0,2 d                                                                                                    | 0,2 do 0,5             |  |  |  |  |  |
| czne/<br>anie<br>۱*1 <sup>2</sup> | Zakres temperatury wody<br>zasilającej                             | °C     | 5 do 40                                                                                                    |                        |  |  |  |  |  |
| en stat                           | Przepływ wody zasilającej                                          | l/min  | Ok. 1                                                                                                    |                        |  |  |  |  |  |
| uton<br>Płyr                      | Automatyczne napełnianie płynem R                                  | ozmiar | Rc3/8                                                                                                    |                        |  |  |  |  |  |
| ⊲ -                               | Przvłacze przelewowe Rozmiar przy                                  | vłacza | Rc3/4                                                                                                    |                        |  |  |  |  |  |
| czny                              | Zasilanie                                                          |        | 200–230 V AC, 50/60 Hz.<br>Dopuszczalny zakres napiecia ±10 %                                                                                                    |                        |  |  |  |  |  |
|                                   | Odłacznik* <sup>14</sup>                                           | A      | 20                                                                                                    |                        |  |  |  |  |  |
| lektry                            | Zastosowana wydajność wyłącznika różnicowo-prądowego* <sup>5</sup> | Α      | 20                                                                                                    |                        |  |  |  |  |  |
| Układ el                          | Znamionowy prąd roboczy* <sup>3</sup><br>(50/60 Hz)                | А      | 8,0/11,0                                                                                                    | 7,6/10,0               |  |  |  |  |  |
|                                   | Znamionowy pobór mocy* <sup>3</sup><br>(50/60 Hz)                  | kVA    | 1,68/2,20                                                                                                    | 1,55/2,00              |  |  |  |  |  |
|                                   | Wymiary* <sup>11</sup>                                             | mm     | 377 x 592 x 976 (szer. x gł. x wys.)                                                                                                    |                        |  |  |  |  |  |
| Akcesoria                         |                                                                    |        | Złącze sygnału sterującego sekwencją we/wy 1 szt., podręcznik obsługi (instalac<br>i obsługa) 1 szt., lista kodów alarmowych 1 szt.                                    |                        |  |  |  |  |  |
| Masa* <sup>11</sup> ko            |                                                                    |        | 69 67                                                                                                    |                        |  |  |  |  |  |

Produkt należy użytkować w warunkach, w których nie dojdzie do zamarznięcia.

W przypadku eksploatacji w sezonie lub regionie, w którym temperatura otoczenia spadnie poniżej zera, należy skonsultować się z firmą SMC.

W przypadku otosowania wody z kranu należy stosować wodę spełniającą wymogi japońskiego stowarzyszenia przemysłu chłodniczego i klimatyzacyjnego (JRA GL-02-1994 / Układ wody chłodzącej — typ obiegu — woda uzupełniająca)
(1) Temp. otoczenia roboczego.: 25 °C, (2) Temp. płynu obiegowego: 20 °C, (3) Znamionowy przepływ płynu obiegowego, (4) Płyn obiegowy: woda z kranu, (5) Temp. wody użytkowej.: 25°C (\*15).

Należy stosować roztwór wodny glikolu etylenowego o stężeniu 15 %, jeżeli produkt jest eksploatowany w miejscu, w którym temperatura płynu obiegowego jest niższa niż 10 °C. \*4

\*5 Temperatura na wyjściu przy znamionowym przepływie płynu obiegowego oraz bezpośrednio podłączonym wyjściu płynu obiegowego i powrotnym. Srodowisko instalacyjne i zasilanie elektryczne są zgodne ze specyfikacją i stabilne. Wydajność na wylocie termochillera przy temp. płynu obiegowego równej 20°C.

\*6

Przepływ płynu pozwalający utrzymać wydajność chłodniczą i stabilność temperaturową. Specyfikacja wydajności chłodniczej i stabilności temperaturowej może nie być spełniona, jeżeli natężenie przepływu będzie niższe niż \*7

przepływ znamionowy.

Do przygotowania przez klienta. Stosować wyłącznik różnicowo-prądowy o czułości 30 mA / 200 V, zgodny ze specyfikacją zasilania

Przód 1 m / Wysokość 1 m / Statycznie bez obciążenia. Inne warunki: pátrz uwaga 3. \*9

\*10 Wymiar między panelami. Nie uwzględniono wystających części. \*11 Mása bez płynu obiegowego i wody użytkowej (w modelu chłodzonym wodą). Masa wzrośnie o 1 kg w przypadku opcji J [Automatyczne napełnianie płynem].

\*12 Dla opcji J [Automatyczne napełnianie płynem].

\*13 Miedź, brąz i mosiądz nie są uwzględniane, jeśli wybrano opcję M [Przewody rurowe wody dejonizowanej].

\*14 W przypadku opcji B [Wyłącznik różnicowoprądowy] odłącznik jest zastąpiony wyłącznikiem różnicowo-prądowym.

\*15 W modelu chłodzonym wodą.

### 9.1.2 Wartości GWP czynnika chłodniczego

| Tabela 9-2 Wartości GWP czynnika chłodniczego |                                                 |                                 |  |  |  |  |  |
|-----------------------------------------------|-------------------------------------------------|---------------------------------|--|--|--|--|--|
|                                               | Potencjał tworzenia efektu cieplarnianego (GWP) |                                 |  |  |  |  |  |
| Czypnik chłodniczy                            | Desperzedzenie (UE) pr 517/2014                 | Zmieniona ustawa o odzyskiwaniu |  |  |  |  |  |
|                                               |                                                 | i niszczeniu fluorowęglowodorów |  |  |  |  |  |
|                                               |                                                 | (Prawodawstwo japońskie)        |  |  |  |  |  |
| R134a                                         | 1430                                            | 1430                            |  |  |  |  |  |
| R404A                                         | 3922                                            | 3920                            |  |  |  |  |  |
| R407C                                         | 1774                                            | 1770                            |  |  |  |  |  |
| R410A                                         | 2088                                            | 2090                            |  |  |  |  |  |

Uwaga:

1. Ten produkt jest hermetycznie zamknięty i zawiera fluorowane gazy cieplarniane.

2. Patrz tabela specyfikacji czynnika chłodniczego zastosowanego w produkcie.

<sup>9.1.1</sup> Specyfikacja produktu

### 9.1.3 Specyfikacje dotyczące komunikacji

### ■ Wejście/wyjście stykowe

|           | Pozycja                       | Specyfikacja                                  |  |  |  |  |  |  |
|-----------|-------------------------------|-----------------------------------------------|--|--|--|--|--|--|
| Т         | yp złącza (dla tego produktu) | MC1,5/12-GF-3,5                               |  |  |  |  |  |  |
|           | System izolacji               | Optoizolator                                  |  |  |  |  |  |  |
| Sygnal    | Znamionowe napięcie wejściowe | 24 VDC                                        |  |  |  |  |  |  |
| Sygnaf    | Zakres napięcia roboczego     | 21,6 do 26,4 V                                |  |  |  |  |  |  |
| wejsciowy | Znamionowy prąd wejściowy     | Typowo 5 mA                                   |  |  |  |  |  |  |
|           | Sygnał wejściowy              | 4,7 Ω                                         |  |  |  |  |  |  |
| Sygnał    | Znamionowy prąd obciążenia    | Nie więcej niż 48 VDC / Nie więcej niż 30 VDC |  |  |  |  |  |  |
| wyjścia   | Maksymalny prąd obciążenia    | 500 mA AC/DC (obciążenie rezystancyjne)       |  |  |  |  |  |  |
| stykowego | Minimalny prąd obciążenia     | 5 V DC, 10 mA                                 |  |  |  |  |  |  |
|           | Napięcie wyjściowe            | 24 VDC ±10 %, maks. 0,5 A                     |  |  |  |  |  |  |
|           |                               |                                               |  |  |  |  |  |  |

Tabala 0.3 Wykaz sposyfikacji

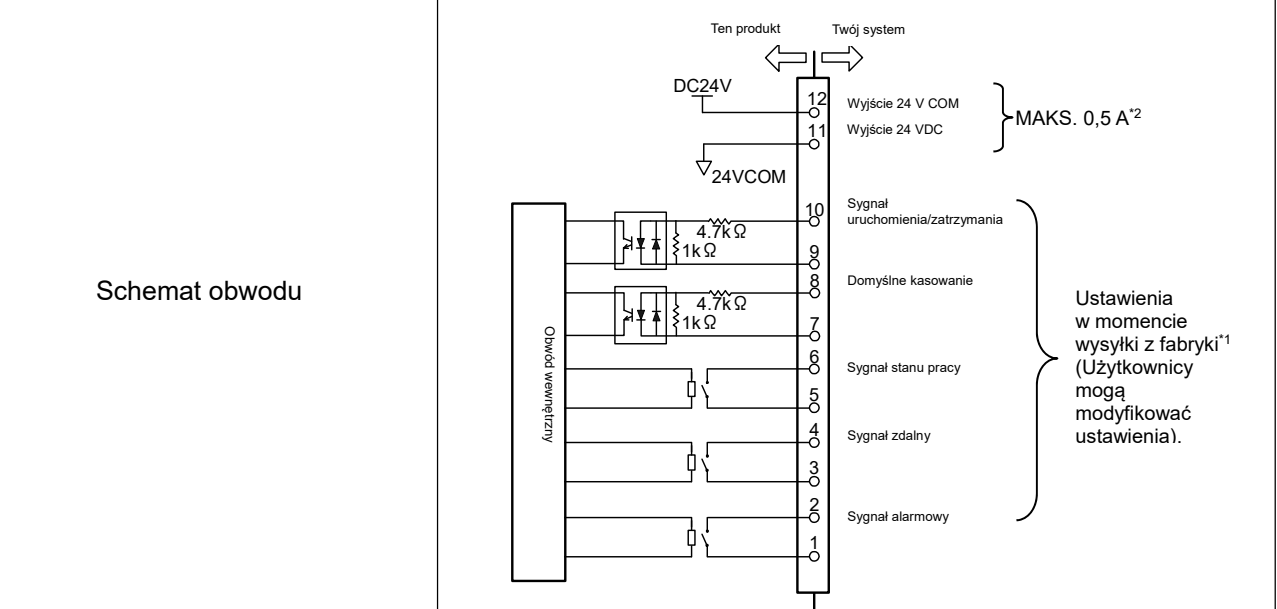

\*1 Numery styków i sygnały wyjściowe mogą być ustawiane przez użytkownika. Szczegółowe informacje zawiera punkt "5.19 Funkcja komunikacji".

\*2 W przypadku korzystania z akcesoriów opcjonalnych, w zależności od akcesoriów dopuszczalny prąd urządzeń 24 V DC zostaje zmniejszony. Szczegółowe informacje znajdują się w instrukcji obsługi akcesoriów opcjonalnych.

### Komunikacja szeregowa

#### Tabela 9-4 Specyfikacja produktu

| Pozycja                        | Specyfikacja                                                |                            |  |  |  |  |
|--------------------------------|-------------------------------------------------------------|----------------------------|--|--|--|--|
| Typ złącza (dla tego produktu) | Złącze żeńskie 9-stykowe D-sub (śruba montażowa: M2.6×0.45) |                            |  |  |  |  |
| Protokół                       | Standard Modicon Modbus / Prosty protokół komunikacji       |                            |  |  |  |  |
| Standard                       | EIA RS-485                                                  | EIA RS-232C                |  |  |  |  |
| Schemat obwodu                 | Ten produkt<br>Twój system<br>SD+<br>SG<br>SD-<br>SD-       | Ten produkt<br>Twoj system |  |  |  |  |

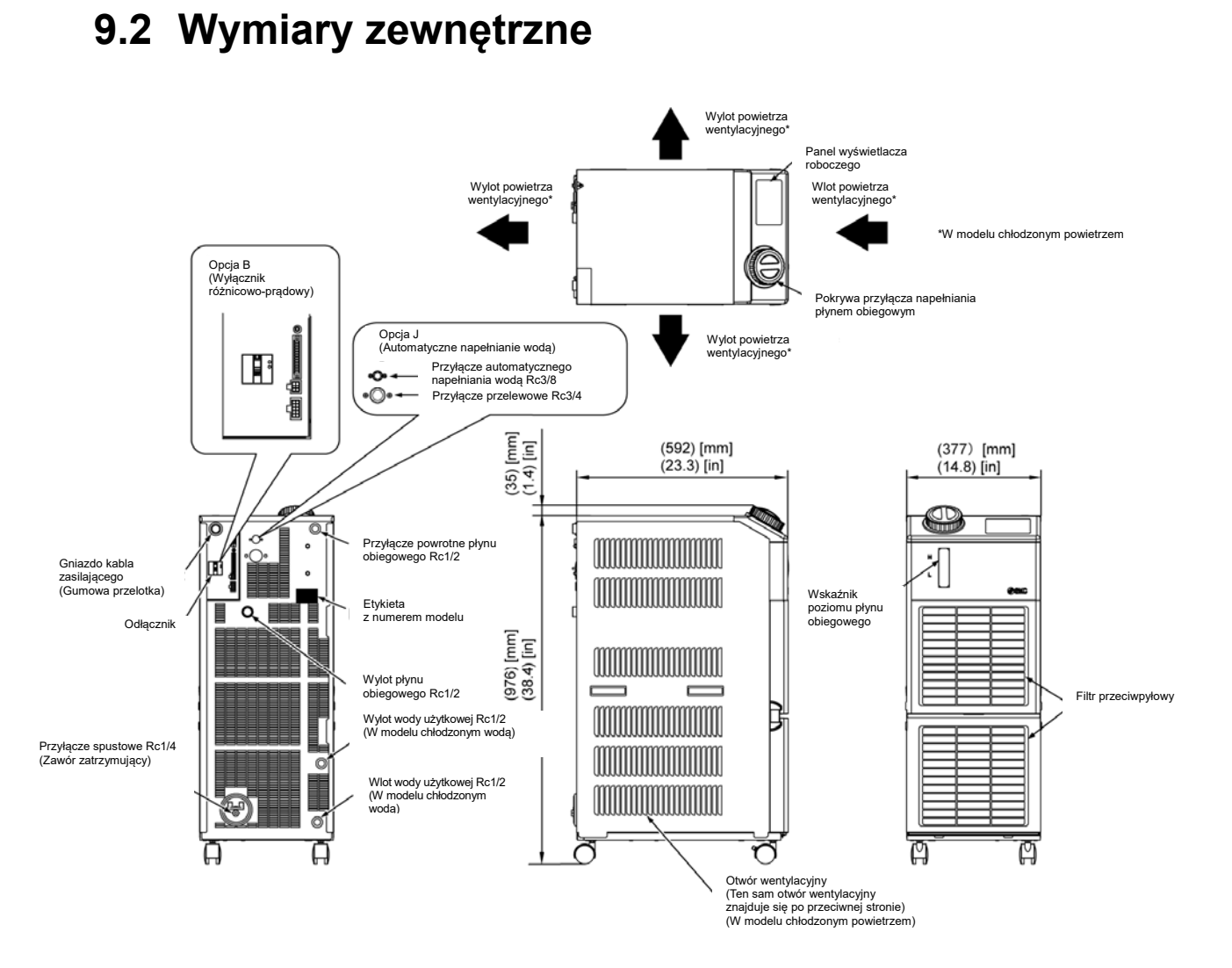

Rys. 9-1 Wymiary zewnętrzne

<sup>9.2</sup> Wymiary zewnętrzne

### 9.3 Schemat przepływu

#### HRS050-A\*-20-(BJM) 9.3.1

- **4** – Obwód płynu obiegowego
- Obwód chłodniczy

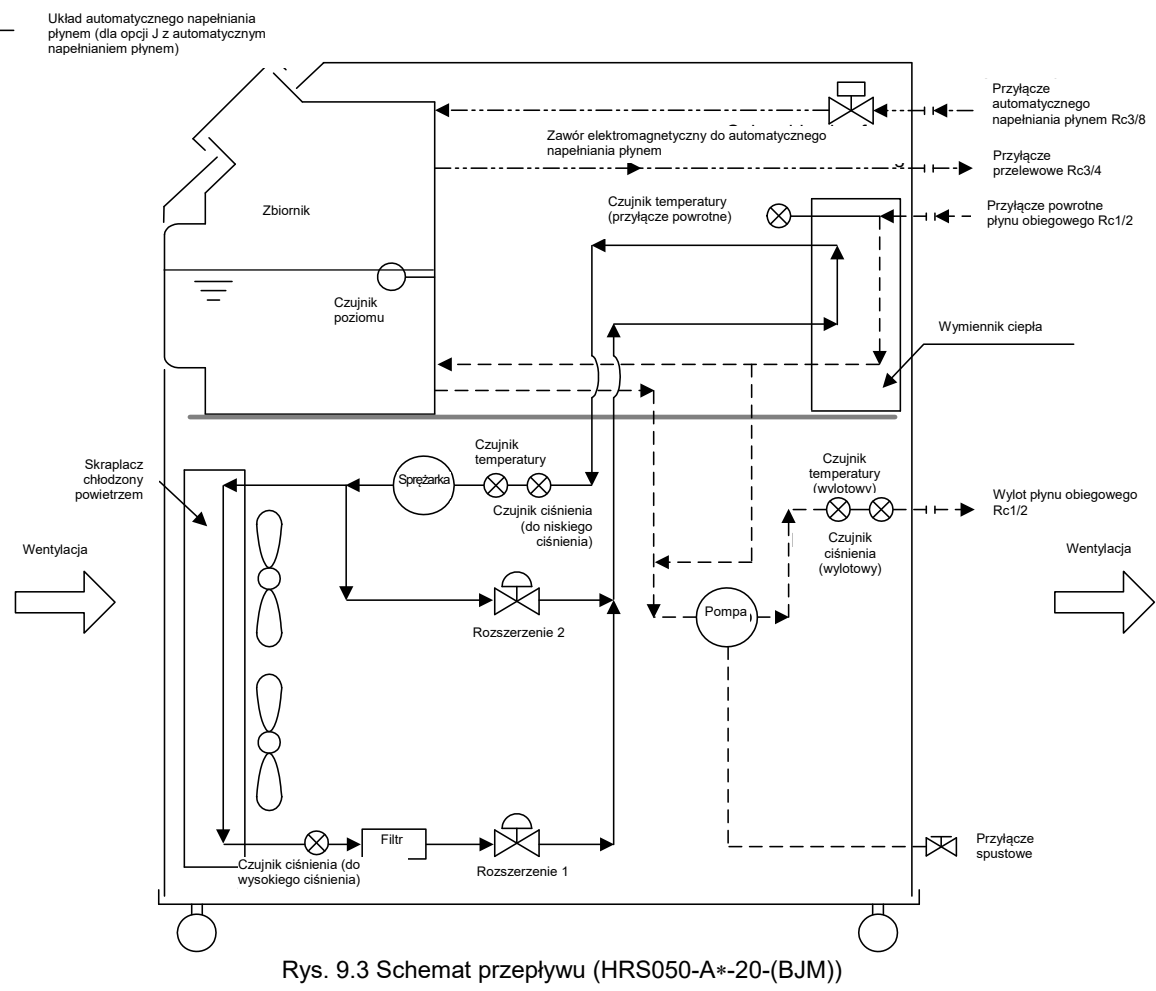

### 9.3.2 HRS050-W\*-20-(BJM)

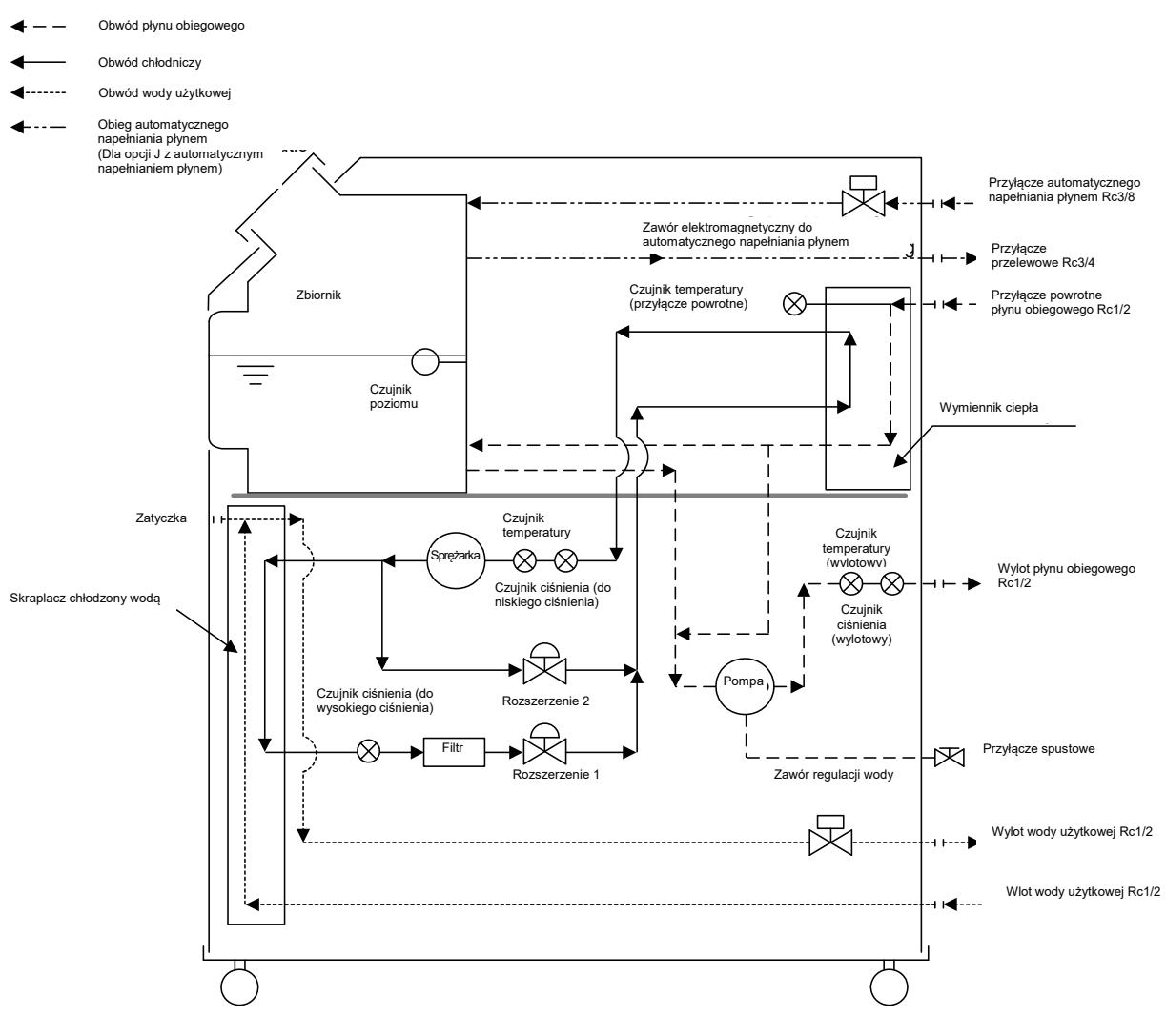

Rys. 9.3 Schemat przepływu(HRS050-W\*-20-(BJM))

9.4 Wydajność chłodnicza

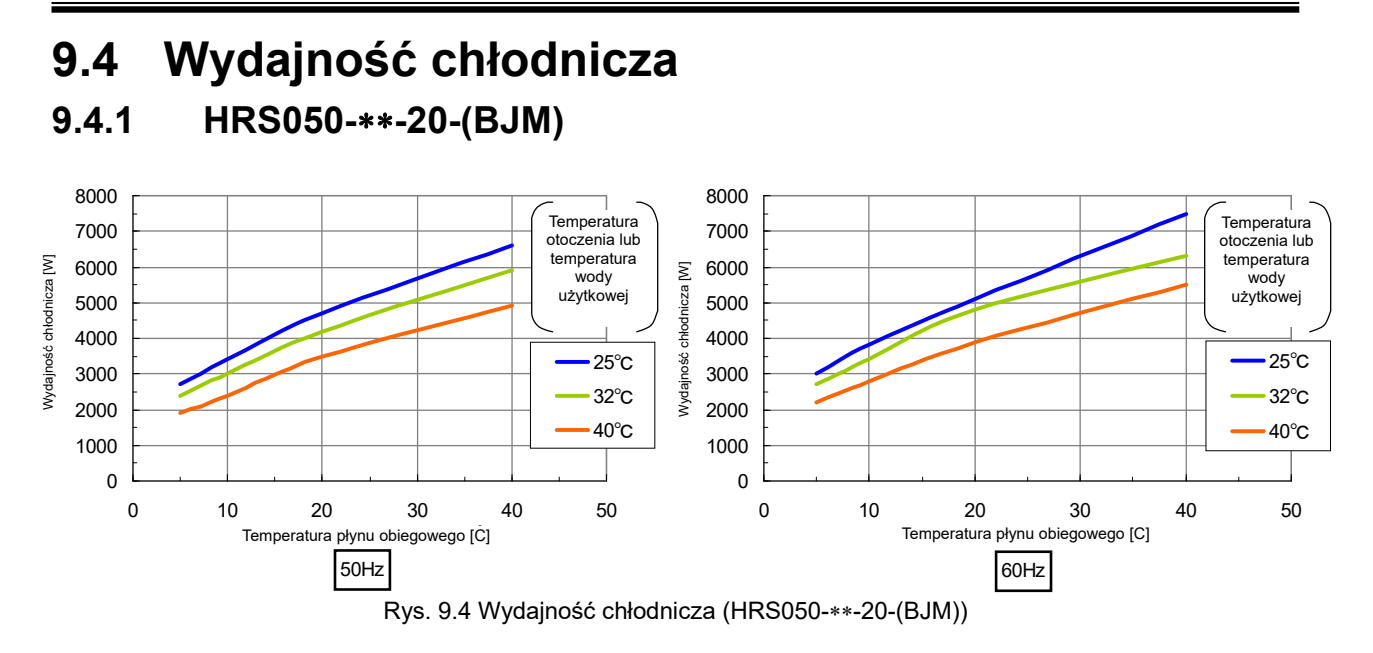

# 9.5 Wydajność grzewcza

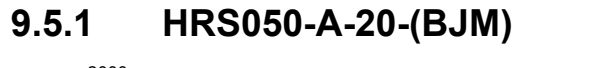

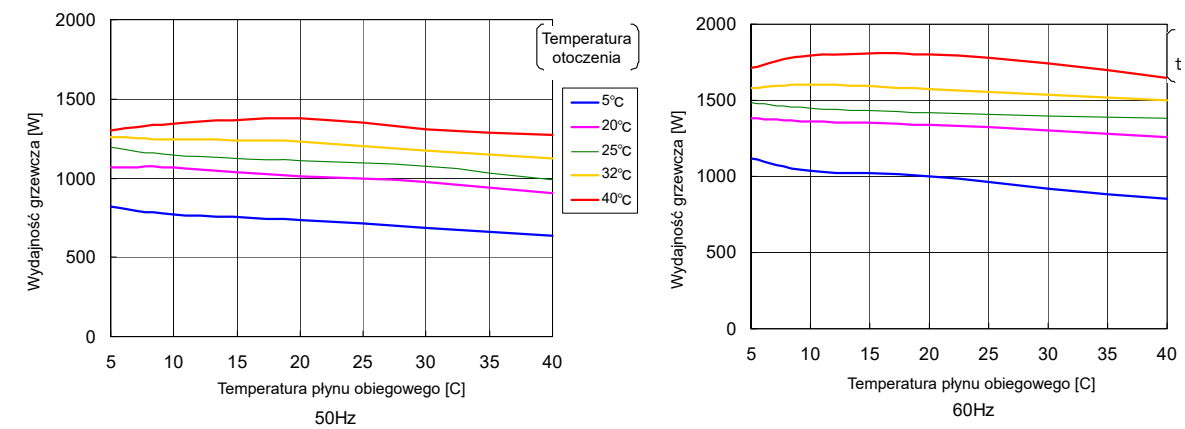

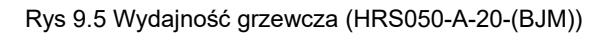

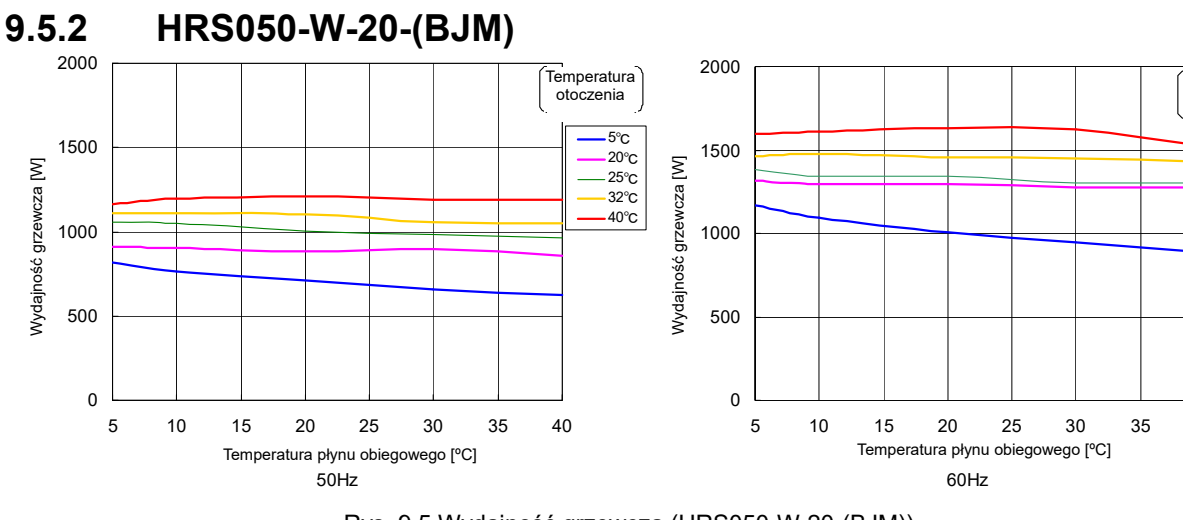

Rys. 9.5 Wydajność grzewcza (HRS050-W-20-(BJM))

### 9.6 Wydajność pompy

### 9.6.1 HRS050-\*\*-20-(BJM)

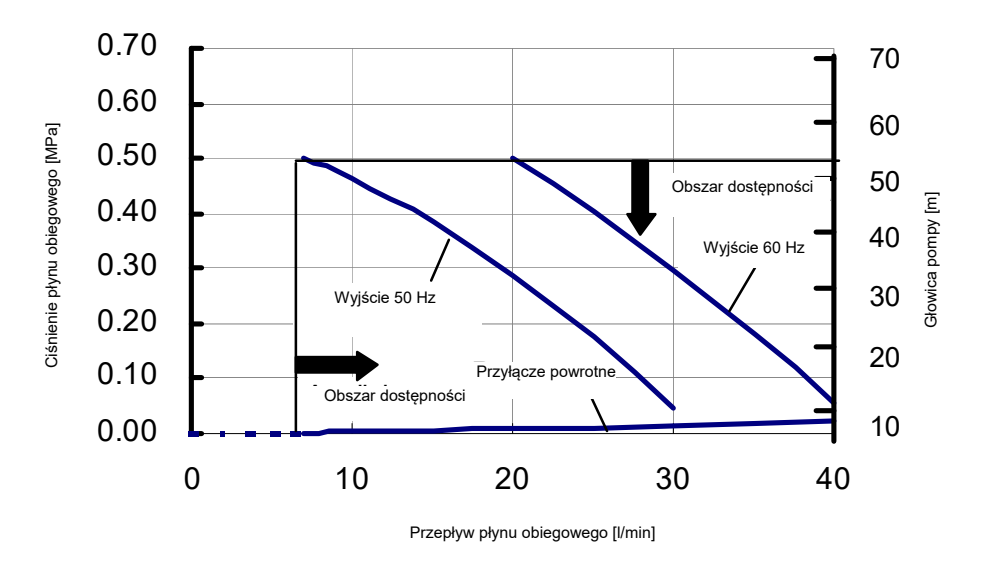

Rys. 9.6 Wydajność pompy (HRS050-\*\*-20-(BJM))

# 9.7 Wymagany przepływ wody użytkowej (w modelu chłodzonym wodą)

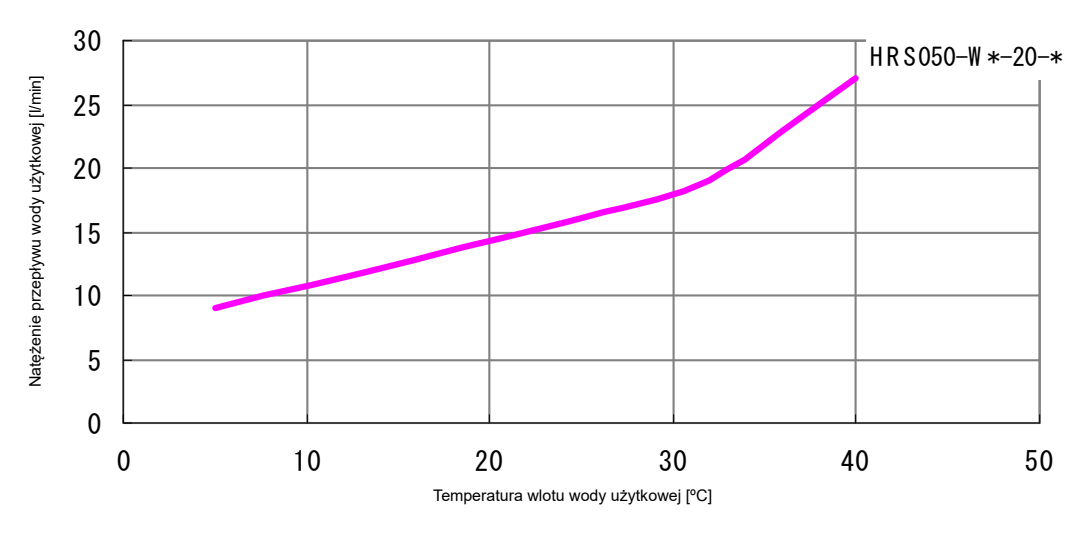

\*llość wody użytkowej do pracy ze znamionową wydajnością chłodniczą z płynem obiegowym, jak przedstawiono na rys. 8-4.

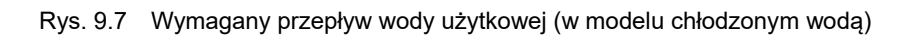

# 9.8 Zgodność

Ten system jest zgodny z następującymi standardami/normami.

| Tabela 9-5 Zgodnosc |                    |             |  |  |  |  |
|---------------------|--------------------|-------------|--|--|--|--|
|                     | Dyrektywa EMC      | 2004/108/WE |  |  |  |  |
| Oznaczenie CE       | Dyrektywa          | 2006/42/WF  |  |  |  |  |
|                     | maszynowa          |             |  |  |  |  |
| NRTL                | E112803(UL61010-1) |             |  |  |  |  |

Tabela 9-5 Zgodność

### 9.9 Przykładowa deklaracja zgodności

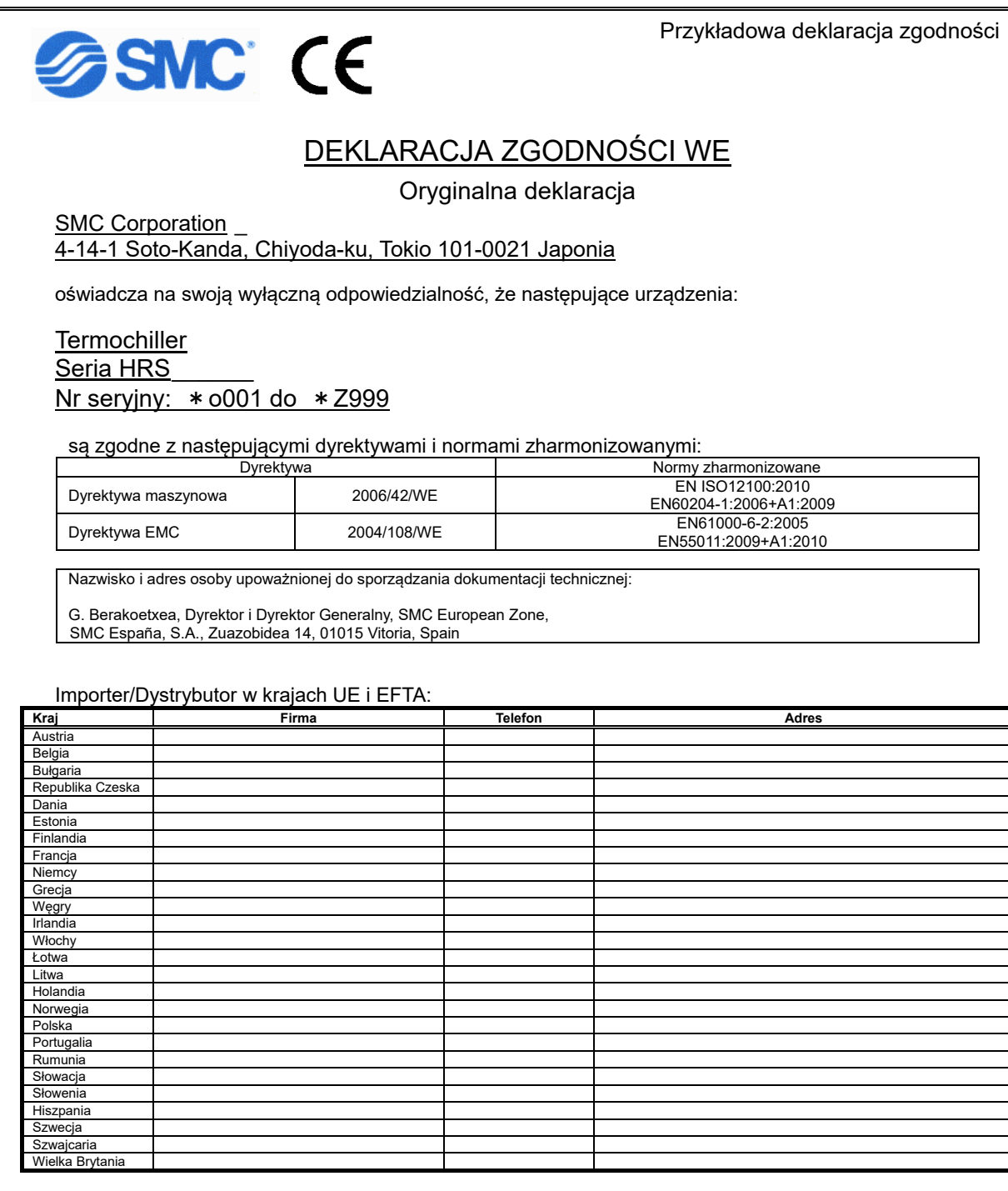

Tokio, \* stycznia 20 \* \*

**Iwao Mogi** Prezes i dyrektor generalny Dział rozwoju produktu — VI

9.9 Przykładowa deklaracja zgodności

|                                                                                                    | Wynik                                          |                                                         |                                                     |  |  |  |  |  |  |
|----------------------------------------------------------------------------------------------------|------------------------------------------------|---------------------------------------------------------|-----------------------------------------------------|--|--|--|--|--|--|
| termochillera znajdują się w rozdziale "8.2.1 Kontrola codzienna" w podręczniku obsługi. Kod prod.<br>: niezwłocznie po zakończeniu przygotowania do pracy. | Woda użytkowa (w modelach chłodzonych<br>wodą) | Ciśnienie<br>wejściowe                                  | MPa                                                 |  |  |  |  |  |  |
|                                                                                                    |                                                | Natężenie<br>przepływu                                  | l/min                                               |  |  |  |  |  |  |
|                                                                                                    |                                                | Temperatura                                             | J,                                                  |  |  |  |  |  |  |
|                                                                                                    | Warunki robocze                                | Obecność błędu                                          | Jest/Brak                                           |  |  |  |  |  |  |
|                                                                                                    | Temp. płynu<br>obiegowego                      | ç                                                       |                                                     |  |  |  |  |  |  |
|                                                                                                    | erowania<br>Działanie                          |                                                         |                                                     |  |  |  |  |  |  |
|                                                                                                    | Panel st                                       | Wyświetlacz                                             |                                                     |  |  |  |  |  |  |
|                                                                                                    | llość płynu                                    | Wewnątrz/Zewnątrz<br>Zakres wskaźnika poziomu<br>cieczy | Wewnątrz/Zewnątrz                                   |  |  |  |  |  |  |
| ch kontroli<br>imentowa                                                                                                    | Wyciek<br>płynu                                | Jest/                                                   |                                                     |  |  |  |  |  |  |
| codzienny<br>zić i udoku                                                                                                    | tawiania                                       | Wilgotność                                              | %                                                   |  |  |  |  |  |  |
| owadzaniu<br>leży sprawd                                                                                                    | Warunki us                                     | Temperatura                                             | ç                                                   |  |  |  |  |  |  |
| e o przepi<br>iniczny na                                                                                                    | Wykonane<br>przez                              |                                                         |                                                     |  |  |  |  |  |  |
| Informacj<br>Stan tech                                                                                                    | Data                                           |                                                         | Od razu po<br>ustawieniu<br>(wartość<br>początkowa) |  |  |  |  |  |  |

# 9.10 Arkusz kontroli codziennej

Nr modelu

SNC, Arkusz kontroli codziennej termochillera

<sup>9.10</sup> Arkusz kontroli codziennej

# **Rozdział 10 Gwarancja na produkt**

### 1. Okres obowiązywania

Gwarancja na produkt obowiązuje przez 1 rok użytkowania lub przez 1,5 roku od momentu dostarczenia produktu, w zależności od tego, co nastąpi wcześniej.

#### 2. Zakres

Dostarczymy części zamienne w przypadku wszelkich zgłoszonych w okresie gwarancyjnym usterek, za które wyraźnie ponosimy odpowiedzialność. W takiej sytuacji zdemontowane części staną się własnością SMC.

Gwarancja ta obowiązuje wyłącznie w odniesieniu do naszego produktu. Nie dotyczy innych szkód powstałych w wyniku awarii produktu.

#### 3. Treść

- 1. Gwarantujemy, że produkt będzie działać prawidłowo, jeśli zostanie zainstalowany, będzie konserwowany oraz kontrolowany zgodnie z podręcznikiem obsługi oraz będzie eksploatowany w warunkach określonych w katalogu lub uzgodnionych oddzielnie.
- 2. Gwarantujemy, że produkt nie ma żadnych wad komponentów, materiałowych ani montażu.
- 3. Gwarantujemy, że wymiary zewnętrzne produktu są zgodne z podanymi.
- 4. Gwarancja nie obowiązuje w poniższych przypadkach.
  - (1) Produkt został nieprawidłowo zainstalowany lub podłączony do innych urządzeń.
  - (2) Produkt nie był odpowiednio konserwowany i kontrolowany lub był nieprawidłowo użytkowany.
  - (3) Produkt był eksploatowany niezgodnie ze specyfikacją.
  - (4) Doszło do modyfikacji lub zmiany konstrukcji produktu.
  - (5) Awaria była następstwem usterki produktu spowodowanej nieprawidłowym działaniem urządzeń podłączonych do produktu.
  - (6) Awaria wynikała z klęski żywiołowej, takiej jak trzęsienie ziemi, tajfun, powódź, wypadek lub pożar.
  - (7) Awaria wynikała z działania innego niż przedstawione w podręczniku obsługi lub z pracy w warunkach niezgodnych ze specyfikacją.
  - (8) Nie wykonywano czynności kontrolnych i konserwacyjnych (kontrole dzienne i przeglądy okresowe) wskazanych w podręczniku.
  - (9) Awaria wynikała z zastosowania płynu obiegowego lub wody użytkowej niezgodnej ze specyfikacją.
  - (10) Awaria jest typowym efektem upływu czasu (na przykład odbarwienie lakierowanej lub powlekanej powierzchni).
  - (11) Awaria nie wpływa na prawidłowe działanie produktu (nie powoduje na przykład nowych dźwięków, hałasów ani drgań).
  - (12) Awaria wynikała z "środowiska instalacji" omówionego w podręczniku.
  - (13) Awaria wynikała ze zignorowania przez klienta punktu "6. Wytyczne dla klientów".

#### 4. Umowa

Jakiekolwiek niejasności związane z treścią punktów "2. Zakres" oraz "3. Treść" powinny być wyjaśniane zgodnie z umową zawartą między klientem a firmą SMC.

#### 5. Wyłączenie odpowiedzialności

- (1) Wydatki na kontrole codzienne i okresowe
- (2) Wydatki na naprawy przeprowadzane przez inne firmy
- (3) Wydatki na transfer, instalację i demontaż produktu
- (4) Wydatki na wymianę części, które nie są składowymi produktu, oraz na dostawę cieczy
- (5) Niedogodności i straty spowodowane awarią produktu (takie jak rachunki telefoniczne,
- odszkodowanie za zamknięcie zakładu pracy i straty handlowe) (6) Wydatki i odszkodowania nieobjęte treścią punktu "2. Zakres"

#### 6. Wytyczne dla klientów

Prawidłowe użytkowanie i konserwacja są niezbędne w celu zapewnienia bezpiecznego użytkowania tego produktu. Należy koniecznie spełnić poniższe warunki wstępne. Należy pamiętać, że możemy odmówić wykonania naprawy gwarancyjnej, jeśli te warunki wstępne nie zostaną spełnione.

- (1) Produkt należy eksploatować zgodnie z instrukcją obsługi opisaną w podręczniku.
- (2) Przeprowadzać czynności kontrolne i konserwacyjne (kontrole dzienne i przeglądy okresowe) określone w podręczniku obsługi i konserwacji.
- (3) Zapisywać wyniki kontroli i konserwacji na arkuszu kontroli codziennej dołączonym do podręcznika obsługi i konserwacji.

#### 7. Wniosek o naprawę gwarancyjną

W celu zgłoszenia naprawy gwarancyjnej należy skontaktować się z dostawcą, u którego zakupiono ten produkt.

Naprawa gwarancyjna jest wykonywana na żądanie.

Naprawa zostanie wykonana bezpłatnie, zgodnie z okresem gwarancyjnym, warunkami wstępnymi i warunkami określonymi powyżej. Oznacza to, że naprawa awarii wykrytych po zakończeniu okresu gwarancyjnego będzie podlegać standardowym opłatom.

Wersja

Wer.P: Lis.2018

# **SMC** Corporation

4-14-1 Soto-Kanda, Chiyoda-ku, Tokio 101-0021 Japonia Tel: + 81 3 5207 8249 Fax: +81 3 5298 5362 URL http://www.smcworld.com

Uwaga: Producent może zmienić specyfikację bez uprzedniego powiadomienia. © 2018 SMC Corporation Wszelkie prawa zastrzeżone.